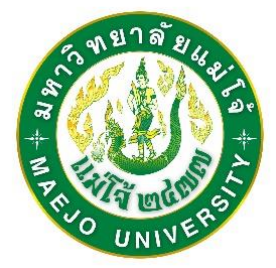

# คู่มือการปฏิบัติงานระบบเอกสารการเบิกจ่ายอิเล็กทรอนิกส์ (e-Form)

สุพรรณิการ์ สิทธิสังข์

กองคลัง สำนักงานมหาวิทยาลัย มหาวิทยาลัยแม่โจ้

2566

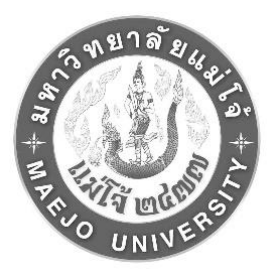

คู่มือการปฏิบัติงานระบบเอกสารการเบิกจ่ายอิเล็กทรอนิกส์ (e-Form)

สุพรรณิการ์ สิทธิสังข์

กองคลัง สำนักงานมหาวิทยาลัย มหาวิทยาลัยแม่โจ้

2566

# แบบแสดงหลักฐานการมีส่วนร่วมในผลงานที่เสนอ ขอให้พิจารณากำหนดตำแหน่งชำนาญการ

๑. ชื่อเรื่อง

๑.๑ คู่มือการปฏิบัติงานระบบเอกสารการเบิกจ่ายอิเล็กทรอนิกส์ (e-Form)

๒. ลักษณะผลงานที่เสนอ

| ( 🗸 ) คู่มือปฏิบัติงานหลัก | ( ) งานเชิงวิเคราะห์ | () ผลงานสังเคราะห์ |
|----------------------------|----------------------|--------------------|
| ( ) งานวิจัย               | ( ) ผลงานลักษณะอื่น  |                    |

- ๓. วิธีดำเนินการ
  - (√) ทำคนเดียว () ทำร่วมกับผู้อื่น
- ๔. การเป็นวิทยากร

| ( ) เป็น | ( 🗸) ไม่ได้เป็น |
|----------|-----------------|
|----------|-----------------|

## ขอรับรองว่าข้อความดังกล่าวข้างต้นเป็นความจริงทุกประการ

ลงชื่อ..... ผู้เสนอขอ

(นางสาวสุพรรณิการ์ สิทธิสังข์)

ระบบเอกสารการเบิกจ่ายอิเล็กทรอนิกส์ (e-Form) พัฒนาขึ้นมาเพื่อเป็นการปรับปรุง กระบวนการขั้นตอนการเบิกจ่ายให้มีประสิทธิภาพ และประสิทธิผล รวมทั้งมีการเชื่อมโยงกับระบบ ต่างๆ ของมหาวิทยาลัยแม่โจ้ โดยมีการพัฒนาระบบในลักษณะเว็บแอพพลิเคชั่น และทำงานผ่าน ระบบเครือข่ายอินเทอร์เน็ต ซึ่งการจัดทำระบบเอกสารการเบิกจ่ายอิเล็กทรอนิกส์ (e-Form) จะช่วย ในการลดขั้นตอนการทำงานในแบบเดิม ทำให้สามารถตรวจสอบและรายงานการใช้งบประมาณได้ อย่างถูกต้องรวดเร็วมากยิ่งขึ้น

ผู้จัดทำหวังเป็นอย่างยิ่งว่า การจัดทำระบบเอกสารการเบิกจ่ายอิเล็กทรอนิกส์ (e-Form) ของมหาวิทยาลัยแม่โจ้ฉบับนี้ จะเป็นประโยชน์ต่อมหาวิทยาลัยแม่โจ้ และผู้เกี่ยวข้องในการใช้งาน ระบบหรือผู้ที่สนใจ หากมีข้อเสนอแนะประการใด ผู้จัดทำพร้อมที่จะรับข้อเสนอ เพื่อนำไปพัฒนา ปรับปรุงแก้ไข ให้ระบบมีความสมบูรณ์ยิ่งขึ้น

ทั้งนี้ทางผู้จัดทำ ขอขอบคุณผู้ที่เกี่ยวข้องในการจัดทำระบบเอกสารการเบิกจ่าย อิเล็กทรอนิกส์ (e-Form) ในการนำเสนอข้อชี้แนะและข้อมูลขั้นตอนการปฏิบัติงาน ทำให้ทางผู้จัดทำ คู่มือสามารถพัฒนาระบบได้ตรงตามความต้องการของผู้ใช้งานต่อไป

> สุพรรณิการ์ สิทธิสังข์ ผู้จัดทำ

# สารบัญ

|                                                       | หน้า |
|-------------------------------------------------------|------|
| คำนำ                                                  | (3)  |
| สารบัญ                                                | (4)  |
| สารบัญตาราง                                           | (6)  |
| สารบัญภาพ                                             | (7)  |
| บทที่ 1 บทนำ                                          | 1    |
| ความเป็นมาและความสำคัญของปัญหา                        | 1    |
| วัตถุประสงค์                                          | 2    |
| ประโยชน์ที่คาดว่าจะได้รับ                             | 2    |
| ขอบเขต                                                | 2    |
| นิยามศัพท์เฉพาะ                                       | 3    |
| บทที่ 2 บทบาทหน้าที่ความรับผิดชอบ                     | 4    |
| บทบาทหน้าที่ความรับผิดชอบของตำแหน่ง                   | 4    |
| ลักษณะงานที่ปฏิบัติ                                   | 5    |
| โครงสร้างการบริหารจัดการ                              | 6    |
| ขอบข่ายภาระงานของหน่วยงาน                             | 7    |
| บทที่ 3 หลักเกณฑ์วิธีปฏิบัติงานและเงื่อนไข            | 9    |
| หลักเกณฑ์การปฏิบัติงาน                                | 9    |
| วิธีการปฏิบัติงาน                                     | 25   |
| ซอฟต์แวร์ที่ใช้ในการปฏิบัติงาน                        | 73   |
| บทที่ 4 เทคนิคในการปฏิบัติงาน                         | 77   |
| ภาพรวมการปฏิบัติงาน                                   | 77   |
| ขั้นตอนการปฏิบัติงาน                                  | 80   |
| จริยธรรม คุณธรรม จรรยาบรรณในการปฏิบัติงาน             | 81   |
| บทที่ 5 ปัญหาอุปสรรคและแนวทางในการแก้ไขงานและพัฒนางาน | 88   |
| ปัญหาอุปสรรคในการปฏิบัติงาน และแนวทางแก้ไขและพัฒนา    | 88   |
| ข้อเสนอแนะและแนวทางการพัฒนา                           | 90   |
| บรรณานุกรม                                            | 91   |

|                                                        | หน้า |
|--------------------------------------------------------|------|
| ภาคผนวก                                                | 93   |
| ภาคผนวก ก                                              | 94   |
| ขั้นตอนการติดตั้งระบบ VPN บนระบบปฏิบัติการ Windows 8.1 | 95   |
| ขั้นตอนการติดตั้งระบบ VPN บนระบบปฏิบัติการ Windows 10  | 103  |
| ขั้นตอนการติดตั้งระบบ VPN บนระบบปฏิบัติการ Windows 11  | 109  |
| ขั้นตอนการติดตั้งระบบ VPN บนระบบปฏิบัติการ macOS       | 114  |
| ขั้นตอนการติดตั้งระบบ VPN บน Android                   | 122  |
| ขั้นตอนการติดตั้งระบบ VPN บน iOS                       | 129  |
| ภาคผนวก ข                                              | 134  |
| วิธีการเคลียร์ค่าเบราเซอร์                             | 135  |
| ประวัติผู้จัดทำ                                        | 136  |

# สารบัญตาราง

| ตารางที่ |                            | หน้า |
|----------|----------------------------|------|
| 1        | ปัญหาอุปสรรคและแนวทางแก้ไข | 88   |

# สารบัญภาพ

| ภาพที่ |                                                                               | หน้า |
|--------|-------------------------------------------------------------------------------|------|
| 1      | แสดงโครงสร้างหน่วยงาน                                                         | 6    |
| 2      | แสดงโครงสร้างการบริหารกองคลัง                                                 | 7    |
| 3      | หน้าจอแบบฟอร์มตรวจสอบสิทธิ์                                                   | 10   |
| 4      | หน้าแรกของผู้ใช้งาน                                                           | 10   |
| 5      | การเข้าเมนูกำหนดสิทธิ์ผู้ใช้                                                  | 11   |
| 6      | หน้าจอกำหนดสิทธิ์ผู้ใช้                                                       | 11   |
| 7      | หน้าจอกำหนดสิทธิ์ผู้ใช้ ส่วนเบิกจ่าย                                          | 12   |
| 8      | การเข้าเมนูข้อมูลหลัก                                                         | 13   |
| 9      | การเรียกดูข้อมูลชื่อรายการเบิกจ่าย                                            | 14   |
| 10     | การเพิ่มชื่อข้อมูลรายการเบิกจ่าย                                              | 14   |
| 11     | การแก้ไขชื่อรายการเบิกจ่าย                                                    | 15   |
| 12     | การเข้าเมนูรายการเบิกจ่าย                                                     | 15   |
| 13     | การผูกรายการเบิกจ่ายเข้ากับผังบัญชี ในส่วนการเลือกรายการเบิกจ่าย              | 16   |
| 14     | การผูกรายการเบิกจ่ายเข้ากับผังบัญชี ในส่วนการเลือกผังบัญชี                    | 16   |
| 15     | การแก้ไขรายการเบิกจ่าย                                                        | 16   |
| 16     | การเข้าเมนูรายการขออนุมัติเบิกจ่าย                                            | 17   |
| 17     | แสดงหน้าจอรายการขออนุมัติเบิกจ่าย                                             | 17   |
| 18     | แสดงหน้าจอเพิ่มข้อมูลรายการขออนุมัติเบิกจ่าย ในส่วนข้อมูลแบบขออนุมัติเบิกจ่าย | 18   |
| 19     | แสดงหน้าจอเพิ่มข้อมูลรายการขออนุมัติเบิกจ่าย ในส่วนข้อมูลรายละเอียดการเบิก    | 18   |
| 20     | แสดงการค้นหารายการเบิกจ่าย ในส่วนข้อมูลรายละเอียดการเบิก                      | 19   |
| 21     | แสดงหน้าจอเพิ่มข้อมูลรายการขออนุมัติเบิกจ่าย ในส่วนข้อมูลระดับการอนุมัติ      | 20   |
| 22     | แสดงหน้าจอเพิ่มข้อมูล ในส่วนข้อมูลระดับการอนุมัติ                             | 20   |
| 23     | แสดงหน้าจอการตั้งค่าผู้อนุมัติทุกรายการ                                       | 21   |
| 24     | แสดงหน้าจอการเพิ่มข้อมูลผู้อนุมัติ ในการตั้งค่าผู้อนุมัติทุกรายการ            | 22   |
| 25     | การเข้าเมนูตั้งค่าผู้อนุมัติสัญญายืมเงิน                                      | 22   |
| 26     | การบันทึกเมนูตั้งค่าผู้อนุมัติสัญญายืมเงิน                                    | 23   |
| 27     | การเข้าเมนูตั้งค่าวันครบกำหนดสัญญายืมเงิน                                     | 24   |

| ภาพที่ |                                                                   | หน้า |
|--------|-------------------------------------------------------------------|------|
| 28     | การตั้งค่าวันครบกำหนดสัญญายืมเงิน                                 | 24   |
| 29     | การแก้ไขการตั้งค่าวันครบกำหนดสัญญายืมเงิน                         | 25   |
| 30     | การเข้าเมนูบันทึกขออนุมัติเบิกจ่าย                                | 25   |
| 31     | การบันทึกขออนุมัติเบิกจ่าย                                        | 26   |
| 32     | การเพิ่มรายการเบิกจ่าย                                            | 27   |
| 33     | การค้นหางบประมาณ                                                  | 28   |
| 34     | การค้นจากรายการงบประมาณ                                           | 29   |
| 35     | บันทึกการขออนุมัติเบิกจ่าย                                        | 29   |
| 36     | แถบรายละเอียดการขออนุมัติเบิก                                     | 30   |
| 37     | การค้นหารายการเบิกจ่าย                                            | 30   |
| 38     | รายละเอียดที่แสดงหลังจากเลือกรายการเบิกจ่าย                       | 31   |
| 39     | แถบรายการขอเบิก                                                   | 32   |
| 40     | การเพิ่มรายการในแถบรายการขอเบิก                                   | 32   |
| 41     | ค้นหารายการเบิกจ่าย ในแถบรายการขอเบิก                             | 32   |
| 42     | แสดงรายการเบิกจ่ายเมื่อเลือกค้นหารายการเบิกจ่าย ในแถบรายการขอเบิก | 33   |
| 43     | แถบผู้อนุมัติ                                                     | 34   |
| 44     | แถบเอกสารแนบ                                                      | 35   |
| 45     | รายการไฟล์ที่ให้เลือก ในแถบเอกสารแนบ                              | 35   |
| 46     | เอกสารแนบ                                                         | 36   |
| 47     | การบันทึกขออนุมัติเบิกจ่าย                                        | 37   |
| 48     | ตัวอย่างเอกสารที่ทำการบันทึก                                      | 38   |
| 49     | รายการเอกสารที่ต้องการแก้ไข                                       | 39   |
| 50     | สถานะหลังการโพสรายการ                                             | 39   |
| 51     | ตัวอย่างสถานะเอกสาร                                               | 40   |
| 52     | แสดงตัวอย่างเอกสารที่ไม่อนุมัติ                                   | 40   |
| 53     | เมนูบันทึกสัญญายืมเงิน                                            | 41   |
| 54     | การบันทึกสัญญายืมเงิน                                             | 42   |
| 55     | หน้าจอย่อยการเพิ่มใบขออนุมัติเบิก                                 | 43   |

| ภาพที่ |                                                            | หน้า |
|--------|------------------------------------------------------------|------|
| 56     | การยืนยัน การเลือกเลขที่เอกสารขออนุมัติเบิก                | 43   |
| 57     | การบันทึกสัญญายืมเงิน                                      | 44   |
| 58     | การเพิ่มรายการสัญญายืมเงิน                                 | 46   |
| 59     | การค้นหางบประมาณ                                           | 46   |
| 60     | การค้นหาจากรายการงบประมาณ                                  | 47   |
| 61     | การบันทึกข้อมูลรายการงบประมาณ                              | 48   |
| 62     | รายการยืมเงิน                                              | 48   |
| 63     | รายการเบิกจ่าย ในแถบข้อมูลรายการยืมเงิน                    | 49   |
| 64     | แสดงรายการยืมเงินที่บันทึก ในแถบข้อมูลรายการยืมเงิน        | 49   |
| 65     | การอนุมัติเงินยืม                                          | 50   |
| 66     | แถบเอกสารแนบ                                               | 51   |
| 67     | รายการไฟล์ที่ให้เลือก ในแถบเอกสารแนบ                       | 51   |
| 68     | เอกสารแนบ                                                  | 52   |
| 69     | หน้าจอหลักบันทึกสัญญายืมเงิน                               | 53   |
| 70     | หน้าจอเลือกเอกสารที่ต้องการพิมพ์                           | 54   |
| 71     | ตัวอย่างเอกสารสัญญายืมเงิน                                 | 54   |
| 72     | ตัวอย่างหนังสือชี้แจงสัญญายืมเงินคงค้าง                    | 55   |
| 73     | หน้าจอแสดงรายการเอกสารที่ต้องการแก้ไข                      | 56   |
| 74     | สถานะหลังการโพสรายการ                                      | 56   |
| 75     | แสดงตัวอย่างสถานะเอกสาร                                    | 57   |
| 76     | แสดงตัวอย่างสถานะเอกสารหลังจากการได้รับอนุมัติสัญญายืมเงิน | 57   |
| 77     | หน้าจอบันทึกจ่ายสัญญายืมเงิน                               | 58   |
| 78     | หน้าจอหลังจากกดปุ่มบันทึกจ่ายสัญญายืมเงิน                  | 59   |
| 79     | หน้าจอบันทึกชำระคืนสัญญายืมเงิน                            | 60   |
| 80     | การเข้าเมนูบันทึกใบรับใบสำคัญ                              | 60   |
| 81     | หน้าจอบันทึกใบรับใบสำคัญ                                   | 61   |
| 82     | หน้าจอเมื่อทำการบันทึกใบรับใบสำคัญ                         | 61   |
| 83     | หน้าจอใบรับใบสำคัญหลังกดปุ่มบันทึก                         | 62   |
| 84     | หน้าจอหลังกดปุ่มพิมพ์                                      | 63   |
|        |                                                            |      |

(9)

| ภาพที่ |                                                                  | หน้า |
|--------|------------------------------------------------------------------|------|
| 85     | หน้าจอพิมพ์เอกสารใบรับใบสำคัญ                                    | 64   |
| 86     | การเข้าเมนูรายละเอียดลูกหนี้คงเหลือ                              | 65   |
| 87     | หน้าจอรายละเอียดลูกหนี้คงเหลือ                                   | 66   |
| 88     | หน้าจอพิมพ์หนังสือทวงหนี้เงินทดรองราชการ                         | 67   |
| 89     | การเข้าเมนูทำรายการอนุมัติ                                       | 68   |
| 90     | หน้าจอทำรายการอนุมัติ                                            | 69   |
| 91     | หน้าจอการอนุมัติรายการ                                           | 70   |
| 92     | การเข้าเมนูกำหนดสิทธิ์ผู้ทำรายการแทน                             | 71   |
| 93     | หน้าจอกำหนดสิทธิ์ผู้ทำรายการแทน                                  | 71   |
| 94     | การเข้าเมนูตั้งค่าผู้อนุมัติแทน และเมนูลา                        | 72   |
| 95     | หน้าจอตั้งค่าผู้อนุมัติแทน                                       | 72   |
| 96     | การเข้าเมนูลาแทน                                                 | 73   |
| 97     | หน้าจอลาแทน                                                      | 73   |
| 98     | โครงสร้างของระบบเอกสารการเบิกจ่ายอิเล็กทรอนิกส์ (e-Form)         | 77   |
| 99     | ภาพรวมของการบันทึกขออนุมัติเบิกจ่าย                              | 78   |
| 100    | ภาพรวมของการบันทึกสัญญายืมเงิน                                   | 79   |
| 101    | ภาพรวมของการอนุมัติแทน                                           | 80   |
| 102    | แสดงกระบวนการทำงานในระบบเอกสารการเบิกจ่ายอิเล็กทรอนิกส์ (e-Form) | 81   |

(10)

กองคลัง สำนักงานมหาวิทยาลัย มีภารกิจหลักในการรับผิดชอบการบริหารการเงิน บัญชี และพัสดุของมหาวิทยาลัยแม่โจ้ เป็นหน่วยงานที่มีการดำเนินการเกี่ยวกับเอกสารด้านการเงิน การ คลัง มีการจัดเก็บรวบรวมเอกสารเป็นจำนวนมาก การนำเทคโนโลยีสารสนเทศเข้ามาช่วยจะสามารถ ขับเคลื่อนการปฏิบัติงาน ทำให้งานในสำนักงานมีประสิทธิภาพสูงขึ้น มีความสะดวกรวดเร็ว ถูกต้อง แม่นยำ

#### 1.1 ความเป็นมาและความสำคัญของปัญหา

ระบบเอกสารการเบิกจ่ายอิเล็กทรอนิกส์ (e-Form) เป็นส่วนหนึ่งของโครงการพัฒนาระบบ สารสนเทศเพื่อการบริหารการคลัง Administrative Fiscal Services system (AFSs) ซึ่งดำเนินการ พัฒนาระบบให้สามารถรองรับการปฏิบัติงานทดแทนระบบบัญชีกองทุนโดยเกณฑ์ พึงรับ-พึงจ่าย ลักษณะ 3 มิติที่เคยใช้อยู่เดิม

สืบเนื่องมาจากกระบวนการขั้นตอนการปฏิบัติงานแต่เดิม การขออนุมัติเบิกจ่ายและการ จัดทำสัญญายืมเงิน มีการจัดทำในรูปแบบของเอกสารที่มีแบบฟอร์มการจัดทำเอกสารที่แตกต่างกัน ในแต่ละหน่วยงาน มีความหลากหลายของแบบฟอร์ม ส่งผลให้รายละเอียดและเนื้อหาไม่ตรงตาม ระเบียบที่เกี่ยวข้องในเอกสารการขออนุมัติ อีกทั้งการขออนุมัติยังต้องผ่านการเดินเอกสารหลาย ขั้นตอน ไม่สามารถติดตามเอกสาร หรือมีความล่าช้าในการติดตามเอกสาร มีการใช้ทรัพยากรเป็น จำนวนมาก ไม่สามารถตรวจสอบควบคุมงบประมาณในหน่วยงานอย่างเป็นปัจจุบันได้ ต่อมากองคลัง มหาวิทยาลัยแม่โจ้ ได้ทำการพัฒนาระบบจัดการแบบฟอร์มออนไลน์ที่สามารถปรับเปลี่ยนรูปแบบการ ทำงานจากการทำงานปกติ มาสู่รูปแบบการจัดทำเอกสารการขออนุมัติเบิก และสัญญายืมเงิน รวมถึง การอนุมัติเอกสารในรูปแบบออนไลน์ ซึ่งทำให้การจัดทำใบขออนุมัติเบิก และสัญญายืมเงิน รวมถึง การอนุมัติเอกสารในรูปแบบออนไลน์ ซึ่งทำให้การจัดทำใบขออนุมัติเบิกจ่าย สัญญายืมเงินสะดวก รวดเร็ว สามารถตรวจสอบสถานะของเอกสารได้ง่ายขึ้น แต่ยังมีข้อจำกัดในเรื่องของการเชื่อมโยงกับ ระบบงบประมาณ ทำให้ไม่สามารถตัดงบประมาณ หรือตรวจสอบควบคุมงบประมาณได้ จึงทำให้ต้อง มีการพัฒนาระบบเอกสารการเบิกจ่ายอิเล็กทรอนิกส์ (e-Form) ขึ้นมาโดยมีการเชื่อมโยงกับระบบ ต่างๆ ที่เกี่ยวข้อง เช่น ระบบงบประมาณ ระบบการเงินจ่าย (e-Passbook) เป็นต้น

การพัฒนาระบบเอกสารการเบิกจ่ายอิเล็กทรอนิกส์ (e-Form) ให้กับผู้ใช้งานทั่วไป ใน มหาวิทยาลัยแม่โจ้ ที่มีส่วนร่วมในการขออนุมัติการเบิกจ่ายจากเดิมที่ต้องดำเนินการขออนุมัติผ่าน การเดินเอกสารเป็นการขออนุมัติผ่านระบบเอกสารการเบิกจ่ายอิเล็กทรอนิกส์ (e-Form) แทน โดย ระบบเอกสารการเบิกจ่ายอิเล็กทรอนิกส์ (e-Form) ครอบคลุมขั้นตอนการใช้งานซึ่งจะแบ่งเป็น 2 ส่วน ส่วนแรกเป็นการขออนุมัติเบิกเริ่มตั้งแต่การเพิ่มข้อมูลขออนุมัติเบิกจ่าย การเลือกรายการ งบประมาณที่ต้องการใช้งานโดยมีการเชื่อมโยงข้อมูลมาจากระบบงบประมาณ รายละเอียดการขอ อนุมัติเบิก โดยระบบสามารถรองรับได้ทั้งการเลือกรายการขออนุมัติเบิกซึ่งเป็นแบบฟอร์มที่ถูกตั้งค่า ไว้แล้วในระบบ หรือสามารถคีย์ข้อมูลได้เอง ระบบมีความยืดหยุ่นสามารถกำหนดผู้มีอำนาจในการ อนุมัติเบิกจ่าย ติดตามสถานะการอนุมัติเอกสาร รวมทั้งสามารถแนบเอกสารที่เกี่ยวข้องผ่านระบบได้ ส่วนที่ 2 การบันทึกสัญญายืมเงิน โดยการบันทึกรายการสามารถทำได้โดยการเพิ่มรายการสัญญายืม เงินใหม่ หรือเพิ่มรายการสัญญายืมเงินจากรายการใบขออนุมัติเบิก โดยในการเพิ่มรายการสัญญายืม เงินจากรายการใบขออนุมัติเบิก ระบบจะดึงข้อมูลที่ได้กรอกในใบขออนุมัติเบิกมาให้อัตโนมัติ สามารถ กำหนดผู้อนุมัติ ติดตาม ตรวจสอบสถานะการอนุมัติ รวมทั้งสามารถแนบเอกสารที่เกี่ยวข้องได้ สามารถพิมพ์สัญญายืมเงิน และหนังสือชี้แจงสัญญายืมเงินคงค้าง (ถ้ามี) สามารถบันทึกการรับเงิน การชำระคืนของสัญญายืมเงิน วันครบกำหนด ออกหนังสือทวงหนี้เงินทดรองราชการ บันทึกใบรับ ใบสำคัญ รวมทั้งสามารถออกรายงานลูกหนี้คงเหลือได้

ระบบเอกสารการเบิกจ่ายอิเล็กทรอนิกส์ (e-Form) ทำให้ผู้ใช้งานสามารถติดตามสถานะ เอกสารได้ ลดขั้นตอนในการเดินเอกสาร ลดการใช้งานกระดาษ มีการเชื่อมโยงกับระบบต่างๆ ที่ เกี่ยวข้อง เช่น ระบบงบประมาณ ระบบการเงินจ่าย (e-Passbook) เป็นต้น ทำให้สามารถเพิ่ม ประสิทธิภาพและประสิทธิผลในการทำงานมากยิ่งขึ้น

#### 1.2 วัตถุประสงค์

1.2.1 เพื่อให้นักวิชาการคอมพิวเตอร์หรือผู้ดูแลระบบใช้เป็นคู่มือการปฏิบัติงาน สามารถ แนะนำการใช้งานและสามารถแก้ปัญหาการใช้งานระบบให้กับผู้ใช้งานทั่วไปได้

 1.2.2 เพื่อใช้เป็นเอกสารอ้างอิงให้กับนักวิชาการคอมพิวเตอร์หรือผู้ดูแลระบบ สามารถใช้ งานระบบได้โดยศึกษาจากคู่มือผู้ดูแลระบบ และคู่มือการใช้งานระบบแก่ผู้ใช้งานทั่วไป

#### 1.3 ประโยชน์ที่คาดว่าจะได้รับ

 1.3.1 นักวิชาการคอมพิวเตอร์หรือผู้ดูแลระบบได้แนวทางการปฏิบัติงาน ขั้นตอนและวิธีการ ดำเนินงานจากคู่มือผู้ดูแลระบบ รวมทั้งสามารถแนะนำการใช้งานและแก้ไขปัญหาการใช้งานระบบ ให้กับผู้ใช้งานทั่วไปได้

1.3.2 นักวิชาการคอมพิวเตอร์หรือผู้ดูแลระบบ ได้ทราบถึงขั้นตอนการทำงานที่ชัดเจน ลด ข้อผิดพลาด และลดเวลาในการศึกษาเรียนรู้งานของพนักงานใหม่

#### 1.4 ขอบเขต

คู่มือฉบับนี้ประกอบไปด้วยเนื้อหาในส่วนของคู่มือผู้ดูแลระบบ และคู่มือการใช้งานระบบแก่ ผู้ใช้งานทั่วไปของระบบเอกสารการเบิกจ่ายอิเล็กทรอนิกส์ (e-Form) กองคลัง สำนักงาน มหาวิทยาลัย มหาวิทยาลัยแม่โจ้

#### 1.5 นิยามศัพท์เฉพาะ

ระบบเอกสารการเบิกจ่ายอิเล็กทรอนิกส์ (e-Form) หมายถึง ระบบการทำงานผ่านเครือข่าย อินเทอร์เน็ตของขั้นตอนการขอเบิกจ่าย ภายในมหาวิทยาลัยแม่โจ้ โดยผ่านรูปแบบการขออนุมัติ เบิกจ่าย สัญญายืมเงิน รวมถึงขั้นตอนการอนุมัติเอกสารและรายงานที่เกี่ยวข้อง

ผู้ดูแลระบบ หมายถึง บุคลากรที่ได้รับสิทธิ์เป็นผู้จัดการระบบโดยสามารถเข้าถึงข้อมูลได้ทุก หน่วยงานภายในมหาวิทยาลัยแม่โจ้

ผู้ใช้งานทั่วไป หมายถึง บุคลากรที่ได้รับสิทธิ์ในการเข้าถึงข้อมูลได้เฉพาะการปฏิบัติงานที่ เกี่ยวข้องในหน่วยงานที่ตนเองมีสิทธิ์รับผิดชอบภายในมหาวิทยาลัยแม่โจ้

ผู้ตรวจสอบสัญญายืมเงิน หมายถึง บุคลากรที่ได้รับมอบหมายหน้าที่ตรวจสอบสัญญายืมเงิน ผู้อนุมัติ หมายถึง บุคลากรที่ได้รับสิทธิ์ในการอนุมัติเอกสารในระบบ

# บทที่ 2 บทบาทหน้าที่ความรับผิดชอบ

#### 2.1 บทบาทหน้าที่ความรับผิดชอบของตำแหน่ง

ตามประกาศคณะกรรมการบริหารงานบุคคลมหาวิทยาลัยแม่โจ้ เรื่อง มาตรฐานกำหนด ตำแหน่งพนักงานมหาวิทยาลัย ได้กำหนดลักษณะงานทั่วไปโดยของนักวิชาการคอมพิวเตอร์ ระดับ ปฏิบัติการว่า สายงานนี้คลุมถึงตำแหน่งต่างๆ ที่ปฏิบัติงานวิทยาการคอมพิวเตอร์ซึ่งมีลักษณะงานที่ ปฏิบัติเกี่ยวกับการศึกษาวิเคราะห์ กำหนดคุณลักษณะของเครื่อง จัดระบบติดตั้ง เชื่อมโยงระบบ เครื่องคอมพิวเตอร์ ศึกษา วิเคราะห์ ออกแบบเกี่ยวกับชุดคำสั่งระบบ ชุดคำสั่งประยุกต์ รวมถึงการ เขียนคู่มืออธิบายการใช้คำสั่งต่างๆ กำหนดคุณลักษณะ ติดตั้งและใช้เครื่องมือและชุดคำสั่งสื่อสาร การจัดและบริหารระบบสารสนเทศ ให้คำปรึกษา แนะนำ อบรมเกี่ยวกับวิทยาการคอมพิวเตอร์ด้าน ต่างๆ แก่บุคคลหรือหน่วยงานที่เกี่ยวข้อง ติดตามความก้าวหน้าของเทคโนโลยีใหม่ๆ และปฏิบัติ หน้าที่อื่นที่เกี่ยวข้อง

หน้าที่ความรับผิดชอบหลักของตำแหน่งนักวิชาการคอมพิวเตอร์ ระดับปฏิบัติการ จะ ปฏิบัติงานในฐานะผู้ปฏิบัติงานระดับต้นที่ต้องใช้ความรู้ความสามารถทางวิชาการในการทำงาน ปฏิบัติงานเกี่ยวกับวิทยาการคอมพิวเตอร์ ภายใต้การกำกับ แนะนำตรวจสอบ และปฏิบัติงานอื่น ตามที่ได้รับมอบหมาย โดยมีลักษณะงานที่ปฏิบัติในด้านต่างๆ ดังนี้

2.1.1 ด้านการปฏิบัติการ

 - ติดตั้งเครื่องคอมพิวเตอร์ส่วนบุคคลและอุปกรณ์ที่เกี่ยวข้อง ระบบเครือข่าย คอมพิวเตอร์ ทดสอบคุณสมบัติด้านเทคนิคของระบบ ติดตั้งชุดคำสั่งระบบปฏิบัติการ ชุดคำสั่ง สำเร็จรูป เพื่ออำนวยการให้งานเทคโนโลยีสารสนเทศในความรับผิดชอบดำเนินไปได้อย่างราบรื่นและ สอดคล้องกับความต้องการของหน่วยงาน

 ประมวลผล และปรับปรุงแก้ไขแฟ้มข้อมูล เขียนชุดคำสั่ง และคู่มืออธิบายชุดคำสั่ง ตามข้อกำหนดของระบบงานที่ได้วางแผนไว้แล้ว ทดสอบความถูกต้องของคำสั่ง แก้ไขข้อผิดพลาด ของคำสั่ง เพื่อให้ระบบปฏิบัติการทำงานได้อย่างถูกต้องแม่นยำและมีประสิทธิภาพมากที่สุด

 - ให้บริการวิชาการด้านต่าง ๆ เช่น ช่วยสอน ถ่ายทอดเทคโนโลยีในสาขาวิทยาการ คอมพิวเตอร์ ให้คำปรึกษา แนะนำในการปฏิบัติงานแก่เจ้าหน้าที่ระดับรองลงมาและแก่นักศึกษาที่มา ฝึกปฏิบัติงาน ตอบปัญหาและชี้แจงเรื่องต่าง ๆ เกี่ยวกับงานในหน้าที่ เพื่อให้สามารถปฏิบัติงานได้ อย่างถูกต้อง มีประสิทธิภาพและปฏิบัติหน้าที่อื่นที่เกี่ยวข้อง

2.1.2 ด้านการวางแผน

วางแผนการทำงานที่รับผิดชอบ ร่วมวางแผนการทำงานของหน่วยงานหรือโครงการเพื่อให้ การดำเนินงานบรรลุเป้าหมายและผลสัมฤทธิ์ที่กำหนด 2.1.3 ด้านการประสานงาน

ประสานงานการทำงานร่วมกันระหว่างทีมงานหรือหน่วยงานทั้งภายในและภายนอก
 เพื่อให้เกิดความร่วมมือและผลสัมฤทธิ์ตามที่กำหนดไว้

ชี้แจงและให้รายละเอียดเกี่ยวกับข้อมูล ข้อเท็จจริง แก่บุคคลหรือหน่วยงานที่
 เกี่ยวข้องเพื่อสร้างความเข้าใจหรือความร่วมมือในการดำเนินงานตามที่ได้รับมอบหมาย

2.1.4 ด้านการบริการ

ให้คำปรึกษา แนะนำเบื้องต้น เผยแพร่ ถ่ายทอดความรู้ ทางด้านวิทยาการ
 คอมพิวเตอร์ รวมทั้งตอบปัญหาและชี้แจงเรื่องต่าง ๆ เกี่ยวกับงานในหน้าที่ เพื่อให้ผู้รับบริการได้รับ
 ทราบข้อมูล ความรู้ต่างๆ ที่เป็นประโยชน์

- จัดเก็บข้อมูลเบื้องต้น และให้บริการข้อมูลทางวิชาการ เกี่ยวกับด้านวิทยาการ
 คอมพิวเตอร์ เพื่อให้บุคลากรทั้งภายในและภายนอกหน่วยงาน นักศึกษา ตลอดจนผู้รับบริการได้
 ทราบข้อมูลและความรู้ต่างๆ ที่เป็นประโยชน์ สอดคล้อง และสนับสนุนภารกิจของหน่วยงาน และใช้
 ประกอบการพิจารณากำหนดนโยบาย แผนงาน หลักเกณฑ์ มาตรการต่างๆ

## 2.2 ลักษณะงานที่ปฏิบัติ

ในส่วนของนักวิชาการคอมพิวเตอร์ สังกัดงานอำนวยการ กองคลัง สำนักงานมหาวิทยาลัย แม่โจ้ ตามคำสั่งมหาวิทยาลัยแม่โจ้ ที่ 584/2563 เรื่อง มอบหมายหน้าที่และความรับผิดชอบให้ บุคลากรในสังกัดงานอำนวยการ กองคลัง สำนักงานมหาวิทยาลัยแม่โจ้ มีหน้าที่และรับผิดชอบ ปฏิบัติงาน ดังนี้

2.2.1 รวบรวมข้อมูล ศึกษา วิเคราะห์ปัญหาเกี่ยวกับขั้นตอนในการทำงานและหาแนว ทางแก้ไขให้ระบบบริหารด้านงานคลังใช้งานได้อย่างมีประสิทธิภาพ

2.2.2 ประสานงานกับกองเทคโนโลยีดิจิทัล เพื่อร่วมพัฒนาระบบเทคโนโลยีสารสนเทศเพื่อ ใช้ในการปฏิบัติงาน

2.2.3 ปรับปรุงข้อมูลหลักของระบบบริหารด้านงานคลัง ให้มีความทันสมัยถูกต้องและเป็น ปัจจุบัน

2.2.4 จัดทำคู่มือการใช้งานระบบบริหารด้านงานคลัง

2.2.5 ดำเนินการประสานงาน ให้ความรู้ การฝึกอบรม การให้คำปรึกษา ตอบข้อหารือ เกี่ยวกับระบบบริหารการเงินการคลังให้กับผู้เกี่ยวข้องจากทุกส่วนงานให้สามารถเข้าสู่ระบบและใช้ งานได้อย่างถูกต้อง

2.2.6 ดูแลรับผิดชอบเว็บไซต์ของกองคลัง

2.2.7 ปฏิบัติงานอื่นๆ ตามที่ได้รับมอบหมาย

#### 2.3 โครงสร้างการบริหารจัดการ

กองคลัง สำนักงานมหาวิทยาลัย มหาวิทยาลัยแม่โจ้ มีการแบ่งหน่วยงานย่อยภายในตาม พระราชบัญญัติมหาวิทยาลัยแม่โจ้ พ.ศ. 2560 ประกอบด้วย งานอำนวยการ งานบริหารการเงิน1 งานบริหารการเงิน2 งานบริหารพัสดุและงานบริหารข้อมูลการบัญชี

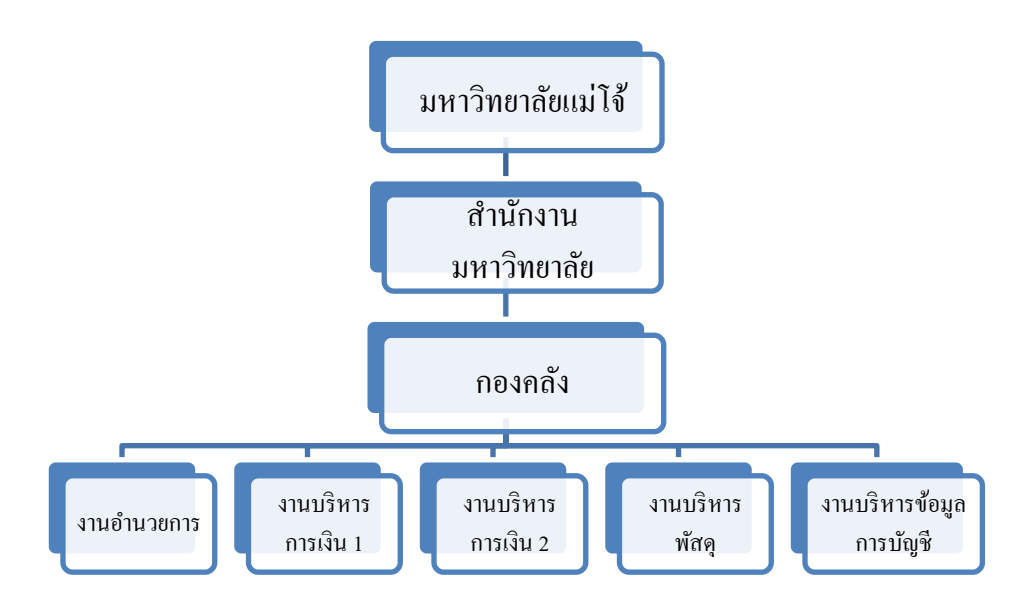

ภาพที่ 1 แสดงโครงสร้างหน่วยงาน

ในส่วนของโครงสร้างการบริหารกองคลัง เป็นหน่วยงานที่บริหารจัดการโดยผู้อำนวยการ กองคลัง ซึ่งอยู่ภายใต้การกำกับการของผู้ช่วยอธิการบดี ที่ได้รับมอบหมายจากอธิการบดีมหาวิทยาลัย แม่โจ้ ทั้งนี้ ผู้อำนวยการคลังมีหน้าที่บริหารจัดการงานที่ประกอบไปด้วยหัวหน้างานต่างๆ ดังนี้ หัวหน้างานอำนวยงาน ทำหน้าที่ดูแลงานด้านสารบรรณ หัวหน้างานบริหารการเงิน 1 ทำหน้าที่ดูแล งานด้านการจ่ายเงิน หัวหน้างานบริหารการเงิน 2 ทำหน้าที่ดูแลงานด้านการรับเงิน หัวหน้างาน บริหารพัสดุ ทำหน้าที่ดูแลงานด้านพัสดุ และหัวหน้างานบริหารข้อมูลและการบัญชี ทำหน้าที่ดูแลงาน บัญชี

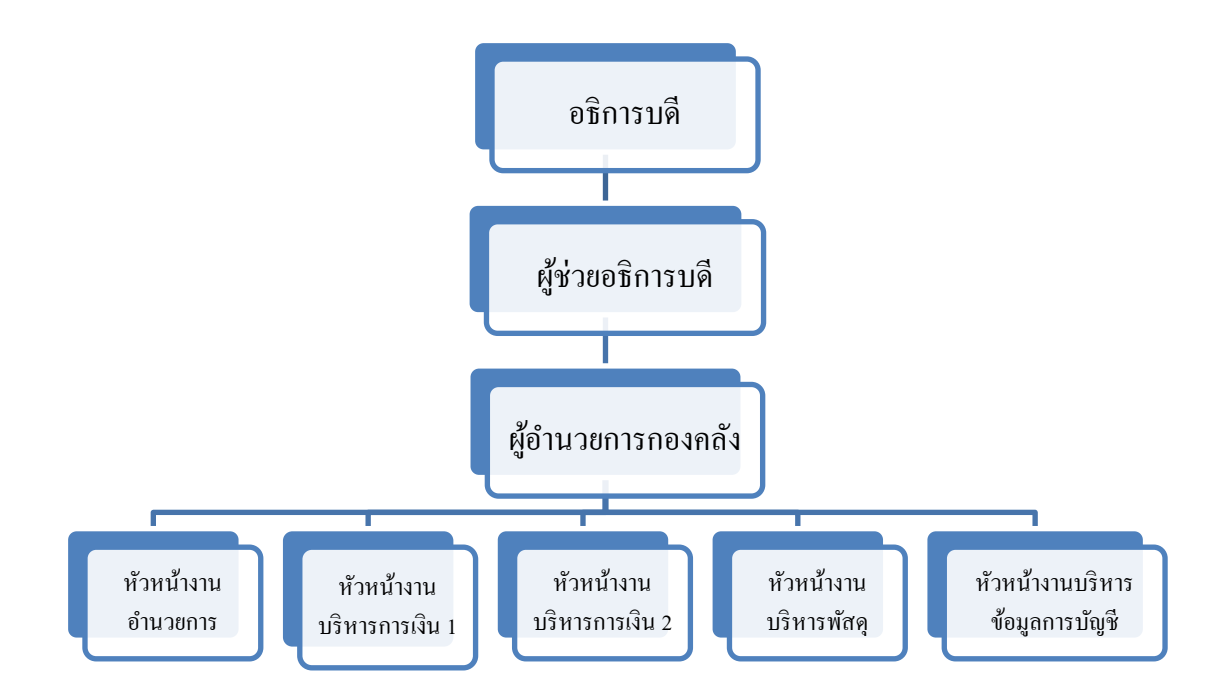

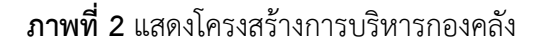

#### 2.4 ขอบข่ายภาระงานของหน่วยงาน

2.4.1 ปรัชญา

พัฒนาระบบริหารงานคลังให้มีประสิทธิภาพและประสิทธิผล พร้อมสนับสนุนข้อมูลแก่ ผู้บริหาร เพื่อนำไปใช้ให้เกิดประโยชน์สูงสุดในการบริหารงานของมหาวิทยาลัย

2.4.2 วิสัยทัศน์

เป็นศูนย์กลางการบริหารจัดการด้านการคลัง ด้วยระบบเทคโนโลยีสารสนเทศที่ทันสมัย โดย ยึดหลักธรรมาภิบาล

2.4.3 พันธกิจ

พัฒนาระบบสารสนเทศเพื่อการบริหารจัดการที่มีประสิทธิภาพ ตอบสนองความ
 ต้องการของผู้บริหารและผู้รับบริการ

- สนับสนุนและส่งเสริมการบริการด้านการเงินการคลัง โดยยึดหลักความถูกต้อง
 โปร่งใส ตรวจสอบได้

- กำกับและควบคุมการบริหารจัดการด้านการเงินการคลังให้มีประสิทธิภาพ

- ส่งเสริมและพัฒนากระบวนการเรียนรู้ พร้อมเพิ่มทักษะให้บุคลากร เพื่อเพิ่ม

ประสิทธิภาพการทำงาน

- ให้บริการด้านการเงินการคลัง ด้วยระบบ e-service

2.4.4 ภารกิจหลัก

 - ด้านการให้บริการ กองคลังได้ให้บริการให้คำปรึกษา ข้อเสนอแนะก้านการรรับเงิน การจ่ายเงิน การจัดซื้อจัดจ้างวัสดุ ครุภัณฑ์ และข้อมูลทางการบัญชีได้อย่างถูกต้องตามระเบียบ โดย อำนวยความสะดวกแก่หน่วยงานต่างๆ ทั้งภายในและภายนอกมหาวิทยาลัย

 - ด้านการบริหารจัดการ กองคลังมุ่งพัฒนาหน่วยงาน โดยให้บุคลากรในองค์กรมีการ จัดการความรู้ร่วมกัน มีการบริหารจัดการอย่างมีส่วนร่วม และมีการพัฒนาความรู้ความสามารถ เพื่อ เพิ่มศักยภาพบุคลากร

ด้านการเงินและงบประมาณ กองคลังพิจารณาภาระงาน เพื่อให้สอดคล้องกับการ
 จัดสรรงบประมาณจากมหาวิทยาลัย และมุ่งปรับปรุงระบบเทคโนโลยีสารสนเทศ และระบบอื่นๆ ที่
 เกี่ยวกับการเงินงบประมาณ ให้เกิดประสิทธิภาพสูงสุด

 ด้านการพัฒนาระบบงาน กองคลังมุ่งพัฒนาระบบงาน โดยนำระบบเทคโนโลยี สารสนเทศ มาใช้ด้านบริหารจัดการและด้านการเงินและงบประมาณของมหาวิทยาลัยให้มี ประสิทธิภาพสูงสุด

# บทที่ 3 หลักเกณฑ์วิธีการปฏิบัติงานและเงื่อนไข

ในบทนี้จะประกอบไปด้วยเนื้อหาส่วนของการตั้งค่าการใช้งานระบบเอกสารการเบิกจ่าย อิเล็กทรอนิกส์ (e-Form) ซึ่งเป็นหน้าที่ของผู้ดูแลระบบในการจัดการสิทธิ์การใช้งานและการจัดการ ข้อมูลหลักต่างๆ ภายในระบบ เพื่อเป็นข้อมูลตั้งต้นให้ผู้ใช้งานระบบทำงานได้อย่างถูกต้อง สะดวก และรวดเร็ว

#### 3.1 หลักเกณฑ์การปฏิบัติงาน

ระบบเอกสารการเบิกจ่ายอิเล็กทรอนิกส์ (e-Form) เป็นส่วนหนึ่งของระบบสารสนเทศเพื่อ การบริหารด้านงานคลัง มหาวิทยาลัยแม่โจ้ ระบบเอกสารการเบิกจ่ายอิเล็กทรอนิกส์ (e-Form) มี ลักษณะเป็นเว็บแอพลิเคชั่น (website) ดังนั้น ระบบนี้จึงรองรับการทำงานบนเว็บเบราเซอร์ อย่างไร ก็ตามเว็บ เบราเซอร์ที่ระบบอนุญาตให้ใช้งานคือ CHROME เท่านั้น ซึ่งในการใช้งานเบราเซอร์ CHROME ระบบสามารถแสดงผลหน้าจอและการทำงานของระบบได้อย่างถูกต้องและมีประสิทธิภาพ มากกว่าเบราเซอร์อื่นๆ นอกจากนี้เครื่องคอมพิวเตอร์ที่สามารถทำงานร่วมกับระบบได้ต้องเชื่อมต่อ กับระบบเครือข่ายของมหาวิทยาลัยแม่โจ้ ทั้งนี้เพื่อความปลอดภัยในการใช้งานระบบที่เกี่ยวข้องกับ ข้อมูลด้านการเงินการคลังของมหาวิทยาลัยแม่โจ้ ในกรณีที่เครื่องคอมพิวเตอร์ที่ต้องการใช้งานระบบ อยู่ภายนอกมหาวิทยาลัยแม่โจ้ ต้องทำการเชื่อมต่อระบบ VPN ของมหาวิทยาลัยแม่โจ้ก่อนจึงจะ สามารถเข้าใช้งานระบบได้ ซึ่งวิธีการเชื่อมต่อ VPN นั้น สามารถดูได้ในส่วนภาคผนวกของคู่มือนี้

3.1.1 การตรวจสอบสิทธิ์การเข้าใช้งานระบบ

การเข้าใช้งานระบบเอกสารการเบิกจ่ายอิเล็กทรอนิกส์ (e-Form) ผู้ที่ใช้งานได้จะต้องเป็น บุคลากรมหาวิทยาลัยแม่โจ้ที่ได้รับสิทธิ์การใช้งานระบบ หรือเป็นผู้ที่มีอีเมล์ของมหาวิทยาลัย เช่น บุคลากรที่เกษียณอายุราชการ ผู้ทรงคุณวุฒิภายนอก รวมทั้งกรรมการสภามหาวิทยาลัย เป็นต้น โดย ในการเข้าใช้งานระบบจะใช้ Username และ Password เดียวกันกับที่ใช้ในการเชื่อมต่อระบบ เครือข่ายของมหาวิทยาลัย โดยการเข้าใช้งานระบบเอกสารการเบิกจ่ายอิเล็กทรอนิกส์ (e-Form) มี วิธีการเข้าใช้งานดังต่อไปนี้

 เปิดเว็บเบราเซอร์ที่รองรับการทำงานของระบบเอกสารการเบิกจ่ายอิเล็กทรอนิกส์ (e-Form) ซึ่งคือ เว็บเบราเซอร์ CHROME เท่านั้น

2. เข้าสู่ระบบโดยการป้อน URL www.financial.mju.ac.th ในช่อง Address Bar

- 3. กรอกชื่อผู้ใช้งาน ในช่อง Username และกรอกรหัสผ่าน ในช่อง Password
- 4. กดปุ่ม ลงชื่อเข้าใช้ระบบ เพื่อเข้าสู่หน้าแรกของระบบ

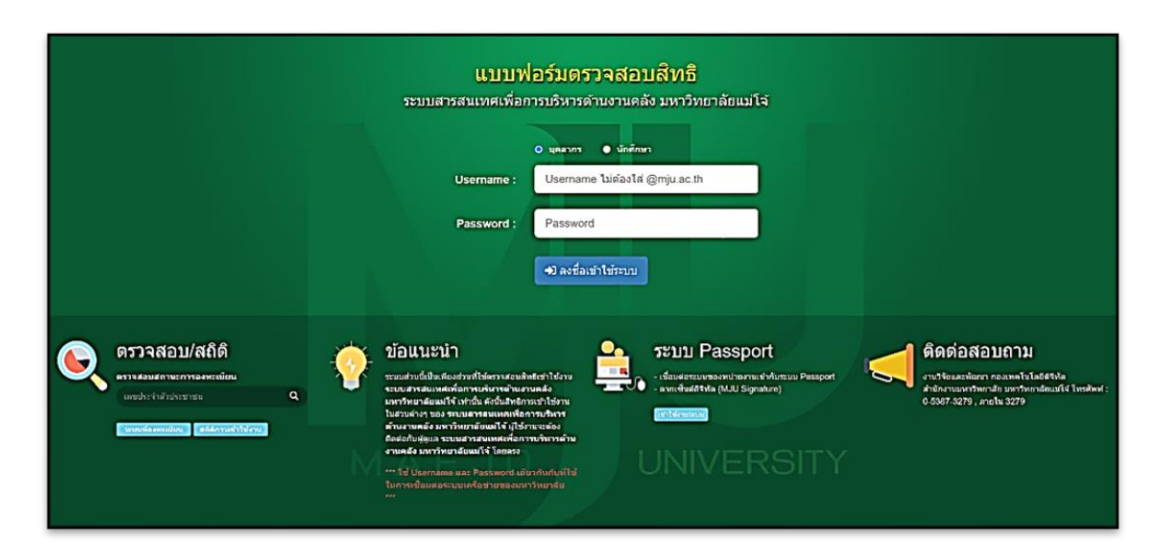

### ภาพที่ 3 หน้าจอแบบฟอร์มตรวจสอบสิทธิ์

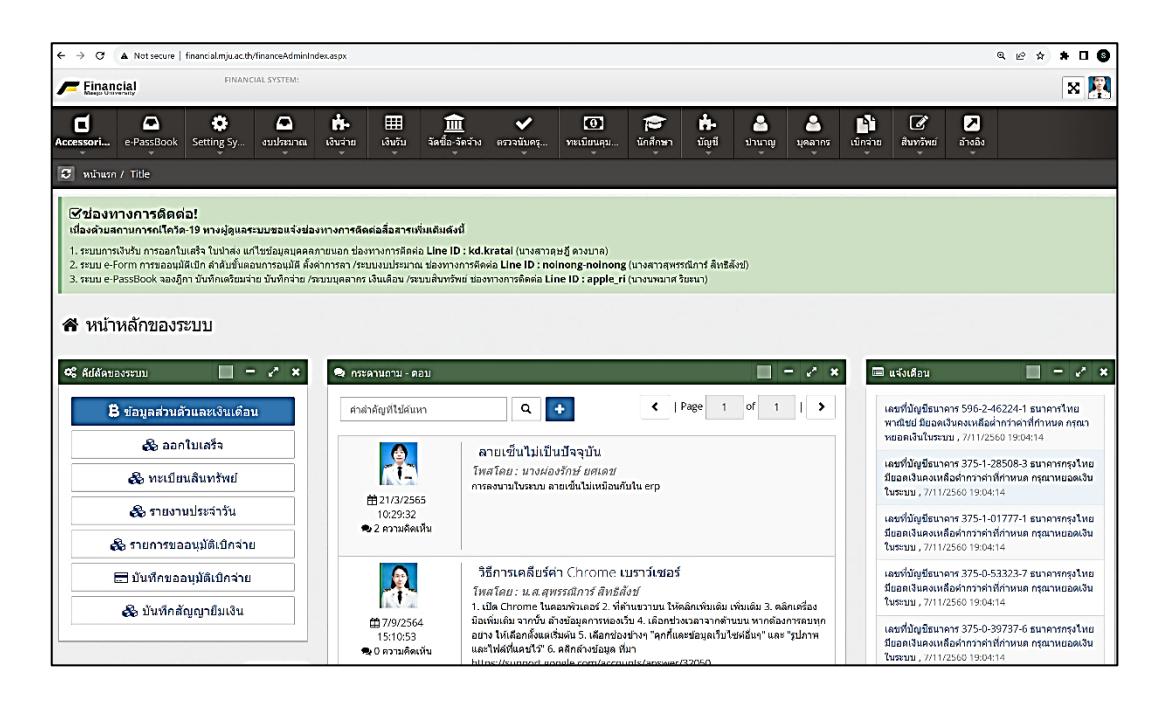

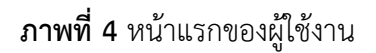

### 3.1.2 การจัดการสิทธิ์การใช้งาน

การจัดการสิทธิ์การใช้งานให้กับผู้ใช้งานนั้น มีการจัดกลุ่มเมนูการใช้งานในแต่ละเมนู โดยถูก จัดแบ่งกลุ่มเป็น 3 กลุ่ม ได้แก่ กลุ่มตั้งค่าระบบ กลุ่มแบบฟอร์ม และกลุ่มรายงาน ซึ่งในกลุ่มตั้งค่า ระบบนั้นผู้ดูแลระบบจะมอบหมายสิทธิ์การใช้งานให้กับผู้ที่มีหน้าที่ในการจัดการข้อมูลหลักของระบบ เป็นผู้ใช้งาน กลุ่มแบบฟอร์มและกลุ่มรายงาน จะเป็นส่วนที่มอบหมายสิทธิ์การใช้งานให้กับผู้ใช้งาน ระบบทั่วไป ในส่วนของผู้ดูแลระบบ จะสามารถจัดการสิทธิ์ให้กับผู้ใช้งานทั่วไป โดยการเลือกเมนูหลัก Setting System จากนั้นเลือกเมนูย่อย กำหนดสิทธิ์ผู้ใช้

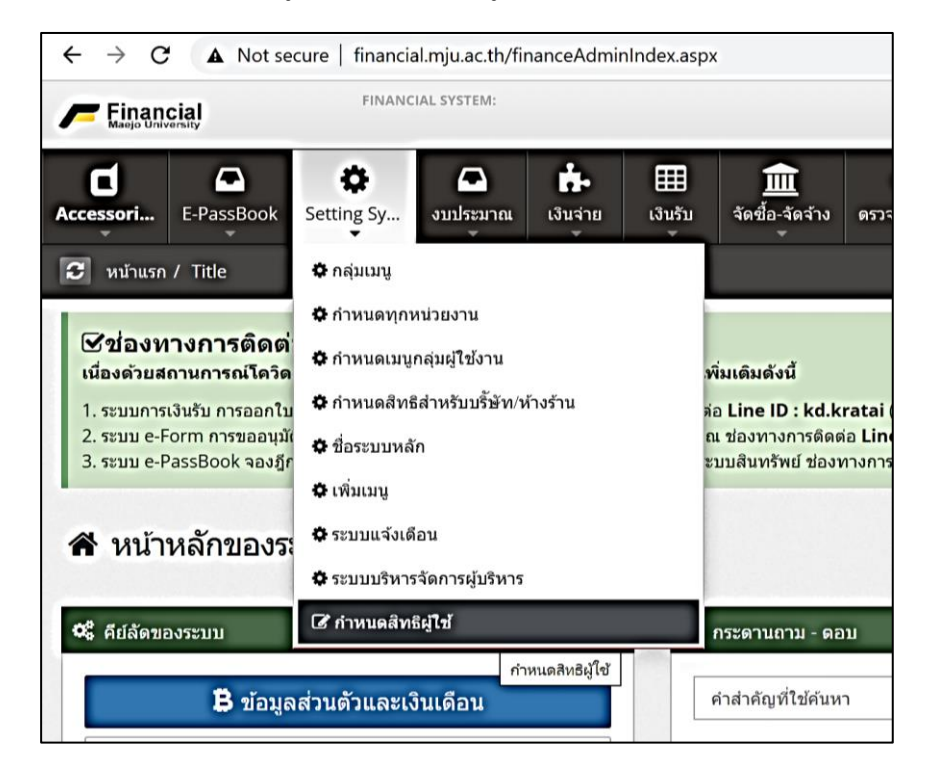

## **ภาพที่ 5** การเข้าเมนูกำหนดสิทธิ์ผู้ใช้

| ← → C       | A Not secure    | financial.mju.ac.th | /financePageAut      | thention.aspx |            |                      |                 |                   |                  |                      |                 |             |          |                  |                                         | Q 🖻 | \$ <b>*</b> |   | 0        |
|-------------|-----------------|---------------------|----------------------|---------------|------------|----------------------|-----------------|-------------------|------------------|----------------------|-----------------|-------------|----------|------------------|-----------------------------------------|-----|-------------|---|----------|
| 🗲 Einan     | cial            | FINAN               | CIAL SYSTEM:         |               |            |                      |                 |                   |                  |                      |                 |             |          |                  |                                         |     |             | × | <b>P</b> |
| Accessories | e-PassBook      | Setting S           | <b>อมประมาณ</b><br>* | ເຈີນຈ່າຍ      | เงินรับ    | 🚊<br>จัดขึ้อ-จัดจ้าง | 🞸<br>ดรวจนับครุ | (1)<br>ทะเมือนคุม | <b>น</b> ักศึกษา | <b>ត់-</b><br>រំលូមី | 2<br>ม่านาญ<br> | <br>มุคลากร | (มีกจ่าย | <b>สินทรัพย์</b> | 100 100 100 100 100 100 100 100 100 100 |     |             |   |          |
| 🖸 หน่าแรก   | / Setting Syst  | em / กำหนดสิง       | าธิผู้ใช้            |               |            |                      |                 |                   |                  |                      |                 |             |          |                  |                                         |     |             |   |          |
| 🕼 แบบฟอ:    | รุ่มค้นหาข้อมูล |                     | - 2                  | III 510       | มการข้อมูล |                      |                 |                   |                  |                      |                 |             |          |                  |                                         |     |             | - | 1        |
| ผู้ใช้งาน   |                 |                     |                      |               |            |                      |                 |                   |                  |                      |                 |             |          |                  |                                         |     |             |   |          |
|             |                 |                     | =                    |               |            |                      |                 |                   |                  |                      |                 |             |          |                  |                                         |     |             |   |          |
| -           |                 |                     |                      |               |            |                      |                 |                   |                  |                      |                 |             |          |                  |                                         |     |             |   |          |

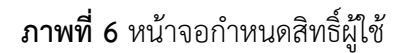

เมื่อเข้าสู่หน้าจอกำหนดสิทธิ์ผู้ใช้ ผู้ดูแลระบบสามารถเลือกผู้ใช้งานที่ต้องการกำหนดสิทธิ์ให้ ได้จากหน้าจอนี้

การกำหนดสิทธิ์ผู้ใช้ระบบเอกสารการเบิกจ่ายอิเล็กทรอนิกส์ (e-Form) ทำได้โดยการเลือก ชื่อผู้ใช้งานที่ต้องการกำหนดสิทธิ์ เลื่อนหน้าจอไปที่ส่วนเบิกจ่าย ซึ่งการกำหนดสิทธิ์แต่ละเมนูที่ปุ่ม อ่าน จะเป็นการให้สิทธิ์การทำรายการในหน้าจอนั้น ส่วนปุ่มจัดการจะเป็นการกำหนดสิทธิ์ในส่วนของ ผู้ดูแลระบบ โดยจะสามารถเห็นการทำรายการของทุกผู้ใช้งานที่ทำรายการในหน่วยงานที่ผู้ใช้งาน ท่านนั้นมีสิทธิ์อยู่ ซึ่งในส่วนเบิกจ่ายมีเมนูและรายละเอียดการกำหนดสิทธิ์ดังต่อไปนี้

ในส่วนของกลุ่มเมนูการทำงานนั้นจะขึ้นอยู่กับสิทธิ์ที่ได้รับของผู้ใช้งานแต่ละคน โดยในระบบ เบิกจ่ายจะมีเมนูย่อยประกอบด้วย 3 กลุ่มหลักดังที่กล่าวไว้ข้างต้น สังเกตได้จากสัญลักษณ์หน้าชื่อ เมนูย่อย

3.1.2.1 กลุ่มตั้งค่าระบบ ( 🏶 ) ประกอบด้วยเมนูดังต่อไปนี้

- กำหนดสิทธิ์ผู้ทำรายการแทน ผู้ใช้งานสามารถใช้งานได้โดยไม่ต้องกำหนดสิทธิ์
- ตั้งค่าผู้อนุมัติสัญญายืมเงิน กำหนดสิทธิ์ให้กับผู้ที่มีหน้าที่ในการจัดการข้อมูล หลัก
- ตั้งค่าวันครบกำหนดสัญญายืมเงิน กำหนดสิทธิ์ให้กับผู้ที่มีหน้าที่ในการจัดการ ข้อมูลหลัก
- รายการขออนุมัติเบิกจ่าย กำหนดสิทธิ์ให้กับผู้ที่มีหน้าที่ในการจัดการข้อมูลหลัก
- 3.1.2.2 กลุ่มแบบฟอร์ม (🕜) ประกอบด้วยเมนูดังต่อไปนี้
  - ทำรายการอนุมัติ ผู้ใช้งานสามารถใช้งานได้โดยไม่ต้องกำหนดสิทธิ์
  - บันทึกขออนุมัติเบิกจ่าย ผู้ใช้งานสามารถใช้งานได้โดยไม่ต้องกำหนดสิทธิ์
  - บันทึกขออนุมัติเบิกจ่าย ไม่ระบุแผนงปม. ผู้ใช้งานสามารถใช้งานได้โดยไม่ต้อง กำหนดสิทธิ์
  - บันทึกใบรับใบสำคัญ กำหนดสิทธิ์ให้เฉพาะผู้ใช้งานที่รับผิดชอบ
  - บันทึกสัญญายืมเงิน ผู้ใช้งานสามารถใช้งานได้โดยไม่ต้องกำหนดสิทธิ์
  - บันทึกสัญญายืมเงิน กรณีพิเศษ กำหนดสิทธิ์ให้เฉพาะผู้ใช้งานที่รับผิดชอบ

| มิเบิกจ่าย                            |                      |
|---------------------------------------|----------------------|
| รายการขออนุมัติเบิกจ่าย               | เมนูด่วน อ่าน จัดการ |
| บันทึกขออนุมัติเบิกจ่าย               | เมนูด่วน อ่าน จัดการ |
| ทำรายการอนุมัติ                       | เมนูด่วน อ่าน จัดการ |
| ดั้งค่าผู้อนุมัติสัญญายืมเงิน         | เมนูด่วน อ่าน จัดการ |
| บันทึกสัญญายืมเงิน                    | เมนูด่วน อ่าน จัดการ |
| รายละเอียดลูกหนี้คงเหลือ              | เมนูด่วน อ่าน จัดการ |
| บันทึกขออนุมัติเบิกจำย ไม่ระบุแผนงปม. | เมนูด่วน อ่าน จัดการ |
| บันทึกสัญญายืมเงิน กรณีพิเศษ          | เมนูด่วน อ่าน จัดการ |
| กำหนดสิทธิ์ผู้ทำรายการแทน             | เมนูด่วน อ่าน จัดการ |
| บันทึกใบรับใบสำคัญ                    | เมนูด่วน อ่าน จัดการ |
| ดั้งค่าวันครบกำหนดสัญญายืมเงิน        | เมนูด่วน อ่าน จัดการ |

**ภาพที่ 7** หน้าจอกำหนดสิทธิ์ผู้ใช้ ส่วนเบิกจ่าย

- 3.1.2.3 กลุ่มรายงาน (🎟 ) ประกอบด้วยเมนูดังต่อไปนี้
  - รายละเอียดลูกหนี้คงเหลือ กำหนดสิทธิ์ให้เฉพาะผู้ใช้งานที่รับผิดชอบ

3.1.3 การจัดการข้อมูลหลัก

ในการจัดการข้อมูลหลัก โดยส่วนมากนั้นมักจะอยู่ในกลุ่มของเมนูกลุ่มตั้งค่าระบบ ผู้ดูแล ระบบหรือผู้ใช้งานที่ได้รับมอบหมายสิทธิ์การใช้งานจะสามารถจัดการกับข้อมูลหลักของระบบเอกสาร การเบิกจ่ายอิเล็กทรอนิกส์ (e-Form) ได้ตามเมนูดังต่อไปนี้

3.1.3.1 ข้อมูลหลัก

เมนูข้อมูลหลักนี้เป็นการกำหนดข้อมูลเบื้องต้นทั้งหมดของระบบสารสนเทศเพื่อการ บริหารด้านงานคลัง มหาวิทยาลัยแม่โจ้ ซึ่งในส่วนของระบบเอกสารการเบิกจ่ายอิเล็กทรอนิกส์ (e-Form) จะใช้เฉพาะข้อมูลหลักรายการเบิกจ่าย โดยข้อมูลหลักรายการเบิกจ่ายนี้จะเป็นการกำหนดชื่อ รายการเบิกจ่าย ซึ่งเป็นขั้นตอนแรกในการกำหนดชื่อรายการเบิกจ่ายเพื่อนำไปสู่การนำชื่อรายการ เบิกจ่ายไปผูกกับผังบัญชีแล้วนำไปใช้งานในระบบต่อไป โดยการเข้าใช้งานข้อมูลหลักนี้สามารถเข้าได้ จากเมนูหลักอ้างอิง จากนั้นเลือกเมนูย่อย ข้อมูลหลักดังภาพที่ 8

| บุคลากร เบิกจ่าย สินทรัพย์ | ۵                             |
|----------------------------|-------------------------------|
|                            | 🛱 ข้อมูลบัญชีธนาคาร           |
|                            | 🗘 ข้อมูลหลัก                  |
|                            | 🏟 ตำแหน่งกรรมการ 🛛 ข้อมูลหลัก |
|                            | 🗱 บริษัท/ห้างร้าน             |
|                            | 🌣 ประเภทกรรมการ               |
|                            | 🗘 ประเภทการรับเงิน            |
|                            | 🖨 ประเภทข้อมูลหลัก            |
|                            | 🖨 ประเภทบริษัท/ห้างร้าน       |
|                            | 🗘 ประเภทบัญชีธนาคาร           |
|                            | 🌣 ประเภทใบรายการ              |

**ภาพที่ 8** การเข้าเมนูข้อมูลหลัก

การเรียกดูข้อมูลหลักรายการเบิกจ่ายที่อยู่ในระบบสามารถทำได้โดยการเลือกรายการ เบิกจ่าย ในส่วนรายการข้อมูล ระบุชื่อรายการเบิกจ่ายที่จะใช้ค้นหา จากนั้นกดปุ่มค้นหา เมื่อกดปุ่ม ค้นหาแล้ว รายการข้อมูลหลักชื่อรายการเบิกจ่ายจะแสดงในส่วนรายการข้อมูลด้านล่าง

| 🎟 รายการข้อมูล                                       |           |                                  |                   |           |            |
|------------------------------------------------------|-----------|----------------------------------|-------------------|-----------|------------|
| แหล่งเงิบ                                            | ~         | คำสำคัญที่ใช้ค้นหา               | Q คันหา           |           |            |
| แหล่งเงิน<br>แผนงานหลัก                              |           |                                  | ชื่อข้อมูล        | ประเภท    | รายละเอียด |
| แผนงานรอง<br>ผลผลิต                                  |           | งงบประมาณแผ่นดิน : กองทุนอุดมศึ  | กษา/ววน.          | แหล่งเงิน |            |
| กิจกรรม<br>แผนงาน                                    |           | แง้นเปิกแทนกัน                   |                   | แหล่งเงิน |            |
| งาน<br>กองทุน                                        |           | มงบประมาณเฉพาะกิจ                |                   | แหล่งเงิน |            |
| งบ<br>หมวดรายจ่าย<br>รวมว่าย                         |           | แหลื่อมปี เงินเปิกแทนกัน         |                   | แหล่งเงิน |            |
| รายการ<br>เงินเหลือจ่าย                              |           | แหลื่อมปี งบประมาณเฉพาะกิจ       |                   | แหล่งเงิน |            |
| ังินพัฒนานักศึกษาประ<br>รายการรับ                    | ระจาป     | แหลื่อมปี งบประมาณแผ่นดิน : กองา | กุนอุดมศึกษา/ววน. | แหล่งเงิน |            |
| <ul> <li>ผังบัญชี</li> <li>รายการเมิกจ่าย</li> </ul> |           | เผ่นดิน งบกลาง                   |                   | แหล่งเงิน |            |
| X a                                                  | บประมาณเ  | ฉพาะกิจ                          |                   | แหล่งเงิน |            |
| W 3                                                  | บบประมาณแ | เผ่นดิน : กองทุนอุดมศึกษา/ววน.   |                   | แหล่งเงิน |            |

**ภาพที่ 9** การเรียกดูข้อมูลชื่อรายการเบิกจ่าย

ในส่วนของการเพิ่มชื่อรายการเบิกจ่ายนั้น สามารถทำได้โดยการกรอกข้อมูลในส่วน แบบฟอร์มเพิ่มข้อมูลที่อยู่ด้านบนของหน้าจอ โดยการระบุชื่อรายการเบิกจ่ายที่ต้องการเพิ่ม ประเภท ข้อมูลหลัก เลือกเป็นรายการเบิกจ่าย ระบุรหัสข้อมูลหลักและรายละเอียดในช่องรายละเอียด (ถ้ามี) จากนั้นกดปุ่มบันทึก รายการข้อมูลเบิกจ่ายที่ถูกเพิ่มเข้าไปจะแสดงในส่วนรายการข้อมูลด้านล่าง

| F Einancia                   | a) FINA                 | NCIAL SYSTEM:  |              |                   |                     |                 |                                                                                                    |                                                                                                    |                                       |             |         |                |                |                                           | × 🕅                  |
|------------------------------|-------------------------|----------------|--------------|-------------------|---------------------|-----------------|----------------------------------------------------------------------------------------------------|----------------------------------------------------------------------------------------------------|---------------------------------------|-------------|---------|----------------|----------------|-------------------------------------------|----------------------|
| Accessories e-               | -PassBook Setting Sy    | •<br>งบประมาณ  | เงินจ่าย<br> | ⊞<br>เงินรับ<br>~ | 🔟<br>จัดขี้อ-จัดจำง | ✔<br>ดรวจนับครุ | (1)<br>ทะเมียนคุม                                                                                                    | นักศึกษา                                                                                                    | ំំំំំំំំំំំំំំំំំំំំំំំំំំំំំំំំំំំំំ | 2<br>ม่านาญ | ນຸຄສາດs | (มีกจ่าย<br>รั | สินทวัพย์      | ♪<br>อ้างอิง                              |                      |
| 3 หน้าแรก /                  | อ้างอิง / ข้อมูลหลัก    |                |              |                   |                     |                 |                                                                                                    |                                                                                                    |                                       |             |         |                |                |                                           |                      |
| 🕼 แบบฟอร์มเร                 | พื่นข้อมูล              |                |              |                   |                     |                 |                                                                                                    |                                                                                                    |                                       |             |         |                |                |                                           | - 2                  |
| ชื่อข้อมูลพลัก<br>รายละเอียด | 1                       |                |              |                   |                     |                 | ร<br>แ<br>แ<br>แ<br>ผ<br>ผ<br>กิ<br>เ<br>น<br>ร<br>ร<br>ร<br>ร<br>ร<br>ร<br>ร<br>ร<br>ร<br>ร<br>ร<br>ร<br>ร<br>ร<br>ร<br>ร<br>ร<br>ร | ขยการเบิกจ่าย<br>หลังเงิน<br>ผนงานหลัก<br>ผนงานรอง<br>คะติด<br>คะตรม<br>ผนงาน<br>หน<br>องทุน<br>ม<br>ม<br>มวดรายจ่าย<br>ยอ่าย |                                       |             | ¢       | าหัส           | ข้อมูลหลัก(ถ้า | 41)                                       | 🛱 ນັນທີກ             |
| รายการเบิกจ่า                | มูล<br>าย ∼่ศำสำ        | ดัญที่ใช้ค้นหา | Qm           | สหา               |                     |                 | 7<br>13<br>13                                                                                                    | เยการ<br>ในเหลือจ่าย<br>ในพัฒนานักศึกษา                                                                                       | ประจำปี                               |             |         |                | <              | Page 1                                    | of 15   >            |
| รหัสข้อมูล                   |                         | ข้อขัง         | nya          |                   |                     | ประเภท          | 5                                                                                                    | ายการรับ<br>งบัญชี<br>มหาระเมืองว่าย                                                                                          |                                       |             |         |                | วันที่ปรับเ    | u a la la la la la la la la la la la la l |                      |
|                              | ด่าปฏิบัดีงานนอกเวลาราร | การ            |              |                   |                     | รายการเปิกจ่าย  |                                                                                                    | In month                                                                                                    |                                       |             |         |                | 15/3/2560 14   | 4:09:15                                   | (สินกับ 🗙 ลบ         |
|                              | ด่าจัดประชุม            |                |              |                   |                     | รายการเปิกจ่าย  |                                                                                                    |                                                                                                    |                                       |             |         |                | 15/3/2560 14   | 4:28:00                                   | 🕼 แก้ไข 🗙 ลบ         |
|                              | ด่าวิทยากร              |                |              |                   |                     | รายการเปิกจ่าย  |                                                                                                    |                                                                                                    |                                       |             |         |                | 5/3/2560 15    | 5:10:04                                   | เส็นก้ไข <b>≍</b> ลบ |

**ภาพที่ 10** การเพิ่มชื่อข้อมูลรายการเบิกจ่าย

ผู้ใช้งานสามารถแก้ไขรายการเบิกจ่ายได้ โดยการกดปุ่มแก้ไขที่ท้ายรายการข้อมูล เมื่อแก้ไข รายการแล้วให้ทำการกดปุ่มบันทึก หรือกดปุ่มยกเลิกเมื่อไม่ต้องการทำรายการต่อ นอกจากนี้ยัง สามารถลบชื่อรายการเบิกจ่ายได้โดยการกดปุ่มลบได้เช่นกัน

| 🎟 รายการข้อมู | 8                                     |                  |            |                    |                    |
|---------------|---------------------------------------|------------------|------------|--------------------|--------------------|
| รายการเปิกจ่า | ย ~ คำสำคัญที่ไข้คันหา <b>Q</b> ค้นหา |                  |            | <   Page 1         | of 15   >          |
| รหัสข้อมูล    | ชื่อข้อมูล                            | ประเภท           | รายละเอียด | วันที่ปรับปรุง     |                    |
|               | ดำปฏิบัติงานนอกเวลาราชการ             | รายการเบิกจ่าย 🗸 |            | 15/3/2560 14:09:15 | 🖹 ນັ້ນທຶກ 🖨 ແກະລັກ |
|               | ดำจัดประชุม                           | รายการเม็กจ่าย   |            | 15/3/2560 14:28:00 | (สินก์ไข x อบ      |
|               | ต่าวิทยากร                            | รายการเม็กจ่าย   |            | 15/3/2560 15:10:04 | G แก้ไข 🗙 อบ       |
|               | ต่าอาหารว่างและเครื่องดื่ม            | รายการเมิกจ่าย   |            | 15/3/2560 15:22:11 | G แก้ไข 🗙 อบ       |
|               | ต่าอาหาร                              | รายการเมิกจ่าย   |            | 15/3/2560 15:30:03 | Gr แก้ไข 🗙 อบ      |

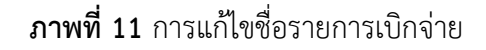

### 3.1.3.2 รายการเบิกจ่าย

รายการเบิกจ่าย เป็นส่วนที่ใช้สำหรับกำหนดรายการเบิกจ่ายโดยผูกกับผังบัญชีที่ได้ มีการกำหนดไว้ ซึ่งการผูกผังรายการเบิกจ่ายที่ถูกต้องจะนำไปสู่การลงบัญชีที่ถูกต้องเช่นกัน โดยเมนู รายการเบิกจ่าย สามารถเข้าได้จากเมนูหลักอ้างอิง จากนั้นเลือกเมนูย่อย รายการเบิกจ่าย ดังภาพที่ 12

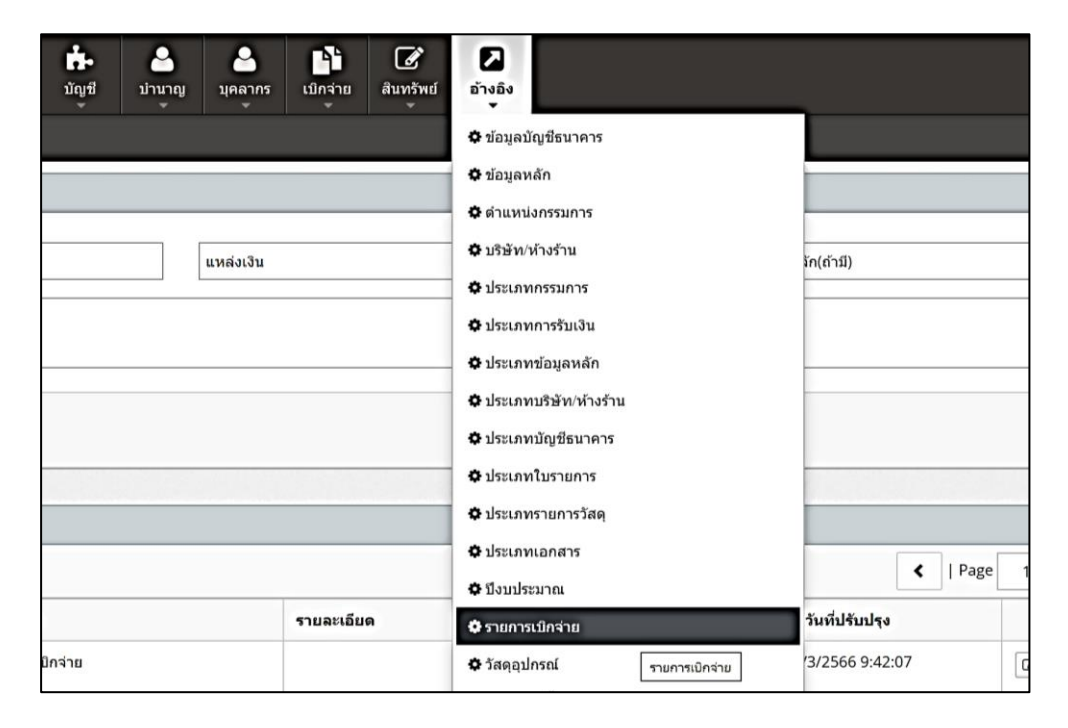

ภาพที่ 12 การเข้าเมนูรายการเบิกจ่าย

การผูกรายการเบิกจ่ายเข้ากับผังบัญชีสามารถทำได้โดยการกรอกข้อมูลในส่วนแบบฟอร์ม เพิ่มข้อมูล ระบุรหัส เลือกรายการเบิกจ่าย ซึ่งข้อมูลในส่วนนี้เป็นข้อมูลชื่อรายการเบิกจ่ายที่ถูกเพิ่มไว้ ในข้อมูลหลัก เลือกผังบัญชีที่ต้องการผูกข้อมูลกับรายการเบิกจ่าย จากนั้นกดปุ่มบันทึก

| 3 หน้าแรก /  | อ้างอิง / รายการเม็กจ่าย                                                                                                    |                                                                 |                        |
|--------------|----------------------------------------------------------------------------------------------------|-----------------------------------------------------------------|------------------------|
| 🕼 แบบฟอร์มเ  | พื่มข้อมูล                                                                                                    |                                                                 | - 2                    |
| รหัส         | ดำตอบแทนคณะ                                                                                                    | นื่อบัญชี                                                       | รายการ Debit เงินเดือน |
|              | ค่าดอบแทนคณะกรรมการและผู้ครวจลุษฎีนิพนธ์ วิทยายิพ<br>ต่าดอบแทนคณะกรรมการและผู้ครวจลุษฏินิพนธ์ วิทยายิพ<br>ต่าดอบแทนคณะกรรมการ วบสุ(รค.)<br>ค่าดอบแทนคณะกรรมการวิทยาลัยบริหารศาสตร์ | นธ์ ปัญหาพิเศษ<br>ปฏิญหาพิเศษ                                   | 🖹 ນັນກິດ               |
| 🏾 รายการข้อม | ดำดอบแทนคณะกรรมการวิทยาลัยบริหารศาสตร์ ตกเบิก<br>คำดอบแทนคณะกรรมการประเมินการสอนและเอกสารการ<br>สูล คำดอบแทนคณะกรรมการประเมินคุณภาพการศึกษาภายใ                                    | สอน สำหรับขอกำหนดดำแหน่งทางวิชาการ<br>มระดับหลักสูตรและระดับคณะ | - /                    |

**ภาพที่ 13** การผูกรายการเบิกจ่ายเข้ากับผังบัญชี ในส่วนการเลือกรายการเบิกจ่าย

| 3 หน้าแรก / อ้างอิง / | รายการเม็กจ่าย                                                |             |                                                                                            |                        |
|-----------------------|---------------------------------------------------------------|-------------|--------------------------------------------------------------------------------------------|------------------------|
| 🕼 แบบฟอร์มเพิ่มข้อมูล | N                                                             |             |                                                                                            | - /                    |
| รหัส                  | ค่าดอบแทนคณะกรรมการประเมินการสอนและเอกสารการสอน สำหรับขอกำหนะ | ค่าดอบแทนกร | 21 1                                                                                       | รายการ Debit เงินเดือน |
|                       |                                                               |             | 481 : 510501001 ค่าดอนแหนกรรมการ                                                           |                        |
|                       |                                                               |             | 486 : 510501006 ค่าตอบแหนคณะกรรมการและผู้ตรวจดุษฎีนิพแฮ่ วิทยานิพนธ์ ปัญหาฟั               | 🖺 บันทึก               |
|                       |                                                               |             | - 862 : 510501008 ค่าตอนแหนกรรมการตัดสิน                                                   |                        |
| 🎟 รายการข้อมูล        |                                                               |             | 2172 : 510501009 ตำหลอมแสนการสามการการสื่อนการสอน<br>2172 : 510501010 สำหลอมแสนกิจกรรมกัฬา | - /                    |

**ภาพที่ 14** การผูกรายการเบิกจ่ายเข้ากับผังบัญชี ในส่วนการเลือกผังบัญชี

รายการได้ที่ปุ่มแก้ไขที่ท้ายรายการข้อมูล เมื่อแก้ไขรายการแล้วให้ทำการกดปุ่มบันทึก หรือ กดปุ่มยกเลิกเมื่อไม่ต้องการทำรายการต่อ และยังสามารถลบรายการเบิกจ่ายได้โดยการกดปุ่มลบได้ เช่นกัน

| 🎟 รายกา   | ยการข้อมูล                       |                         |                                             |                                            |                        |                    |                   |
|-----------|----------------------------------|-------------------------|---------------------------------------------|--------------------------------------------|------------------------|--------------------|-------------------|
| ค่าส่าคัญ | เที่ใช้ค์นหา                     | Q ค้มหา                 |                                             |                                            |                        | <   Page 1         | of 13   🕻         |
| รหัส      |                                  | 4                       | อข้อมูล                                     | ผังบัญชี                                   | รายการ Debit เงินเดือน | วันที่ปรับปรุง     |                   |
| 032       | ค่าดอบแทนก                       | ารรมการผู้พิจารณาผ      | ลงานวิชาการสำหรับคณะเทคโนโลยีก <sup>.</sup> | 510501009 ด่าดอบแทนกรรมการการเรียนการสอน 🗸 | ไม่มี ~                | 29/8/2566 10:16:59 | 🖹 บันทึก 🛢 ยกเล็ก |
| 0322      | ค่าดอบแทนผู้พ้<br>ระบบการตัดสินใ | ัฒนาและดูแลระบบดุ<br>ใจ | รุ่นย์กลางข้อมูลมหาวิทยาลัยแม่โจ้และ        | 510503004 ค่าดอบแทนวิชาปีพ                 |                        | 8/8/2566 10:20:12  | ชีนกไข 🗙 ลบ       |
| 0321      | เงินรางวัล                       |                         |                                             | 510513003 ค่าใช้สอยอื่น ๆ                  |                        | 18/7/2566 14:49:05 | (ชี แก้ไข 🗙 ลบ    |

**ภาพที่ 15** การแก้ไขรายการเบิกจ่าย

3.1.3.3 รายการขออนุมัติเบิกจ่าย

รายการขออนุมัติเบิกจ่าย เป็นขั้นตอนสำคัญในการกำหนดรูปแบบของฟอร์มที่จะ นำไปใช้งานในระบบเอกสารการเบิกจ่ายอิเล็กทรอนิกส์ (e-Form) โดยเมนูรายการขออนุมัติเบิกจ่าย สามารถเข้าได้จากเมนูหลักเบิกจ่าย จากนั้นเลือกเมนูย่อย รายการขออนุมัติเบิกจ่าย ดังภาพที่ 16

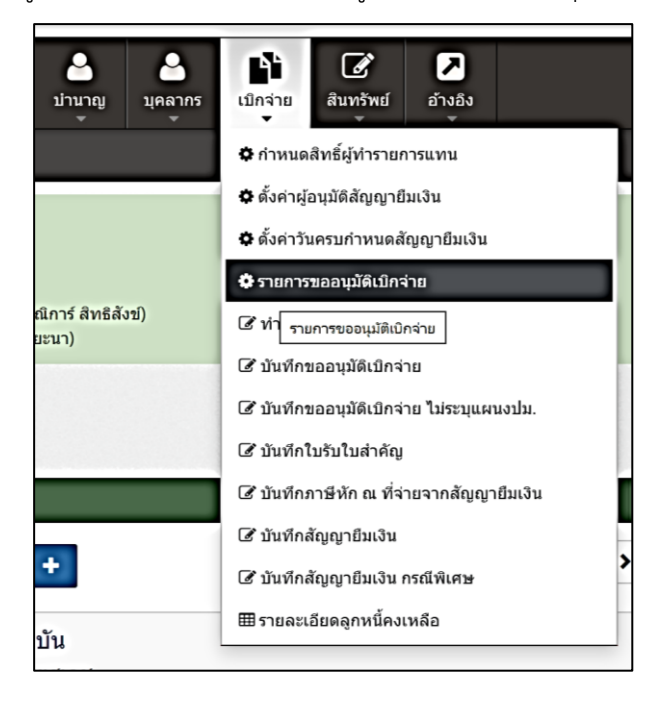

ภาพที่ 16 การเข้าเมนูรายการขออนุมัติเบิกจ่าย

เมื่อเข้าสู่หน้าจอรายการขออนุมัติเบิกจ่าย จะพบกับส่วนค้นหาข้อมูล และส่วนรายการข้อมูล การค้นหาสามารถทำได้โดยการกรอกคำสำคัญที่ต้องการค้นหาจากนั้นกดปุ่มค้นหา รายการที่ เกี่ยวข้องที่ถูกค้นหาจะแสดงในส่วนรายการข้อมูล

| C พถ้าแรก / เบิกจ่าย / รายการของบุมีดีเบิกจ่าย                              |                    |                |
|-----------------------------------------------------------------------------|--------------------|----------------|
| Q ดับชาช่อมูล                                                               |                    | - 2            |
| ดำสำคัญที่ใช่ดับหา                                                          |                    | Q ตัมหา        |
| 邸 รายการข้อมูล                                                              |                    | - 2            |
| + เพิ่มรายการ 🗳 สังสามูลนุมัสพุกรายการ                                      | ✓   Page 1         | of 1   >       |
| นื่อต่อมูล                                                                  | วันที่ปรับปรุง     |                |
| ขออนุมัติเดินทางไปปฏิบัติงาและยใแประเทศ                                     | 26/6/2566 14:24:01 | โศันกใช ¥ อย   |
| ขออชุมัลีเปิกเงินเดือบและงิยอื่นพุกประกาทที่มีการจายเป็นรายเดือน ประจำเกือบ | 13/6/2566 9:34:24  | G‴ แก้ไข ≭ ลบ  |
| ขออนุปดีจัดชื่อ/จัดจำง                                                      | 7/11/2565 14:12:01 | 🕼 แก้ไข 🗶 ลบ   |
| ขออนุมัติเปิกรายเงินประกันดังคม (พนักงานต่วมงาม)                            | 8/4/2563 10:56:57  | 🕼 แก้ไข 🗙 อบ   |
| ขออนุมัติเป็กค่าประกันภัยรอยนด์                                             | 7/11/2562 13:29:32 | โด้ แก่ไข ¥ อบ |

**ภาพที่ 17** แสดงหน้าจอรายการขออนุมัติเบิกจ่าย

ในส่วนของการเพิ่มรายการขออนุมัติเบิกจ่ายสามารถทำได้โดยการกดปุ่ม เพิ่มข้อมูล ในการ เพิ่มข้อมูลรายการขออนุมัติเบิกจ่ายนี้จะเป็นสร้างแบบฟอร์มของเอกสารการขออนุมัติเบิกจ่าย โดยมี การกำหนดข้อมูลใน 3 ส่วน ได้แก่ ส่วนข้อมูลแบบขออนุมัติเบิกจ่าย ส่วนข้อมูลรายละเอียดการเบิก และส่วนของการกำหนดข้อมูลระดับการอนุมัติ

การเพิ่มข้อมูลแบบขออนุมัติเบิกจ่าย จะเป็นการกำหนดข้อมูลเริ่มต้นในเอกสารขออนุมัติ เบิกจ่าย โดยมีข้อมูลดังนี้ เรียน เรื่อง รายละเอียด รายละเอียดการขออนุมัติ และหมายเหตุ ผู้ใช้งานที่ เป็นผู้กำหนดแบบฟอร์มควรกรอกข้อมูลในส่วนนี้ให้ครบถ้วน จากนั้นกดปุ่มบันทึก

| ข้อมูลรายละเอียดการเบิก ข้อมูลรายละเอียดการเบิก ข้อมูลระดับการอนุมัติ<br>เรียน<br>เรื่อง<br>รายละเอียด<br>รายละเอียดการขออนุมัติ<br>เรมายเหตุ | เพิ่มข้อมูล                |                         |                       | >    |
|----------------------------------------------------------------------------------------------------|----------------------------|-------------------------|-----------------------|------|
| เรียน<br>เรื่อง<br>รายละเอียด<br>รายละเอียดการขออนุมัติ<br>รายละเอียดการขออนุมัติ                                                             | ข้อมูลแบบขออนุมัดิเบิกจ่าย | ข้อมูลรายละเอียดการเบิก | ข้อมูลระดับการอนุมัติ |      |
| เรื่อง<br>รายละเอียด<br>รายละเอียดการขออบุมัติ<br>รายละเอียดการขออบุมัติ<br>หมายเหตุ                                                          | เรียน                      |                         |                       |      |
| รายละเอียดการขออนุมัติ<br>รายละเอียดการขออนุมัติ<br>หมายเหตุ                                                                                  | เรื่อง                     |                         |                       |      |
| รายละเอียดการขออนุมัติ<br>หมายเหตุ                                                                                                    | รายละเอียด                 |                         |                       |      |
| รายละเอียดการขออนุมัติ<br>หมายเหตุ                                                                                                    |                            |                         |                       |      |
| รายละเอียดการขออนุมัติ<br>หมายเหตุ<br>                                                                                                    |                            |                         |                       |      |
| หมายเหตุ<br>                                                                                                    | รายละเอียดการขออนุมัติ     |                         |                       |      |
| หมายเหตุ<br>                                                                                                    |                            |                         |                       |      |
| หมายเหตุ<br>巴 บันทึก                                                                                                    |                            |                         |                       |      |
| 巴 บันทึก                                                                                                    | หมายเหตุ                   |                         |                       |      |
| 🕒 ប័រេហឹក                                                                                                    |                            |                         |                       |      |
|                                                                                                    |                            |                         | 巴 Ŭu                  | เทึก |

**ภาพที่ 18** แสดงหน้าจอเพิ่มข้อมูลรายการขออนุมัติเบิกจ่าย ในส่วนข้อมูลแบบขออนุมัติเบิกจ่าย

ส่วนข้อมูลรายละเอียดการเบิก จะเป็นการกำหนดชื่อรายการค่าใช้จ่ายที่ต้องการเบิกที่ เกี่ยวข้องกับรายการขออนุมัติเบิกจ่ายในส่วนแรก

| เพิ่มข้อมูล                |                         |                       | ×        |
|----------------------------|-------------------------|-----------------------|----------|
| ข้อมูลแบบขออนุมัติเบิกจ่าย | ข้อมูลรายละเอียดการเบิก | ข้อมูลระดับการอนุมัติ |          |
| รายการเบิกจ่าย             |                         |                       | =        |
| ไม่มีข้อมูล                |                         |                       |          |
|                            |                         |                       | 🖺 บันทึก |

**ภาพที่ 19** แสดงหน้าจอเพิ่มข้อมูลรายการขออนุมัติเบิกจ่าย ในส่วนข้อมูลรายละเอียดการเบิก

การเพิ่มรายละเอียดการเบิกทำได้โดยการกดปุ่มเลือกรายการด้านหลัง สามารถกรอกชื่อ รายการเบิกจ่ายที่ต้องการ แล้วกดปุ่มค้นหา ระบบจะแสดงรายการเบิกจ่ายที่มีในระบบขึ้นมาให้เลือก ซึ่งรายการที่มีให้เลือกนี้จะถูกผูกรายการเบิกจ่ายเข้ากับผังบัญชีในหน้าจอรายการเบิกจ่าย พร้อม สำหรับการดำเนินการเบิกจ่ายได้ เมื่อพบรายการที่ต้องการสามารถกดเลือกรายการ จากนั้นกดปุ่ม บันทึก

| เพิ่มข้อมูล  |                   | ค้นหารายการเบิกจ่าย   | × | ×        |
|--------------|-------------------|-----------------------|---|----------|
| ข้อมูลแบบขออ | านุมัดิเบิกจ่าเ   | ٩                     |   |          |
| รายการเบิกจ่ | ่าย               | คำจ้างเหมาคน          | l | =        |
| รหัส         |                   | ค่าจ้างเหมาบริการอื่น |   |          |
| 0125         | ค่าอาหา           | ค่าใป้สอยอื่น         |   | 🗙 ລນ     |
|              | 510506            | ค่าเปี้ยประชุม        |   |          |
| 0124         | ค่าอาหา<br>510506 | ค่าวัสดุสำนักงาน      |   | 🗙 ລນ     |
|              |                   | ค่าปฏิบัติงานนอกเวลา  |   |          |
|              |                   | ค่าวัสดุการเกษตร      |   | 🖺 บันทึก |
|              |                   | เงินทุนการศึกษา       |   |          |

**ภาพที่ 20** แสดงการค้นหารายการเบิกจ่าย ในส่วนข้อมูลรายละเอียดการเบิก

ส่วนสุดท้ายในการตั้งค่ารายการขออนุมัติเบิก คือ ส่วนของการกำหนดข้อมูลระดับการอนุมัติ ในส่วนนี้สามารถกำหนดระดับการอนุมัติได้ ตามหน่วยงาน และแหล่งเงิน ซึ่งในการทำรายการบันทึก ขออนุมัติเบิกจ่ายมีการเลือกหน่วยงาน และแหล่งเงินใด ระบบจะดึงข้อมูลการอนุมัติที่ตรงกับการตั้ง ค่าข้อมูลระดับการอนุมัติที่กำหนดมาโดยอัตโนมัติ แต่หากหน่วยงานไม่มีการกำหนดผู้อนุมัติไว้ ระบบ จะทำการดึงข้อมูลผู้อนุมัติ ในส่วนที่เป็นข้อมูลหน่วยงานทั้งหมด และแหล่งเงินที่ได้กำหนดไว้มาให้ โดยอัตโนมัติ ซึ่งการกำหนดข้อมูลระดับผู้อนุมัติไว้ จะเป็นส่วนช่วยอำนวยความสะดวกแก่ผู้ใช้งาน ไม่ ต้องคอยกำหนดผู้อนุมัติในทุกๆ การบันทึกขออนุมัติเบิกจ่าย

การเพิ่มข้อมูลระดับการอนุมัติ สามารถทำได้โดยการเลือกหน่วยงาน แหล่งเงิน และเลือกชื่อ ผู้อนุมัติที่ต้องการ จากนั้นกดปุ่มบันทึก

| พิมข้อมูล                                          |                                        |                       |                         |  |
|----------------------------------------------------|----------------------------------------|-----------------------|-------------------------|--|
| ้อมูลแบบขออนุมัดิเบิกจ่าย                          | ข้อมูลรายละเอียดการเบิก                | ข้อมูลระดับการอนุมัดิ |                         |  |
| หน่วยงาน<br>ส่วนกลางมหาวิทยาลัยแม่โจ้<br>เำดับ ผู้ | ส่วนกลางมหาวิทยาลัย กองคล้<br>โอนุมัติ | ja                    | แหล่งเงิน<br>เงินรายได้ |  |
| 1<br>ไม่มีข้อมูล                                   |                                        |                       |                         |  |
|                                                    |                                        |                       |                         |  |

**ภาพที่ 21** แสดงหน้าจอเพิ่มข้อมูลรายการขออนุมัติเบิกจ่าย ในส่วนข้อมูลระดับการอนุมัติ

เมื่อทำการกดปุ่มบันทึกแล้วจะมีข้อมูลผู้อนุมัติแสดงขึ้นมาด้านล่าง สามารถกดปุ่มด้านหลัง เพื่อเลื่อนลำดับของผู้อนุมัติได้ นอกจากนี้ยังสามารถทำการลบข้อมูลผู้อนุมัติที่ไม่ต้องการออกได้ โดย การกดปุ่มลบ

| ้อมูลแบบขออ | นุมัติเบิกจ่าย | ข้อมูลรายละเอียดการเบิ | ก ข้อมูลระดับการอน | ุเมัติ  |            |               |
|-------------|----------------|------------------------|--------------------|---------|------------|---------------|
| เน่วยงาน    |                |                        |                    |         | แหล่งเงิน  |               |
| ทั้งหมด     |                |                        |                    |         | เงินรายได้ |               |
| ำดับ        | ម្ម័           | ้อนุมัดิ               |                    |         |            |               |
| 3           |                |                        |                    |         |            | -             |
| ลำดับ       |                | ผู้อนุมัติ             | แหล่งเงิน          | и       | น่วยงาน    |               |
| 1           | น.ส            |                        | เงินรายได้         | ทั้งหมด |            | <b>T X</b> A1 |
| 2           | น.ส            | C                      | เงินรายได้         | ทั้งหมด |            | <b>× a</b> 1  |

**ภาพที่ 22** แสดงหน้าจอเพิ่มข้อมูล ในส่วนข้อมูลระดับการอนุมัติ

การกำหนดผู้อนุมัติที่กล่าวมาข้างต้นเป็นการกำหนดข้อมูลระดับการอนุมัติทีละรายการ ใน บางกรณี หน่วยงานอาจมีการกำหนดระดับการอนุมัติที่เหมือนกันในทุกรายการเบิกจ่าย เพื่อความ สะดวกรวดเร็ว สามารถทำการตั้งค่าผู้อนุมัติทุกรายการได้ในหน้าจอรายการขออนุมัติเบิกจ่ายได้ เช่นกัน แต่ในการตั้งค่าผู้อนุมัติทุกรายการมีข้อควรระวัง คือหากในรายการขออนุมัติเบิกจ่ายใดมีการ กำหนดผู้อนุมัติเดิมอยู่แล้ว การบันทึกรายการนี้จะเป็นการตั้งค่าผู้อนุมัติให้ใหม่ในทุกรายการ รายการ ผู้อนุมัติเดิมที่เคยกำหนดไว้ จะถูกเปลี่ยนเป็นผู้อนุมัติที่ถูกตั้งค่าใหม่ทั้งหมดโดยอัตโนมัติ

ในการตั้งค่าผู้อนุมัติทุกรายการสามารถทำรายการได้โดยการกดปุ่ม ตั้งค่าผู้อนุมัติทุกรายการ ในหน้าจอรายการขออนุมัติเบิกจ่าย ซึ่งเมื่อกดเข้าไปแล้วจะพบกับหน้าจอดังภาพที่ 23

| ตั้งค่าผู้อนุร       | <b>มัต</b> ิ                                          |                              |                         | ×        |
|----------------------|-------------------------------------------------------|------------------------------|-------------------------|----------|
| 🕑 เพิ่ม<br>หากมีผู้อ | เ <b>ดิม!</b><br>นุมัติเดิมอยู่แล้ว จะเป็นการตั้งค่าย | มู้อนุมัติใหม่อัดโนมัติในทุก | ารายการ                 | ×        |
| หน่วยงาน<br>ทั้งหมด  |                                                       | ~                            | แหล่งเงิน<br>เงินรายได้ | ~        |
| ลำดับ<br>1           | ผู้อนุมัติ                                            |                              | Ξ                       | + เพิ่ม  |
| ไม่มีข้อมูล          |                                                       |                              | ฒี ล้างข้อบล            | 🖹 บับทึก |

## ภาพที่ 23 แสดงหน้าจอการตั้งค่าผู้อนุมัติทุกรายการ

การตั้งค่าผู้อนุมัติทุกรายการสามารถทำได้โดยการเลือกหน่วยงาน แหล่งเงิน และเลือกชื่อ ผู้อนุมัติที่ต้องการ จากนั้นกดปุ่มเพิ่ม เพื่อเพิ่มรายการผู้อนุมัติ หากเพิ่มจำนวนผู้อนุมัติครบตาม ต้องการแล้ว สามารถกดปุ่มบันทึก เพื่อเป็นการเพิ่มชุดผู้อนุมัติในทุกรายการเบิกจ่าย หรือหากมีการ เพิ่มข้อมูลผิดพลาดก่อนทำการบันทึก สามารถกดปุ่มล้างข้อมูล เพื่อเคลียร์ข้อมูลก่อนที่จะดำเนินการ เพิ่มผู้อนุมัติใหม่ได้

| ตั้งค่าผู้อ                     | นุมัติ                                           |                        | ×                                                         |  |
|---------------------------------|--------------------------------------------------|------------------------|-----------------------------------------------------------|--|
| 🗹 เพื่<br>หากมี                 | <b>มเติม!</b><br>ผู้อนุมัติเดิมอยู่แล้ว จะเป็นกา | รดั้งค่าผู้อนุมัติใหม่ | X<br>วัดโนมัติในทุกรายการ                                 |  |
| หน่วยงาน<br>ส่วนกล <sup>ะ</sup> | างมหาวิทยาลัยแม่โจ้ ส่วนกล                       | จางมหาวิทยาลัย กอ      | แหล่งเงิน<br>เงคลัง 🎽 เงินรายได้ 🔶                        |  |
| ลำดับ<br>2                      | ผู้อนุมัติ                                       |                        | . 🛨 เพิ่ม                                                 |  |
| ลำดับ                           | ผู้อนุมัติ                                       | แหล่งเงิน              | หน่วยงาน                                                  |  |
| 1                               | น.ส.                                             | เงินรายได้             | ส่วนกลางมหาวิทยาลัยแม่โจ้ ส่วนกลาง<br>มหาวิทยาลัย กองคลัง |  |
|                                 |                                                  |                        | 🖻 ล้างข้อมูล 🖹 บับทึก                                     |  |

ภาพที่ 24 แสดงหน้าจอการเพิ่มข้อมูลผู้อนุมัติ ในการตั้งค่าผู้อนุมัติทุกรายการ

3.1.3.4 ตั้งค่าผู้อนุมัติสัญญายืมเงิน

การตั้งค่าผู้อนุมัติสัญญายืมเงิน เป็นการตั้งค่าผู้อนุมัติเบื้องต้นในการบันทึกสัญญา ยืมเงิน โดยเมนูตั้งค่าผู้อนุมัติสัญญายืมเงิน สามารถเข้าได้จากเมนูหลักเบิกจ่าย จากนั้นเลือกเมนูย่อย ตั้งค่าผู้อนุมัติสัญญายืมเงิน ดังภาพที่ 25

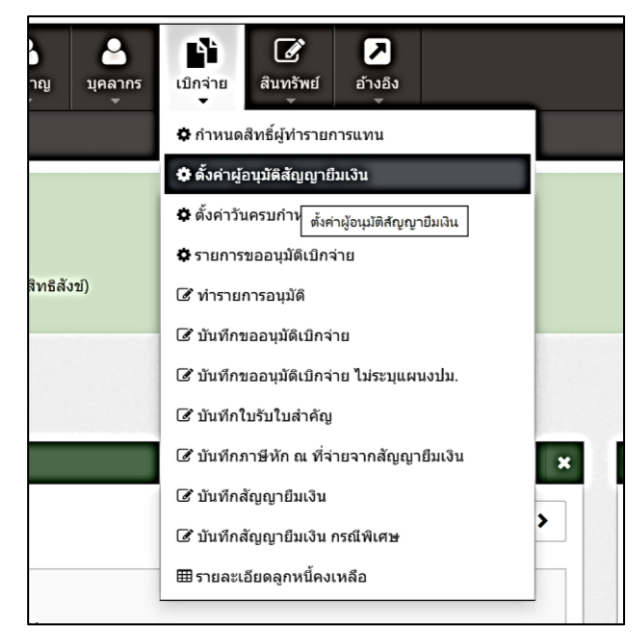

**ภาพที่ 25** การเข้าเมนูตั้งค่าผู้อนุมัติสัญญายืมเงิน

ในส่วนของการบันทึกข้อมูลตั้งค่าผู้อนุมัติสัญญายืมเงิน ทำได้โดยการกรอกหรือเลือกข้อมูลใน ส่วนแบบฟอร์มเพิ่มข้อมูล ซึ่งจะประกอบด้วย

- หน่วยงาน
- แหล่งเงิน
- รายชื่อผู้อนุมัติ
- หน้าที่ผู้อนุมัติ

จากนั้นกดปุ่มบันทึก เมื่อบันทึกแล้วข้อมูลจะแสดงในส่วนรายการข้อมูลที่อยู่ด้านล่าง

นอกจากนี้ยังสามารถทำการแก้ไขลำดับของผู้อนุมัติสัญญายืมเงินได้ โดยการกดปุ่มลูกศรขึ้น เมื่อต้องการเลื่อนลำดับขึ้น และกดปุ่มลูกศรลง เมื่อต้องการเลื่อนลำดับลง หากข้อมูลผู้อนุมัติผิด สามารถกดปุ่มลบ เพื่อลบรายการผู้อนุมัติได้

ในการบันทึกสัญญายืมเงิน เมื่อผู้ใช้งานมีการบันทึกข้อมูล ระบบจะทำการดึงข้อมูลผู้อนุมัติ สัญญายืมเงินที่ได้มีการตั้งค่าไว้ไปยังส่วนผู้อนุมัติโดยอัตโนมัติ แต่หากไม่ได้มีการตั้งค่าผู้อนุมัติสัญญา ยืมเงินไว้ ระบบจะทำการดึงข้อมูลในส่วนของหน่วยงานทั้งหมด ในแต่ละแหล่งเงินที่ได้มีการระบุไว้ให้ อัตโนมัติ

| 🕃 หน้าแรก / เบิกจ่าย /            | ดั้งส่าผู้อนุมัติสัญญายิมเงิน |        |                                                                                                    |                     |
|-----------------------------------|-------------------------------|--------|----------------------------------------------------------------------------------------------------|---------------------|
| 🕼 แบบพ่อร์มเพิ่มข้อมูล            |                               |        |                                                                                                    | - 2                 |
| หน่วยงาน<br>ทั้งหมด<br>สำคัม<br>1 | ຟລາຊະນີທີ                     | ~<br>= | แพล่งเงิน<br>เงินละสม<br>พบำที่สู่อนุมัติ<br>เง้าหน้าที่ผู้ตรวจสอบ<br>เงินหน้าที่ผู้ตรวจสอบ<br>ทั่วหน้าผู้สุดรวจสอบ<br>ผู้อนุมัติ | ັ<br>V<br>ອັນທັກ    |
| ⊞ รายการข้อมูล<br>ใม่มีข้อมูล     |                               |        |                                                                                                    | ✓   Page 1 of 1   > |

ภาพที่ 26 การบันทึกเมนูตั้งค่าผู้อนุมัติสัญญายืมเงิน

3.1.3.5 ตั้งค่าวันครบกำหนดสัญญายืมเงิน

การตั้งค่าวันครบกำหนดสัญญายืมเงิน เป็นการบันทึกข้อมูลตั้งต้นเพื่อใช้ในการ คำนวณวันครบกำหนดของสัญญายืมเงิน โดยเมนูตั้งค่าวันครบกำหนดสัญญายืมเงิน สามารถเข้าได้ จากเมนูหลักเบิกจ่าย จากนั้นเลือกเมนูย่อย ตั้งค่าวันครบกำหนดสัญญายืมเงิน ดังภาพที่ 27

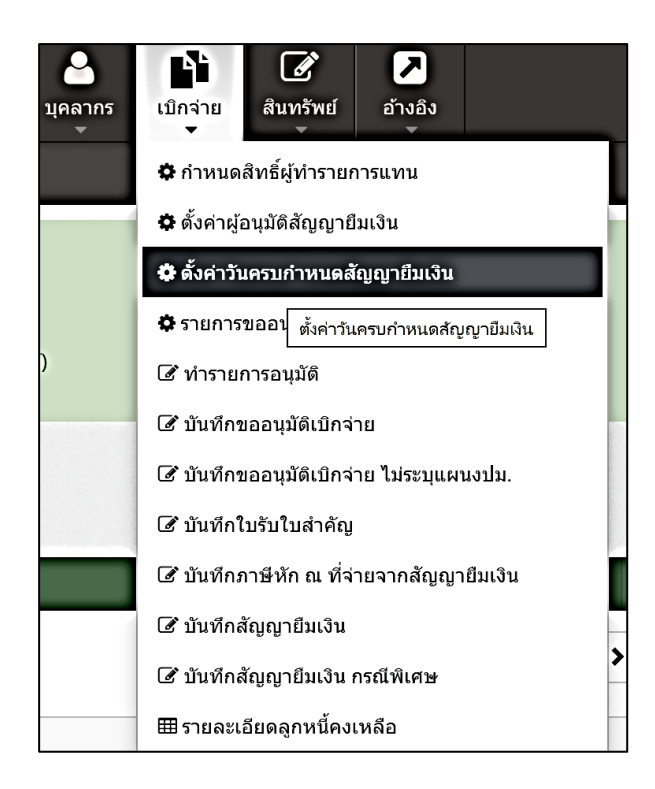

**ภาพที่ 27** เมนูตั้งค่าวันครบกำหนดสัญญายืมเงิน

การบันทึกข้อมูลตั้งค่าวันครบกำหนดสัญญายืมเงิน ทำได้โดยการกรอกข้อมูลในส่วน แบบฟอร์มเพิ่มข้อมูล ประเภทเงินทดรอง ระยะเวลา และเริ่มต้นนับจาก แล้วกดปุ่มบันทึก เมื่อทำการ บันทึกแล้วข้อมูลจะแสดงในส่วนรายการข้อมูลด้านล่าง

| 😋 หน้าแรก / เป็กจ่าย / ตั้งคำวันครบกำหนดสัญญายืมเงิน     |                         |                         |               |
|----------------------------------------------------------|-------------------------|-------------------------|---------------|
| 🕼 แบบฟอร์มเพิ่มข้อมูล                                    |                         |                         | - /           |
| ประเภทเงินทดรอง                                          | ระยะเวลา เริ่มดันนับจาก | 1                       |               |
|                                                          |                         |                         | 🖺 บันทึก      |
| 🎟 ายการร่อมล                                             |                         |                         |               |
| ประเภทเงินทดรอง                                          | ระยะเวลา                | เริ่มดันนับจาก          |               |
| เงินพครองรายการหมุนเวียนภายในหน่วยงาน กรณีเดินทาง        | 15                      | วันที่ลิ้นสุดการเดินทาง | 🕑 แก้ไข 🗶 ลบ  |
| เงินทดรองราชการหมุนเวียนภายในหน่วยงาน กรณีอื่นๆ          | 30                      | วันที่ได้รับเงิน        | (เดินกไข 🗙 ลบ |
| เงินทดรองราชการ                                          | 0                       | วันที่สิ้นสุดวาระคณบดี  | เป็นกไข 🗙 สบ  |
| โครงการยุทธศาสตร์                                        | 30                      | สิ้นปังบประมาณ          | (ชิ้นกไข 🗙 ลบ |
| เงินทธรองรายการหมุนเวียนภายในหน่วยงาน กรณีเงินยุทธศาสตร์ | 30                      | วันที่ได้รับเงิน        | ี่เชินกใช ×ลบ |

**ภาพที่ 28** การตั้งค่าวันครบกำหนดสัญญายืมเงิน

นอกจากนี้แล้ว ผู้ใช้งานยังสามารถแก้ไขรายการได้ที่ปุ่มแก้ไขที่ท้ายรายการข้อมูล เมื่อแก้ไข รายการแล้วให้ทำการกดปุ่มบันทึก หรือกดปุ่มยกเลิกเมื่อไม่ต้องการทำรายการต่อ และยังสามารถลบ รายการเบิกจ่ายได้โดยการกดปุ่มลบได้เช่นกัน

| 🎟 ายการข้อมูล                                            |          |                         |                   |  |
|----------------------------------------------------------|----------|-------------------------|-------------------|--|
| ประเภทเงินทดรอง                                          | ระยะเวลา | เริ่มด้นนับจาก          |                   |  |
| เงินทดรองราชการหมุนเวียนภายในหน่วยงาน กรณีเดินทาง        | 15       | วันที่สิ้นสุดการเดินทาง | 🖺 บันทึก 🗖 ยกเลิก |  |
| เงินทดรองราชการหมุนเวียนภายในหน่วยงาน กรณีอื่นๆ          | 30       | วันที่ใต้รับเงิน        | 🕑 แก้ไข 🗙 ลบ      |  |
| เงินทดรองราชการ                                          | 0        | วันที่สิ้นสุดวาระคณบดี  | 🕼 แก้ไข 🗙 อบ      |  |
| โครงการยุทธศาสตร์                                        | 30       | สั้นปีงบประมาณ          | 🕼 แก้ไข 🗙 ลบ      |  |
| เงินทตรองราชการหมุนเรียนภายในหน่วยงาน กรณีเงินยุทธศาสตร์ | 30       | วันที่ใต้รับเงิน        | 🕼 แก้ไข 🗙 ลบ      |  |

# **ภาพที่ 29** การแก้ไขการตั้งค่าวันครบกำหนดสัญญายืมเงิน

### 3.2 วิธีการปฏิบัติงาน

ผู้ดูแลระบบควรศึกษาและมีความเข้าใจขั้นตอนการทำงานในหน้าจอต่างๆ ในระบบเอกสาร การเบิกจ่ายอิเล็กทรอนิกส์ (e-Form) เพื่อสามารถแก้ไขปัญหาที่เกิดขึ้น รวมทั้งสามารถอธิบาย วิธีการใช้งานให้กับผู้ใช้งานได้อย่างถูกต้อง ซึ่งการใช้งานระบบเอกสารการเบิกจ่ายอิเล็กทรอนิกส์ (e-Form) โดยส่วนมากนั้นมักจะอยู่ในกลุ่มของเมนูกลุ่มแบบฟอร์มและกลุ่มรายงาน ผู้ใช้งานที่ได้รับ มอบหมายสิทธิ์การใช้งานจะสามารถเข้าใช้งานระบบเอกสารการเบิกจ่ายอิเล็กทรอนิกส์ (e-Form) จะ มีเมนูดังต่อไปนี้

## 3.2.1 บันทึกขออนุมัติเบิกจ่าย

การบันทึกขออนุมัติเบิกจ่าย เป็นส่วนสำคัญของระบบเอกสารการเบิกจ่ายอิเล็กทรอนิกส์ (e-Form) ใช้ในการขออนุมัติเบิกค่าใช้จ่ายต่างๆ ในการดำเนินงาน ช่วยลดขั้นตอนการดำเนินการในการ เดินเอกสาร โดยในการบันทึกขออนุมัติเบิกจ่าย สามารถเข้าได้จากเมนูหลักเบิกจ่าย จากนั้นเลือกเมนู ย่อย บันทึกขออนุมัติเบิกจ่าย ดังภาพที่ 30

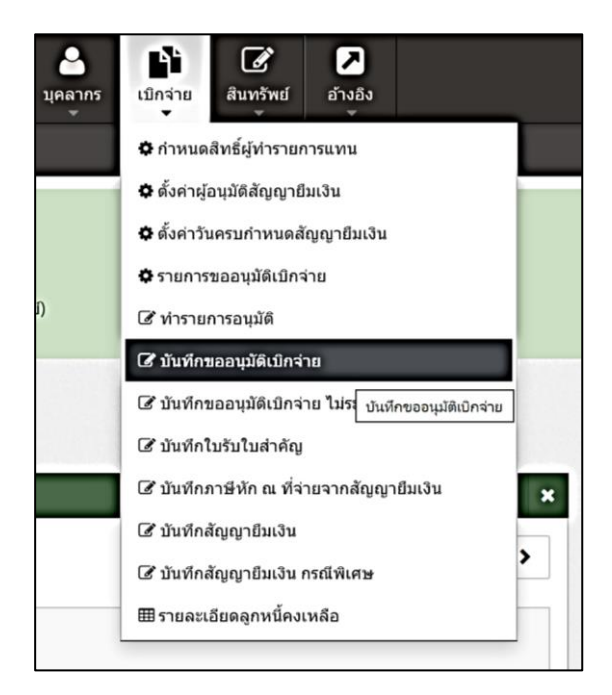

**ภาพที่ 30** การเข้าเมนูบันทึกขออนุมัติเบิกจ่าย
ในหน้าจอบันทึกขออนุมัติเบิกจ่าย ประกอบด้วย 2 ส่วน คือ ส่วนค้นหาข้อมูล และส่วนรายการข้อมูล การค้นหาข้อมูลสามารถเลือกหรือกรอกข้อมูลที่ ผู้ใช้งานต้องการค้นหาในส่วนค้นหาข้อมูล จากนั้นกดปุ่มค้นหา รายการที่ค้นหาจะแสดงในส่วนของรายการข้อมูลด้านล่าง

| Ð   | หน้าแรก / เบิกจ่าย / | บันทึกขออนุมัติเบิก | กจ่าย                               |                                                                 |             |                  |                             |                           |                                      |
|-----|----------------------|---------------------|-------------------------------------|-----------------------------------------------------------------|-------------|------------------|-----------------------------|---------------------------|--------------------------------------|
| Q   | ค้นหาข้อมูล          |                     |                                     |                                                                 |             |                  |                             |                           | - 2                                  |
| ปีง | บประมาณ              | <b>v</b>            | หน่วยงาน                            |                                                                 |             |                  |                             |                           |                                      |
|     | 2566                 | ~                   | ทั้งหมด                             |                                                                 |             |                  |                             |                           | ~                                    |
| ши  | ล่งเงิน<br>ร้างเง    | ء<br>ب              | งถานะการอนุมัติ<br>                 | สถานะการยืมเงิน                                                 | เลขทีเอกสาร |                  | วันที่เริ่มต้น<br>1/10/2565 | วันที่สินสุด<br>30/9/2566 |                                      |
|     | илии<br>             |                     | ทงหมด                               |                                                                 |             |                  |                             |                           |                                      |
| ผูข | ออนุมด               |                     |                                     | รายการขออนุมต                                                   |             |                  |                             | ≡ Q ต้นหา                 |                                      |
|     |                      |                     | and the second second second second |                                                                 |             |                  |                             |                           |                                      |
|     |                      |                     |                                     |                                                                 |             |                  |                             |                           |                                      |
|     | รายการขอมูล          |                     |                                     |                                                                 |             |                  |                             |                           |                                      |
|     | +เพิ่มรายการ         |                     |                                     |                                                                 |             |                  | 1                           | V Page 1                  | of 665                               |
|     | เลขที่เอกสาร         | วันที่              | ประเภทเอกสาร                        | รายการขออนุมัติเบิกจ่าย                                         | จำนวนเงิน   | สัญญา<br>ยืมเงิน | ผู้ขออนุมัติเบิกจ่าย        | สถานะการอนุมัติ           |                                      |
| ×   | 66A03020471          | 28 ก.ย. 2566        | เอกสารทั่วไป                        | ขออนุมัติเบิกทุนการศึกษาแก่นักศึกษาคณะสารสนเทศและการ<br>สื่อสาร | 7,500.00    |                  | น.ส                         | ລ <b>ບຸ</b> ມັຕີ          | 🔒 พิมพ์ 🕜 เลือก<br>🖒 ศัตลอก 🛍 ยกเลิก |
| ×   | 66A07150176          | 28 ก.ย. 2566        | เอกสารทั่วไป                        | ขออนุมัติจ้างเหมาบำรุงรักษาระบบห้องสมุดอัดโนมัติ                | 150,000.00  |                  | u.a                         | อนุมัติ                   | 🕀 พิมพ์ 🕼 เลือก<br>🖓 ด้ดลอก 🛍 ยกเล็ก |
| ×   | 66A07150175          | 19 ก.ม. 2566        | เอกสารทั่วไป                        | ขออนุมัติขี้อวัสดุหนังสือภาษาอังกฤษ                             | 6,021.00    |                  | น.ส                         | อนุมัติ                   | 🖨 พิมพ์ 🕼 เลือก<br>🖓 คัดลอก 🛍 ยกเลิก |

**ภาพที่ 31** การบันทึกขออนุมัติเบิกจ่าย

ขั้นตอนการบันทึกรายการขออนุมัติเบิกจ่าย ทำได้โดยการกดที่ปุ่มเพิ่มรายการ ในส่วน รายการข้อมูล ระบบจะแสดงหน้าจอย่อยซึ่งประกอบด้วยข้อมูลทั้งหมด 6 แถบ ประกอบด้วย ผู้ขอ อนุมัติเบิก รายละเอียดการขออนุมัติเบิก รายการขอเบิก ผู้อนุมัติ สัญญายืมเงินและเอกสารแนบ

ในการกรอกข้อมูลจะเริ่มกรอกข้อมูลจากแถบแรกคือ ผู้ขออนุมัติเบิก ไล่ไปทีละส่วนจนถึง แถบสุดท้ายคือเอกสารแนบ

การเพิ่มข้อมูลในแถบผู้ขออนุมัติเบิก ให้ผู้ใช้งานกรอกหรือเลือกข้อมูลซึ่งจะประกอบด้วย

- ข้อมูลส่วนงาน
- วันที่เอกสาร
- เบอร์โทรศัพท์
- ที่ อว.
- ประเภทเอกสาร
- หน่วยงานที่ต้องการเบิกจ่ายงบประมาณ
- ปีงบประมาณ
- ผู้ขออนุมัติ

ในการค้นหางบประมาณ ให้ทำการเลือกหน่วยงาน ปีงบประมาณ ที่ต้องการเบิกจ่าย จากนั้น กดปุ่มค้นงบประมาณ ด้านข้างช่องปีงบประมาณ

| ผู้ขออนุมัดิเบิก | รายละเอียดการขออนุมัติเบิก | รายการขอเบิก   | ผู้อนุมัติ   | สัญญายืมเงิน | เอกสารแนบ    |   |
|------------------|----------------------------|----------------|--------------|--------------|--------------|---|
| เลขที่เอกสาร     |                            | ส่วนงาน        |              |              | วันที่       |   |
|                  |                            | สำนักงานมหาวิท | ยาลัย กองคลั | 3            | 28/09/2566   |   |
| โทรศัพท์         |                            | ที่            |              |              | ประเภทเอกสาร |   |
|                  |                            | อว.            |              |              | เอกสารทั่วไป | ~ |
| หน่วยงาน         |                            | ปึงบประมาณ     |              |              | แหล่งเงิน    |   |
| คณะเทคโนโลย์     | ่การประมงและทรัพยาก 🗸 🗸    | 2566           | ~            | Q, คัน งปม.  | เงินรายได้   | ~ |
| แผนงบประมาณหล    | ฉัก                        | แผนงบประมาณรอง | J            |              | ผลผลิต       |   |
| กรุณาระบุ        | ~                          | กรุณาระบุ      |              | ~            | กรุณาระบุ    | ~ |
| กิจกรรมหลัก      |                            | แผนงาน         |              |              | งาน          |   |
| กรุณาระบุ        | ~                          | กรุณาระบุ      |              | $\sim$       | กรุณาระบุ    | ~ |

**ภาพที่ 32** การเพิ่มรายการเบิกจ่าย

ในหน้าจอค้นหางบประมาณ ระบบจะแสดงปีงบประมาณ หน่วยงาน ตามที่ผู้ใช้งานได้เลือก ไว้ก่อนหน้านี้ จากนั้นให้ทำการเลือกแหล่งเงินที่ต้องการ โดยแหล่งเงินที่ให้เลือกจะแสดงเฉพาะแหล่ง เงินที่สามารถทำการเบิกจ่ายงบประมาณได้เท่านั้น จากนั้นกดปุ่มค้นหา ระบบจะแสดงรายการ งบประมาณที่สามารถทำการเบิกจ่ายได้ในส่วนรายการงบประมาณด้านล่าง หากไม่พบงบประมาณที่ ต้องการ สามารถระบุแผนงบประมาณหลัก และ/หรือแผนงบประมาณรอง และ/หรือผลผลิต และ/ หรือกิจกรรมหลัก และ/หรือแผนงาน และ/หรืองาน และ/หรือกองทุน และ/หรืองบ และ/หรือหมวด รายจ่าย แล้วทำการกดค้นหา

| ค้นหางบประมาณ               |                             |             | ×      |
|-----------------------------|-----------------------------|-------------|--------|
| ค้นจากรหัสงบประมาณ          |                             |             | î      |
| ปีงบประมาณ :                | หน่วยงาน :                  | แหล่งเงิน   | _      |
| 2566                        | สำนักงานมหาวิทยาลัย กองคลัง | เงินรายได้  | ~      |
| แผนงบประมาณหลัก             | แผนงบประมาณรอง              | ผลผลิต      | - 1    |
| ทั้งหมด 🗸                   | ทั้งหมด 🗸                   | ทั้งหมด     | ~      |
| กิจกรรมหลัก                 | แผนงาน                      | งาน         | - 1    |
| ทั้งหมด 🗸                   | ทั้งหมด 🗸                   | ทั้งหมด     | ~      |
| กองทุน                      | งบ                          | หมวดรายจ่าย |        |
| ทั้งหมด 🗸                   | ทั้งหมด 🗸                   | ทั้งหมด     | ~      |
|                             |                             | ٩           | ค้นหา  |
| รายการงบประมาณ              |                             | ยอดเงินคง   | เหลือ  |
| สำนักงานมหาวิทยาลัย กองคลัง |                             | 2,3         | 371.60 |

#### **ภาพที่ 33** การค้นหางบประมาณ

นอกจากนี้การค้นหางบประมาณยังทำได้ในอีกรูปแบบนึง คือการค้นหาจากรหัสงบประมาณ โดยการกดปุ่ม ค้นจากรหัสงบประมาณในหน้าค้นหางบประมาณ จะพบหน้าจอดังภาพที่ 34 ระบบจะแสดงหน่วยงานที่ผู้ใช้งานเลือกไว้ ในช่องรหัสงบประมาณให้กรอกรหัสงบประมาณ โดยเริ่มจากรหัสตัวแรก จากนั้นกดปุ่มค้นหา

| า้นหางบประมาณ                                                                                   |                                                         |                           |
|-------------------------------------------------------------------------------------------------|---------------------------------------------------------|---------------------------|
| ดับจากรายการงบประมาณ<br>หน่วยงาน :<br>สำนักงานมหาวิทยาลัย กองคลัง                               | รหัสงบประมาณ :<br>กรอกรหัสงบประมาณโดยเริ่มจากรหัสตัวแรก |                           |
| รายการงบประมาณ                                                                                  |                                                         | Q คับหา<br>ยอดเงินคงเหลือ |
| สำนักงานมหาวิทยาลัย กองคลัง<br>แผนงบประมาณ: 66A02M04114212 / งบเงินอุดหนุน / ต่าใช้จ่ายต่าเนินง | าน ค่าใช้จ่ายในการเดินทาง                               | 2,371.60                  |
| สำนักงานมหาวิทยาลัย กองคลัง<br>แผนงบประมาณ: 66A02M04114212 / งบเงินอุดหนุน / ค่าใช้จ่ายค่าเนินง | าน ดำรับรองเหมาจ่าย                                     | 4,000.00                  |
| สำนักงานมหาวิทยาลัย กองคลัง                                                                     |                                                         | 9,222.28                  |

**ภาพที่ 34** การค้นจากรายการงบประมาณ

ข้อมูลงบประมาณที่ค้นหาจะแสดงในส่วนรายการงบประมาณด้านล่าง ซึ่งงบประมาณที่แสดง จะเป็นรายการที่มียอดเงินคงเหลือและสามารถใช้งานได้ จากนั้นกดเลือกรายการงบประมาณที่ ต้องการ ข้อมูลงบประมาณจะถูกดึงไปยังรายการงบประมาณ แถบผู้ขออนุมัติเบิก

เมื่อกรอกข้อมูลในแถบผู้ขออนุมัติเบิกครบถ้วนแล้ว กดปุ่มบันทึก ระบบจะออกเลขที่เอกสาร โดยอัตโนมัติ พร้อมข้อความแจ้งเตือนการบันทึกข้อมูล จะแสดงหน้าจอดังภาพที่ 35

| <b>ช้ บันทึกสำเร</b> ็<br>ระบบได้ทำการบัน | ร <b>่จ!</b><br>ทึกข้อมูลเรียบร้อยแล้ว |                                     |               |                                       |                                    |   |
|-------------------------------------------|----------------------------------------|-------------------------------------|---------------|---------------------------------------|------------------------------------|---|
| ผู้ขออนุมัดิเบิก                          | รายละเอียดการขออนุมัติเบิก             | รายการขอเปิก                        | ผู้อนุมัติ    | สัญญายืมเงิน                          | เอกสารแบบ                          |   |
| เลขที่เอกสาร                              |                                        | ส่วนงาน                             |               |                                       | วันที่                             |   |
| 63A08090059                               |                                        | ส่านักงานมหาวิทย                    | ยาลัย กองคลัง | ง งานบริหาร                           | 19/8/2563                          |   |
| โทรศัพท์                                  |                                        | ที่                                 |               |                                       | ประเภทเอกสาร                       |   |
|                                           |                                        | อว.                                 |               |                                       | เอกสารทั่วไป                       | ~ |
| หน่วยงาน                                  |                                        | ปีงบประมาณ                          |               |                                       | แหล่งเงิน                          |   |
| ส่านักงา <mark>น</mark> มหาวิ             | ทยาลัย กองคลัง 🛛 🗸                     | 2561                                | ~             | Q คัน งปม.                            | เงินกันไว้เบิกเหลื่อมปี เงินรายได้ | ~ |
| แผนงบประมาณ <mark>ห</mark>                | ăn                                     | แผนงบประมาณรอง                      | i.            |                                       | ผลผลิต                             |   |
| แผนงานพื้นฐาน                             | ۰ ×                                    | แผนงานรอง : แผนงานพื้นฐานด้านการา 🗸 |               | ผลผลิต : ผู้ส่าเร็จการศึกษาด้านวิทยาศ | ~                                  |   |
| กิจกรรมหลัก                               |                                        | แผนงาน                              |               |                                       | งาน                                |   |
| กิจกรรมสนับสน                             | นุบบริหารจัดการทั่วไป 🗸                | แผนงานบริหารมหาวิทยาลัย 🗸           |               |                                       | งานบริหารทั่วไป                    | ~ |

**ภาพที่ 35** บันทึกการขออนุมัติเบิกจ่าย

เมื่อทำการบันทึกข้อมูลในแถบผู้ขออนุมัติเบิกเรียบร้อยแล้ว กดไปยังส่วนถัดไป ได้แก่ แถบ รายละเอียดการขออนุมัติเบิก ดังภาพที่ 36

| เพิ่มข้อมูลการขล                          | ออนุมัติเบิกจ่าย                         |              |            |              |           | ×        |
|-------------------------------------------|------------------------------------------|--------------|------------|--------------|-----------|----------|
| C บันทึกสำเ<br>ระบบได้ทำการป              | <b>เร็จ!</b><br>ในทีกข้อมูลเรียบร้อยแล้ว |              |            |              |           | ×        |
| ผู้ขออนุมัดิเบิก                          | รายละเอียดการขออนุมัติเบิก               | รายการขอเบิก | ผู้อนุมัติ | สัญญายืมเงิน | เอกสารแนบ | ^        |
| รายการขออนุมัต<br>เรียน<br>เรื่อง         |                                          |              |            | =            |           |          |
| รายละเอียด                                | เอลงทัส                                  |              |            |              |           |          |
| อัพเดตล่าสุดโดย :<br>วันที่อัพเดตล่าสุด : |                                          |              |            |              |           | 🖺 บันทึก |

**ภาพที่ 36** แถบรายละเอียดการขออนุมัติเบิก

การเพิ่มข้อมูลในแถบรายละเอียดการขออนุมัติ สามารถทำได้โดยการเลือกรายการขออนุมัติ เบิก การเลือกกดปุ่มด้านหลังช่องรายการขออนุมัติ จะแสดงหน้าจอเพื่อค้นหารายการเบิกจ่าย ดัง ภาพที่ 37

| <b>ค้นหารายการเบิก</b> จ่าย                                                       | × |
|-----------------------------------------------------------------------------------|---|
|                                                                                   | ٩ |
| รายงานผลการปฏิบัติงานนอกเวลา                                                      |   |
| ขออนุมัติเบิกค่าเบี้ยประชุมคณะกรรมการสอบสวนข้อเท็จจริง                            |   |
| ขออนุมัติและเป็กค่าเสี้ยงรับรอง                                                   |   |
| ขออนุมัติปฏิบัติงานนอกเวลา                                                        |   |
| ขออนุมัติเดินทางไปปฏิบัติงานโดยน่ารถยนด์ออกนอกพื้นที่                             |   |
| ขออนุมัติเดินทางไปปฏิบัติงานภายในประเทศ                                           |   |
| ขออนุมัติเบิกค่าประกันภัยรถยนต์                                                   |   |
| ขออนุมัติเมิกค่าสาธารณูปโภค (ค่าไฟฟ้า/น้ำประปา/โทรศํพท์/บริการสัญญาณอินเดอร์เน็ต) |   |
| ขออนุมัติเบิกจ่ายเงินด่าสมนาคุณวิทยากร                                            |   |
| เบ็กจ่ายเงินค่าใช้จ่ายจัดการประกวด แข่งขัน                                        |   |
|                                                                                   |   |

**ภาพที่ 37** การค้นหารายการเบิกจ่าย

จากนั้นระบุชื่อรายการที่ต้องการค้นหา กดปุ่มค้นหา ระบบจะแสดงรายการเบิกจ่ายที่ค้นหา กดเลือกที่ชื่อรายการ ระบบจะดึงรายละเอียดของรายการเบิกจ่าย รวมทั้งข้อมูลแถบรายการขอเบิก และข้อมูลแถบผู้อนุมัติที่ได้มีการกำหนดแบบฟอร์มไว้ขึ้นมาให้โดยอัตโนมัติ ผู้ใช้งานสามารถ ปรับเปลี่ยน หรือกรอกรายละเอียดเพิ่มเติมจากแบบฟอร์มที่ได้มีการกำหนดไว้ได้ด้วยตนเอง จากนั้น กดปุ่มบันทึก

กรณีที่ไม่พบรายการเบิกจ่ายที่ต้องการ ผู้ใช้งานกรอกข้อมูลได้เอง โดยกรอกข้อมูลดังต่อไปนี้

- เรื่อง
- เรียน
- รายละเอียด
- รายละเอียดการขออนุมัติ
- หมายเหตุ

| <b>ใ บันทึกสำเ</b><br>ระบบได้ทำการบ้  | <b>เร็จ!</b><br>ในทึกข้อมูลเรียบร้อยแล้ว        |                                   |                           |                           |                                                    |                      |
|---------------------------------------|-------------------------------------------------|-----------------------------------|---------------------------|---------------------------|----------------------------------------------------|----------------------|
| งู้ขออนุมัติเบิก                      | รายละเอียดการขออนุมัติเบิก                      | รายการขอเบิก                      | ผู้อนุมัติ                | สัญญายืมเงิน              | เอกสารแนบ                                          |                      |
| รายการขออนุมัดิ                       |                                                 |                                   |                           |                           |                                                    |                      |
| ขออนุมัติเดินท                        | าางไปปฏิบัดิงานภายในประเทศ                      |                                   |                           | =                         |                                                    |                      |
| รียน                                  |                                                 |                                   |                           |                           |                                                    |                      |
| อธิการบดี                             |                                                 |                                   |                           |                           |                                                    |                      |
| เรื่อง                                |                                                 |                                   |                           |                           |                                                    |                      |
| ขออนุมัติเดินท                        | าางไปปฏิบัติงานภายในประเทศ                      |                                   |                           |                           |                                                    |                      |
| <u>รายละเอียด</u>                     |                                                 |                                   |                           |                           |                                                    |                      |
| ข้าพเจ้า<br>ขออนุมัติเดินท<br><br>โดย | ดำแหน่ง<br>าางไปปฏิบัดิงาน ณที่ม<br>ถึง ถึง<br> | มมา<br>ม<br>มินทางในครั้งนี้ (ประ | ระดับ<br>ณว้า<br>ะมาณการ) | ขั้นบาท สั<br>ม พร้อมด้วย | งกัดมีควา.<br>ดั้งแต่วันที่<br>ในการนี้ข้าพเจ้าจะเ | มประสงค์จะ<br>ดินทาง |
|                                       | ແລວນນັດ                                         |                                   |                           |                           |                                                    | 1.                   |

**ภาพที่ 38** รายละเอียดที่แสดงหลังจากเลือกรายการเบิกจ่าย

เมื่อทำการบันทึกข้อมูลในส่วนรายละเอียดการขออนุมัติเบิกเรียบร้อยแล้ว กดไปยังส่วนถัดไป ได้แก่ แถบรายการขอเบิก

| <b>ึ บันทึกสำเ</b><br>ระบบได้ทำการบั | เร็จ!<br>ันทึกข้อมูลเรี | รยบร้อยแล้ว                                               |                    |        |            |              |           |          |               |
|--------------------------------------|-------------------------|-----------------------------------------------------------|--------------------|--------|------------|--------------|-----------|----------|---------------|
| ຜູ້ขออนຸນັດີເນີກ                     | รายละเอี                | ยดการขออนุมัดิเบิก                                        | รายการ             | ขอเบิก | ผู้อนุมัติ | สัญญายืมเงิน | เอกสารแนบ |          |               |
| + เพิ่มรายการ<br>รายก                | 15                      | บัญชี                                                     |                    | รายส   | ละเอียด    | จำนวนเงิน    | 1         | หมายเหตุ |               |
| ค่าเข่าที่พัก(ใน                     | เประเทศ)                | 510401002 ค่าที่ห<br>งานราชการภายใน                       | ขักเพื่อ<br>ประเทศ |        |            |              |           |          | <b>Χ</b> ωυ   |
| คำเบี้ยเลี้ยง(ใน                     | เประเทศ)                | 510401001 ค่าเบื้<br>เดินทางเพื่องานรา<br>ภายในประเทศ     | ยเลี้ยง<br>ชการ    |        |            |              |           |          | ັ <b>×</b> ຄນ |
| ค่าพาหนะเดินเ<br>ประเทศ)             | ทาง(ใน                  | 510401003 ค่าใช่<br>เดินทางอื่นเพื่องาง<br>ราชการภายในประ | ์จ่าย<br>เ<br>เทศ  |        |            |              |           |          | 🗙 ຄນ          |
|                                      |                         |                                                           |                    |        | 0.00       |              |           |          |               |

**ภาพที่ 39** แถบรายการขอเบิก

แถบรายการขอเบิกจะแสดงรายการที่ได้มีการตั้งค่ารายการขออนุมัติจ่ายขึ้นมาให้โดย อัตโนมัติผู้ใช้งานสามารถกรอกรายละเอียดเพิ่มเติมได้ในช่องรายละเอียด จำนวนเงิน และหมายเหตุ นอกจากนี้ผู้ใช้งานสามารถลบรายการที่ไม่ต้องการโดยการกดปุ่มลบ ด้านหลังรายการที่ต้องการลบ หากรายการขอเบิกที่ต้องการการเพิ่มไม่มีในรายการ สามารถเพิ่มข้อมูลแถบรายการขอเบิก ได้โดยการกดปุ่มเพิ่มรายการ ระบบจะแสดงช่องให้ผู้ใช้งานกรอกข้อมูลเองดังภาพที่ 40

| <b>ป็นทึกสำเร</b> ็จ<br>ระบบได้ทำการบันที | <b>จ!</b><br>เกข้อมูลเรีย | บร้อยแล้ว                           |                    |            |           |           |         |      |
|-------------------------------------------|---------------------------|-------------------------------------|--------------------|------------|-----------|-----------|---------|------|
|                                           |                           |                                     |                    |            |           |           |         |      |
| ผูขออนุมตเบก                              | รายละเอยด                 | สการขออนุมดเบก                      | รายการขอเบ         | ก ผูอนุมด  | สญญายมเงน | เอกสารแนบ |         |      |
| + เพิ่มรายการ                             |                           |                                     |                    |            |           |           |         |      |
| รายการเปิกจ่าย                            |                           |                                     |                    |            |           |           |         | =    |
| รายละเอียด                                |                           |                                     |                    |            |           |           |         |      |
|                                           |                           |                                     |                    |            |           |           |         |      |
| จำนวนเงิน                                 |                           |                                     | หมายเหตุ           |            |           |           |         |      |
|                                           |                           |                                     |                    |            |           |           |         |      |
| รายการ                                    |                           | บัญชี                               |                    | รายละเอียด | จำนวนเงิน | 10        | มายเหตุ |      |
| ค่าเข่าที่พัก(ในปร                        | ะเทศ)                     | 510401002 ค่าที่ห<br>งานราชการภายใน | ศักเพื่อ<br>ประเทศ |            |           |           |         | κ ลบ |
|                                           |                           |                                     |                    |            |           |           |         |      |

**ภาพที่ 40** การเพิ่มรายการในแถบรายการขอเบิก

เลือกรายการเบิกจ่ายโดยการกดปุ่มด้านหลังช่องรายการเบิกจ่าย ระบบจะแสดงหน้าจอ ค้นหารายการเบิกจ่าย ผู้ใช้งานสามารถกรอกชื่อรายการเบิกจ่ายที่ต้องการค้นหา จากนั้นกดปุ่มค้นหา จะแสดงรายการเบิกจ่าย กดที่ชื่อรายการเบิกจ่ายที่ต้องการ

| ค้นหารายการเบิกจ่าย   | × |
|-----------------------|---|
|                       | ٩ |
| คำจ้างเหมาคน          |   |
| ค่าจ้างเหมาบริการอื่น |   |
| ค่าใช้สอยอื่น         |   |
| ค่าเปี้ยประชุม        |   |
| ค่าวัสดุสำนักงาน      |   |

**ภาพที่ 41** ค้นหารายการเบิกจ่าย ในแถบรายการขอเบิก

เมื่อเลือกรายการเบิกจ่ายแล้ว จะแสดงรายการที่เลือกดังภาพที่ 42 จากนั้นกรอกรายละเอียด จำนวนเงินและหมายเหตุ จากนั้นกดปุ่มบันทึก

| มู่ขออนุมัติเบิก รายละเส      | วียดการขออนุมัติเบิก <b>ราย</b>                   | <mark>การขอเบิก</mark> ผู้อนุมัติ | สัญญายืมเงิน เอ | กสารแนบ  |      |
|-------------------------------|---------------------------------------------------|-----------------------------------|-----------------|----------|------|
| + เพิ่มรายการ                 |                                                   |                                   |                 |          |      |
| ค่าลงทะเบียนการอบรม (อ        | บบรมในประเทศ)                                     |                                   |                 |          | Ξ    |
| รายการ                        | หมาย                                              | เหตุ                              | สำนานเงิน       | 1012/010 |      |
| ค่าพาหนะเดินทาง(ใน<br>ประเทศ) | 510401003 ค่าใช้จ่ายเดิม<br>ทางอื่นเพื่องานราชการ |                                   | 2,500.00        |          | 🗙 ลบ |

**ภาพที่ 42** แสดงรายการเบิกจ่ายเมื่อเลือกค้นหารายการเบิกจ่าย ในแถบรายการขอเบิก

ต่อไปทำการเลือกแถบผู้อนุมัติ กรณีที่ผู้ใช้งานเลือกแบบฟอร์มที่ได้ตั้งค่าไว้ จะพบรายการ ผู้อนุมัติโดยอัตโนมัติ และสามารถกรอกข้อมูลเพิ่มเติมได้ในช่องหมายเหตุ หากต้องการเพิ่มผู้อนุมัติ สามารถกดปุ่ม ด้านหลังช่องผู้อนุมัติ เพื่อเลือกรายชื่อบุคลากรที่ต้องการให้เป็นผู้อนุมัติได้ จากนั้นกด ปุ่มบันทึก ผู้อนุมัติที่เลือกจะถูกเพิ่มเข้าไปในรายการผู้อนุมัติ หากต้องการลบผู้อนุมัติ สามารถลบได้โดยกดปุ่ม ลบ ที่อยู่ด้านหลังชื่อผู้อนุมัติ หากต้องการ เปลี่ยนลำดับการอนุมัติให้กดปุ่มลูกศรขึ้น เพื่อเลื่อนลำดับผู้อนุมัติขึ้น 1 ลำดับ หรือกดปุ่มลูกศรลง เพื่อเลื่อนลำดับผู้อนุมัติลง 1 ลำดับ

| ระบบได้ทำ    | าด เธง ฯ:<br>าการบันทึกข้อมูลเรียบร้อยแล้ว |                |                                 |              |           |              |
|--------------|--------------------------------------------|----------------|---------------------------------|--------------|-----------|--------------|
| ผู้ขออนุมัติ | เบิก รายละเอียดการขออนุมัดิเบิก            | รายการขอเบิก   | ผู้อนุมัดิ                      | สัญญายืมเงิน | เอกสารแนบ |              |
| ลำดับ        | ผู้อนุมัติ                                 |                | -                               | หมายเหตุ     |           |              |
| ลำดับ<br>1   | ผู้อนุมัด<br>© น.ส.                        | นักวิร         | <b>ดำแหน่ง</b><br>ชาการเงินและป | ์ญชี [       | หมายเหตุ  | ັ 🔍 🗶 ຄນ     |
| 2            | รออนุมัติ ✓ □<br>© น.ส.<br>รออนุมัติ ✓ □   | นักวิชาการเงิน | แและบัญชีช่าน"                  | าญการพิเศษ [ |           |              |
| 3            | Oัน.ส.<br>รออนุมัติ ✓                      | ผู้อ่า         | านวยการกองค                     | ลัง          |           | ▲ <b>×</b> ₪ |

**ภาพที่ 43** แถบผู้อนุมัติ

การแนบเอกสารเพื่อใช้ประกอบการขออนุมัติเบิกให้เลือกแถบเอกสารแนบ เพื่อแนบไฟล์ที่ ต้องการ โดยการกดปุ่ม Choose File

| มข้อมูลการขอ                        | ออนุมัดิเบิกจ่าย                        |              |            |              |           |           |
|-------------------------------------|-----------------------------------------|--------------|------------|--------------|-----------|-----------|
| ปันทึกสำเ<br>ระบบได้ทำการบั         | ร <b>็จ!</b><br>นทึกข้อมูลเรียบร้อยแล้ว |              |            |              |           | د         |
| ผู้ขออนุมัดิเบิก                    | รายละเอียดการขออนุมัติเปิก              | รายการขอเมิก | ผู้อนุมัติ | สัญญายืมเงิน | เอกสารแนบ |           |
| แนบไฟล์<br>Choose File              | No file chosen                          |              | Uş         | bload        |           |           |
| ไม่มีข้อมูล                         |                                         |              |            |              |           |           |
|                                     |                                         |              |            |              |           |           |
|                                     |                                         |              |            |              |           |           |
|                                     |                                         |              |            |              |           |           |
|                                     |                                         |              |            |              |           |           |
| เดดล่าสุดโดย :<br>ที่อัพเดดล่าสุด : |                                         |              |            |              |           | 🖹 บันที่ส |

## **ภาพที่ 44** แถบเอกสารแนบ

จากนั้นกดเลือกไฟล์เอกสารที่ต้องการ แล้วกดปุ่ม Open เพื่อทำการเลือกไฟล์ กดปุ่ม Upload เพื่อทำการยืนยันการแนบไฟล์เอกสาร

| Open Open                                                        |                                                                                                  | >                                  |
|------------------------------------------------------------------|--------------------------------------------------------------------------------------------------|------------------------------------|
| 🗲 🔿 👻 🕇 📕 🕨 This Po                                              | C > Desktop > e-Form                                                                             | ・ ひ Search e-Form                  |
| Organize • New folder                                            |                                                                                                  | 🖩 · 🗆 🛛                            |
| This PC This PC To Jobjects Desktop                              | image1.png                                                                                       | ĥ                                  |
| <ul> <li>Documents</li> <li>Downloads</li> <li>Music</li> </ul>  | 🛛 🗐 ศูมิอการพินรับ.docx                                                                          |                                    |
| I Pictures<br>I Videos<br>≝ Local Disk (C:)<br>❤ Home on 'Mac' ( | <ul> <li>ตามพอชม์ใบเปิกเหลือจ่ายมือปี60xlsx.xlsx</li> <li>ขึ้นจงสญญายิมเป็นคงค้าง.pdf</li> </ul> |                                    |
| File name:                                                       | โมเปิกผินxlsx                                                                                    | ✓ All Files (*.*) ✓<br>Open Cancel |

**ภาพที่ 45** รายการไฟล์ที่ให้เลือก ในแถบเอกสารแนบ

จากนั้นจะปรากฎรายการเอกสารที่แนบดังภาพที่ 46 เมื่อเสร็จสิ้นการบันทึกข้อมูลรายการ ขออนุมัติเบิกจ่ายแล้วปิดหน้าจอเพื่อกลับสู่หน้าจอแรกของการบันทึกขออนุมัติเบิกจ่าย

| ุ่มข้อมูลการขอ                          | ออนุมัติเบิกจ่าย                              |                  |            |                |           |          |
|-----------------------------------------|-----------------------------------------------|------------------|------------|----------------|-----------|----------|
| 🗹 บันทึกสำ<br>ระบบได้ทำการบ้            | <b>เร็จ!</b><br>ในทึกข้อมูลเรียบร้อยแล้ว      |                  |            |                |           | ×        |
| ผู้ขออนุมัดิเบิก                        | รายละเอียดการขออนุมัติเบิก                    | รายการขอเบิก     | ผู้อนุมัดิ | สัญญายืมเงิน   | เอกสารแนบ |          |
| แนบไฟล์<br>Choose File                  | No file chosen                                |                  | U          | pload          |           |          |
|                                         | เอกสารแนบ                                     |                  |            | รายละเอียด     |           |          |
| Ø upload/exp                            | penseFile/eedaa37a-bb2a-4bff-                 | 8a35-3fc2f238648 | f.xlsx     | ใบเบิกเงิน.xls | SX        |          |
|                                         |                                               |                  |            |                |           |          |
|                                         |                                               |                  |            |                |           |          |
|                                         |                                               |                  |            |                |           |          |
|                                         |                                               |                  |            |                |           |          |
| แดดล่าสุดโดย : น<br>เทื่อัพเดดล่าสด : 5 | .ส.สุพรรณิการ์ สิทธิสังข์<br>/5/2566 11:41:06 |                  |            |                |           | 🖹 บันทึก |

# **ภาพที่ 46** เอกสารแนบ

เมื่อกลับสู่หน้าจอบันทึกขออนุมัติเบิกจ่าย จะปรากฎเลขที่เอกสารที่บันทึกโดยขึ้นเป็นสถานะ รายการยังไม่สมบูรณ์

| <b>3</b> 1 | หน้าแรก / เบิกจ่าย / | บันทึกขออนุมัติเบิก | จ่าย           |                                         |              |              |                                |                     |                               |
|------------|----------------------|---------------------|----------------|-----------------------------------------|--------------|--------------|--------------------------------|---------------------|-------------------------------|
| QF         | ันหาข้อมูล           |                     |                |                                         |              |              |                                |                     | - 2                           |
| ปึงบ       | ประมาณ               | и                   | น่วยงาน        |                                         |              |              |                                |                     |                               |
| 2          | 561                  | ~                   | ทั้งหมด        |                                         |              |              |                                |                     | ~                             |
| แหล่       | งเงิน                | ត                   | ถานะการอนุมัติ | สถานะการยืมเงิน                         | เลขที่เอกสาร |              | วันที่เริ่มต้น                 | วันที่สิ้นสุด       |                               |
| ท้         | งหมด                 | ~                   | ทั้งหมด        | <ul><li>ทั้งหมด</li></ul>               |              |              | 1/10/2560                      | 30/9/2566           |                               |
| ผู้ขอ      | อนุมัติ              |                     |                | รายการขออนุมัติ                         |              |              |                                |                     |                               |
|            |                      |                     |                |                                         |              |              |                                | ≡ Q ค้นหา           |                               |
|            |                      |                     |                |                                         |              |              |                                |                     | •                             |
|            |                      |                     |                |                                         |              |              |                                |                     |                               |
| <b>⊞</b> 5 | ายการข้อมูล          |                     |                |                                         |              |              |                                |                     |                               |
|            | เพิ่มรายการ          |                     |                |                                         |              |              |                                | <   Page 1          | of 1   🗲                      |
|            | เลขที่เอกสาร         | วันที่              | ประเภทเอกสาร   | รายการขออนุมัดิเบิกจ่าย                 | จำนวนเงิน    | สัญญายืมเงิน | ผู้ขออนุมัดิเบิกจ่าย           | สถานะการอนุมัดิ     |                               |
| ×          | 66A08090055          | 05 พ.ค. 2566        | เอกสารทั่วไป   | ขออนุมัดีเดินทางไปปฏิบัติงานภายในประเทศ | 4,580.00     |              | น.ส.สุพรรณิการ์ สิทธิ<br>สังข์ | รายการยังไม่สมบูรณ์ | 🔒 พิมพ์ 🕼 เลือก<br>🔺 โพส 🗙 ลบ |
| ×          | 63A08090059          | 19 ส.ค. 2563        | เอกสารทั่วไป   | ขออนุมัติและเบิกค่าเลี้ยงรับรอง         | 0.00         |              | น.ส.สุพรรณิการ์ สิทธิ<br>สังข์ | รายการยังไม่สมบูรณ์ | 🔒 พิมพ์ 🕑 เลือก<br>🔺 โพส 🗙 ลบ |
| ×          | 63A04300001          | 02 ต.ค. 2562        | เอกสารทั่วไป   | ขออนุมัติและเบิกค่าเลี้ยงรับรอง         | 20.00        |              | น.ส.                           | รายการยังไม่สมบูรณ์ | 🔒 พิมพ์ 🕝 เลือก<br>🔺 โพส 🗶 ลบ |

**ภาพที่ 47** การบันทึกขออนุมัติเบิกจ่าย

ผู้ใช้งานสามารถตรวจสอบความถูกต้องของเอกสารได้ โดยกดปุ่ม พิมพ์ ด้านหลังรายการ เพื่อตรวจสอบความถูกต้องของเอกสารที่ทำการบันทึก

|                                                                                                    | บันทึกข้อความ                                                                                                    |                                                                                |
|----------------------------------------------------------------------------------------------------|----------------------------------------------------------------------------------------------------|--------------------------------------------------------------------------------|
| 1. All 1. All 1. | เลบที่เอก                                                                                                    | าสาร 61A043000                                                                 |
| <b>ส่วนงาน</b> สำนักงานอธิการบดี ก                                                                                                    | าองกลัง งานพัฒนาระบบบริหารงานกลัง โทร.053873150                                                                                                    |                                                                                |
| ดี คร.0523.1.5/1                                                                                                    | <b>วันที่</b> 14 พฤศจิกายน 2560                                                                                                    |                                                                                |
| <b>เรื่อง</b> ขออนุมัติปฏิบัติงานนอกเ                                                                                                    | าวดา                                                                                                    |                                                                                |
| <b>เรียน</b> อธิการบดี                                                                                                    |                                                                                                    |                                                                                |
| เพื่อให้การดำเนินการเป็น                                                                                                    | นไปด้วยความเรียบร้อย จึงขออนุมัติเบิกค่าใช้จ่ายในการดำเนินการ ดังนี้                                                                                                    |                                                                                |
| เพื่อให้การดำเนินการเป็น<br>รายการขออนมัติ                                                                                                    | นไปด้วยความเรียบร้อย จึงขออนุมัติเบิกค่าใช้จ่ายในการดำเนินการ ดังนี้<br>รายอะเฉียดรายการ                                                                                                    | รำนวนเงิน                                                                      |
| เพื่อให้การคำเนินการเป็<br>รายการขออนุมัติ<br>ค่าปฏิบัติงานนอกเวลา                                                                                                    | นไปด้วยความเรียบร้อย จึงขออนุมัติเบิกค่าใช้จ่ายในการดำเนินการ ดังนี้<br>รายละเชียครายการ<br>นาย ก                                                                                                    | <b>จำนวนเงิน</b><br>1,200                                                      |
| เพื่อให้การดำเนินการเป็<br>รายการขออนุมัติ<br>ดำปฏิบัติงานนอกเวลา<br>ถ่าปฏิบัติงานนอกเวลา                                                                                                    | นไปด้วยความเรียบร้อย จึงขออนุมัติเบิกคำใช้จ่ายในการดำเนินการ ดังนี้<br>รายละเอียดรายการ<br>นาย ก<br>นาย ข                                                                                                    | <b>จำนวนเงิน</b><br>1,200.<br>1,200.                                           |
| เพื่อให้การดำเนินการเป๋เ<br><b>รายการขออนุมัติ</b><br>ถ่าปฏิบัตึงานนอกเวลา<br>ถ่าปฏิบัตึงานนอกเวลา                                                                                                    | นไปด้วยความเรียบร้อย จึงขออนุมัติเบิกกำใช้จ่ายในการดำเนินการ ดังนี้<br>รายละเธียครายการ<br>นาย ก<br>นาย ข<br>รวมทั้งสิ้น<br>(เ                                                                                               | <b>ร้านวนเงิน</b><br>1,200.<br>1,200.<br><b>2,400</b> .<br>ลองพันสี่ร้อยบาทถั  |
| เพื่อให้การดำเนินการเป้า<br>รายการขออนุมัติ<br>ถ่าปฏิบัติงานนอกเวลา<br>ถ่าปฏิบัติงานนอกเวลา<br>ไดยขออนุมัติเบิกถ่าใช้ง่ายจาก<br>ประเภท เงินเหลือง่ายปีเก่า เหลือ<br>จึงเรียนมาเพื่อโปรดพิจา                                                                                                    | นไปด้วยความเรียบร้อย จึงขออนุมัติเบิกค่าใช้จ่ายในการดำเนินการ ดังนี้ <u>รายละเซียดรายการ</u> นาย ก นาย ข <u>รวมทั้งสิ้น</u> (ส<br>สำนักงานออิการบดี กองคลัง<br>จ่ายสะสม<br>รณาอนุมัติ                                        | <b>ร้านวนเงิน</b><br>1,200.<br>1,200.<br><b>2,400.</b><br>ลองพันสี่ร้อยบาทถ้า  |
| เพื่อให้การดำเนินการเป็<br>รายการขออนุมัติ<br>ดำปฏิบัติงานนอกเวลา<br>ถ่าปฏิบัติงานนอกเวลา<br>ไดยขออนุมัติเบิกค่าใช้จ่ายจาก<br>ประเภท เงินเหลือจ่ายปีเก่า เหลือ<br>จึงเรียนมาเพื่อโปรดพิจา                                                                                                    | นไปด้วยความเรียบร้อย จึงขออนุมัติเบิกค่าใช้จ่ายในการดำเนินการ ดังนี้ <u>รายละเซียครายการ</u> นาย ก นาย ข <u>รามทั้งสิ้น</u> (ส<br>สำนักงานอธิการบดี กองคลัง<br>จ่ายสะสม<br>รณาอนุมัติ                                        | <b>ร้านวนเงิน</b><br>1,200.<br>1,200.<br><b>2,400</b> .<br>จองพันสี่ร้อยบาทถ้า |
| เพื่อให้การดำเนินการเป๋า<br><del>รายการขออนุมัติ</del><br>ดำปฏิบัติงานนอกเวลา<br>ดำปฏิบัติงานนอกเวลา<br>ไดยขออนุมัติเบิกค่าใช้จำยจาก<br>ประเภท เงินเหลือจ่ายปีเก่า เหลือ<br>จึงเรียนมาเพื่อโปรดพิจา                                                                                                    | นไปด้วยความเรียบร้อย จึงขออนุมัติเบิกค่าใช้จ่ายในการดำเนินการ ดังนี้<br><u>รายละเซียดรายการ</u><br>นาย ก<br>นาย ข<br>รวมทั้งสิน<br>ู<br>สำนักงานอธิการบดี กองคลัง<br>จ่ายละสม<br>รณาอนุมัติ<br>คงชื่อ<br>(น.ล.ลุพวรณิการ์ ลี | <b>ร้านวนเงิน</b><br>1,200.<br>1,200.<br><b>2,400.</b><br>สองพันสี่ร้อยบาทถัง  |

**ภาพที่ 48** ตัวอย่างเอกสารที่ทำการบันทึก

หากพบข้อผิดพลาดที่ต้องการแก้ไข ให้กดปุ่ม เลือก ที่หน้าจอหลักบันทึกขออนุมัติเบิก เพื่อ เปิดหน้าจอมาแก้ไขเอกสาร

**ข้อควรระวัง** ในแถบรายละเอียดการขออนุมัติเบิก หากทำการเลือก ฟอร์มการขอเบิกที่ตั้ง ค่าไว้ใหม่ ข้อมูลที่ผู้ใช้งานทำการบันทึกข้อมูลมาจะหายทั้งหมด

| ผู้ขออนุมัติเบิก | รายละเอียดการขออนุมัติเบิก | รายการขอเบิก                        | ผู้อนุมัดิ      | สัญญายืมเงิน                       | เอกสารแนบ                              |   |  |
|------------------|----------------------------|-------------------------------------|-----------------|------------------------------------|----------------------------------------|---|--|
| เลขที่เอกสาร     |                            | ส่วนงาน                             |                 |                                    | วันที่                                 |   |  |
| 63A08090059      |                            | ส่านักงานมหาวิทย                    | ยาลัย กองคลัง ง | านบริหาร                           | 19/8/2563                              |   |  |
| โทรศัพท์         |                            | ที่                                 |                 |                                    | ประเภทเอกสาร                           |   |  |
|                  |                            | อว.                                 |                 |                                    | เอกสารทั่วไป                           | ~ |  |
| หน่วยงาน         |                            | ปึงบประมาณ                          |                 |                                    | แหล่งเงิน                              |   |  |
| ส่านักงานมหาวิ   | ทยาลัย กองคลัง 🛛 🗸         | 2561 🗸 🔾 คัน งปม.                   |                 | เงินกันไว้เบิกเหลื่อมปี เงินรายได้ | ~                                      |   |  |
| แผนงบประมาณหล    | ลัก                        | แผนงบประมาณรอง                      |                 |                                    | ผลผลิต                                 |   |  |
| แผนงานพื้นฐาน    | ı ~                        | แผนงานรอง : แผนงานพื้นฐานด้านการา 🗸 |                 |                                    | ผลผลิต : ผู้สำเร็จการศึกษาด้านวิทยาศ 🗸 |   |  |
| กิจกรรมหลัก      |                            | แผนงาน                              |                 |                                    | งาน                                    |   |  |
| กิจกรรมสนับสนุ   | นบริหารจัดการทั่วไป 🗸      | แผนงานบริหารม                       | หาวิทยาลัย      | ~                                  | งานบริหารทั่วไป                        | ~ |  |

**ภาพที่ 49** รายการเอกสารที่ต้องการแก้ไข

หากเอกสารที่ทำการบันทึกถูกต้องแล้ว กดปุ่ม โพส เพื่อไปยังขั้นตอนการอนุมัติต่อไป สถานะเอกสารจะเปลี่ยนเป็น รออนุมัติ และไม่สามารถทำการแก้ไขข้อมูลใดๆ ได้อีก

| รออนุมัติ | 🔒 พิมพ์ | 🕑 เลือก |
|-----------|---------|---------|
|           |         |         |

**ภาพที่ 50** สถานะหลังการโพสรายการ

การตรวจสอบสถานะเอกสาร ผู้ใช้งานสามารถตรวจสอบได้โดยกดปุ่มในช่องสถานะการ อนุมัติ และกดที่สถานะเอกสารที่แสดงอยู่ของรายการนั้นๆ จะปรากฏรายชื่อผู้อนุมัติพร้อมสถานะการ อนุมัติเอกสาร ดังภาพที่ 51

| สถานะการอนุมัดิ                          |  |
|------------------------------------------|--|
| อนุมัติ                                  |  |
| ູ© น.ສ.<br>⊘ น.ส.                        |  |
| อนุมัติบางส่วน                           |  |
| <ul> <li>⊘ น.ส.</li> <li>น.ส.</li> </ul> |  |
| รออนบัติ                                 |  |
| () นาง                                   |  |
| <b>(</b> ) น.ส.                          |  |
| ไม่อนุมัติ<br>⊗ น.ส.                     |  |
| <ul><li>บ น.ส.</li></ul>                 |  |

**ภาพที่ 51** ตัวอย่างสถานะเอกสาร

เมื่อเอกสารได้รับการอนุมัติครบแล้ว ผู้ใช้งานสามารถทำการพิมพ์เอกสารออกจากระบบเพื่อ ดำเนินการในขั้นตอนต่อไป

กรณีที่เอกสารไม่ได้รับการอนุมัติหรือต้องการคัดลอกเอกสารเดิม ผู้ใช้งานสามารถทำการ คัดลอกข้อมูลจากเอกสารรายการเดิม เพื่อนำมาแก้ไขรายการ แล้วดำเนินการใหม่ได้ โดยกดปุ่ม คัดลอก ซึ่งข้อมูลรายละเอียดต่างๆ จากเอกสารฉบับเดิมจะถูกดึงขึ้นมาเพื่อให้ผู้ใช้งานสามารถแก้ไข ข้อมูลตามที่ต้องการได้ โดยไม่ต้องกรอกรายละเอียดทั้งหมดใหม่อีกครั้ง

| ขออนุมัติเบิกค่าสาธารณูปโทค (ค่าไฟฟ้า/น้ำประปา/โทรศ่พท์/<br>บริการสัญญาณอินเดอร์เน็ด) | 1,000.00 | น.ส.สุพรรณิการ์ สิทธิ<br>สังป์ | ไม่อนุมัติ<br>❷ น.ส.<br>❸ น.ส. | 🔒 พิมพ์<br>街 คัดลอก | 🕑 เลือก |
|---------------------------------------------------------------------------------------|----------|--------------------------------|--------------------------------|---------------------|---------|
|---------------------------------------------------------------------------------------|----------|--------------------------------|--------------------------------|---------------------|---------|

**ภาพที่ 52** แสดงตัวอย่างเอกสารที่ไม่อนุมัติ

3.2.2 บันทึกสัญญายืมเงิน

การบันทึกสัญญายืมเงิน เป็นส่วนหนึ่งของระบบเอกสารการเบิกจ่ายอิเล็กทรอนิกส์ (e-Form) ใช้ในการจัดทำสัญญายืมเงินทดรองราชการ ช่วยลดขั้นตอนการดำเนินการในการเดินเอกสาร โดยในการบันทึกสัญญายืมเงิน สามารถเข้าได้จากเมนูหลักเบิกจ่าย จากนั้นเลือกเมนูย่อย บันทึก สัญญายืมเงิน ดังภาพที่ 53

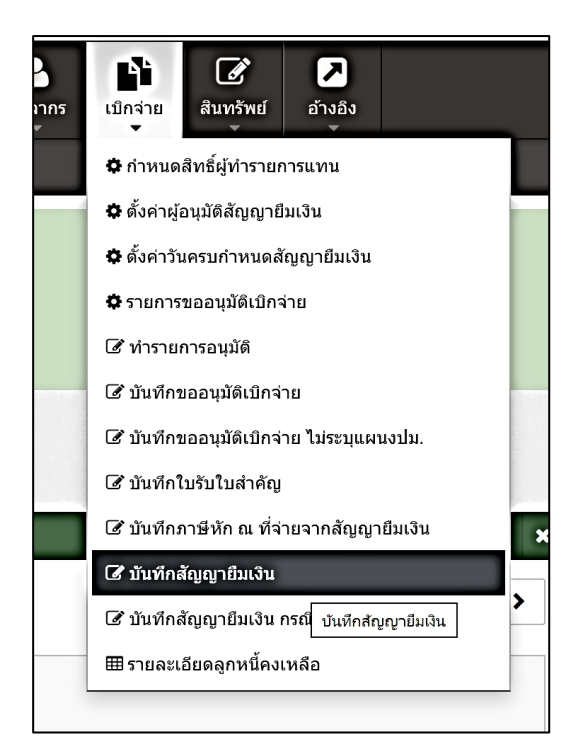

**ภาพที่ 53** เมนูบันทึกสัญญายืมเงิน

ในหน้าจอบันทึกสัญญายืมเงิน ประกอบด้วย 2 ส่วน คือ ส่วนค้นหาข้อมูล และส่วนรายการ ข้อมูล การค้นหาข้อมูลสามารถเลือกหรือกรอกข้อมูลที่ผู้ใช้งานต้องการค้นหาในส่วนค้นหาข้อมูล จากนั้นกดปุ่มค้นหา รายการที่ค้นหาจะแสดงในส่วนของรายการข้อมูลด้านล่าง

| 🗯 หน้าแรก / เบิก | าจ่าย / บันทึกสัญญ | ายืมเงิน            |                                                                                                    |           |                            |                     |                     |                   |
|------------------|--------------------|---------------------|----------------------------------------------------------------------------------------------------|-----------|----------------------------|---------------------|---------------------|-------------------|
| Q ค้นหาข้อมูล    |                    |                     |                                                                                                    |           |                            |                     |                     | - 2               |
| ปีงบประมาณ       |                    | แหล่งเงิน           | สถานะการอนุมัติ หน่วย                                                                                 | งาน       |                            |                     |                     |                   |
| 2566             | ~                  | ทั้งหมด             | 🗸 ทั้งหมด 🗸 ทั้งเ                                                                                     | หมด       |                            |                     |                     | ~                 |
| เลขที่เอกสาร     |                    | รายละเอียดสัญฤ      | มา วันที่เริ่มด้น วันที่สื่                                                                           | ันสุด     | ผู้ขอยืม                   |                     |                     |                   |
|                  |                    |                     | 1/10/2565 30/5                                                                                        | 9/2566    |                            |                     | :                   | ■ Q ค้นหา         |
|                  |                    |                     |                                                                                                    |           |                            |                     |                     |                   |
| 🎟 รายการข้อมูล   |                    |                     |                                                                                                    |           |                            |                     |                     |                   |
| +เพิ่มรายการ     | +เพิ่มจากใบขอ      | <b>วอนุมัดิเบิก</b> |                                                                                                    |           |                            |                     | ✔   Page 1          | of 62   >         |
| เลขที่เอกสาร     | วันที่             | ประเภทเอกสาร        | รายละเอียด/เหตุผลการยืมเงิน                                                                           | จำนวนเงิน | ใบขออนุมัติเบิก            | ผู้ขออนุมัดิยึมเงิน | สถานะการ<br>อนุมัติ |                   |
| 66B07140305      | 27 ก.ย. 2566       | เอกสารทั่วไป        | ร่วมสมทบทุนมูลนิธิรามาธิบดี                                                                           | 1,000.00  |                            | นาง                 | รายการยังไม่        | 🖨 พิมพ์ 🕼 เลือก   |
|                  |                    |                     |                                                                                                    |           |                            |                     | สมบูรณ์             | 🖈 โพส 🗙 ลบ        |
| 66B08120023      | 27 n.u. 2566       | ใบยืม               | เพื่อข่าระค่าบริการรายเดือนโทรศัพท์เคลื่อนที่ หมายเลข 093-3075222 รอบ<br>บิลที่ 16/08/2566-15/09/2566 | 854.93    |                            | น.ส.                | อนุมัติ             | 🔒 พิมพ์ 🕜 เลือก   |
| 66B07140304      | 26 ก.ย. 2566       | เอกสารทั่วไป        | ขออนุมัติเดินทางไปปฏิบัดิงานภายในประเทศ                                                               | 36,350.00 | 66A07140444                | นาย                 | อนุมัติบางส่วน      | 🖨 พิมพ์ 🕑 เลือก   |
| 66B02930172      | 26 ก.ย. 2566       | เอกสารทั่วไป        | ดำไปรษณีย์ และค่าโทรศัพท์เคลื่อนที่                                                                   | 593.93    |                            | น.ส.                | อนุมัติ             | 🔒 พิมพ์ 🕜 เลือก   |
| 66B08890111      | 26 ก.ย. 2566       | เอกสารทั่วไป        | เข้าร่วมการแข่งขันหมากล้อม NEGO Friendsship Tournament 2023<br>(เดินทาง 6 - 8 ต.ค. 66) จังหวัดเลย     | 11,040.00 | 66A08890271<br>66A08890273 | นาย                 | รออนุมัติ           | 🔒 พิมพ์ 🏾 🗭 เลือก |

**ภาพที่ 54** การบันทึกสัญญายืมเงิน

ในการบันทึกรายการสัญญายืมเงิน สามารถทำได้ 2 วิธี คือ การเพิ่มรายการสัญญายืมเงิน จากรายการใบขออนุมัติเบิก และการเพิ่มรายการสัญญายืมเงิน

 3.2.2.1 กรณีการเพิ่มรายการสัญญายืมเงินจากรายการใบขออนุมัติเบิก การเพิ่มรายการสัญญายืมเงินจากรายการใบขออนุมัติเบิก เป็นวิธีที่ง่ายและสะดวก ในการบันทึกข้อมูล เนื่องจากเป็นการดึงข้อมูลรายการขออนุมัติเบิกที่ได้จัดทำขึ้น โดยไม่ต้องกรอก ข้อมูลใหม่อีกครั้ง ขั้นตอนการบันทึกรายการสัญญายืมเงิน ทำได้โดยการกดปุ่ม เพิ่มจากใบขออนุมัติ เบิก จะแสดงหน้าจอดังภาพที่ 55

| นหาข้อมูลใบข | ขออนุมัติ     |                                                                                 |              |                            |
|--------------|---------------|---------------------------------------------------------------------------------|--------------|----------------------------|
| งขที่เอกสาร  |               | ผู้ขออนุมัติ                                                                    |              |                            |
|              |               | น.ส.สุพรรณิการ์ สิทธิ                                                           | สังข์        |                            |
|              |               |                                                                                 |              | Q ค้                       |
| เลขที่เอกสาร | วันที่        | รายการขออนุมัติเบิกจ่าย                                                         | จำนวนเงิน    | ผู้ขออนุมัดิเบิกจ่าย       |
| 63A04300004  | 18 ธ.ค. 2562  | เบิกจ่ายเงินค่าใช้จ่ายจัดการประกวด แข่งขัน                                      | 100.00       | น.ส.สุพรรณิการ์ สิทธิสังข์ |
| 62A04300035  | 26 มิ.ย. 2562 | ขออนุมัติและเบิกค่าเลี้ยงรับรอง                                                 | 10.00        | น.ส.สุพรรณิการ์ สิทธิสังข์ |
| 62A04300026  | 08 พ.ย. 2561  | เอกสาร EGP                                                                      | 1,000.00     | น.ส.สุพรรณิการ์ สิทธิสังข์ |
| 62A04300025  | 07 พ.ย. 2561  | ขออนุมัติปฏิบัติงานนอกเวลา                                                      | 10,800.00    | น.ส.สุพรรณิการ์ สิทธิสังข์ |
| 62A04300020  | 31 ด.ค. 2561  | เบิกจ่ายเงินค่าใช้จ่ายจัดการประกวด แข่งขัน                                      | 11.00        | น.ส.สุพรรณิการ์ สิทธิสังข์ |
| 63A04300003  | 28 ก.ย. 2561  | ขออนุมัติเบิกค่าสาธารณูปโภค (ค่าไฟฟ้า/น้ำประปา/โทรศ่พท์/<br>สัญญาณอินเดอร์เน็ด) | บริการ 20.00 | น.ส.สุพรรณิการ์ สิทธิสังข์ |
| 61A04300067  | 19 ก.ย. 2561  | ขออนุมัติปฏิบัติงานนอกเวลา                                                      | 4,600.00     | น.ส.สุพรรณิการ์ สิทธิสังข์ |
| 61A04300066  | 10 ก.ย. 2561  | ขออนุมัติจัดซื้อ/จัดจ้าง                                                        | 40.00        | น.ส.สุพรรณิการ์ สิทธิสังข์ |
| 61A04300065  | 05 ก.ย. 2561  | ขออนุมัติและเบิกค่าเลี้ยงรับรอง                                                 | 2.00         | น.ส.สุพรรณิการ์ สิทธิสังข์ |
| 61A04300057  | 14 ส.ค. 2561  | ขออนุมัติเบิกค่าสาธารณูปโภค (ค่าไฟฟ้า)                                          | 500.00       | น.ส.สุพรรณิการ์ สิทธิสังข์ |

**ภาพที่ 55** หน้าจอย่อยการเพิ่มใบขออนุมัติเบิก

ระบบจะแสดงรายการขออนุมัติเบิกจ่ายที่ได้ทำไว้ จากนั้นเลือกรายการขออนุมัติเบิกจ่ายที่ ต้องการนำมาทำสัญญายืมเงิน กดเลือกเลขที่เอกสารขออนุมัติเบิกที่ต้องการ จากนั้นกดปุ่ม OK เพื่อ ยืนยันการบันทึกข้อมูลการยืมเงิน

| ันหาข้อมูลใบข<br>องที่เอกสาร       | ขออนุมัติ                     | กดปุ่ม OK เพื่อบันทึกข้อมูลการขึมเงิน                                 | OK Cancel                  |                                                    |
|------------------------------------|-------------------------------|-----------------------------------------------------------------------|----------------------------|----------------------------------------------------|
|                                    |                               | น.ส.สุทรรณิการ                                                        | /สิทธิสังป                 | ุ                                                  |
|                                    |                               |                                                                       |                            |                                                    |
| เลขที่เอกสาร                       | วันที่                        | รายการขออนุมัติเบิกจ่าย                                               | จำนวนเงิน                  | ผู้ขออนุมัติเบิกจ่าย                               |
| <b>เลขที่เอกสาร</b><br>63A04300004 | <b>วันที่</b><br>18 ธ.ค. 2562 | รายการขออนุมัติเบิกจ่าย<br>เปิกจ่ายเงินค่าใช้จ่ายจัดการประกวด แข่งขัน | <b>จำนวนเงิน</b><br>100.00 | ผู้ขออนุมัติเบิกจ่าย<br>น.ส.สุพรรณิการ์ สิทธิสังข์ |

**ภาพที่ 56** การยืนยัน การเลือกเลขที่เอกสารขออนุมัติเบิก

เมื่อกดยืนยันแล้ว ระบบจะดึงข้อมูลจากรายการขออนุมัติเบิกที่เลือกมาบันทึกข้อมูลสัญญายืมเงินให้โดยอัตโนมัติ สามารถดูรายการที่บัน ทึกได้ในส่วน รายการข้อมูล จะปรากฎเลขที่เอกสารที่บันทึกโดยขึ้นเป็นสถานะ รายการยังไม่สมบูรณ์

| 🛙 หน้าแรก / เบิก                      | าจ่าย / บันทึกสัญญ | ายืมเงิน       |                                  |             |                             |                 |                            |                     |                 |   |
|---------------------------------------|--------------------|----------------|----------------------------------|-------------|-----------------------------|-----------------|----------------------------|---------------------|-----------------|---|
| Q ค้นหาข้อมูล                         |                    |                |                                  |             |                             |                 |                            |                     | -               | e |
| ปึงบประมาณ                            |                    | แหล่งเงิน      | สถานะ                            | ะการอนุมัดิ | หน่วยงาน                    | l.              |                            |                     |                 |   |
| 2561                                  | ~                  | ทั้งหมด        | ~ ทั้งห                          | סעו         | <ul> <li>ทั้งหมด</li> </ul> |                 |                            |                     |                 | ~ |
| เลขที่เอกสาร                          |                    | รายละเอียดสัญถ | ู่วา วันที่เรื่                  | มดัน        | วันที่สิ้นสุ                | ด               | ผู้ขอยืม                   |                     |                 | _ |
|                                       |                    |                | 1/10                             | /2565       | 30/9/25                     | 66              |                            |                     | ≡ Q คับหา       |   |
|                                       |                    |                |                                  |             |                             |                 |                            |                     |                 |   |
| 🎟 รายการข้อมูล                        |                    |                |                                  |             |                             |                 |                            |                     |                 |   |
| +เพิ่มรายการ +เพิ่มจากใบขออนุมัติเปิก |                    |                |                                  |             |                             |                 |                            |                     | >               |   |
| เลขที่เอกสาร                          | วันที่             | ประเภทเอกสาร   | รายละเอียด/เหตุผล                | ลการยืมเงิน | จำนวนเงิน                   | ใบขออนุมัติเบิก | ผู้ขออนุมัติยืมเงิน        | สถานะการอนุมัติ     |                 |   |
| 66B04300004                           | 17 พ.ค. 2566       | เอกสารทั่วไป   | เบิกจ่ายเงินค่าใช้จ่ายจัดการประ  | กวด แข่งขัน | 100.00                      | 63A04300004     | น.ส.สุพรรณิการ์ สิทธิสังข์ | รายการยังไม่สมบูรณ์ | 🖶 พิมพ์ 📝 เลือง | ก |
|                                       |                    |                |                                  |             |                             |                 |                            |                     | 🔺 โพส 🗙 ลบ      |   |
| 66B04300003                           | 17 พ.ค. 2566       | เอกสารทั่วไป   | ขออนุมัดิปฏิบัดิงานนอกเวลา       |             | 10,800.00                   | 62A04300025     | น.ส.สุพรรณิการ์ สิทธิสังข์ | รายการยังไม่สมบูรณ์ | 🔒 พิมพ์ 🕑 เลือง | n |
|                                       |                    |                |                                  |             |                             |                 |                            |                     | 🔺 โพส 🗙 ลบ      |   |
| 66B04300002                           | 19 ເມ.ຍ. 2566      | เอกสารทั่วไป   | เบิกจ่ายเงินค่าใช้จ่ายจัดการประเ | กวด แข่งขัน | 100.00                      | 63A04300004     | น.ส.สุพรรณิการ์ สิทธิสังข์ | รายการยังไม่สมบูรณ์ | 🔒 พิมพ์ 🕑 เลือง | ก |
|                                       |                    |                |                                  |             |                             |                 |                            |                     | 🔺 โพส 🗙 ลบ      |   |
| 66B04300001                           | 19 ເມ.ຍ. 2566      | เอกสารทั่วไป   | ขออนมัติปฏิบัติงานนอกเวลา        |             | 10.800.00                   | 62A04300025     | น.ส.สพรรณิการ์ สิทธิสังข์  | รายการยังไม่สมบรณ์  | 🗅 ພື້ນໜ້        | • |
|                                       |                    |                |                                  |             |                             |                 |                            |                     | สโพส ×ลบ        |   |
|                                       |                    |                |                                  |             |                             |                 |                            |                     |                 | _ |

**ภาพที่ 57** การบันทึกสัญญายืมเงิน

3.2.2.2 กรณีการเพิ่มรายการสัญญายืมเงิน

การเพิ่มรายการสัญญายืมเงิน กรณีนี้ผู้ใช้งานจะกรอกข้อมูลสัญญายืมเงินเองทั้งหมด ไม่มีการอ้างอิงข้อมูลจากรายการขออนุมัติเบิกจ่าย ทำได้โดยการกดปุ่มเพิ่มรายการ ในส่วนรายการ ข้อมูล ระบบจะแสดงหน้าจอย่อยซึ่งประกอบด้วยข้อมูลทั้งหมด 7 แถบ ประกอบด้วย ข้อมูลการขอ ยืมเงิน ข้อมูลรายการยืมเงิน ข้อมูลการอนุมัติ ข้อมูลการขอเบิก เอกสารแนบ สัญญายืมเงินและการ ชำระคืน

การกรอกข้อมูลผู้ใช้งานจะเริ่มกรอกข้อมูลจากแถบแรกคือ ข้อมูลการขอยืมเงิน ไล่ไปทีละ แถบจนถึงแถบสุดท้ายคือเอกสารแนบ ในส่วนของแถบสัญญายืมเงินและการชำระคืนจะเป็นการ บันทึกข้อมูลของผู้ตรวจสัญญายืมเงิน

การเพิ่มข้อมูลในแถบข้อมูลการขอยืมเงิน ให้ผู้ใช้งานทำการเลือกหรือกรอกข้อมูลสัญญายืม เงิน ซึ่งประกอบด้วย

- ประเภทเอกสาร
- วันที่เอกสาร
- ส่วนงาน
- เสนอ
- รายละเอียด/เหตุผลในการยืมเงิน
- หน่วยงานที่ต้องการตัดงบประมาณ
- ผู้ขอยืม
- ปีงบประมาณ
- โทรศัพท์
- ที่อว.
- ช่องทางการรับเงิน
- เบอร์โทร สำหรับแจ้งการโอน

การบันทึกสัญญายืมเงินสามารถทำการระบุ หรือไม่ระบุงบประมาณได้ เนื่องจากระบบยังไม่ มีการตัดงบประมาณในขั้นตอนนี้ ซึ่งหากต้องการระบุงบประมาณสามารถทำได้โดยการค้นหา งบประมาณ ให้ทำการเลือกหน่วยงาน ปีงบประมาณ ที่ต้องการเบิกจ่าย จากนั้นกดปุ่มค้นงบประมาณ ด้านข้างช่องปีงบประมาณ

| ข้อมูลการขอยืมเงิน  | ข้อมูลรายการยืมเงิน | ข้อมูลการอนุมัติ | ข้อมูลการขอเบิก | เอกสา | ารแนบ        | สัญญายืมเงิน | การชำระคืน |   |
|---------------------|---------------------|------------------|-----------------|-------|--------------|--------------|------------|---|
| เลขที่เอกสาร        |                     | ประเภทเอกสาร     |                 |       | วันที่       |              |            |   |
|                     |                     | เอกสารทั่วไป     |                 | ~     | 17/0         | 5/2566       |            |   |
| ส่วนงาน             |                     | เสนอ             |                 |       |              |              |            |   |
| ส่านักงานมหาวิทยาลั | ย กองคลัง           | อธิการบดี        |                 | ~     | อธิก         | ารบดี        |            |   |
|                     |                     |                  |                 |       |              |              |            |   |
| หน่วยงาน            |                     | ปึงบประมาณ       |                 |       | แหล่งเ       | งิน          |            |   |
| คณะเทคโนโลยีการบ    | ระมงและทรัพยาก 🗸    | 2566             | ∨ Q, ค้น        | งปม.  | เงินรายได้ 🗸 |              |            | ~ |
|                     |                     |                  |                 |       |              |              |            |   |

**ภาพที่ 58** การเพิ่มรายการสัญญายืมเงิน

ในหน้าจอค้นหางบประมาณ ระบบจะแสดงปีงบประมาณ หน่วยงาน ตามที่ผู้ใช้งานได้เลือก ไว้ก่อนหน้านี้ จากนั้นให้ทำการเลือกแหล่งเงินที่ต้องการ โดยแหล่งเงินที่ให้เลือกจะแสดงเฉพาะแหล่ง เงินที่สามารถทำการเบิกจ่ายงบประมาณได้เท่านั้น จากนั้นกดปุ่มค้นหา ระบบจะแสดงรายการ งบประมาณที่สามารถทำการเบิกจ่ายได้ในส่วนรายการงบประมาณด้านล่าง หากไม่พบงบประมาณที่ ต้องการ สามารถระบุแผนงบประมาณหลัก และ/หรือแผนงบประมาณรอง และ/หรือผลผลิต และ/ หรือกิจกรรมหลัก และ/หรือแผนงาน และ/หรืองาน และ/หรือกองทุน และ/หรืองบ และ/หรือหมวด รายจ่าย แล้วทำการกดค้นหา

| ค้นจากรหัสงบประมาณ |   |                             |   |            |                |
|--------------------|---|-----------------------------|---|------------|----------------|
| งบประมาณ :         |   | หน่วยงาน :                  | u | หล่งเงิน   |                |
| 2566               |   | สำนักงานมหาวิทยาลัย กองคลัง |   | เงินรับฝาก | ~              |
| ผนงบประมาณหลัก     |   | แผนงบประมาณรอง              | ы | ลผลิด      |                |
| ทั้งหมด            | ~ | ทั้งหมด                     | ~ | ทั้งหมด    | ~              |
| ำกรรมหลัก          |   | แผนงาน                      | 3 | าน         |                |
| ทั้งหมด            | ~ | ทั้งหมด                     | ~ | ทั้งหมด    | ~              |
| องทุน              |   | งบ                          | и | มวดรายจ่าย |                |
| ทั้งหมด            | ~ | ทั้งหมด                     | ~ | ทั้งหมด    | ~              |
|                    |   |                             |   |            | Q คับหา        |
| รายการงบประมาณ     |   |                             |   |            | ยอดเงินคงเหลือ |
|                    |   |                             |   |            | 107.207.00     |

**ภาพที่ 59** การค้นหางบประมาณ

นอกจากนี้การค้นหางบประมาณยังทำได้ในอีกรูปแบบหนึ่งคือการค้นหาจากรหัสงบประมาณ โดยการกดปุ่ม ค้นจากรหัสงบประมาณในหน้าค้นหางบประมาณ จะพบหน้าจอดังภาพที่ 60

ระบบจะแสดงหน่วยงานที่ผู้ใช้งานเลือกไว้ ในช่องรหัสงบประมาณให้กรอกรหัสงบประมาณ โดยเริ่มจากรหัสตัวแรก จากนั้นกดปุ่มค้นหา

| <sub>ไ</sub> ้นหางบประมาณ                                                                                                    |                                                     |                                                       |
|----------------------------------------------------------------------------------------------------|-----------------------------------------------------|-------------------------------------------------------|
| ดันจากรายการงบประมาณ                                                                                                    |                                                     |                                                       |
| น่วยงาน :                                                                                                    | รหัสงบประมาณ :                                      |                                                       |
| สำนักงานมหาวิทยาลัย กองคลัง                                                                                                    | กรอกรหัสงบประมาณโดยเริ่มจากรหัสด้วแรก               |                                                       |
|                                                                                                    |                                                     |                                                       |
|                                                                                                    |                                                     |                                                       |
| รายการงบประมาณ                                                                                                    |                                                     | ยอดเงินคงเหลือ                                        |
| รายการงบประมาณ<br>สำนักงานมหาวิทยาลัย กองคลัง                                                                                                    |                                                     | <b>ยอดเงินคงเหลือ</b><br>2,371.60                     |
| รายการงบประมาณ<br>สำนักงานมหาวิทยาลัย กองคลัง<br>แผนงบประมาณ: 66A02M04114212 / งบเงินอุดหนุน / ค่าใช้จ่ายดำเนิน                                                                                                    | งาน ดำใช้จ่ายในการเดินทาง                           | <b>ມອດເຈີນດ</b> ຸນແລ້ວ<br>2,371.60                    |
| รายการงบประมาณ<br>สำนักงานมหาวิทยาลัย กองคลัง<br>แผนงบประมาณ: 66A02M04114212 / งบเงินอุดหนุน / ค่าใช้จ่ายด่าเนิน<br>สำนักงานมหาวิทยาลัย กองคลัง                                                                    | งาน ค่าใช้จ่ายในการเดินทาง                          | ยอดเงินคงเหลือ<br>2,371.60<br>4,000.00                |
| รายการงบประมาณ<br>สำนักงานมหาวิทยาลัย กองคลัง<br>แผนงบประมาณ: 66A02M04114212 / งบเงินอุดหนุน / ค่าใช้จ่ายดำเนินง<br>สำนักงานมหาวิทยาลัย กองคลัง<br>แผนงบประมาณ: 66A02M04114212 / งบเงินอุดหนุน / ค่าใช้จ่ายดำเนินง | งาน ค่าใข้จ่ายในการเดินทาง<br>งาน ค่ารับรองเหมาจ่าย | <b>ยอดเงินคงเหลือ</b><br>2,371.60<br>4,000.00         |
| รายการงบประมาณ<br>สำนักงานมหาวิทยาลัย กองคลัง<br>แผนงบประมาณ: 66A02M04114212 / งบเงินอุดหนุน / ค่าใช้จ่ายดำเนินง<br>สำนักงานมหาวิทยาลัย กองคลัง<br>แผนงบประมาณ: 66A02M04114212 / งบเงินอุดหนุน / ค่าใช้จ่ายดำเนินง | งาน ดำใข้จ่ายในการเดินทาง<br>งาน ดำรับรองเหมาจ่าย   | ยอดเงินคงเหลือ     2,371.60     4,000.00     9,222.28 |

## **ภาพที่ 60** การค้นหารายการงบประมาณ

ข้อมูลงบประมาณที่ค้นหาจะแสดงในส่วนรายการงบประมาณด้านล่าง ซึ่งงบประมาณที่แสดง จะเป็นรายการที่มียอดเงินคงเหลือและสามารถใช้งานได้ จากนั้นกดเลือกรายการงบประมาณที่ ต้องการ ข้อมูลงบประมาณจะถูกดึงไปยังรายการงบประมาณ แถบข้อมูลการขอยืมเงิน

เมื่อกรอกข้อมูลในแถบข้อมูลการขอยืมเงินครบถ้วนแล้ว กดปุ่มบันทึก ระบบจะออกเลขที่ เอกสารโดยอัตโนมัติ พร้อมข้อความแจ้งเตือนการบันทึกข้อมูล จะแสดงหน้าจอดังภาพที่ 61

| <b>ใ บันทึกสำเร็จ!</b><br>ระบบได้ทำการบันทึกข้อ | <b>ນ</b> ູລເรีຍ <b>ນ</b> ร้อยແລ້ວ |                  |                 |        |        |              |            |   |
|-------------------------------------------------|-----------------------------------|------------------|-----------------|--------|--------|--------------|------------|---|
| ข้อมูลการขอยืมเงิน                              | ข้อมูลรายการยืมเงิน               | ข้อมูลการอนุมัดิ | ข้อมูลการขอเปิก | เอกสาร | แนบ    | สัญญายืมเงิน | การชำระคืน |   |
| เลขที่เอกสาร                                    |                                   | ประเภทเอกสาร     |                 |        | วันที่ |              |            |   |
| 66B08090038                                     |                                   | เอกสารทั่วไป     |                 | ~      | 17/5   | /2566        |            |   |
| ส่วนงาน                                         |                                   | เสนอ             |                 |        |        |              |            |   |
| ส่านักงานมหาวิทยาลัย กองคลัง                    |                                   | อธิการบดี 🗸 🗸    |                 |        | อธิก   | ารบดี        |            |   |
| รายละเอียด/เหตุผลในก                            | ารยืมเงิน                         |                  |                 |        |        |              |            |   |
| ขออนุมัติเดินทางไปป                             | ฏิบัดิงานภายในประเทศ              |                  |                 |        |        |              |            | 1 |
| หน่วยงาน                                        |                                   | ปึงบประมาณ       |                 |        | แหล่งเ | งิน          |            |   |
| สำนักงานมหาวิทยาล้                              | iัย กองคลัง 🛛 🗸                   | 2565             | ∨ Qค้น          | งปม.   | เงิน   | รายได้       |            | ~ |
|                                                 |                                   |                  |                 |        |        |              |            |   |

**ภาพที่ 61** บันทึกข้อมูลรายการงบประมาณ

เมื่อทำการบันทึกข้อมูลในแถบข้อมูลการขอยืมเงินเรียบร้อยแล้ว กดไปยังแถบถัดไป ได้แก่ แถบข้อมูลรายการยืมเงิน ดังภาพที่ 62

| ข้อมูลการขออนุ<br>2 ขับเชื้อส่วเร็จไ           | มัดิสัญญายืมเงิน                      |                  |                 |           |              |            |        |
|------------------------------------------------|---------------------------------------|------------------|-----------------|-----------|--------------|------------|--------|
| 5 <b>บนทกสาเรจ:</b><br>ระบบได้ทำการบันทึกข     | ข้อมูลเรียบร้อยแล้ว                   |                  |                 |           |              |            |        |
| ข้อมูลการขอยืมเงิน                             | ข้อมูลรายการยืมเงิน                   | ข้อมูลการอนุมัติ | ข้อมูลการขอเบิก | เอกสารแนบ | สัญญายืมเงิน | การชำระคืน |        |
| รายการเบิกจ่าย                                 |                                       |                  |                 |           |              |            | =      |
| รายละเอียด                                     |                                       |                  |                 |           | จำนวนเงิเ    | ц          |        |
|                                                |                                       |                  |                 |           |              |            |        |
| ไม่มีข้อมูล                                    |                                       |                  |                 |           |              |            |        |
|                                                |                                       |                  |                 |           |              |            |        |
|                                                |                                       |                  |                 |           |              |            |        |
|                                                |                                       |                  |                 |           |              |            |        |
|                                                |                                       |                  |                 |           |              |            |        |
|                                                |                                       |                  |                 |           |              |            |        |
| ดดล่าสุดโดย : น.ส.สุพ<br>อัพเดตล่าสุด : 17/5/2 | เรรณิการ์ สิทธิสังข์<br>2566 16:26:52 |                  |                 |           |              |            | 🖹 ນັນາ |

**ภาพที่ 62** รายการยืมเงิน

เลือกรายการเบิกจ่ายโดยการกดปุ่มด้านหลังช่องรายการเบิกจ่าย ระบบจะแสดงหน้าจอ ค้นหารายการเบิกจ่าย ผู้ใช้งานสามารถกรอกชื่อรายการเบิกจ่ายที่ต้องการค้นหา จากนั้นกดปุ่มค้นหา จะแสดงรายการเบิกจ่าย กดที่ชื่อรายการเบิกจ่ายที่ต้องการ

| ค้นหารายการเบิกจ่าย   | × |
|-----------------------|---|
|                       | Q |
| ดำจ้างเหมาดน          |   |
| ค่าจ้างเหมาบริการอื่น |   |
| ค่าใช้สอยอื่น         |   |
| ค่าเปี้ยประชุม        |   |
| ค่าวัสดุสำนักงาน      |   |
| ค่าปฏิบัติงานนอกเวลา  |   |
| ค่าวัสดุการเกษตร      |   |
| เงินทุนการศึกษา       |   |

#### **ภาพที่ 63** รายการเบิกจ่าย ในแถบข้อมูลรายการยืมเงิน

เมื่อเลือกรายการเบิกจ่ายแล้ว จะแสดงรายการที่เลือกดังภาพที่ 64 กรอกรายละเอียดและ จำนวนเงิน จากนั้นกดปุ่มบันทึก

| ข้อมูลการขอยืมเงิน           | ข้อมูเ | จรายการยืมเงิน    | ข้อมูลการอนุมัติ | ข้อมูลการ | ขอเบิก เอกส | กรแนบ | สัญญายืมเงิน    | การชำระคื   | u    |
|------------------------------|--------|-------------------|------------------|-----------|-------------|-------|-----------------|-------------|------|
| รายการเบิกจ่าย               |        |                   |                  |           |             |       |                 |             | =    |
| รายละเอียด                   |        |                   |                  |           |             |       | ຈຳນວນເຈົາ       | 1           |      |
| รายการ                       |        |                   | รายละเอียด       |           | จำนวนเงิน   | 1     | อบัญชี เลขบัญช่ | ใผู้ยืมเงิน |      |
| ค่าพาหนะเดินทาง<br>ในประเทศ) | (อบรม  | ค่าตั๋วเครื่องบิน |                  |           | 3,000       | .00   |                 |             | 🗙 ลบ |
|                              |        |                   |                  | รวมเงิน   | 3,000       | 0.00  |                 |             |      |

**ภาพที่ 64** แสดงรายการยืมเงินที่บันทึก ในแถบข้อมูลรายการยืมเงิน

ทำการเลือกแถบข้อมูลการอนุมัติ จะพบรายการผู้อนุมัติโดยอัตโนมัติ ข้อมูลในส่วนนี้ได้มา จากการตั้งค่าผู้อนุมัติสัญญายืมเงิน ซึ่งถูกกำหนดโดยข้อมูลหน่วยงานและแหล่งเงิน หากต้องการเพิ่ม ผู้อนุมัติสามารถกดปุ่ม ด้านหลังช่องผู้อนุมัติ เพื่อเลือกรายชื่อบุคลากรที่ต้องการให้เป็นผู้อนุมัติได้ จากนั้นกดปุ่มบันทึก ผู้อนุมัติที่เลือกจะถูกเพิ่มเข้าไปในรายการผู้อนุมัติ

หากต้องการลบผู้อนุมัติ สามารถลบได้โดยกดปุ่ม ลบ ที่อยู่ด้านหลังชื่อผู้อนุมัติ หากต้องการ เปลี่ยนลำดับการอนุมัติให้กดปุ่มลูกศรขึ้น เพื่อเลื่อนลำดับผู้อนุมัติขึ้น 1 ลำดับ หรือกดปุ่มลูกศรลง เพื่อเลื่อนลำดับผู้อนุมัติลง 1 ลำดับ

| ระบบได้ทำ  | าการบันทึกข | ນ້ອນູລເรีຍນร້ອຍແລ້ວ  |                  |                 |                    |              |            |    |
|------------|-------------|----------------------|------------------|-----------------|--------------------|--------------|------------|----|
| ข้อมูลการข | າວຍືນເຈີນ   | ข้อมูลรายการยืมเงิน  | ข้อมูลการอนุมัติ | ข้อมูลการขอเปิก | เอกสารแนบ          | สัญญายืมเงิน | การชำระคืน |    |
| ลำดับ      | ผู้อนุมัติ  |                      |                  |                 | หน้าที่ผู้อนุมัติ  |              |            |    |
| 4          |             |                      |                  | Ξ               | เจ้าหน้าที่ผู้ดรวะ | งสอบ         |            | ~  |
| ลำดับ      |             | ผู้อา                | <b>ุเ</b> มัติ   |                 | หน้าที่ผู้อา       | นุมัติ       |            |    |
| 1          |             | 🕑 นาง<br>รออนุมัติ   | ~0               |                 |                    |              | 💌 🗙 ລນ     |    |
| 2          |             | 🕑 ນ.ສ.<br>ໂຮວວນຸນັຕິ | ~0               |                 |                    |              |            | IJ |
| 3          |             | 🕑 น.ส.<br>รออนุมัติ  | ~0               |                 |                    |              | 🔺 🗙 ລນ     |    |

#### **ภาพที่ 65** การอนุมัติเงินยืม

หากมีไฟล์เอกสารที่ต้องการแนบเพื่อใช้ประกอบการยืมเงินให้เลือกแถบเอกสารแนบ เพื่อ แนบไฟล์ที่ต้องการ โดยการกดที่ปุ่ม Choose File

| <u>ายหัตบ เรยร่าง</u> ด | ี Upload | เอกสารแนบ | តលូល្អាចរាលារ | การขาระคน |  |
|-------------------------|----------|-----------|---------------|-----------|--|
|                         | Upload   |           |               |           |  |
|                         | Upload   |           |               |           |  |
|                         |          |           |               |           |  |
|                         |          |           |               |           |  |
|                         |          |           |               |           |  |
|                         |          |           |               |           |  |
|                         |          |           |               |           |  |
|                         |          |           |               |           |  |
|                         |          |           |               |           |  |
|                         |          |           |               |           |  |

### **ภาพที่ 66** แถบเอกสารแนบ

จากนั้นกดเลือกไฟล์เอกสารที่ต้องการ แล้วกดปุ่ม Open เพื่อทำการเลือกไฟล์ กดปุ่ม Upload เพื่อทำการยืนยันการแนบไฟล์เอกสาร

| Open Open                                                                 |                                              |     | ×                            |
|---------------------------------------------------------------------------|----------------------------------------------|-----|------------------------------|
| $\leftarrow$ $\rightarrow$ $\checkmark$ $\uparrow$ ] $\checkmark$ This PC | C > Desktop > e-Form                         | v ق | ✓ Search e-Form              |
| Organize • New folder                                                     |                                              |     | 🔛 · 🗆 🛛                      |
| This PC                                                                   | image1.png                                   | ^   |                              |
| 🛅 Desktop                                                                 | 🚆 កូរ៉ាə.pdf                                 |     |                              |
| Documents                                                                 | 🕅 คู่มีอการเงินรับ.docx                      |     |                              |
| <ul><li>Downloads</li><li>Music</li></ul>                                 | 🗶 🖬 ใบเบิกผิน.xlsx                           |     |                              |
| Pictures                                                                  | 🗙 🎫 mjuฟอร์มีใบเบิกเหลือจ่ายมือปี60xlsx.xlsx |     |                              |
| Videos Local Disk (C:)                                                    | ซี้แจงสัญญาปีมเงินคงค้าง.pdf                 |     |                              |
| 🛫 Home on 'Mac' (                                                         | 🗲 ตย สัญญายืมเงิน ไม่มีคงค้าง.pdf            | ÷   |                              |
| File name:                                                                | โมเบิกผิน.xlsx                               | ~   | All Files (*,*)  Open Cancel |

**ภาพที่ 67** รายการไฟล์ที่ให้เลือก ในแถบเอกสารแนบ

จากนั้นจะปรากฏรายการเอกสารที่แนบดังภาพที่ 68 เมื่อเสร็จสิ้นการบันทึกข้อมูลสัญญายืม เงินแล้วปิดหน้าจอเพื่อกลับสู่หน้าจอหลักรายการยืมเงิน

| ข้อมูลการขอยืมเงิน | ข้อมูลรายการยืมเงิน  | ข้อมูลการอนุมัดิ   | ข้อมูลการขอเบิก | เอกสารแนบ           | สัญญายืมเงิน | การชำระคืน |             |
|--------------------|----------------------|--------------------|-----------------|---------------------|--------------|------------|-------------|
| แนบไฟล์            |                      |                    |                 |                     |              |            |             |
| Choose File No f   | ile chosen           |                    | Upload          | ]                   |              |            |             |
|                    | เอกสารแนบ            |                    | รายละเ          | อียด                |              |            |             |
| @ upload/loanFile  | /2351b796-1d4d-4095- | -9e1f-f3d53b4b257f | .xlsx ผิงบัญ    | ชีหมวดค่าใช้จ่าย.xl | sx           |            | <b>≭</b> ลบ |
|                    |                      |                    |                 |                     |              |            |             |
|                    |                      |                    |                 |                     |              |            |             |
|                    |                      |                    |                 |                     |              |            |             |
|                    |                      |                    |                 |                     |              |            |             |
|                    |                      |                    |                 |                     |              |            |             |

# **ภาพที่ 68** เอกสารแนบ

หน้าจอบันทึกสัญญายืมเงิน จะปรากฎเลขที่เอกสารที่บันทึกโดยขึ้นเป็นสถานะ รายการยังไม่ สมบูรณ์

| 😂 หน้าแรก / เป็ก | าจ่าย / <b>บันทึกสัญญ</b> | ายืนเงิน       |                                         |                     |            |                 |                            |                     |                             |
|------------------|---------------------------|----------------|-----------------------------------------|---------------------|------------|-----------------|----------------------------|---------------------|-----------------------------|
| Q ค้นหาข้อมูล    |                           |                |                                         |                     |            |                 |                            |                     | - 2                         |
| ปังบประมาณ       |                           | แหล่งเงิน      |                                         | สถานะการอนุมัติ     | หปวยงา     | น               |                            |                     |                             |
| 2561             | ~                         | ทั้งหมด        | ~                                       | ทั้งหมด             | ∨ ทั่งหม   | a               |                            |                     | ~                           |
| เลขที่เอกสาร     |                           | รายละเอียดสัญส | lu -                                    | วันที่เริ่มต้น      | วันที่สิ้น | สุด             | ผู้บอยืม                   |                     |                             |
|                  |                           |                |                                         | 1/10/2565           | 30/9/2     | 566             |                            |                     | Ξ Q ศันหา                   |
|                  |                           |                |                                         |                     |            |                 |                            |                     |                             |
| 🎟 รายการข้อมูล   |                           |                |                                         |                     |            |                 |                            |                     |                             |
| +เพิ่มรายการ     | +เพิ่มจากใบขอ             | ออนุมัดิเบิก   |                                         |                     |            |                 |                            | <   Page            | 1 of 62   >                 |
| เลขที่เอกสาร     | วันที่                    | ประเภทเอกสาร   | รายละเอีย                               | ด/เหตุผลการยืมเงิน  | จำนวนเงิน  | ใบขออนุมัตีเบิก | ผู้ขออนุมัดียืมเงิน        | สถานะการอนุมัต      |                             |
| 66B04300004      | 17 พ.ค. 2566              | เอกสารทั่วไป   | เบิกจ่ายเงินต่าใช้จ่ายจั                | ัดการประกวด แข่งขัน | 100.00     | 63A04300004     | น.ส.สุพรรณีการ์ สิทธิสังข์ | รายการยังไม่สมบูรณ์ | 🕂 พิมฟ 🕼 เลือก              |
|                  |                           |                |                                         |                     |            |                 |                            |                     | 🔺 โพส 🗙 ดบ                  |
| 66B04300003      | 17 พ.ค. 2566              | เอกสารทั่วไป   | ขออนุมัติปฏิบัดิงานนอ                   | กเวลา               | 10,800.00  | 62A04300025     | น.ส.สุพรรณิการ์ สิทธิสังข์ | รายการยังไม่สมบูรณ์ | 🖨 พิมพ์ 📝 เดือก             |
|                  |                           |                |                                         |                     |            |                 |                            |                     | 🔺 ໂທສ 🗙 ຄນ                  |
| 66B04300002      | 19 เม.ย. 2566             | เอกสารทั่วไป   | เบิกจ่ายเงินด่าใช้จ่ายจั                | ัดการประกวด แข่งขับ | 100.00     | 63A04300004     | น.ส.สพรรณิการ์ สีทธิสังข์  | รายการยังไม่สมบรณ์  | - Ωาซีมฟ์ [∠ีเสือก          |
|                  |                           |                |                                         |                     |            |                 |                            |                     | ิสโพส ×อบ                   |
| 66804300001      | 10 10 10 2566             | 10000000000101 | ພວວນນີ້ອື່ນຄືນີ້ອີ່ນວນພວ                | 01202               | 10 200 00  | 62404200025     | ນ ສ ສພຣະດີດວຣ໌ ສິນຣີສັນຄ   | รายการยังใน่ตามเรคโ | David Gra                   |
| 00004300001      | 19 (4.0. 2000             | CENTRALISVIJUU | ีขอย <i>ห้</i> หผ่าขี่1№0 เ <b>ห</b> หย | 10.381              | 10,800.00  | 02A04500025     | N'N'N'N'SSERIE DE REDOUT   | 2 IDU 13DA MONTÍSSE | ⊕ พมพ เ⊻เลือก<br>4/โพส ¥ อน |
|                  |                           |                |                                         |                     |            |                 |                            |                     |                             |

**ภาพที่ 69** หน้าจอหลักบันทึกสัญญายืมเงิน

ผู้ใช้งานสามารถตรวจสอบความถูกต้องของเอกสารได้ โดยกดปุ่มพิมพ์ เพื่อตรวจสอบความ ถูกต้องของเอกสารที่ทำการบันทึก โดยจะมีหน้าจอให้เลือกเอกสารที่ต้องการพิมพ์ กดเลือกจะปรากฎ รายงานตามที่ต้องการ

| พิมพ์เอกสาร       |                                      | × |
|-------------------|--------------------------------------|---|
| พิมพ์สัญญายืมเงิน | พิมพ์หนังสือขึ้นจงสัญญายืมเงินคงค้าง |   |

**ภาพที่ 70** หน้าจอเลือกเอกสารที่ต้องการพิมพ์

เมื่อกดปุ่มพิมพ์สัญญายืมเงิน จะปรากฎหน้าจอแสดงเอกสารสัญญายืมเงินดังภาพที่ 71

| ป็นต่อ เ                                      | สาร 6660808<br>กริการบดี                                                           |                                                                                                  | แต่มีเป็ แบบ                                                                         | 1011111                                                     | Ť                                                                   | นครบกำหนด                                          |                                                                                 |
|-----------------------------------------------|------------------------------------------------------------------------------------|--------------------------------------------------------------------------------------------------|--------------------------------------------------------------------------------------|-------------------------------------------------------------|---------------------------------------------------------------------|----------------------------------------------------|---------------------------------------------------------------------------------|
| ขัมพ่อ<br>ข้าพเจ้า                            | น.ส.สพรรณิกา•                                                                      | ร์ สิทธิสังข์                                                                                    |                                                                                      | ตำแหน่                                                      | เง นักวิชาการคอม                                                    | เพิ่วเตอร์                                         |                                                                                 |
| สังกัด                                        | สำนักงานมหาวิเ                                                                     | ทยาลัย กองคลัง                                                                                   |                                                                                      |                                                             |                                                                     |                                                    |                                                                                 |
| เพื่อใช้ใน                                    | การ ขออนุมัติเ <i>ด</i> ิ                                                          | <mark>นทางไปปฏิบัติงาน</mark> ภ                                                                  | ายในประเทศ ดังราย                                                                    | ละเอียดต่อไปนี้                                             |                                                                     |                                                    |                                                                                 |
| ก่าพาหนะ                                      | ะเดินทาง (อบรม                                                                     | ในประเทศ)                                                                                        |                                                                                      |                                                             | 3,000.00                                                            | )                                                  |                                                                                 |
| (ตัวอักษร                                     | ) (สามพันบาทถ่                                                                     | ้<br>กัวน)                                                                                       | าวม                                                                                  | เงิน(บาท)                                                   | 3,000.00                                                            | )                                                  |                                                                                 |
| Ma                                            | ้.<br>งทางการรับเงิน                                                               | . คือ เงินโอน 520-                                                                               | 1-56631-6                                                                            | โท                                                          | 1.081000000                                                         | 1                                                  |                                                                                 |
| ข้า<br>ใช้ภายใน<br>และที่แก้ไ<br>จะพึงได้วั   | เพเจ้า สัญญาว่าจ<br>กำหนดไว้ในระ<br>ไขเพิ่มเติม ถ้าข้า<br>บจากทางราชกา             | จะปฏิบัติตามระเบียบข<br>เบียบมหาวิทยาลัยแม่<br>เพเจ้าไม่ส่งตามกำหน<br>าร ชดใช้จำนวนเงินที่ยื่    | ของทางราชการทุกป<br>ไจ้ว่าด้วยการเบิกเงิน<br>ด ข้าพเจ้ายินยอมให้<br>มมไปจนครบถ้วนได้ | ระการ และจะนำ<br>การรับเงิน การ<br>หักเงินเดือน กำ<br>ทันที | าใบสำคัญกู่จ่ายที่ญ<br>งจ่ายเงิน การเก็บรัก<br>เจ้าง เบี้ยหวัด บำเห | กต้อง พร้อมทั้ง<br>าษาเงิน และกา<br>เน็จ บำนาญ หรื | แงินเหลือจ่าย (ถ้ามี) ส่<br>เรนำส่งเงิน พ.ศ.2562<br>รอเงินอื่นใดที่ข้าพเจ้า     |
| ข้า                                           | เพเจ้าขอรับรอง                                                                     | ว่า 🔄 ไม่มีสัญญายิ                                                                               | มเงินฉบับเก่าคงค้าง                                                                  |                                                             |                                                                     |                                                    |                                                                                 |
|                                               |                                                                                    | X มีลัญญายืมเ                                                                                    | งินฉบับเก่าคงค้าง จํ                                                                 | านวน 1 ฉบับ                                                 | เป็นเงิน 20.00 บ                                                    | าท ดังนี้                                          |                                                                                 |
| ลำดับ                                         | เฉขที่สัญญายืม                                                                     | มเงิน วันครบกำหน                                                                                 | ด จำนวนเงินตาม<br>สัญญา                                                              | จำนวนเงินส่ง<br>ใช้                                         | <del>ค</del> งเหลือ                                                 |                                                    | กำขึ้แจง                                                                        |
| 1                                             | 63B080900                                                                          | 052                                                                                              | 20.00                                                                                | 0.00                                                        | 20.00                                                               |                                                    |                                                                                 |
|                                               | ลายมี                                                                              | อชื่อ                                                                                            |                                                                                      |                                                             | ผู้ยืม วันที่ 1                                                     | 7/05/2566                                          |                                                                                 |
| เสนอ อธิเ                                     | กา <b>รบดี</b>                                                                     |                                                                                                  |                                                                                      |                                                             |                                                                     |                                                    |                                                                                 |
|                                               | ได้ตรวจสอบแล้                                                                      | ว ข้อมูลข้างต้นถูกต้อ-                                                                           | ทุกประการ                                                                            |                                                             |                                                                     |                                                    |                                                                                 |
|                                               |                                                                                    |                                                                                                  |                                                                                      |                                                             |                                                                     |                                                    |                                                                                 |
|                                               |                                                                                    |                                                                                                  |                                                                                      |                                                             |                                                                     |                                                    |                                                                                 |
| ลงชื่อ                                        |                                                                                    |                                                                                                  | จ้าหน้าที่ผู้ตรวจสอบ                                                                 | ลงชื่อ                                                      |                                                                     | v                                                  | ไวหน้าผู้ควบคุม                                                                 |
| a-110                                         |                                                                                    |                                                                                                  | จ้าหน้าที่ผู้ตรวจสอบ                                                                 | ลงชื่อ                                                      |                                                                     | Й                                                  | <b>íวหน้าผู้</b> ควบคุม                                                         |
| <b>8-11</b> 0                                 |                                                                                    |                                                                                                  | จ้าหน้าที่ผู้ตรวจสอบ                                                                 | ลงชื่อ                                                      |                                                                     | v                                                  | <b>่วหน้าผู้</b> ควบคุม                                                         |
| 8-110                                         |                                                                                    |                                                                                                  | จ้าหน้าที่ผู้ตรวจสอบ                                                                 | ลงชื่อ                                                      |                                                                     |                                                    | <b>้วหน้าผู้ควบ</b> คุม                                                         |
| 8410 .                                        | ได้ตรวจสอบแล้                                                                      | เ<br>ว เห็นสมควรอนุมัติให                                                                        | จ้าหน้าที่ผู้ตรวจสอบ<br>เ้ยืมตามใบยืมฉบับนี่                                         | ลงขีอ<br>ได้ จำนวน 3,0                                      | 100.00 บาท (สามเ                                                    | ห้<br>พันบาทถ้วน)                                  | <b>้วหน้าผู้ควบคุ</b> ม                                                         |
| 8410 .                                        | ใด้ตรวจสอบแล้                                                                      | เ<br>ว เห็นสมควรอนุมัติให                                                                        | จ้าหน้าที่ผู้ตรวจสอบ<br>เ้ยืมตามใบยืมฉบับนี้<br>i                                    | ลงปีอ<br>ได้ จำนวน 3,0                                      | 100.00 บาท (สามร์                                                   | ห้<br>พันบาทถัวน)                                  | <b>(วหน้าผู้ควบคุม</b>                                                          |
| <b>ลงชอ</b>                                   | ได้ตรวจสอบแล้                                                                      | เ<br>ว เห็นสมควรอนุมัติไห<br>ลงข์                                                                | จ้าหน้าที่ผู้ตรวจสอบ<br>รัยิมตามใบยืมฉบับนี่<br>อ่อ                                  | ลงปีอ<br>ได้ จำนวน 3,0                                      | 100.00 บาท (สามท่<br>ผู้อนุมัติ                                     | ห้<br>พันบาทถัวน)                                  | <b>(วหน้าผู้ควบคุ</b> ม                                                         |
| <b>8419</b> 0 .                               | ได้ตรวจสอบแล้                                                                      | เ<br>ว เห็นสมควรอนุมัติให<br>ลงร์                                                                | จ้าหน้าที่ผู้ตรวจสอบ<br>เขิมตามใบยืมฉบับนี้<br>iอ                                    | ลงปีอ<br>ได้ จำนวน 3,0                                      | 00.00 บาท (สามท่<br>ผู้อนุมัติ                                      | ห้<br>พันบาทถัวน)                                  | (วหน้าผู้ควบคุม                                                                 |
| <b>ล</b> งชื่อ .                              | ได้ดรวจสอบแล้                                                                      | เ<br>ว เห็นสมควรอนุมัติให<br>ลงร์                                                                | จ้าหน้าที่ผู้ตรวจสอบ<br>รัยิมตามใบยีมฉบับนี้<br>ja                                   | ลงชื่อ<br>ได้ จำนวน 3,0<br>                                 | 100.00 บาท (สามท่<br>ผู้อนุมัติ                                     | ห้<br>พันบาทถัวน)                                  | (วหน้าผู้ควบคุม                                                                 |
| ิ <b>ธ</b> งชื่อ ∶<br>อนุมัติใ                | ได้ตรวจสอบแล้<br>ห้บึมเงินตามเงื่อ                                                 | เ<br>ว เห็นสมควรอนุมัติไห<br>&งข์<br>นไขข้างต้นได้ จำนวก                                         | จ้าหน้าที่ผู้ตรวจสอบ<br>เข็มตามใบยืมฉบับนี่<br>18<br>18                              | ลงซื้อ<br>ได้ จำนวน 3,0<br>                                 | 100.00 บาท (สามท<br>ผู้อนุมัติ<br>                                  | ที                                                 | (วหน้าผู้ควบคุม<br>                                                             |
| ิ <b>ลงชอ</b><br>อนุมัติใ                     | ได้ตรวจสอบแล้<br>หียืมเงินตามเงื่อ                                                 | ว เห็นสมควรอนุมัติไป<br>ลงข์<br>นไขข้างต้นได้ จำนวร<br>ลงซึก                                     | จ้าหน้าที่ผู้ครวจสอบ<br>เขิมคามใบยืมฉบับนี้<br> อ<br>                                | ลงชื่อ<br>ได้ จำนวน 3,0<br>                                 | ผู้อนุมัต<br>ผู้อนุมัต<br>                                          | ที                                                 | (วหน้าผู้ควบคุม                                                                 |
| ิ <b>ธ</b> งชื่อ .<br>อนุมัติใ                | ได้ตรวจสอบแล้<br>ห้บึมเงินตามเงื่อ                                                 |                                                                                                  | จำหน้าที่ผู้ครวจสอบ<br>เขิมตามใบยิมฉบับนี้<br>ia                                     | ลงขึ่อ<br>ได้ จำนวน 3,0<br>                                 | 00.00 บาพ (สามง<br>ผู้อนุมัติ<br>.)<br>วันที่                       | พันบาทถัวน)                                        | ี<br>(วหน้าผู้ควบคุม                                                            |
| ิ <b>ด</b> งชื่อ .<br>                        | ได้ตรวจสอบแล้<br>ห้บึมเงินตามเงื่อ<br>ตำแหน่ง                                      |                                                                                                  | จ้าหน้าที่ผู้ครวจสอบ<br>เซิมคามใบขีมฉบับนี่<br>18                                    | ลงขึ่อ<br>ได้ จำนวน 3,0<br>                                 | 00.00 บาพ (สามง<br>ผู้อนุมัติ<br>.)<br>)                            | พันบาทถ้าน)                                        | ี<br>(วหน้าผู้ควบคุม                                                            |
| ิ <b>ด</b> งชื่อ .<br>อนุมัติใ                | ได้ครวจสอบแล้<br>ห้บึมเงินตามเงื่อ<br>ตำแหน่ง                                      |                                                                                                  | จ้าหน้าที่ผู้ครวจสอบ<br>เขิมคามใบขีมฉบับนี่<br>ia                                    | ุลงขึ่อ<br>ได้ จำนวน 3,0<br>                                | 000.00 บาท (สามณ์<br>ผู้อนุมัติ<br>.)<br>วันที่                     | ห้                                                 | ี<br>(วหน้าผู้ควบคุม                                                            |
| ิ <b>ธ</b> งชือ<br>อนุมัติใ<br><br>ได้รับเงิ  | ได้ครวจสอบแล้<br>ห้ยืมเงินตามเงื่อ<br>ดำแหน่ง<br>น จำนวน 3,00                      |                                                                                                  | จ้าหน้าที่ผู้ครวจสอบ<br>เขิมคามใบยืมฉบับนี้<br>la                                    | ุลงชื่อ<br>ได้ จำนวน 3,0<br>                                | 000.00 บาพ (สามมั<br>ผู้อนุมัติ<br>.)<br>วันที่                     | พันบาทถัวน)<br>                                    | ี<br>(วหน้าผู้ควบคุม                                                            |
| ิ <b>ธ</b> งชื่อ<br>อนุมัติใ<br><br>ได้รับเงื | ได้ตรวจสอบแล้<br>ห้ยืมเงินตามเงื่อ<br>ดำแหน่ง<br>น จำนาน 3,00                      |                                                                                                  | จ้าหน้าที่ผู้ครวจสอบ<br>เขิมคามใบขิมฉบับนี่<br>!a                                    | ุลงชื่อ<br>ได้ จำนวน 3,0<br>                                | 000.00 บาพ (สามห<br>ผู้อนุมัติ<br>.)<br>วันที่                      | ห้<br>พันบาทถัวน)                                  | (วหน้าผู้ควบคุม                                                                 |
| ิ ธงชือ<br>อนุมัติใ<br><br>ได้รับเจิ          | ได้ครวจสอบแล้<br>ห้ยืมเงินตามเงื่อ<br>ตำแหน่ง<br>น จำนวน 3,00                      |                                                                                                  | จ้าหน้าที่ผู้ครวจสอบ<br>เขิมตามใบยืมฉบับนี่<br>la                                    | ุลงชื่อ<br>ได้ จำนวน 3,0<br>                                | 00.00 บาพ (สามถ<br>ผู้อนุมัติ<br>)<br>)ันที่                        | ห้<br>พันบาทถ้วน)                                  | (วหน้าผู้ควบคุม                                                                 |
| ิ ธงชือ<br>อนุมัติใ<br><br>ได้รับเจื          | ได้ครวจสอบแล้<br>ที่ยืมเงินตามเงื่อ<br>ดำแหน่ง<br>น จำนวน 3,00<br>ดำแหน่ง          |                                                                                                  | ร้าหน้าที่ผู้ครวจสอบ<br>เซิมคามใบซิมฉบับนี่<br> อ<br>                                | ุลงชื่อ<br>ได้ จำนวน 3,0<br>                                | 00.00 บาท (สามา<br>ผู้อนุมัติ<br>))<br>วันที่                       | ห้<br>พันบาทถ้วน)                                  | ี<br>(วหน้าผู้ควบคุม                                                            |
| ิ <b>⊪งช</b> อ<br>อนุมัติใ<br><br>ได้รับเจื   | ได้ครวจสอบแล้<br>ห้ยิ่มเงินตามเรื่อ<br>ดำแหน่ง<br>น จำนวน 3,00<br>ดำแหน่ง          |                                                                                                  | จ้าหน้าที่ผู้ครวจสอบ<br>เขิมคามใบขีมจะบับนี่<br>ia                                   | ุลงชื่อ<br>ได้ จำนวน 3,0<br>                                | 00.00 บาท (สามข<br>ผู้อนุมัติ<br>))<br>วันที่                       |                                                    | ()<br>()<br>()<br>()<br>()<br>()<br>()<br>()<br>()<br>()<br>()<br>()<br>()<br>( |
| ิ                                             | ได้ครวจสอบแล้<br>ห้ยิ่มเงินตามเงื่อ<br>ตำแหน่ง<br>น จำนวน 3,00<br>ตำแหน่ง          |                                                                                                  | จ้าหน้าที่ผู้ครวจสอบ<br>เขิมคามใบยืมฉบับนี้<br>la                                    | ุลงชื่อ<br>ได้ จำนวน 3,0<br>                                | 000.00 บาท (สามมั<br>ผู้อนุมัติ<br>.)<br>วันที่                     | ห้<br>พันบาทถัวน)                                  | (วหน้าผู้ควบคุม                                                                 |
| ุ<br>ธงนุมัติใ<br><br>ครั้งที่                | ได้ครวจสอบแล้<br>ห้ยืมเงินตามเงื่อ<br>ดำแหน่ง<br>น จำนวน 3,00<br>ดำแหน่ง<br>วันที่ |                                                                                                  | รัทหน้าที่ผู้ครวจสอบ<br>เขิมคามใบยิมฉบับนี้<br>la                                    | ุลงชีย<br>ได้ จำนวน 3,0<br>                                 | 000.00 บาท (สามมั<br>ผู้อนุมัติ<br>.)<br>วันที                      | ห้นบาทถัวน)<br>                                    | []าหน้าผู้ควบคุม<br><br>ใบรับเลยที่                                             |
| คงขอ<br>อนุมัติใ<br>ได้รับเงื<br>กริ้งที่     | ได้ตรวจสอบแล้<br>ห้ยืมเงินตามเงือ<br>ดำแหน่ง<br>น จำนวน 3,00<br>ดำแหน่ง            |                                                                                                  | จ้าหน้าที่ผู้ครวจสอบ<br>เขิมคามใบยืมฉบับนี่<br>!a                                    | ลงชื่อ<br>ได้ จำนวน 3,0<br>                                 | 00.00 บาห (สามา<br>ผู้อนุมัติ<br>)<br>วันที่                        | ห้<br>พันบาทถ้วน)<br>                              | ใบรับเลขที                                                                      |
| ุ<br>ธงนุมัติไ<br>ได้รับเงิ<br>               | ได้ครวจสอบแล้<br>ห้ยืมเงินตามเงื่อ<br>ดำแหน่ง<br>น จำนวน 3,00<br>ดำแหน่ง<br>วันที่ |                                                                                                  | ร้าหน้าที่ผู้ครวจสอบ<br>เอิมคามใบอีมฉบับนี่<br>ia                                    | ุลงชีอ<br>ได้ จำนวน 3,0<br>                                 | 00.00 บาห (สามา<br>ผู้อนุมัติ<br>))<br>วันที<br>ตายมือรั            | ห้<br>พันบาทถ้วน)<br>                              | ใบรับเลยที<br>                                                                  |
| ุ<br>ฉานุมัติใ<br><br>กรึ่งที่                | ได้ครวจสอบแล้<br>ห้ยิ่มเงินตามเรื่อ<br>ดำแหน่ง<br>น จำนวน 3,00<br>ดำแหน่ง          |                                                                                                  | รัทหน้าที่ผู้ครวจสอบ<br>เขิมคามใบขีมฉบับนี่<br>18                                    | ุลงชีย<br>ได้ จำนวน 3,0<br>                                 | 00.00 บาห (สามข<br>ผู้อนุมัติ<br>))<br>วันที่                       | . ห้<br>พันบาทถ้วน)<br>                            | ใบรับเลขที<br>                                                                  |
| ุ<br>ธานุมัติใ<br><br>ครึ่งที่                | ได้ตรวจสอบแล้<br>ห้ยิมเงินตามเงื่อ<br>ดำแหน่ง<br>น จำนวน 3,00<br>ดำแหน่ง           | ว เห็นสมคารอนุมัติให<br>ลงร์<br>นไขข้างต้นได้ จำนวา<br>ลงชื่อ<br>0.00 บาท (สามพันบ<br>ลงชื่อ<br> | รัทหน้าที่ผู้ครวจสอบ<br>เขิมคามใบขีมฉบับนี้<br>เอ<br>4 3,000.00 บาท (ต<br>           | ุลงชีย<br>ได้ จำนวน 3,0<br>                                 | 00.00 บาท (สามณ์<br>ผู้อนุมัติ<br>.)<br>วันที                       | ห้<br>พันบาทถ้วน)<br>                              | ใหน้าผู้ควบคุม<br>ใบรับเลขที<br>                                                |
| ุ ดรัมที่<br>อนุมัติใ<br>ได้รับเงิ<br>        | ได้ครวจสอบแล้<br>ห้ยืมเงินตามเงื่อ<br>ดำแหน่ง<br>น จำนวน 3,00<br>ดำแหน่ง<br>       |                                                                                                  | จ้าหน้าที่ผู้ครวจสอบ<br>เยิมคามใบยิมฉบับนี้<br>!a                                    | ุลงชีย<br>ได้ จำนวน 3,0<br>                                 | 00.00 บาท (สามมั<br>ผู้อนุมัติ<br>.)<br>วันที                       |                                                    | ใบรับเลขที่<br>                                                                 |

**ภาพที่ 71** ตัวอย่างเอกสารสัญญายืมเงิน

| <b>.</b>                           | 9                                                                         |                                       | บันที                       | ึ่กข้อควา                                | ม                                                  |                                                        |                                                  |
|------------------------------------|---------------------------------------------------------------------------|---------------------------------------|-----------------------------|------------------------------------------|----------------------------------------------------|--------------------------------------------------------|--------------------------------------------------|
| ส่วนงาน                            | สำนักงานมหาวิทยาลัย กอ                                                    | งคลัง โทร.                            |                             |                                          |                                                    |                                                        |                                                  |
| <mark>ด</mark> ีอว.                |                                                                           |                                       |                             | <b>วันที</b> ่ 17 พ                      | ฤษภ <mark>าคม 256</mark> 6                         | 6                                                      |                                                  |
| เรื่อง ข                           | อชี้แจงสัญญายืมเงินคงค้าง                                                 |                                       |                             |                                          |                                                    |                                                        |                                                  |
| เรียน อ่                           | ธิการบดี                                                                  |                                       |                             |                                          |                                                    |                                                        |                                                  |
| )นุมัติเดิน<br>เลขที<br>สัญญา      | ทางไปปฏิบัติงานภายในประ<br>รายการ                                         | เทศ ในการข<br>จำนวนเงิน<br>สถัน       | นี้ มีสัญญายืมเ<br>วันทียืม | เงินคงก้าง จำน<br>กำหนดช่าระ             | เวน 20.00 บา<br>จำนวนเงินที<br>ช่วระแล้ว           | ท ดังนี้<br>จำนวนเงิน<br>ดงต้าง                        | เหตุผลที่ยังไม่ได้ชดใจ                           |
| 00                                 | ทดสอบยืมเงินทดรองราชการ                                                   | 20.00                                 | 26/02/2020                  |                                          | 0.00                                               | 20.00                                                  |                                                  |
|                                    |                                                                           |                                       |                             |                                          |                                                    |                                                        |                                                  |
| จึง<br>กำหนดเว                     | รวมจำนวนที่ยืม<br>เรียนมาเพื่อโปรดพิจารณาอ<br>ลาต่อไป                     | 20.00<br>นุมัติ ทั้งนี้ห <sup>า</sup> | ากได้ดำเนินก                | รวมจำนวนเงิน<br>ารแล้วเสร็จจะ            | 0.00<br>นำหลักฐานมาข                               | 20.00<br>ชดใช้เงินสัญ                                  | ญายืมเงินให้ทัน                                  |
| จึง<br>กำหนดเว                     | รวมจำนวนที่ยืม<br>เรียนมาเพื่อโปรดพิจารณาอ<br>ลาต่อไป                     | 20.00<br>นุมัติ ทั้งนี้ห              | ากได้ดำเนินก                | รรมจำนวนเงิน<br>ารแล้วเสร็จจะ            | 0.00<br>นำหลักฐานมาข<br>(น.ส.ลุพรรถ                | 20.00<br>ชดใช้เงินสัญ<br>นิการ์ สิทธิลัง               | ญายืมเงินให้ทัน<br>ญายืมเงินให้ทัน<br>เข่)       |
| จึง<br>กำหนดเว                     | รวมจำนวนที่ยืม<br>เรียนมาเพื่อโปรดพิจารณาอ<br>ลาต่อไป                     | 20.00<br>นุมัติ ทั้งนี้ห <sup>า</sup> | ากได้ดำเนินก                | รรมจำนวนเงิน<br>ารแต้วเสร็จจะ            | 0.00<br>นำหลักฐานมาข<br>(น.ล.ลุพรรย่<br>นักวิชากาะ | 20.00<br>ชดใช้เงินสัญ<br>นิการ์ สิทธิลั<br>รคอมพิวเตอ  | ญายืมเงินให้ทัน<br>ญายืมเงินให้ทัน<br>ทย์)<br>ร์ |
| จึง<br>กำหนดเว<br>ข้อมูลผู้อน      | รวมจำนวนที่ยืม<br>เรียนมาเพื่อโปรดพิจารณาอ<br>ฉาต่อไป                     | 20.00<br>นุมัติ ทั้งนี้ห <sup>-</sup> | ากได้ดำเนินก                | รรมจำนวนเงิน                             | 0.00<br>นำหลักฐานมาข<br>(น.ส.สุพรรย่<br>นักวิชาการ | 20.00<br>ชดใช้เงินสัญ<br>นิการ์ สิทธิลั<br>รคอมพิวเตอ  | ญายืมเงินให้ทัน<br>ญายืมเงินให้ทัน<br>ที่)<br>ว่ |
| จึง<br>กำหนดเว<br>ข้อมูลผู้อน<br>ล | รวมจำนวนที่ยืม<br>เรียนมาเพื่อโปรดพิจารณาอ<br>ฉาต่อไป<br>มุ่าัติ          | 20.00<br>นุมัติ ทั้งนี้ห              | ์<br>ากได้ดำเนินก<br>       | รรมจำนวนเงิน<br>ารแล้วเสร็จจะ:<br>๑งชื่อ | 0.00<br>นำหลักฐานมาข<br>(น.ล.ลุพรรย<br>นักวิชาการ  | 20.00<br>ชดใช้เงินสัญ<br>นิการ์ สิทธิลั<br>รคอมพิวเตอ  | ญายืมเงินให้ทัน<br>เข่)<br>ร์                    |
| จึง<br>กำหนดเว<br>ข้อมูลผู้อน<br>ล | รวมจำนวนที่ยืม<br>เรียนมาเพื่อโปรดพิจารณาอ<br>ฉาต่อไป<br>มุวัติ           | 20.00<br>นุมัติ ทั้งนี้ห <sup>-</sup> | ากได้ดำเนินก<br>            | รวมจำนวนเงิน<br>ารแล้วเสร็จจะ:<br>ฉงชื่อ | 0.00<br>นำหลักฐานมาข<br>(น.ສ.สุพรรถ<br>นักวิชาการ  | 20.00<br>ชดใช้เงินสัญ<br>นิการ์ สิทธิลัง<br>รคอมพิวเตอ | ญายีมเงินให้ทัน<br>เข่)<br><del>1</del> ์        |
| จึง<br>กำหนดเว<br>ข้อมูลผู้อน<br>ล | รวมจำนวนที่ยืม<br>เรียนมาเพื่อโปรดพิจารณาอ<br>ฉาต่อไป<br>มุวัติ           | 20.00<br>นุมัติ ทั้งนี้ห <sup>-</sup> |                             | รรมจำนวนเงิน<br>ารแล้วเสร็จจะ:<br>ฉงชื่อ | 0.00<br>นำหลักฐานมาข<br>(น.ล.ลุพรรย่<br>นักวิชาการ | 20.00<br>ชดใช้เงินสัญ<br>นิการ์ สิทธิลั<br>รคอมพิวเตอ  | ญายีมเงินให้ทัน<br>เข่)<br>ร์                    |
| จึง<br>กำหนดเว<br>ข้อมูลผู้อน<br>ล | รวมจำนวนที่ยืม<br>เรียนมาเพื่อโปรดพิจารณาอ<br>ฉาต่อไป<br>มุ่มัติ<br>งชื่อ | 20.00<br>นุมัติ ทั้งนี้ห              |                             | รวมจำนวนเงิน<br>ารแล้วเสร็จจะ:<br>๑งชื่อ | 0.00<br>นำหลักฐานมาข<br>(น.ล.ลุพรรย<br>นักวิชาการ  | 20.00<br>ชดใช้เงินสัญ<br>นิการ์ สิทธิลั<br>รคอมพิวเตอ  | ญายีมเงินให้ทัน<br>เข่)<br>ร์                    |

กรณีกดปุ่ม พิมพ์หนังสือชี้แจงสัญญายืมเงินคงค้าง จะปรากฎหน้าจอดังภาพที่ 72

## ภาพที่ 72 ตัวอย่างหนังสือชี้แจงสัญญายืมเงินคงค้าง

หากพบข้อผิดพลาดที่ต้องการแก้ไข ให้กดปุ่ม เลือก ที่หน้าจอบันทึกสัญญายืมเงิน เพื่อเปิด หน้าจอมาแก้ไขเอกสาร

| ข้อมูลการขอยืมเงิน                           | ข้อมูลรายการยืมเงิน             | ข้อมูลการอนุมัติ | ข้อมูลการขอเบิก | เอกสา | รแนบ       | สัญญายืมเงิน | การชำระคืน |   |
|----------------------------------------------|---------------------------------|------------------|-----------------|-------|------------|--------------|------------|---|
| เลขที่เอกสาร                                 | จขที่เอกสาร                     |                  | ประเภทเอกสาร    |       |            | วันที่       |            |   |
| 66B08090038                                  | 66B08090038                     |                  | เอกสารทั่วไป 🗸  |       | 17/5/2566  |              |            |   |
| ส่วนงาน                                      |                                 | เสนอ             |                 |       |            |              |            |   |
| สำนักงานมหาวิทยาลัย กองคลัง                  |                                 | อธิการบดี 🗸 🗸    |                 | ~     | อธิการบดี  |              |            |   |
| รายสะเอยตัวเหตุผล เนก<br>ขออนุมัติเดินทางไปป | ารยมเงน<br>ฏิบัดิงานภายในประเทศ |                  |                 |       |            |              |            | 1 |
| หน่วยงาน                                     |                                 | ปึงบประมาณ       |                 |       | แหล่งเ     | เงิน         |            |   |
| สำนักงานมหาวิทยาล่                           | งัย กองคลัง 🛛 ∽                 | 2565             | ∨ Q ค้น         | งปม.  | เงินรายได้ |              |            | ~ |
|                                              |                                 |                  |                 |       |            |              |            |   |

**ภาพที่ 73** หน้าจอแสดงรายการเอกสารที่ต้องการแก้ไข

หากเอกสารที่ทำการบันทึกถูกต้องแล้ว กดปุ่ม โพส เพื่อไปยังขั้นตอนการอนุมัติต่อไป สถานะเอกสารจะเปลี่ยนเป็น รออนุมัติ และไม่สามารถทำการแก้ไขข้อมูลใดๆ ได้อีก

| รออนุมัติ | 🔒 พิมพ์ | 🕑 เลือก |
|-----------|---------|---------|
|           |         |         |

**ภาพที่ 74** สถานะหลังการโพสรายการ

การเซ็คสถานะเอกสาร ผู้ใช้งานสามารถเซ็คได้โดยกดปุ่มในช่องสถานะการอนุมัติ และกดที่ สถานะเอกสารที่แสดงอยู่ของรายการนั้นๆ จะปรากฎรายชื่อผู้อนุมัติพร้อมสถานะการอนุมัติเอกสาร

| สถานะการอนุมัติ                      |
|--------------------------------------|
| อนุมัติ<br>❷ น.ส.<br>❷ น.ส. ุ        |
| อนุมัติบางส่วน<br>∕❷ น.ส.<br>๋️ น.ส. |
| รออนุมัติ<br>🕒 นาง<br>🕒 น.ส.         |
| ไม่อนุมัติ<br>⊗ น.ส.<br>© น.ส.       |

ภาพที่ 75 แสดงตัวอย่างสถานะเอกสาร

เมื่อเอกสารได้รับการอนุมัติครบแล้ว ผู้ใช้งานสามารถทำการพิมพ์เอกสารออกจากระบบเพื่อ ดำเนินการในขั้นตอนต่อไป

ในส่วนของสถานะเอกสาร หากได้รับการอนุมัติสัญญายืมเงิน ได้รับเงินยืมแล้ว สามารถ ตรวจสอบสถานะของเอกสารได้ โดยจะมีสถานะเพิ่มเติมดังนี้

| ค้างขำระ<br>҆ ๋ ๋ ๋ ๋ ๋ ๋ ๋        |  |
|------------------------------------|--|
| ชำระคืนบางส่วน<br>❷ น.ส.<br>❷ น.ส. |  |
| ชำระคืนแล้ว<br>❷ น.ส.<br>❷ น.ส.    |  |

ภาพที่ 76 แสดงตัวอย่างสถานะเอกสารหลังจากการได้รับอนุมัติสัญญายืมเงิน

3.2.3 การจ่ายและรับชำระสัญญายืมเงิน

เมื่อมีการอนุมัติเอกสารในส่วนสัญญายืมเงินครบแล้ว ผู้ตรวจสอบสัญญายืมเงินจะเป็นผู้ บันทึกการจ่ายตามช่องทางการรับเงินที่ผู้ยืมได้ระบุไว้ และเมื่อผู้ยืมได้นำเงินหรือเอกสารมาเพื่อชำระ คืนสัญญายืมเงิน ผู้ตรวจสอบสัญญายืมเงินจะมีหน้าที่บันทึกการชำระคืนในระบบเพื่อเป็นการหักยอด ลูกหนี้เงินยืม โดยมีหน้าจอการทำงานดังนี้

3.2.3.1 การบันทึกการจ่ายสัญญายืมเงิน

การบันทึกการจ่ายสัญญายืมเงิน ทำได้โดยการเลือกเลขที่เอกสารสัญญายืมเงิน จากนั้นเลือกแถบสัญญายืมเงิน จะปรากฎหน้าจอดังภาพที่ 77

| ข้อมูลการขอยืมเงิน | ข้อมูลรายการยืมเงิน | ข้อมูลการอนุมัติ | ข้อมูลการขอเบิก | เอกสารแนบ | สัญญายืมเงิน  | การชำระคืน |
|--------------------|---------------------|------------------|-----------------|-----------|---------------|------------|
| เลขที่สัญญา        |                     | วันที่ครบกำหนด   |                 | ปร        | ะเภทเงินทดรอง |            |
| 66B08090038        |                     | 27/7/2566        |                 | <b>#</b>  | หมุนเวียน     | ~          |
| จำนวนเงิน          | หมายเหตุ            |                  |                 |           |               |            |
|                    |                     |                  |                 |           |               |            |
|                    |                     |                  |                 |           |               |            |
|                    |                     |                  |                 |           |               |            |

#### **ภาพที่ 77** หน้าจอบันทึกจ่ายสัญญายืมเงิน

ในแถบสัญญายืมเงิน จะแสดงเลขที่สัญญาให้โดยอัตโนมัติ เลือกวันที่ครบกำหนด ประเภท เงินทดรอง จากนั้นกรอกข้อมูลการจ่ายเงินตามช่องทางที่ผู้ยืมเงินได้ระบุไว้ในข้อมูลการขอยืมเงิน การ จ่ายโดยเช็คให้ระบุเลขที่เช็ค ผู้รับเช็ค ธนาคาร สาขาธนาคาร จำนวนเงิน และหมายเหตุ หากเป็น ช่องทางเงินโอน ระบบจะขึ้นข้อมูลรายละเอียดบัญชีของผู้ยืมเงินให้โดยอัตโนมัติ หากไม่ถูกต้องผู้ ตรวจสอบสัญญายืมเงินสามารถแก้ไขรายละเอียดได้ จากนั้นกดปุ่มบันทึก จะปรากฎหน้าจอดังภาพที่ 78 หากข้อมูลไม่ถูกต้องสามารถกดปุ่มลบ จากนั้นกรอกข้อมูลที่ถูกต้อง แล้วกดปุ่มบันทึกอีกครั้ง

| <b>ว้ บันทึกสำเร็จ!</b><br>ระบบได้ทำการบันทึกข้อมูลเรียบร้อยแล้ว              |                         |             |      |
|-------------------------------------------------------------------------------|-------------------------|-------------|------|
| ©เช็ค Oเงินโอน<br>เลขที่บัญชื<br>ธนาคาร<br>ดอยช์แบงค์ ✓<br>จำนวนเงิน หมายเหตุ | ชื่อบัญชี<br>สาขาธนาคาร |             |      |
| รายละเอียด                                                                    |                         | จำนวนที่รับ |      |
| เงินโอน 520-1-56631-6 น.ส.สุพรรณิการ์ สิทธิสังข์ ธนาคารกรุงไทย แม่โจ้         |                         | 3,000.00    | 🗙 ລນ |
|                                                                               | รวมเงิน                 | 3,000.00    |      |
|                                                                               |                         |             |      |

**ภาพที่ 78** หน้าจอหลังจากกดปุ่มบันทึกจ่ายสัญญายืมเงิน

3.2.3.2 การบันทึกการชำระคืนสัญญายืมเงิน

เมื่อผู้ยืมได้ทำการชำระชดใช้สัญญายืมเงิน ผู้ตรวจสอบสัญญายืมเงินอาจรับคืนได้ 2 กรณีคือ รับคืนเป็นเงินสด โดยการออกใบเสร็จรับเงิน และ/หรือใบรับใบสำคัญ หากได้รับคืนเป็น เอกสาร ผู้ตรวจสอบสัญญายืมเงินสามารถบันทึกข้อมูลการรับชำระคืนได้โดยการเลือกข้อมูลสัญญา ยืมเงิน จากนั้นไปที่แถบชำระคืน

หากเป็นการรับคืนเป็นเงินสด เมื่อออกใบเสร็จรับเงินที่ระบบการเงินรับแล้ว ให้นำ
 เลขที่ใบเสร็จรับเงินมาค้นหา ระบบจะแสดงข้อมูลจากใบเสร็จรับเงินที่เลือกให้มาโดยอัตโนมัติ จากนั้น
 กดปุ่มบันทึก

 หากเป็นการรับคืนเป็นเอกสาร เมื่อผู้ตรวจสอบสัญญายืมเงินบันทึกข้อมูลใน หน้าจอบันทึกใบรับใบสำคัญ ข้อมูลการรับชำระจะบันทึกให้อัตโนมัติ ไม่ต้องทำการบันทึกรายการซ้ำ อีก

กรณีข้อมูลที่บันทึกไว้ไม่ถูกต้องสามารถกดปุ่มลบ จากนั้นกรอกข้อมูลที่ถูกต้อง แล้ว กดปุ่มบันทึกอีกครั้ง

|                    | ข้อมูลรายการยืมเงิน | ข้อมูลการอนุมัติ | ข้อมูลการขอเบิก | เอกสารแนบ | สัญญายืมเงิน | การข่าระดื่น |       |
|--------------------|---------------------|------------------|-----------------|-----------|--------------|--------------|-------|
| ค้นหาเลขที่ใบเสร็จ |                     | วันที่คืน        |                 | 41        | นวนที่คืน    |              | สถานะ |
|                    | Q ด้นหา             |                  |                 |           |              |              |       |
| ไม่มีข้อมูล        |                     |                  |                 |           |              |              |       |
| ไม่มีข้อมูล        |                     |                  |                 |           |              |              |       |
|                    |                     |                  |                 |           |              |              |       |
|                    |                     |                  |                 |           |              |              |       |
|                    |                     |                  |                 |           |              |              |       |

#### **ภาพที่ 79** หน้าจอบันทึกชำระคืนสัญญายืมเงิน

3.2.4 การบันทึกใบรับใบสำคัญ

การบันทึกใบรับใบสำคัญ ใช้สำหรับการรับคืนเงินยืมเป็นเอกสาร สามารถเข้าใช้งานได้จาก เมนูหลักเบิกจ่าย เมนูย่อยบันทึกใบรับใบสำคัญ ดังภาพที่ 80

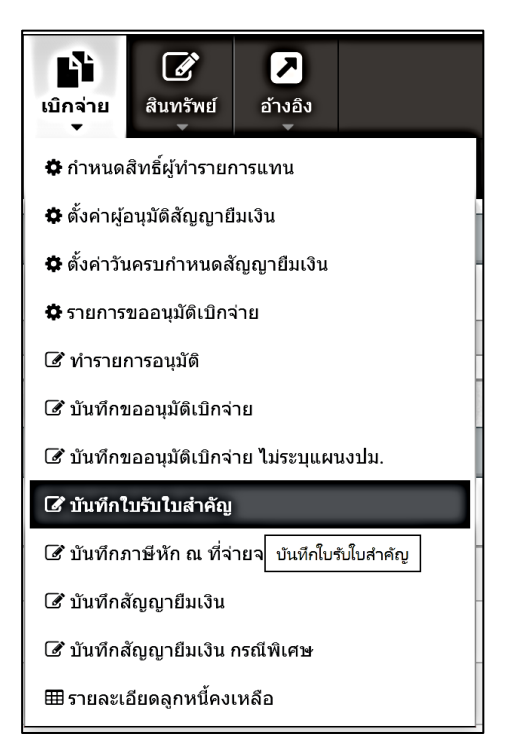

ภาพที่ 80 การเข้าเมนูบันทึกใบรับใบสำคัญ

การบันทึกใบรับใบสำคัญทำได้โดยการกดปุ่มเพิ่มรายการ จากนั้นจะปรากฏหน้าจอดังภาพที่

| ~ |   |
|---|---|
| Q | 1 |
| υ | т |
|   |   |

| บันทึกใบรับใบสำคัญ          |                      |                | ×        |
|-----------------------------|----------------------|----------------|----------|
| เลขที่ใบรับใบสำคัญ          | วันที่<br>21/07/2566 | ស៊ីបីររ        | Ξ        |
| หมวดรายจ่าย                 |                      | ประเภทรายจ่าย  |          |
| 500                         |                      | ดอบแทน ใช้สอย  |          |
| เพื่อ<br>เลขที่สัญญายืมเงิน |                      | จำนวนเงิน<br>= |          |
| ไม่มีข้อมูล                 |                      |                |          |
|                             |                      |                | 🖺 บันทึก |

### **ภาพที่ 81** หน้าจอบันทึกใบรับใบสำคัญ

กรอกหรือเลือกข้อมูลวันที่ ผู้ยืม หมวดรายจ่าย ประเภทการจ่าย เพื่อ ระบุเลขที่สัญญายืม เงิน และจำนวนเงิน จากนั้นทำการกดปุ่มบันทึก

| บันทึกใบรับใบสำคัญ                  |                     |                                | ×        |  |  |  |
|-------------------------------------|---------------------|--------------------------------|----------|--|--|--|
| เลขที่ไบรับใบสำคัญ<br>N/A           | วันที่<br>30/5/2565 | ຜູ້ຟື້ນ<br>ນ.ສ.                | =        |  |  |  |
| หมวดรายจำย<br>500                   |                     | ประเภทรายจ่าย<br>ดอบแทน ใช้สอย |          |  |  |  |
| เพื่อ<br>ทดสอนการบันทึกใบรับใบสำคัญ |                     |                                |          |  |  |  |
| เลขที่สัญญายืมเงิน                  | =                   | จำนวนเงิน                      |          |  |  |  |
| เลขที่เอกสาร                        | วันที่              | จำนวนเงิน                      |          |  |  |  |
| 65B08090041                         | 18 เม.ย. 2565       | 800.00                         | 🗙 ລນ     |  |  |  |
|                                     |                     |                                |          |  |  |  |
|                                     |                     |                                | 🖺 บันทึก |  |  |  |

**ภาพที่ 82** หน้าจอเมื่อทำการบันทึกใบรับใบสำคัญ
เมื่อบันทึกรายการใบรับใบสำคัญแล้ว จะปรากฎหน้าจอดังภาพที่ 83 หากต้องการแก้ไข สามารถกดปุ่ม เลือก เพื่อเลือกรายการและแก้ไขรายการได้ หรือ หากต้องการลบรายการสามารถกดปุ่ม ลบ เพื่อลบรายการ หากต้องการตรวจสอบความถูกต้อง สามารถกดปุ่ม พิมพ์

| 🔁 หน้าแรก / เบิกจ่าย / บ้ | 🔁 หน้าแรก / เบิกจ่าย / บันทึกใบรับในสำคัญ |                            |      |                |               |           |                      |
|---------------------------|-------------------------------------------|----------------------------|------|----------------|---------------|-----------|----------------------|
| <b>Q</b> คันหาข้อมูล      | Q ค้นหาข้อมูล                             |                            |      |                |               |           |                      |
| เลขที่ใบรับใบสำคัญ        | ผู้ขอยื                                   | ม                          |      | วันที่เริ่มต้น | วันที่สิ้นสุด |           |                      |
|                           |                                           |                            |      | 1/10/2565      | 30/9/2566     |           | Q คันหา              |
| -                         |                                           |                            |      |                |               |           |                      |
| ⊞ รายการขอมูล             | ี่ ี มี รายการข้อมูล                      |                            |      |                |               |           |                      |
| <b>+</b> เพิ่มรายการ      | - ארחערגעאיז ( Page 1 of 10 )             |                            |      |                |               |           | Page 1 of 10   >     |
| เลขที่เอกสาร              | วันที่                                    | เลขที่สัญญายืมเงิน         |      | ผู้ยืมเงิน     |               | จำนวนเงิน |                      |
| N/A                       | 29 ก.ย. 2566                              | 66B07270075                | น.ส. |                |               | 800.00    | 🔒 พิมพ์ 🕼 เลือก 🗙 ลบ |
| MJ3-6608090942            | 28 ก.ย. 2566                              | 66B07140303                | นาง  |                |               | 15,000.00 | 🔒 พิมพ์ 🕼 เลือก      |
| MJ3-6608090941            | 28 ก.ย. 2566                              | 66B07140295                | นาย  |                |               | 16,220.00 | 🔒 พิมพ์ 🕜 เลือก      |
| MJ3-6608090940            | 28 ก.ย. 2566                              | 66B07140297                | ผศ.  |                |               | 5,150.00  | 🔒 พิมพ์ 🕜 เลือก      |
| MJ3-6608090939            | 28 ก.ม. 2566                              | 66B07140280                | นาง  |                |               | 500.00    | 🔒 พิมพ์ 🕼 เลือก      |
| MJ3-6608090938            | 28 ก.ย. 2566                              | 66B07140301<br>66B07140301 | นาง  |                |               | 12,375.00 | 🕒 พิมพ์ 🏾 🕼 เลือก    |

**ภาพที่ 83** หน้าจอใบรับใบสำคัญหลังกดปุ่มบันทึก

เมื่อกดปุ่มพิมพ์ ผู้ใช้งานสามารถตรวจสอบความถูกต้องของเอกสารใบรับใบสำคัญได้ภาพที่ 84 หากต้องการแก้ไขสามารถกดปุ่ม กลับไปแก้ไขข้อมูล

| รมูม ออกใบรับใบสาคญ ใบแล้ว จะ ใม่สามารถแก เขีขอมูล ในใบรับใบสาคญ เดือก<br>ออกใบรับใบสำคัญ<br>↓ of 1 ▶ ▶ ↓ ↓ Find   Next<br><u>uuu uq.3</u><br><u>itativitation in a site in a site in a sit</u> |                                                                                                    |                                                                                                |                                             |
|----------------------------------------------------------------------------------------------------|----------------------------------------------------------------------------------------------------|------------------------------------------------------------------------------------------------|---------------------------------------------|
| I       of 1       I       Find   Next (*)         บบ มจ.3       เลขที่ใบรับใบสำคัญ N/A         วันที่ 30/5/2565         ไปรับใบสำคัญ         มหาวิทยาลัยแม่โจ้ เขียงใหม่         ตรับใบสำคัญจาก น.ส.!       ต่าแหน่ง นักวิชาการพัสดุ         งกัด สำนักงานมหาวิทยาลัย กองคลัง         มวดรายจ่าย       500         ประเภทรายจ่าย       ดอบแทน ใช้สอย         ห่อ       หดสอบการบันทึกใบรับในสำคัญ         เลขที่สัญญายืมเงิน       ลงรับที่         ร่านวนเงิน       800.00         รวมเงิน       800.00                                                                                                    | ดปุ่ม ออกไบรับไบสาคัญ ไปแล้ว จะไม่สา<br>ออกใบรับใบสำคัญ Cิกลับไปแก้ไซ                                                                                                    | มารถแก้ไขข่อมูลในไบรับไบสาคัญได้อีก<br>ข้อมูล                                                  |                                             |
| <u>มม มจ.3</u> เลขที่ใบรับใบสำคัญ N/A<br>วันที่ 30/5/2565<br><u>ใบรับใบสำคัญ</u><br>มหาวิทยาลัยแม่โจ้ เชียงใหม่<br>ดีรับใบสำคัญจาก น.ส. ดำแหน่ง นักวิชาการพัสดุ<br>งกัด สำนักงานมหาวิทยาลัย กองคลัง<br>มวดรายจ่าย 500 ประเภทรายจ่าย ดอบแทน ใช้สอย<br>น่อ ทดสอบการบันทึกใบรับใบสำคัญ<br>เลขที่สัญญายืมเงิน ลงรับที่ จำนวนเงิน<br>5808090041 18/04/2022 800.00                                                                                                    |                                                                                                    | Find   Next 😳                                                                                  |                                             |
| <u>มม มจ.3</u><br>เลขที่ใบรับใบสำคัญ N/A<br>วันที่ <u>30/5/2565</u><br><u>ใบรับใบสำคัญ</u><br>มหาวิทยาลัยแม่โจ้ เขียงใหม่<br>ตัวีนในสำคัญจาก น.ส.เ ตำแหน่ง นักวิชาการพัสดุ<br>งกัด สำนักงานมหาวิทยาลัย กองคลัง<br>มวดรายจ่าย 500 ประเภทรายจ่าย ดอบแทน ใช้สอย<br>ข้อ ทดสอบการบันทึกใบรับใบสำคัญ<br>เลขที่สัญญายืมเงิน ลงวันที่ จำนวนเงิน<br>5808090041 18/04/2022 800.00                                                                                                    |                                                                                                    |                                                                                                |                                             |
| เลขที่เบิรบเบล เหญ เพ/ห<br>วันที่ 30/5/2565<br>                                                                                                    | <u>เบบ มจ.3</u>                                                                                                    | ، مەرم <sup>ىر</sup> 7، ئەرم                                                                   | έοι Ν/Α                                     |
| <u>โบรับใบสำคัญ</u><br>มหาวิทยาลัยแม่โจ้ เชียงใหม่<br>ด้รับใบลำคัญจาก น.ส. ดำแหน่ง นักวิชาการพัสดุ<br>งกัด สำนักงานมหาวิทยาลัย กองคลัง<br>มวดรายจ่าย 500 ประเภทรายจ่าย ดอบแทน ใช้สอย<br>พื่อ ทดสอบการบันทึกใบรับใบสำคัญ<br>เลขที่สัญญายืมเงิน ลงรับที่ จำนวนเงิน<br>5808090041 18/04/2022 800.00<br>รวมเงิน 800.00                                                                                                    |                                                                                                    | เลขท เบรบ เบลาห                                                                                | พญ N/A                                      |
| <u>ใบรับใบสำคัญ</u><br>มหาวิทยาลัยแม่โจ้ เชียงใหม่<br>ตัรับใบสำคัญจาก น.ส. ดำแหน่ง นักวิชาการพัสดุ<br>งกัด สำนักงานมหาวิทยาลัย กองคลัง<br>มวดรายจ่าย 500 ประเภทรายจ่าย ดอบแทน ใช้สอย<br>พื่อ ทดสอบการบันทึกใบรับใบสำคัญ<br>เลขที่สัญญายืมเงิน ลงรับที่ จำนวนเงิน<br>5808090041 18/04/2022 800.00<br>รวมเงิน 800.00                                                                                                    |                                                                                                    | 1                                                                                              | ии 50/5/2565                                |
| มหาวิทยาลัยแม่โจ้ เชียงใหม่<br>ต้รับใบสำคัญจาก น.ส. ตำแหน่ง นักวิชาการพัสดุ<br>งกัด สำนักงานมหาวิทยาลัย กองคลัง<br>มวดรายจ่าย 500 ประเภทรายจ่าย ดอบแทน ใช้สอย<br>พื่อ ทดสอบการบันทึกใบรับใบสำคัญ<br>                                                                                                    |                                                                                                    | <u>ใบรับใบสำคัญ</u>                                                                            |                                             |
| ตรีบใบสำคัญจาก น.ส. ดำแหน่ง นักวิชาการพัสดุ<br>เงกัด สำนักงานมหาวิทยาลัย กองคลัง<br>มวดรายจ่าย 500 ประเภทรายจ่าย ดอบแทน ใช้สอย<br>พื่อ ทดสอบการบันทักใบรับในสำคัญ<br>เลขที่สัญญายืมเงิน ลงวันที่ จำนวนเงิน<br>5808090041 18/04/2022 800.00<br>รวมเงิน 800.00                                                                                                    | 3                                                                                                    | งหาวิทยาลัยแม่โจ้ เชียงใหม่                                                                    |                                             |
| ตรับใบสำคัญจาก น.ส. ดำแหน่ง นักวิชาการพัสดุ<br>จักัด สำนักงานมหาวิทยาลัย กองคลัง<br>มวดรายจ่าย 500 ประเภทรายจ่าย ดอบแทน ใช้สอย<br>พื่อ ทดสอบการบันทักใบรับใบสำคัญ<br>เลขที่สัญญายืมเงิน ลงวันที่ จำนวนเงิน<br>5B08090041 18/04/2022 800.00<br>รวมเงิน 800.00                                                                                                    |                                                                                                    |                                                                                                |                                             |
| ังกัด สำนักงานมหาวิทยาลัย กองคลัง<br>มวดรายจ่าย 500 ประเภทรายจ่าย ดอบแทน ใช้สอย<br>พื่อ ทดสอบการบันทึกใบรับใบสำคัญ<br>เลขที่สัญญายืมเงิน ลงวันที่ จำนวนเงิน<br>5808090041 18/04/2022 800.00<br>รวมเงิน 800.00                                                                                                    | .ด้รับใบสำคัญจาก น.ส.<br>                                                                                                    | ตำแหน่ง นักวิชาการพัสส<br>                                                                     | <b>9</b>                                    |
| มวดรายจ่าย 500 ประเภทรายจ่าย ดอบแทน ใช้สอย<br><sup>1</sup> ชื่อ ทดสอบการบันทึกใบรับใบสำคัญ<br>เลขที่สัญญายีมเงิน ดงวันที่ จำนวนเงิน<br>5B08090041 18/04/2022 800.00<br>รวมเงิน 800.00                                                                                                    | *. ****                                                                                                    |                                                                                                |                                             |
| พื่อ ทดสอบการบันทึกใบรับใบสำคัญ<br>เลขที่สัญญายีมเงิน ลงวันที่ จำนวนเงิน<br>5B08090041 18/04/2022 800.00<br>รวมเงิน 800.00                                                                                                    | งงกด สานกงานมหาวทยาลย กองคลง                                                                                                    |                                                                                                |                                             |
| เลขที่สัญญายีมเงิน ลงวันที่ จำนวนเงิน<br>5B08090041 18/04/2022 800.00<br>รวมเงิน 800.00                                                                                                    | งงกตุลานกงานมหาวทยาลยุกองคลง<br>หมวดรายจ่าย 500                                                                                                    | ประเภทรายจ่าย ดอบแทน ใช้สอย                                                                    |                                             |
| เลขที่สัญญายีมเงินลงวันที่จำนวนเงิน5B0809004118/04/2022800.00รวมเงิน5วมเงิน800.00                                                                                                    | งงกตุสานกงานมหาวทยาลยุกองคลง<br>หมวดรายจ่าย 500<br>พื่อ ทดสอบการบันทึกใบรับใบสำคัญ                                                                                             | ประเภทรายจ่าย ดอบแทน ใช้สอย                                                                    |                                             |
| 5B08090041 18/04/2022 800.00<br>5D08090041 800.00                                                                                                    | งภุต สานกงานมหาวทยาลย กองคลง<br>หมวดรายจ่าย 500<br>พื่อ ทดสอบการบันทึกใบรับใบสำคัญ                                                                                             | ประเภทรายจ่าย ดอบแทน ใช้สอย                                                                    |                                             |
| รวมเงิน 800.00                                                                                                    | งงกด สานกงานมหาวทยาลย กองคลง<br>หมวดรายจ่าย 500<br>พื่อ ทดสอบการบันทึกใบรับใบสำคัญ<br>เลขที่สัญญายืมเงิน                                                                       | ประเภทรายจ่าย <u>ตอบแทน ใช้สอย</u>                                                             | จำบวนเงิน                                   |
|                                                                                                    | งงกด สานกงานมหาวทยาลย กองคลง<br>หมวดรายจ่าย 500<br>พื่อ ทดสอบการบันทึกใบรับใบสำคัญ<br>เลขที่สัญญายืมเงิน<br>ร5B08090041                                                        | ประเภทรายจ่าย ดอบแทน ใช้สอย<br>ลงวันที่<br>18/04/2022                                          | ี่จำบวนเง <u>ืบ</u><br>800.00               |
|                                                                                                    | งภิต สานกงานมหาวิทยาลย กองคลง<br>หมวดรายจ่าย 500<br>พื่อ ทดสอบการบันทึกใบรับใบสำคัญ<br>เลขที่สัญญายืมเงิน<br>ง5B08090041                                                       | ประเภทรายจ่าย ดอบแทน ใช้สอย<br>ลงวันที่<br>18/04/2022<br>รวมเงิน                               | จำนวนเงิน<br>800.00<br>800.00               |
|                                                                                                    | งกิด สานกงานมหาวิทยาลย กองคลง<br>หมวดรายจ่าย 500<br>พื่อ ทดสอบการบันทึกใบรับใบสำคัญ<br>เลขที่สัญญายืมเงิน<br>35B08090041                                                       | ประเภทรายจ่าย ดอบแทน ใช้สอย<br>ลงวันที่<br>18/04/2022<br>รวมเงิน                               | ี่จำนวนเงิน<br>800.00<br>800.00             |
|                                                                                                    | งกิด สานกงานมหาวิทยาลย กองคลง<br>หมวดรายจ่าย 500<br>พื่อ ทดสอบการบันทึกใบรับใบสำคัญ<br>เลขที่สัญญายืมเงิน<br>35B08090041                                                       | ประเภทรายจ่าย ดอบแทน ใช้สอย<br>ลงวันที่<br>18/04/2022<br>รวมเงิน                               | จำนวนเงิน<br>800.00<br>800.00               |
| <sup>ม</sup> ม 1 ฉบับ รวมเป็นเงิน 800.00 บาท (แปดร้อยบาทถ้วน)                                                                                                    | งภิต สานกงานมหาวิทยาลย กองคลง<br>หมวดรายจ่าย 500<br>พื่อ ทดสอบการบันทึกใบรับใบสำคัญ<br>เลขที่สัญญายืมเงิน<br>35B08090041<br>วม 1 ฉบับ รวมเป็นเงิน 8                            | ประเภทรายจ่าย ดอบแทน ใช้สอย<br>ลงวันที่<br>18/04/2022<br>รวมเงิน<br>00.00 บาท (แปดร้อยบาทถ้วน) | จำนวนเงิน<br>800.00<br>800.00               |
| วม 1 ฉบับ รวมเป็นเงิน 800.00 บาท (แปดร้อยบาทถ้วน)<br>วัเป็นการถูกต้องแล้ว                                                                                                    | งภิต สานกงานมหาวิทยาลย กองคลง<br>หมวดรายจ่าย 500<br>พื่อ ทดสอบการบันทึกใบรับใบสำคัญ<br>เลขที่สัญญายืมเงิน<br>35B08090041<br>วุ่ม 1 ฉบับ รวมเป็นเงิน 8<br>วุ่เป็นการถูกต้องแล้ว | ประเภทรายจ่าย ดอบแทน ใช้สอย<br>ลงวันที่<br>18/04/2022<br>รวมเงิน<br>00.00 บาท (แปตร้อยบาทถ้วน) | จำนวนเงิน<br>800.00<br>800.00               |
| วม 1 ฉบับ รวมเป็นเงิน 800.00 บาท (แปดร้อยบาทถ้วน)<br>วัเป็นการถูกด้องแล้ว                                                                                                    | งภิต สานกงานมหาวิทยาลย กองคลง<br>หมวดรายจ่าย 500<br>พื่อ ทดสอบการบันทึกใบรับใบสำคัญ<br>เลขที่สัญญายืมเงิน<br>35B08090041<br>วิม 1 ฉบับ รวมเป็นเงิน 8<br>.วีเป็นการถูกต้องแล้ว  | ประเภทรายจ่าย ดอบแทน ใช้สอย<br>ลงวันที่<br>18/04/2022<br>รวมเงิน<br>00.00 บาท (แปตร้อยบาทถ้วน) | จำนวนเงิน<br>800.00<br>800.00               |
| วม 1 ฉบับ รวมเป็นเงิน 800.00 บาท (แปตร้อยบาทถัวน)<br>ว์เป็นการถูกต้องแล้ว                                                                                                    | งกด สานกงานมหาวทยาลย กองคลง<br>หมวดรายจ่าย 500<br>พื่อ ทดสอบการบันทึกใบรับใบสำคัญ<br>เลขที่สัญญายืมเงิน<br>35B08090041<br>วม 1 ฉบับ รวมเป็นเงิน 8<br>.ว์เป็นการถูกต้องแล้ว     | ประเภทรายจ่าย ดอบแทน ใช้สอย                                                                    | จำนวนเงิน<br>800.00<br>800.00               |
| วม 1 ฉบับ รวมเป็นเงิน 800.00 บาท (แปดร้อยบาทถัวน)<br>ว์เป็นการถูกด้องแล้ว                                                                                                    | งกด สานกงานมหาวทยาลย กองคลง<br>หมวดรายจ่าย 500<br>พื่อ ทดสอบการบันทึกใบรับใบสำคัญ<br>เลขที่สัญญายืมเงิน<br>35B08090041<br>ว่ม 1 ฉบับ รวมเป็นเงิน 8<br>.ว่เป็นการถูกด้องแล้ว    | ประเภทรายจ่าย ดอบแทน ใช้สอย                                                                    | จำนวนเงิน<br>800.00<br>800.00               |
| วม 1 ฉบับ รวมเป็นเงิน 800.00 บาท (แปตร้อยบาทถ้วน)<br>วัเป็นการถูกด้องแล้ว<br>ลงปี่อ                                                                                                    | งภิต สานกงานมหาวิทยาลย กองคลง<br>หมวดรายจ่าย 500<br>พื่อ ทดสอบการบันทึกใบรับใบสำคัญ<br>เลขที่สัญญายืมเงิน<br>35B08090041<br>วิม 1 ฉบับ รวมเป็นเงิน 8<br>เว้เป็นการถูกต้องแล้ว  | ประเภทรายจ่าย ดอบแทน ใช้สอย                                                                    | จำนวนเงิน<br>800.00<br>800.00               |
| วม 1 ฉบับ รวมเป็นเงิน 800.00 บาท (แปดร้อยบาทถ้วน)<br>วัเป็นการถูกด้องแล้ว<br>ลงชื่อผู้รับ<br>(น.ศ.ศพรรณิการ์ สิทธิสังช)                                                                                                    | งภิต สานกงานมหาวิทยาลย กองคลง<br>หมวดรายจ่าย 500<br>พื่อ ทตสอบการบันทึกใบรับใบสำคัญ<br>เลขที่สัญญายืมเงิน<br>35B08090041<br>วิวม 1 ฉบับ รวมเป็นเงิน 8<br>เว้เป็นการถูกต้องแล้ว | ประเภทรายจ่าย ดอบแทน ใช้สอย                                                                    | จำบวนเงิน<br>800.00<br>800.00<br>           |
| วม 1 ฉบับ รวมเป็นเงิน 800.00 บาท (แปตร้อยบาทถ้วน)<br>วัเป็นการถูกต้องแล้ว<br>ดงชื่อ                                                                                                    | งภิต สานกงานมหาวิทยาลย กองคลง<br>หมวดรายจ่าย 500<br>พื่อ ทดสอบการบันทึกใบรับใบสำคัญ<br>เลขที่สัญญายืมเงิน<br>35B08090041<br>วิวม 1 ฉบับ รวมเป็นเงิน 8<br>เว้เป็นการถูกต้องแล้ว | ประเภทรายจ่าย ดอบแทน ใช้สอย                                                                    | จำนวนเงิน<br>800.00<br>800.00<br>ผู่รับ<br> |

**ภาพที่ 84** หน้าจอหลังกดปุ่มพิมพ์

หากต้องการออกใบรับใบสำคัญ สามารถกดปุ่ม ออกใบรับใบสำคัญ เมื่อออกใบรับใบสำคัญ แล้วระบบจะมีการออกเลขที่เอกสารใบรับใบสำคัญ และบันทึกรายการชำระคืนเชื่อมโยงกับหน้าจอ บันทึกสัญญายืมเงินโดยอัตโนมัติ โดยเมื่อมีการออกเลขใบรับใบสำคัญแล้ว ผู้ใช้งานจะไม่สามารถทำ การแก้ไขข้อมูลในใบรับใบสำคัญได้อีก

| <u>แบบ มจ.3</u>                                                  | เลขที่ใบรับใบสำง<br>วัเ                              | ัญ MJ3-6508090001<br>นที่ 30/5/2565 |
|------------------------------------------------------------------|------------------------------------------------------|-------------------------------------|
|                                                                  | <u>ใบรับใบสำคัญ</u>                                  |                                     |
|                                                                  | มหาวิทยาลัยแม่โจ้ เชียงใหม่                          |                                     |
| ได้รับใบสำคัญจาก น.ส.                                            | ตำแหน่ง นักวิชาการพัสดุ                              |                                     |
| สังกัด สำนักงานมหาวิทยาลัย กองคลัง                               |                                                      |                                     |
| หมวดรายจ่าย 500                                                  | ประเภทรายจ่าย ตอบแทนใช้สอย                           |                                     |
| เพื่อ ทดสอบการบันทึกใบรับใบสำคัญ                                 |                                                      |                                     |
|                                                                  |                                                      |                                     |
| เลขที่สัญญายืมเงิน                                               | ลงวันที                                              | จำนวนเงิน                           |
|                                                                  |                                                      |                                     |
| 65B08090041                                                      | 18/04/2022                                           | 800.00                              |
| 65B08090041                                                      | 18/04/2022<br>รวมเงิน                                | 800.00<br>800.00                    |
| 65B08090041<br>รวม 1 ฉบับ รวมเป็นเงิน 8<br>ไว้เป็นการถูกต้องแล้ว | 18/04/2022<br>รวมเงิน<br>800.00 บาท (แปดร้อยบาทถ้วน) | 800.00                              |

**ภาพที่ 85** หน้าจอพิมพ์เอกสารใบรับใบสำคัญ

3.2.5 รายละเอียดลูกหนี้คงเหลือ

รายละเอียดลูกหนี้คงเหลือ เป็นรายงานที่แสดงลูกหนี้สัญญายืมเงินที่คงเหลือในระบบ สามารถเข้าใช้งานได้จากเมนูหลักเบิกจ่าย เมนูย่อยรายละเอียดลูกหนี้คงเหลือ ดังภาพที่ 86

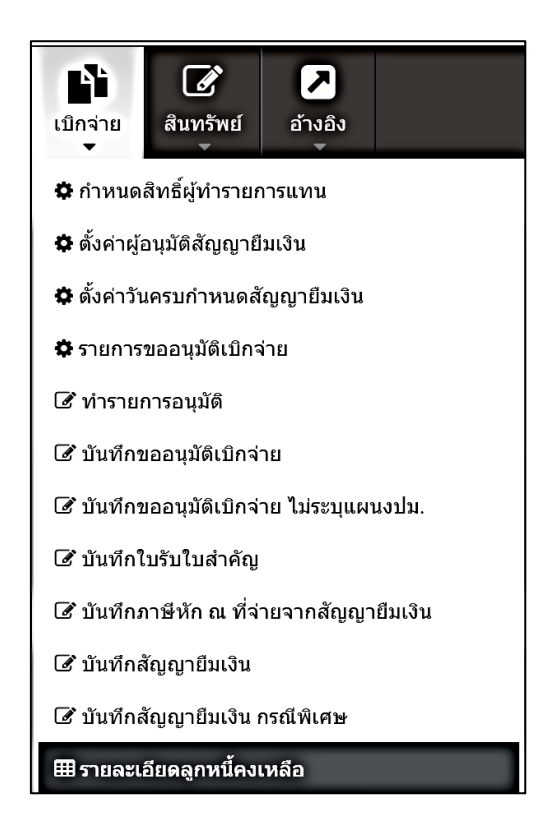

**ภาพที่ 86** การเข้าเมนูรายละเอียดลูกหนี้คงเหลือ

เมื่อเข้าสู่หน้าจอรายละเอียดลูกหนี้คงเหลือ จะพบกับหน้าจอดังภาพที่ 87 หน้าจอ รายละเอียดลูกหนี้คงเหลือ จะประกอบด้วย 2 ส่วน คือ ส่วนค้นหาข้อมูล และส่วนรายการข้อมูล การ ค้นหาข้อมูลสามารถเลือกหรือกรอกข้อมูลที่ผู้ใช้งานต้องการค้นหาในส่วนค้นหาข้อมูล จากนั้นกดปุ่ม ค้นหา รายการที่ค้นหาจะแสดงในส่วนของรายการข้อมูลด้านล่าง โดยสามารถส่งออกข้อมูลในรูปแบบ ไฟล์ Excel ได้ โดยการกดปุ่ม Export Excel

| 🟮 หน้าแรก / เบิกจ่าย / รายละเอียดลูกหนี้คงเหลือ |             |                 |                         |                                                                       |                                                                                                    |                        |           |              |
|-------------------------------------------------|-------------|-----------------|-------------------------|-----------------------------------------------------------------------|----------------------------------------------------------------------------------------------------|------------------------|-----------|--------------|
| Q ค้นหาข้อมู                                    | a           |                 |                         |                                                                       |                                                                                                    |                        |           | - 2          |
| หน่วยงาน<br>เรื่มหมด                            |             |                 | แหล่งเงิน<br>∽^่ทั่งหมด | ผู้ขออนุมั<br>~                                                       | ติ เลขที่สัญญา<br>=                                                                                                    | ณ วันที่<br>29/09/2566 |           | Q ดันหา      |
| 🎟 รายการข้อ<br>🖂 หนังสือทวง                     | มูล         |                 |                         |                                                                       |                                                                                                    |                        |           | export Excel |
| รับที่                                          | เลขที่สัญญา | วันตรบ<br>กำหนด | ชื่อ-นามสกุลลูกหนึ่     | หน่วยงาน                                                              | รายการ                                                                                                    | จำนวนเงินที่ยืม        | ยอดส่งใช้ | ยอดดงเหลือ   |
| 20/09/2566                                      | 66B10180086 | 30/09/2566      | น.ส.                    | สำนักงานสภามหาวิทยาลัย กอง<br>เฉขานุการสภามหาวิทยาลัย งาน<br>อำนวยการ | เพื่อเป็นค่าใช้จ่ายส่าหรับการประชุมสถามหาริทยาลัยแม่โจ้ ครั้งที่ 7/2566<br>ในวันที่ 30 กันยายน 2566                                                                                                    | 98,000.00              | 0.00      | 98,000.00    |
| 07/09/2566                                      | 66B10180083 | 30/09/2566      | น.ส.                    | สำนักงานสภามหาวิทยาลัย กอง<br>เฉขานุการสภามหาวิทยาลัย งาบ<br>อำนวยการ | ค่าไข้จ่ายเดินทาง สำหรับการประชุมสภามหาวิทยาลัยแมโจ้ ครั้งที่ 7/2566<br>ใบวันที่ 30 กันยายน 2566                                                                                                    | 84,500.00              | 0.00      | 84,500.00    |
| 07/09/2566                                      | 66B10180082 | 30/09/2566      | บ.ส.                    | สำบักงานสภามหาวิทยาลัย กอง<br>เฉขานุการสภามหาวิทยาลัย งาน<br>อำบวยการ | ต่าใช้จ่ายโครงการประชุมรับฟังความศึตเห็นจากผู้ปฏิบัติงานใบ<br>มหาวิทยาลัย นักศึกษา และศึษย/ก่ามหาวิทยาลัย ในเรื่องที่เกี่ยวข้องกับการ<br>ด่าเนินงาน หรือการบริหารมหาวิทยาลัย ในระหว่างวันที่ 14-15 กับยายน<br>2566 | 40,610.00              | 0.00      | 40,610.00    |
| 05/09/2566                                      | 66B10070028 | 30/09/2566      | นาย่                    | สำนักงานมหาวิทยาลัย กอง<br>กายภาพและสิ่งแวดล้อม                       | ขออบมัติและเปิกค่าเปี้ยประชุมคณะกรรมการดังแม่บทมหาวิทยาลัยแม่โจ้<br>ครั้งที่ 3/2566                                                                                                    | 3,940.00               | 0.00      | 3,940.00     |
| 19/09/2566                                      | 66B08970049 | 30/09/2566      | นาย                     | สำนักงานมหาวิทยาลัย กอง<br>บริหารงานทรัพย์สินและกิจการ<br>พิเศษ       | ขออนมัติเดินทางไปปฏิบัติงานภายในประเทศ                                                                                                    | 60,920.00              | 7,395.40  | 53,524.60    |

**ภาพที่ 87** หน้าจอรายละเอียดลูกหนี้คงเหลือ

นอกจากนี้หากมีลูกหนี้ที่เลยกำหนดชำระคืนสัญญายืมเงิน สามารถออกหนังสือทวงหนี้ เงิน ทดรองราชการได้ โดยการกดปุ่ม หนังสือทวงหนี้ จะปรากฎหนังสือทวงหนี้เงินทดรองราชการของ ลูกหนี้ที่เลยกำหนดชำระคืนสัญญายืมเงินทั้งหมด ดังภาพที่ 88 เพื่อดำเนินการตามระเบียบเงินทด รองราชการต่อไป

| 🕄 หน้าแร                                                                                                    | 🕻 หน้าแรก / เบิกจ่าย / รายละเอียดลูกหนี้คงเหลือ / หนังสือทวงหนี้เงินทดรองราชการ                                                                                                    |             |                 |                     |                                                                 |                                                                                                    |
|----------------------------------------------------------------------------------------------------|----------------------------------------------------------------------------------------------------|-------------|-----------------|---------------------|-----------------------------------------------------------------|----------------------------------------------------------------------------------------------------|
| 🕑 แบบฟ                                                                                                    | อร์มเพิ่มข้อมูล                                                                                                    |             |                 |                     |                                                                 |                                                                                                    |
| 🔒 ส่งอ                                                                                                    | อกเครื่องพิมพ์                                                                                                    |             |                 |                     |                                                                 |                                                                                                    |
| 14 4 (                                                                                                    | I I of 2 ? I I I Find   Next 😳                                                                                                    |             |                 |                     |                                                                 |                                                                                                    |
|                                                                                                    | บันทึกข้อความ                                                                                                    |             |                 |                     |                                                                 |                                                                                                    |
| ส่วนงาน                                                                                                    | สำนักงานมหาวิท                                                                                                    | ยาลัย กองคล | ลัง งานบริหารก  | ารเงิน2 โทร.31      | 57                                                              |                                                                                                    |
| ที่อว 69                                                                                                    | .2.4.3/                                                                                                    |             |                 | <b>วันท</b> ี่ 21/7 | 7/2566                                                          |                                                                                                    |
| <b>เรื่อง</b> ขอ                                                                                                    | ความอนุเคราะห์หั                                                                                                    | าเงินเดือน  |                 |                     |                                                                 |                                                                                                    |
| เรียน อธิ                                                                                                    | ์การบดี                                                                                                    |             |                 |                     |                                                                 |                                                                                                    |
| ตา<br>หอพัก ได<br>และคงค้า                                                                                                    | ตามที่ นาย ดำแหน่ง นักวิชาการศึกษา สังกัด สำนักงานมหาวิทยาลัย กองพัฒนานักศึกษา งาน<br>หอพัก ได้ทำสัญญายึมเงินทดรอง จากกองคลัง สำนักงานมหาวิทยาลัย ซึ่ง ณ ปัจจุบัน มียอดเงินยึมทดรองที่ครบกำหนด<br>และคงค้างชำระอยู่ จำนวนเงิน 63,000.00 บาท (หกหมื่นสามพันบาทถ้วน) ดังรายการต่อไปนี้ |             |                 |                     | าลัย กองพัฒนานักศึกษา งาน<br>อดเงินยืมทดรองที่ครบกำหนด<br>ไปนี้ |                                                                                                    |
| ลำดับที่                                                                                                    | เลขที่ใบยืม                                                                                                    | วันที่ยืม   | วันครบ<br>กำหนด | จำนวนเงินที่ยืม     | จำนวนเงินคง<br>ค้าง                                             | หมายเหตุ                                                                                                    |
| 1                                                                                                    | 66B08890071                                                                                                    | 13/6/2566   | 20/7/2566       | 63,000.00           | 63,000.00                                                       | เพื่อเป็นค่าใช้จ่ายสำหรับ<br>โครงการก้าวแรกแห่งบ้านหลัง<br>ใหม่สู่อ้อมใจหอพักนักศึกษา<br>ประจำปีการศึกษา 2566<br>(กิจกรรมรับรายงานตัวเข้า<br>หอพักของนักศึกษาใหม่) |
| เนื่องจากสัญญายืมเงินดังกล่าวได้เลยระยะเวลาครบกำหนดเป็นระยะเวลานาน ดังนั้นเพื่อให้การดำเนินการเป็นไป<br>ด้วยความเรียบร้อย และเป็นไปตามระเบียบมหาวิทยาลัยแม่โจ้ ว่าด้วยการเบิกเงิน การรับเงิน การจ่ายเงิน การเก็บรักษา<br>เงิน และการนำส่งเงิน พ.ศ.2562 จึงขออนุมัติหักเงินเดือนหรือเงินอื่นใดที่ผู้ยืมพึงได้รับจำนวน 63,000.00 บาท (หกหมิ่น<br>สามพันบาทถั่วน) ส่งใช้สัญญายืมเงิน ขออภัยหากท่านได้ส่งใช้เงินยืมดังกล่าวเรียบร้อยแล้ว โดยสวนทางกับหนังสือฉบับ<br>นี้<br>จึงเรียนมาเพื่อโปรดพิจารณา หากเห็นชอบเห็นควรให้ งานบริหารการเงิน1 ดำเนินการและแจ้งผลการหักชำระเงิน<br>ดามสัญญายืมเงินต่อไป |                                                                                                    |             |                 |                     |                                                                 |                                                                                                    |
|                                                                                                    |                                                                                                    |             |                 | ผู้อำนวยก           | ารกองคลัง                                                       |                                                                                                    |

**ภาพที่ 88** หน้าจอพิมพ์หนังสือทวงหนี้เงินทดรองราชการ

3.2.6 ทำรายการอนุมัติ

หน้าจอทำรายการอนุมัติ เป็นหน้าจอที่ใช้สำหรับอนุมัติเอกสารการขออนุมัติเบิก และ เอกสารสัญญายืมเงิน สามารถเข้าใช้งานได้จากเมนูหลักเบิกจ่าย เมนูย่อยทำรายการอนุมัติ ดังภาพที่ 89

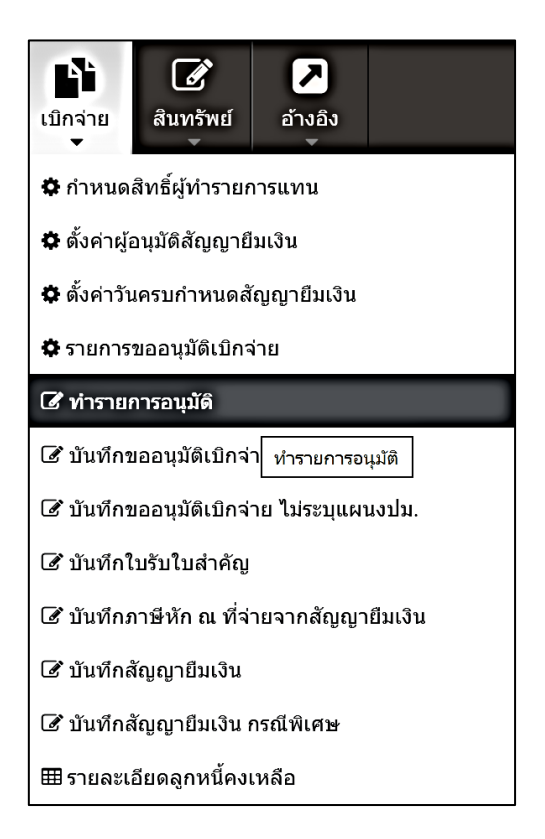

**ภาพที่ 89** การเข้าเมนูทำรายการอนุมัติ

เมื่อผู้อนุมัติเข้าสู่หน้าจอทำรายการอนุมัติ ในหน้าจอจะประกอบด้วย 2 ส่วน คือ ส่วนค้นหา ข้อมูล และส่วนรายการข้อมูล หากมีเอกสารที่อยู่ในลำดับที่ต้องอนุมัติ เอกสารจะปรากฏในรายการ ด้านล่างโดยอัตโนมัติ

| 3                                                                                                    | C หน้าแรก / เบิกจ่าย / <del>หารายการอนุมัติ</del> |              |              |                  |                                             |                            |                            |                            |
|----------------------------------------------------------------------------------------------------|---------------------------------------------------|--------------|--------------|------------------|---------------------------------------------|----------------------------|----------------------------|----------------------------|
| 6                                                                                                    | ล้นหาข้อมูล                                       |              |              |                  |                                             |                            |                            | - 2                        |
| ค้นหาดาบ หน่วยงาน สถานะ วินที่เริ่มดับ วินที่สิ้นสุด<br>ข่อมูลขออนุบัติเปิก ▼ ทุกหน่วยงาบ ▼ รออนุบัติ ▼ 7/12/2560 7/12/2560 Q คับหา<br>в รายการข้อมูล |                                                   |              |              |                  | Q คัมหา                                     |                            |                            |                            |
|                                                                                                    |                                                   |              |              |                  |                                             |                            | <   Page                   | 1 of 1   🔪                 |
|                                                                                                    | เลขที่เอกสาร                                      | วันที่       | วันที่โพส    | ประเภท<br>เอกสาร | รายการขออนุมัติ/รายละเอียดสัญญา             | ผู้ขออนุมัดิเบิก/ยืมเงิน   | สถานะการอนุมัติ            |                            |
| \$                                                                                                    | 61A04300024                                       | 07 ธ.ค. 2560 | 07 ธ.ค. 2560 | เอกสารเร่งด่วน   | ขออบุมัดิเบิกค่าเบี้ยประชุมคณะกรรมการสอบสวน | น.ส.สุพรรณิการ์ สิทธิสังบ์ | <b>ຮ</b> ວອ <i>ນຸ</i> ນັທິ | <ul> <li>⊖ พิมพ์</li></ul> |

**ภาพที่ 90** หน้าจอทำรายการอนุมัติ

หากไม่พบรายการที่ต้องการอนุมัติ ให้ทำการเลือกประเภทเอกสารที่ต้องการค้นหา หน่วยงาน และช่วงวันที่ที่ทำการโพสรายการ จากนั้นกดปุ่มค้นหา รายการที่ค้นหาจะปรากฏในส่วน รายการข้อมูล

ผู้อนุมัติสามารถตรวจสอบความถูกต้องของเอกสารได้ โดยกดปุ่ม พิมพ์ เพื่อตรวจสอบความ ถูกต้องของเอกสารที่ทำการบันทึก หากพบข้อผิดพลาดที่ต้องการแก้ไข สามารถกดปุ่ม รายละเอียด เพื่อทำการแก้ไขข้อมูล ซึ่งสามารถอ้างอิงขั้นตอนการบันทึก แก้ไข ลบข้อมูล ในส่วนการบันทึกข้อมูล การขออนุมัติเบิก หรือการบันทึกสัญญายืมเงินที่ได้กล่าวมาแล้ว

การอนุมัติรายการสามารถทำได้โดยการกดปุ่ม อนุมัติ ด้านหลังรายการที่ต้องการอนุมัติ จากนั้นจะปรากฏหน้าจอดังภาพที่ 91 ผู้อนุมัติกรอกข้อคิดเห็นเพิ่มเติม พร้อมเลือกปุ่ม อนุมัติ หรือ ไม่ อนุมัติ จากนั้น กดปุ่ม บันทึก เมื่อทำรายการเรียบร้อยแล้วเอกสารจะหายไปจากหน้าจอทำรายการ อนุมัติ ไปยังผู้อนุมัติคนต่อไป หากทำการอนุมัติสถานะเอกสารจะแสดงเป็นอนุมัติบางส่วน หรือหาก เป็นผู้อนุมัติคนสุดท้าย สถานะเอกสารจะแสดงเป็นอนุมัติ แต่หากไม่อนุมัติสถานะเอกสารจะแสดง เป็น ไม่อนุมัติ

| ทำการอนุมัติรายการ                                                   | ×                                                                             |
|----------------------------------------------------------------------|-------------------------------------------------------------------------------|
| รายการขออนุมัดิเบิก :<br>ผู้ขออนุมัติเปิก :<br>ข้อคิดเห็นเพิ่มเดิม : | ขออนุมัติเบิกค่าเบี้ยประชุมคณะกรรมการสอบสวน<br>น.ส.สุพรรณิการ์ สิทธิสังข์<br> |
|                                                                      | บันทึก ยกเลิก                                                                 |

**ภาพที่ 91** หน้าจอการอนุมัติรายการ

ข้อมูลเพิ่มเติม :

 - เอกสารขออนุมัติเบิก หากสถานะไม่อนุมัติ เอกสารจะถูกตีกลับไปยังผู้ขออนุมัติเบิก โดย ผู้อนุมัติเบิกสามารถคัดลอกเอกสารแล้วแก้ไขข้อมูล เพื่อเข้าสู่ขั้นตอนการอนุมัติใหม่ได้

- เอกสารขออนุมัติเบิก กรณีที่เป็นผู้อนุมัติคนสุดท้าย ระบบจะทำการตัดยอดจองงบประมาณ

3.2.7 กำหนดสิทธิ์ผู้ทำรายการแทน

กำหนดสิทธิ์ผู้ทำรายการแทน เป็นการให้สิทธิ์ผู้ที่จะสามารถทำรายการและโพสรายการแทน ผู้ขออนุมัติเบิกในหน้าจอบันทึกขออนุมัติเบิกจ่าย และผู้ยืมเงินทดรองราชการในหน้าจอบันทึกสัญญา ยืมเงิน สามารถเข้าใช้งานได้จากเมนูหลักเบิกจ่าย เมนูย่อยกำหนดสิทธิ์ผู้ทำรายการแทน ดังภาพที่ 92

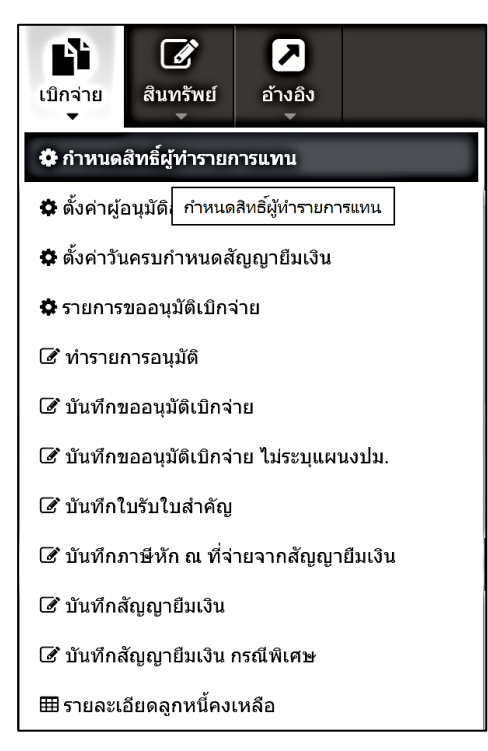

**ภาพที่ 92** การเข้าเมนูกำหนดสิทธิ์ผู้ทำรายการแทน

เมื่อเข้าสู่หน้าจอกำหนดสิทธิ์ผู้ทำรายการแทน ให้เลือกชื่อบุคลากรที่ต้องการให้สิทธิ์ทำ รายการแทน จากนั้นกดปุ่ม บันทึก ผู้ที่ได้รับสิทธิ์ทำรายการแทนจะปรากฏในส่วนรายการข้อมูล ด้านล่าง หากต้องการยกเลิกสิทธิ์ สามารถกดปุ่ม ลบ

| 🔁 หน้าแสก / เป็นจ่าย / สำหนดลิทธิ์ยุ่งกรายกานแทน                                                                 |                       |                                    |  |  |
|----------------------------------------------------------------------------------------------------|-----------------------|------------------------------------|--|--|
| 🕑 เพิ่มเดิม!<br>การกำหนดสิทธิ์ยู่ทำรวยการแทน จะมีผลในหน้าจอยันทึกขออยูมัติเบิกจ่าย และบันทึกสัญญายิมเจ็นเท่านั้น |                       |                                    |  |  |
| 🖩 แบบฟอร์มเพิ่มข้อมูล 📃 🚽                                                                                        |                       |                                    |  |  |
| ชื่อมูลลากรที่ต้องการให้สิทธิ์ทำรายการแทน                                                                        |                       |                                    |  |  |
|                                                                                                    | 9 m                   |                                    |  |  |
|                                                                                                    |                       |                                    |  |  |
| 🎟 รายการข้อมูล 📃 🚽 🧭                                                                                             |                       |                                    |  |  |
| ผู้ทำรายการแทน                                                                                                   | ดำแหน่ง               | หน่วยงาน                           |  |  |
| น.ส.เ                                                                                                    | นักวิชาการคอมพิวเตอร์ | สำนักงานมหาวิทยาลัย กองคลัง 🛛 🖬 อย |  |  |

**ภาพที่ 93** หน้าจอกำหนดสิทธิ์ผู้ทำรายการแทน

3.2.8 ตั้งค่าผู้อนุมัติแทน

การตั้งค่าผู้อนุมัติแทน ใช้สำหรับกรณีที่มีการลาในระบบ ผู้ที่ได้รับมอบหมายให้ทำรายการ อนุมัติแทนจะเป็นผู้อนุมัติในเอกสารที่ผู้อนุมัติทำการลา ซึ่งหน้าจอที่สามารถกำหนดผู้อนุมัติแทนได้ คือรายการอนุมัติเบิกจ่าย และรายการอนุมัติสัญญายืมเงิน โดยสามารถเข้าสู่หน้าจอตั้งค่าผู้อนุมัติ แทน ได้ที่หน้าแรกของระบบ ในส่วนอื่นๆ ดังภาพที่ 94

| 4 อื่นๆ |                        | - | 2 | × |
|---------|------------------------|---|---|---|
|         | 🔳 คู่มือการใช้งาน      |   |   |   |
|         | 윯 ตั้งค่าผู้อนุมัติแทน |   |   |   |
| 0       | ลา                     |   |   |   |

ภาพที่ 94 การเข้าเมนูตั้งค่าผู้อนุมัติแทน และเมนู ลา

เมื่อเข้าสู่หน้าจอตั้งค่าผู้อนุมัติแทน ในหน้าจอจะประกอบด้วย 2 ส่วน คือ ส่วนบันทึกข้อมูล และส่วนรายการข้อมูล สามารถมอบหมายให้ผู้อนุมัติแทนได้โดยการเลือกหน้าจอที่ต้องการ เลือกชื่อ ผู้อนุมัติแทน จากนั้นกดปุ่มบันทึก ข้อมูลที่บันทึกจะแสดงในส่วนรายการข้อมูล

| 😂 หน้าแรก / Setting System / หน้าแรกผู้ใช้งาน / ตั้งค่าผู้อนุมัติแทน |               |                    |              |
|----------------------------------------------------------------------|---------------|--------------------|--------------|
| 🗭 แบบฟอร์มเพิ่มข้อมูล                                                |               |                    | - 2          |
| หน้าจอ                                                               |               |                    |              |
| กวุณาระบุ                                                            | ~             |                    |              |
| ผู้อนุมัต                                                            | ผู้อนุมัติแทน |                    |              |
| น.ส.สุพรรณิการ์ สิทธิสังบ์                                           |               |                    | Ξ            |
|                                                                      |               |                    |              |
|                                                                      |               |                    |              |
|                                                                      |               |                    | 🗎 บันทึก     |
|                                                                      |               |                    |              |
| 🎟 รายการซ่อมูล                                                       |               |                    | - 2          |
|                                                                      |               | ✓   Page 1 of      | 10 I 🗲       |
| หน้าจอ                                                               | ผู้อนุมัติแทน | รับที่ปรับปรุง     |              |
| อนุมัติสัญญาบีมเงิน                                                  | 14. રહ        | 27/6/2565 15:07:12 | <b>X</b> 811 |
| อนุมัลีเปิกจ่าย                                                      | <b>u.</b>     | 27/6/2565 15:06:36 | × 811        |
|                                                                      |               |                    |              |

**ภาพที่ 95** หน้าจอตั้งค่าผู้อนุมัติแทน

3.2.9 การลา

ผู้อนุมัติที่ต้องการมอบหมายสิทธิ์การอนุมัติรายการให้กับผู้อนุมัติแทนสามารถทำได้โดยการ กดปุ่ม ลา ดังภาพที่ 94 หากมีการตั้งค่าผู้อนุมัติแทนแล้ว รายการที่รอการอนุมัติและรายการที่ทำการ โพสรายการใหม่หลังจากกดปุ่มลา จะเปลี่ยนผู้อนุมัติเป็นผู้ที่ได้รับการตั้งค่าผู้อนุมัติแทนให้โดย อัตโนมัติ

ในกรณีที่ผู้อนุมัติมีเหตุให้ไม่สามารถกดปุ่ม ลา ได้ ผู้ดูแลระบบสามารถทำรายการลาแทนได้ โดยเข้าที่เมนูหลัก อ้างอิง เมนูย่อย ลาแทน ดังภาพที่ 96

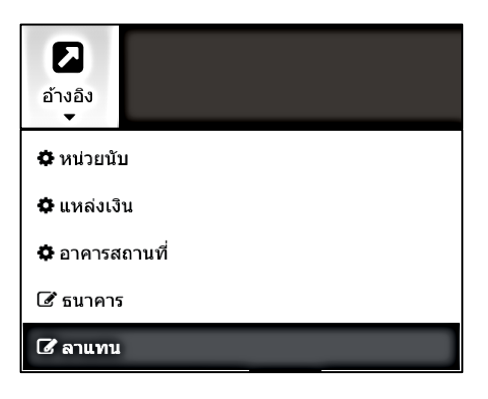

**ภาพที่ 96** การเข้าเมนูลาแทน

ผู้ดูแลระบบสามารถเลือกชื่อผู้ลา จากนั้นกดปุ่มลา หากมีการตั้งค่าผู้อนุมัติแทนแล้ว รายการ ที่รอการอนุมัติและรายการที่ทำการโพสรายการใหม่หลังจากกดปุ่มลา จะเปลี่ยนผู้อนุมัติเป็นผู้ที่ได้รับ การตั้งค่าผู้อนุมัติแทนให้โดยอัตโนมัติเช่นเดียวกันกับที่ผู้อนุมัติได้กดปุ่ม ลา

| 🔀 หน้าแรก/อ้างอิง/ลาแทน    |   |    |     |
|----------------------------|---|----|-----|
| 🕼 แบบพ่อร่มเพิ่มข้อมูล     |   |    | - 2 |
| ผู้ดา                      |   |    |     |
| น.ส.สุพรรณีการ์ สิทธิสังข์ | = | ลา |     |
|                            |   |    |     |

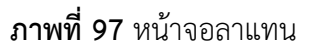

## 3.3 ซอฟต์แวร์ที่ใช้ในการปฏิบัติงาน

โครงการพัฒนาเนื้อหาความรู้สำหรับเครือข่ายคอมพิวเตอร์เพื่อโรงเรียนไทย (2552) ได้กล่าว ว่าซอฟต์แวร์ (software) หมายถึง ชุดคำสั่งหรือโปรแกรมที่ใช้สั่งงานให้คอมพิวเตอร์ทำงาน ซอฟต์แวร์จึงหมายถึงลำดับขั้นตอนการทำงานที่เขียนขึ้นด้วยคำสั่งของคอมพิวเตอร์ คำสั่งเหล่านี้เรียง กันเป็นโปรแกรมคอมพิวเตอร์ จากที่ทราบมาแล้วว่าคอมพิวเตอร์ทำงานตามคำสั่ง การทำงานพื้นฐาน เป็นเพียงการกระทำกับข้อมูลที่เป็นตัวเลขฐานสอง ซึ่งใช้แทนข้อมูลที่เป็นตัวเลข ตัวอักษร รูปภาพ หรือแม้แต่เป็นเสียงพูดก็ได้

โปรแกรมคอมพิวเตอร์ที่ใช้สั่งงานคอมพิวเตอร์จึงเป็นซอฟต์แวร์ เพราะเป็นลำดับขั้นตอนการ ทำงานของคอมพิวเตอร์ คอมพิวเตอร์เครื่องหนึ่งทำงานแตกต่างกันได้มากมายด้วยซอฟต์แวร์ที่ แตกต่างกัน ซอฟต์แวร์จึงหมายรวมถึงโปรแกรมคอมพิวเตอร์ทุกประเภทที่ทำให้คอมพิวเตอร์ทำงาน ได้

ในบรรดาซอฟต์แวร์หรือโปรแกรมคอมพิวเตอร์ที่มีผู้พัฒนาขึ้นเพื่อใช้งานกับคอมพิวเตอร์มี มากมาย ซอฟต์แวร์เหล่านี้อาจได้รับการพัฒนาโดยผู้ใช้งานเอง หรือผู้พัฒนาระบบ หรือผู้ผลิต จำหน่าย หากแบ่งแยกชนิดของซอฟต์แวร์ตามสภาพการทำงาน พอแบ่งแยกซอฟต์แวร์ได้เป็นสอง ประเภท คือ ซอฟต์แวร์ระบบ (system software) และซอฟต์แวร์ประยุกต์ (application software) - ซอฟต์แวร์ระบบ คือซอฟต์แวร์ที่บริษัทผู้ผลิตสร้างขึ้นมาเพื่อใช้จัดการกับระบบ หน้าที่การ ทำงานของซอฟต์แวร์ระบบคือดำเนินงานพื้นฐานต่างๆ ของระบบคอมพิวเตอร์ เช่น รับข้อมูลจากแผง

แป้นอักขระแล้วแปลความหมายให้คอมพิวเตอร์เข้าใจ นำข้อมูลไปแสดงผลบนจอภาพหรือนำออกไป ยังเครื่องพิมพ์ จัดการข้อมูลในระบบแฟ้มข้อมูลบนหน่วยความจำรอง

เมื่อเราเปิดเครื่องคอมพิวเตอร์ ทันทีที่มีการจ่ายกระแสไฟฟ้าให้กับคอมพิวเตอร์ คอมพิวเตอร์ จะทำงานตามโปรแกรมทันที โปรแกรมแรกที่สั่งคอมพิวเตอร์ทำงานนี้เป็นซอฟต์แวร์ระบบ ซอฟต์แวร์ ระบบอาจเก็บไว้ในรอม หรือในแผ่นจานแม่เหล็ก หากไม่มีซอฟต์แวร์ระบบ คอมพิวเตอร์จะทำงาน ไม่ได้ ซอฟต์แวร์ระบบยังใช้เป็นเครื่องมือในการพัฒนาซอฟต์แวร์อื่นๆ และยังรวมไปถึงซอฟต์แวร์ที่ใช้ ในการแปลภาษาต่างๆ

- ซอฟต์แวร์ประยุกต์ เป็นซอฟต์แวร์ที่ใช้กับงานด้านต่างๆ ตามความต้องการของผู้ใช้ ที่ สามารถนำมาใช้ประโยชน์ได้โดยตรง ปัจจุบันมีผู้พัฒนาซอฟต์แวร์ใช้งานทางด้านต่างๆ ออกจำหน่าย มาก การประยุกต์งานคอมพิวเตอร์จึงกว้างขวางและแพร่หลาย เราอาจแบ่งซอฟต์แวร์ประยุกต์ ออกเป็นสองกลุ่มคือ ซอฟต์แวร์สำเร็จ และซอฟต์แวร์ที่พัฒนาขึ้นใช้งานเฉพาะ ซอฟต์แวร์สำเร็จใน ปัจจุบันมีมากมาย เช่น ซอฟต์แวร์ประมวลคำ ซอฟต์แวร์ตารางทำงาน ฯลฯ

ในการปฏิบัติงานระบบเอกสารการเบิกจ่ายอิเล็กทรอนิกส์ (e-Form) นอกจากหลักเกณฑ์ และวิธีการปฏิบัติงานแล้ว ยังมีซอฟต์แวร์ที่เกี่ยวข้องเพื่อให้การปฏิบัติงานดำเนินไปอย่างราบรื่น เครื่องคอมพิวเตอร์ที่ใช้ปฏิบัติงานควรประกอบด้วยซอฟต์แวร์ที่เกี่ยวข้องดังนี้

3.3.1 Microsoft Visual Studio .NET Version 2015 ขึ้นไป

Laem (2564) ได้กล่าวว่า .NET Framework เป็นแพลตฟอร์มสำหรับพัฒนาซอฟต์แวร์ที่ รองรับภาษาดอตเน็ตมากกว่า 40 ภาษา ซึ่งมี Library เป็นจำนวนมากสำหรับการเขียนโปรแกรม รวมถึงบริหารการดำเนินการของโปรแกรมบน .NET Framework โดย Library นั้นได้รวมถึงส่วนต่อ ประสานกับผู้ใช้ การเชื่อมต่อฐานข้อมูล วิทยาการเข้ารหัสลับ อัลกอริทึม การเชื่อมต่อเครือข่าย คอมพิวเตอร์ และการพัฒนาเว็บแอปพลิเคชัน โดย .NET Framework มีส่วนประกอบ ภายในแบ่ง ออกเป็น 3 ชั้นใหญ่ๆ คือ

3.3.1.1 Programming Language เป็นรูปแบบของภาษาที่ออกแบบมาเพื่อให้ สามารถทำงานในสภาวะที่เป็น .NET ได้โดยที่ทาง Microsoft ได้เปิดตัวภาษาหลักๆ ที่จะใช้ในการ พัฒนาบน .NET นี้ 3 ภาษา C# เป็น ภาษาใหม่ที่ Microsoft พัฒนามาจาก C++ กับ JAVA เป็นหลัก VB.NET เป็น ภาษาที่พัฒนามาจาก Visual Basic ในเวอร์ชั่น 6.0 JScript.net เป็นภาษาที่พัฒนามา จาก JScript ซึ่งเป็น JavaScript ใน เวอร์ชั่น ของ Microsoft

3.3.1.2 Base Classes Library Library นั้นเปรียบเสมือนชุดคำสั่งสำเร็จรูปย่อยๆ ที่เพิ่มเข้ามาซึ่งส่วนใหญ่จะเป็นชุดคำสั่งที่ต้องใช้งานอยู่เป็นประจำ ดังนั้นจึงมีผู้คิดค้นเครื่องอำนวย ความสะดวกในการเขียนโปรแกรม ซึ่ง Library ในภาษาต่างๆ ส่วนใหญ่จะอยู่ในรูปแบบไฟล์ incould แต่ถ้าเป็น ASP สิ่งที่เป็น library ก็คือ component ต่างๆ นั่นเอง ซึ่งภายในระบบ .NET จะสร้างสิ่ง ที่เรียกว่าเป็น Library พื้นฐานขึ้น ทำให้ไม่ว่าจะใช้ภาษาใดในการพัฒนาโปรแกรม ก็สามารถที่จะ เรียกใช้ Library ที่เป็นตัวเดียวกันได้หมด

3.3.1.3 Common Language Runtime (CLR) นับเป็นสิ่งสำคัญแทบจะที่สุดของ ระบบ .NET นี้ก็ว่าได้ เพราะ CLR ที่ว่านี้มีหน้าที่ทำให้ โปรแกรมที่เขียนขึ้นมาด้วยภาษาต่างๆ กัน กลายเป็น ภาษา รูปแบบ มาตรฐาน เดียวกัน ทั้งหมด เราเรียก ภาษา ที่ว่านี้ว่า Intermediate language (IL) ซึ่งเมื่อต้องการที่จะรัน โปรแกรม ใด CLR ที่ว่านี้จะตรวจสอบเครื่องที่รันว่ามีสภาวะ แวดล้อมการทำงานเช่นใดหลังจากนั้นก็จะคอมไพล์เป็นโปรแกรมที่เหมาะสมต่อการทำงานของเครื่อง นั้น ทำให้เราสามารถใช้งานโปรแกรมต่างๆ ได้อย่างมีประสิทธิภาพสูงสุดในแต่ละเครื่อง

3.3.2 ระบบจัดการฐานข้อมูล Microsoft SQL Server 2019

วิศวะ จันทา (2564) ได้กล่าวว่า Microsoft SQL Server เป็นโปรแกรมที่ใช้ในการจัดเก็บ บริหารและจัดการฐานข้อมูลจากทาง Microsoft ซึ่งมันถูกพัฒนาขึ้นมาจาก SQL ซึ่งเป็นภาษาการ เขียนโปรแกรมมาตรฐานสำหรับการโต้ตอบกับฐานข้อมูลเชิงสัมพันธ์ เซิร์ฟเวอร์ SQL เชื่อมโยงกับ Transact-SQL หรือ T-SQL โดยเป็นโปรแกรมจัดการฐานข้อมูลแบบ Relational Database Management System หรือที่เรียกว่า RDBMS สามารถติดตั้งได้บน Windows, Linux, และ Docker containers ส่วนใหญ่ใช้บนระบบเครือข่าย เช่น เว็บไซต์ ร่วมกับภาษาคอมพิวเตอร์อื่น เช่น PHP, JAVA

ประวัติของ Microsoft SQL Server นั้นเริ่มมาจาก SQL Server code ดั้งเดิมที่สร้างขึ้น ในช่วงปี 1980 โดยบริษัท Sybase Inc. (ปัจจุบัน คือ SAP ) เริ่มแรกนั้นมันถูกสร้างให้ทำงานบน ระบบ Unix และแพลตฟอร์มมินิคอมพิวเตอร์ จน Microsoft และ Ashton-Tate Corp ได้ร่วมมือกัน ผลิตเวอร์ชั่นแรกที่กลายเป็น Microsoft SQL Server และเปิดตัวในปี 1989

ในการใช้งานฐานข้อมูล จะใช้ Structured Query Language : SQL ซึ่งเป็นภาษาโปรแกรม สำหรับจัดเก็บและประมวลผลข้อมูลในฐานข้อมูลแบบเชิงสัมพันธ์ ฐานข้อมูลแบบเชิงสัมพันธ์เก็บ ข้อมูลในรูปแบบตารางที่มีแถวและคอลัมน์ที่เป็นตัวแทนของหมวดข้อมูลที่แตกต่างกันและ ความสัมพันธ์ต่างๆ ระหว่างค่าข้อมูล สามารถใช้คำสั่ง SQL ในการจัดเก็บ ปรับปรุง ลบ ค้นหา และ ดึงข้อมูลจากฐานข้อมูล นอกจากนี้ยังสามารถใช้ SQL ในการรักษาและเพิ่มประสิทธิภาพการทำงาน ของฐานข้อมูล

#### 3.3.3 TortoiseSVN

ThaiCreate.Com Team (2560) ได้อธิบายเกี่ยวกับ SVN ไว้ดังนี้ SVN คือ โปรแกรมที่ทำ หน้าที่ จัดการกับ Version Control ของไฟล์ ต่างๆ ไม่ว่าจะเป็นการจัดการกับเอกสาร พวก Document ไฟล์รูปภาพ และที่สำคัญที่สุดก็คือ จัดการเกี่ยวกับ Source Code ของโปรแกรม โดยหน้าที่ของ SVN คือจัดเก็บไฟล์ต่างๆ เหล่านั้นไว้ในคลัง แล้วแยกไฟล์นั้นเป็นเวอร์ชั่นต่างๆ โดยเรา เรียกมันว่า Revision ซึ่งเวอร์ชั่นของไฟล์ที่จัดเก็บนั้นจะเกี่ยวข้องกับ User หลายๆ คนที่เข้ามาใช้งาน เช่น นาย A ทำเอกสารเสร็จ แล้วใช้ SVN จัดเก็บ จะถูกนับเป็น Revision : 1 และเมื่อนาย B นำไฟล์ นี้ไปแก้ไขแล้วนำมาจัดเก็บลงใน SVN อีกครั้งก็จะถูกนับเป็น Revision: 2 และการแก้ไขครั้งต่อๆ ไปก็ จะนับ Revision ไปเรื่อยๆ ซึ่งประโยชน์ของมันก็คือโดยปกติแล้ว SVN จะมี Server ทำหน้าที่จัดเก็บ ไฟล์ ไฟล์ต่างๆ จะถูกจัดเก็บไว้บน Server และเรียกใช้งานผ่าน Protocol : TCP/HTTP ฉะนั้น SVN Server ที่ทำหน้าที่จัดเก็บไฟล์จะเป็นตัวกลางในการแลกเปลี่ยน Version ของไฟล์ ซึ่งวิธีนี้จะเป็น ประโยชน์มากในการป้องกันไฟล์จะเป็นตัวกลางในการแลกเปลี่ยน Version ของไฟล์ ซึ่งวิธีนี้จะเป็น ยังสามารถนำ Revision ของไฟล์กลับมาใช้งานได้ ในกรณีที่ต้องการกลับไปใช้ Version เก่าๆ

ในปัจจุบัน SVN ได้รับความนิยมอย่างมากมาย โดยเฉพาะโปรเจค Open Source ใน ต่างประเทศก็ใช้ SVN เป็น Source Version Control เข้ามาจัดการกับการทำงานเป็นทีม และใน เมืองไทยในหลายๆ บริษัทก็ใช้กันเกือบทุกๆ ที่ที่มีการพัฒนาโปรแกรมที่มีหลายๆ คนเข้ามาเกี่ยวข้อง ส่วนหนึ่งเพราะ SVN เป็น Open Source ที่สามารถใช้งานได้ฟรี โปรแกรมมีขนาดเล็ก อีกทั้งยังมี Plugin อีกมากมายที่รองรับบน IDE ร่วมกับการพัฒนาโปรแกรมหลายๆ ประเภท เช่น PHP Java หรือจะเป็นโปรแกรมบน .Net Application ที่ได้รับความนิยมมากในปัจจุบัน

# บทที่ 4 เทคนิคในการปฏิบัติงาน

การปฏิบัติงานในระบบเอกสารการเบิกจ่ายอิเล็กทรอนิกส์ (e-Form) นั้น ผู้ดูแลระบบควรมี ความรู้ในโครงสร้างของระบบ ภาพรวมของแต่ละขั้นตอนการทำงาน รวมทั้งกระบวนการทำงานที่ ถูกต้องเพื่อที่จะสามารถแนะนำการใช้งานและแก้ไขปัญหาการใช้งานระบบให้กับผู้ใช้งานทั่วไปได้

## 4.1 ภาพรวมการปฏิบัติงาน

โครงสร้างระบบเอกสารการเบิกจ่ายอิเล็กทรอนิกส์ (e-Form) ประกอบด้วยส่วนสำคัญดัง ภาพที่ 98 โดยประกอบด้วย 2 ส่วนสำคัญคือ บันทึกขออนุมัติเบิกจ่าย และบันทึกสัญญายืมเงิน โดย ทั้ง 2 ส่วนจะเชื่อมโยงกับระบบงบประมาณ และระบบการจ่ายเงิน (e-Passbook) เมื่อทำการบันทึก เอกสารแล้วสามารถออกรายงานตามที่ต้องการได้ นอกจากนี้ยังมีระบบผู้อนุมัติแทน เพื่อช่วยอำนวย ความสะดวกในกรณีที่ผู้อนุมัติมีการลาในระบบ

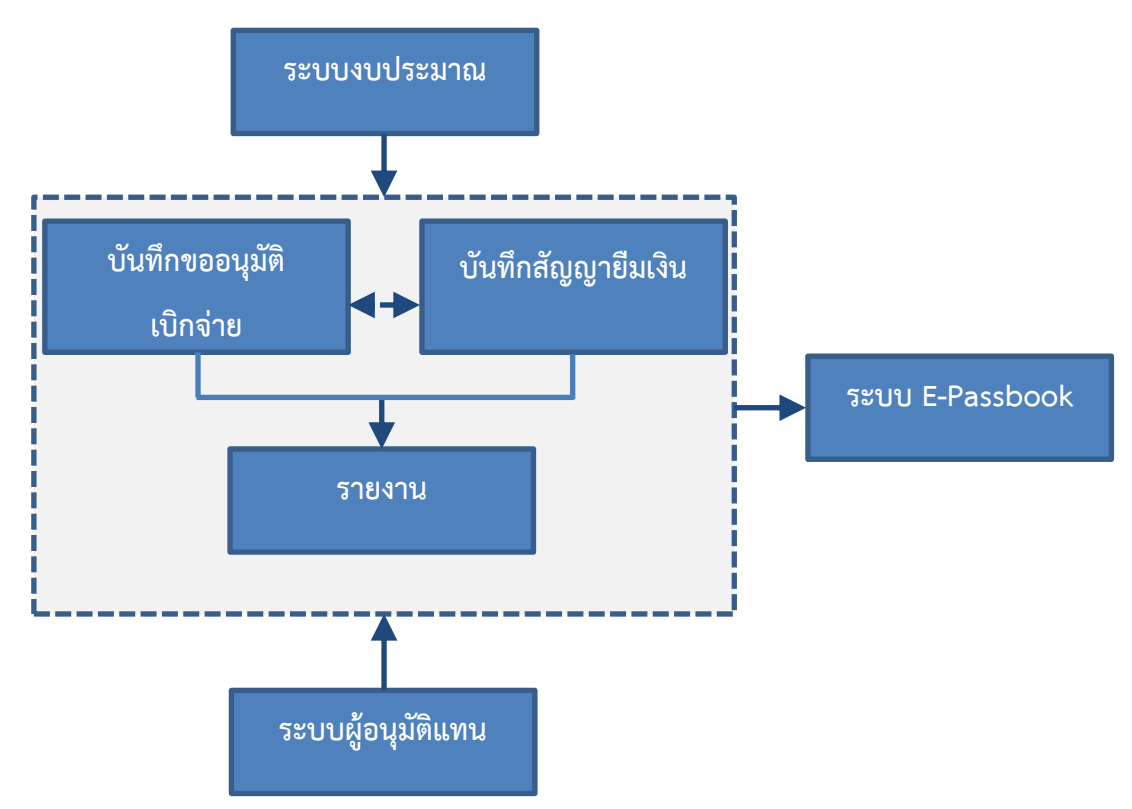

**ภาพที่ 98** โครงสร้างของระบบเอกสารการเบิกจ่ายอิเล็กทรอนิกส์ (e-Form)

ในส่วนของการบันทึกขออนุมัติเบิกจ่ายประกอบด้วย 4 ส่วน ได้แก่ การกำหนดข้อมูลพื้นฐาน การบันทึกขออนุมัติเบิกจ่าย ส่วนการอนุมัติ และการออกรายงาน ดังภาพที่ 99

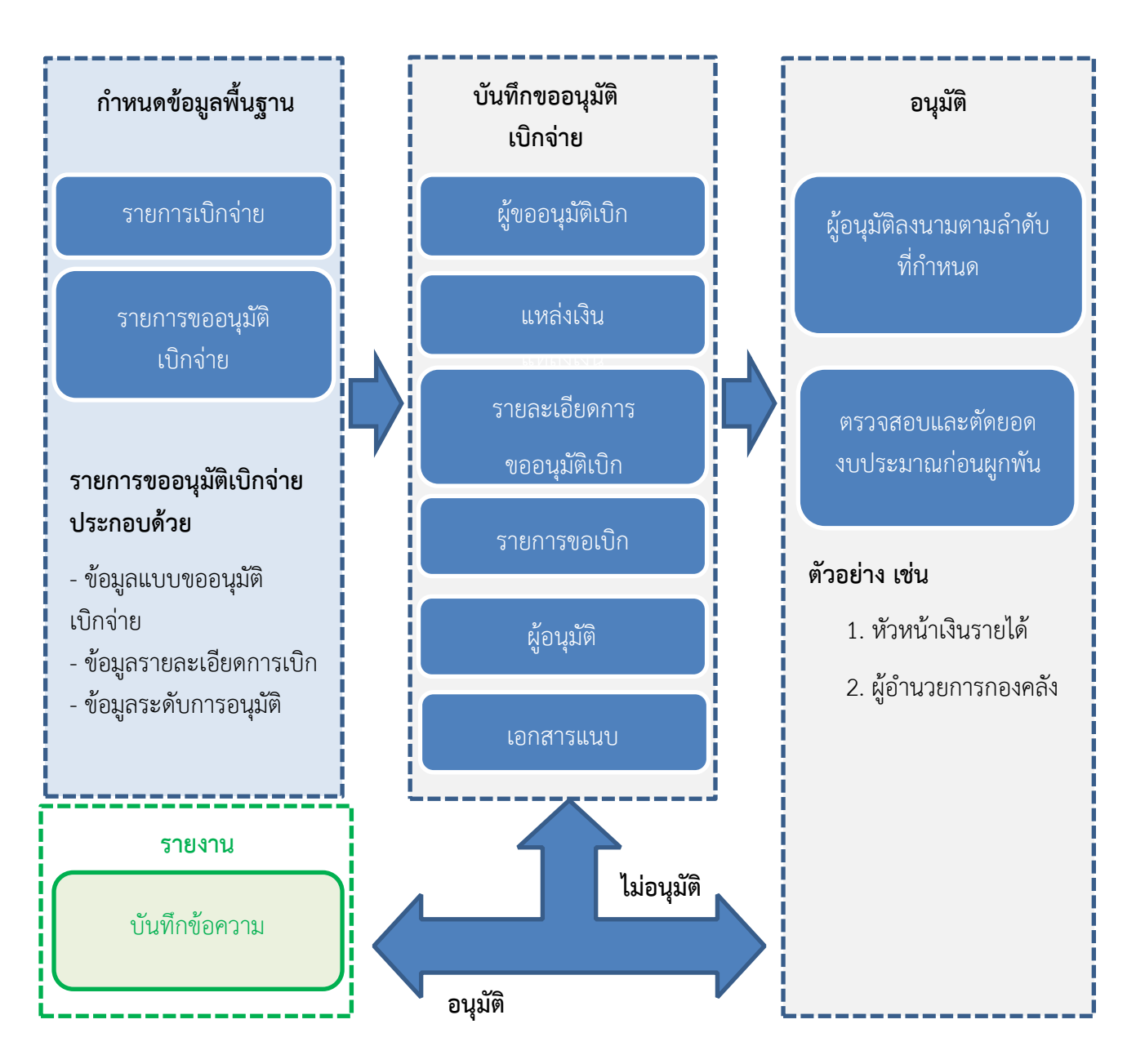

ภาพที่ 99 ภาพรวมของการบันทึกขออนุมัติเบิกจ่าย

ในส่วนของการบันทึกสัญญายืมเงินประกอบด้วย 5 ส่วนได้แก่ การกำหนดข้อมูลพื้นฐาน การ บันทึกสัญญายืมเงิน ลูกหนี้ ส่วนการอนุมัติ การออกรายงาน

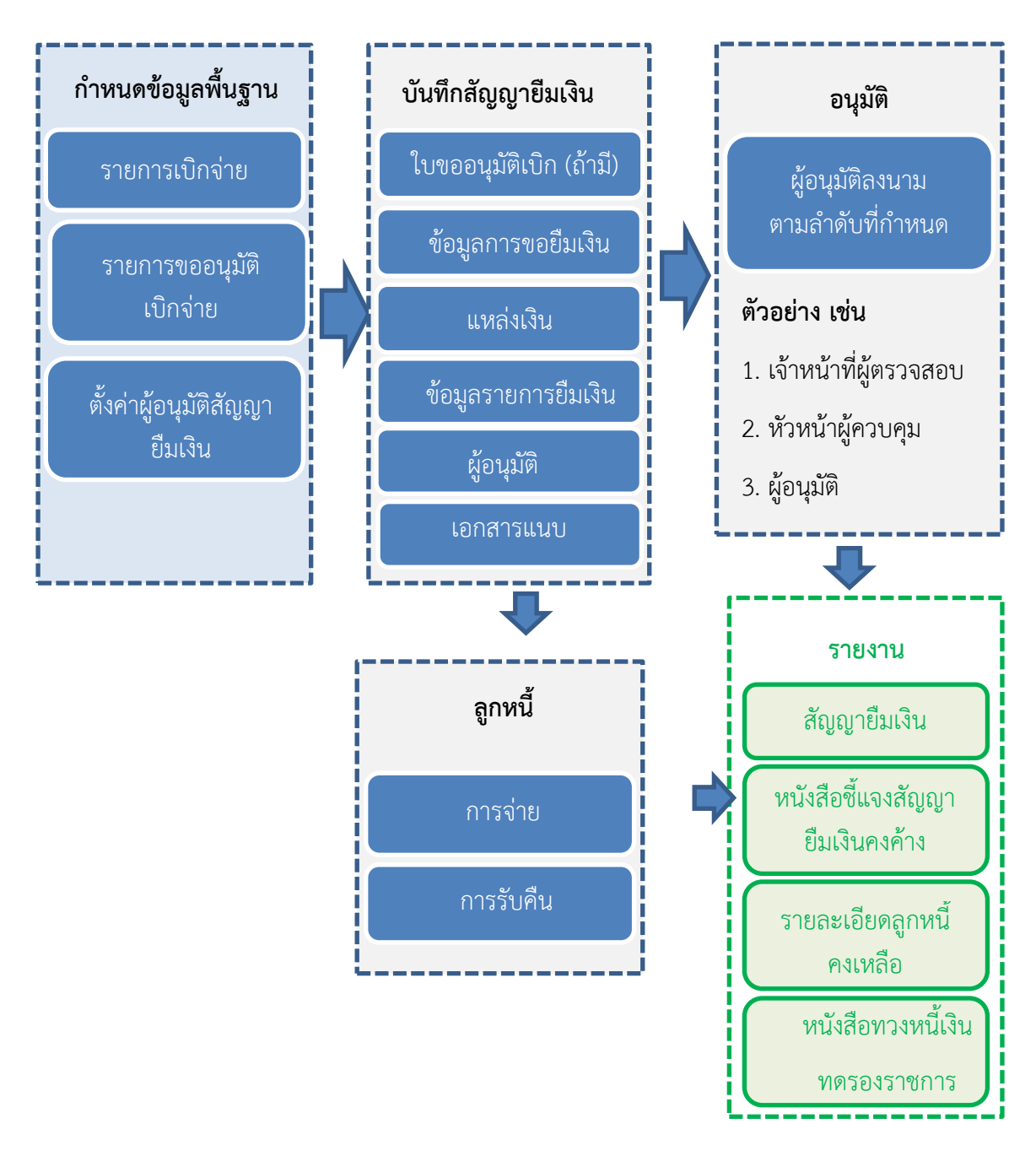

ภาพที่ 100 ภาพรวมของการบันทึกสัญญายืมเงิน

ในส่วนการอนุมัติแทนประกอบด้วย 3 ส่วนได้แก่ การตั้งค่าผู้อนุมัติแทน การลา และการ ยกเลิกการลา

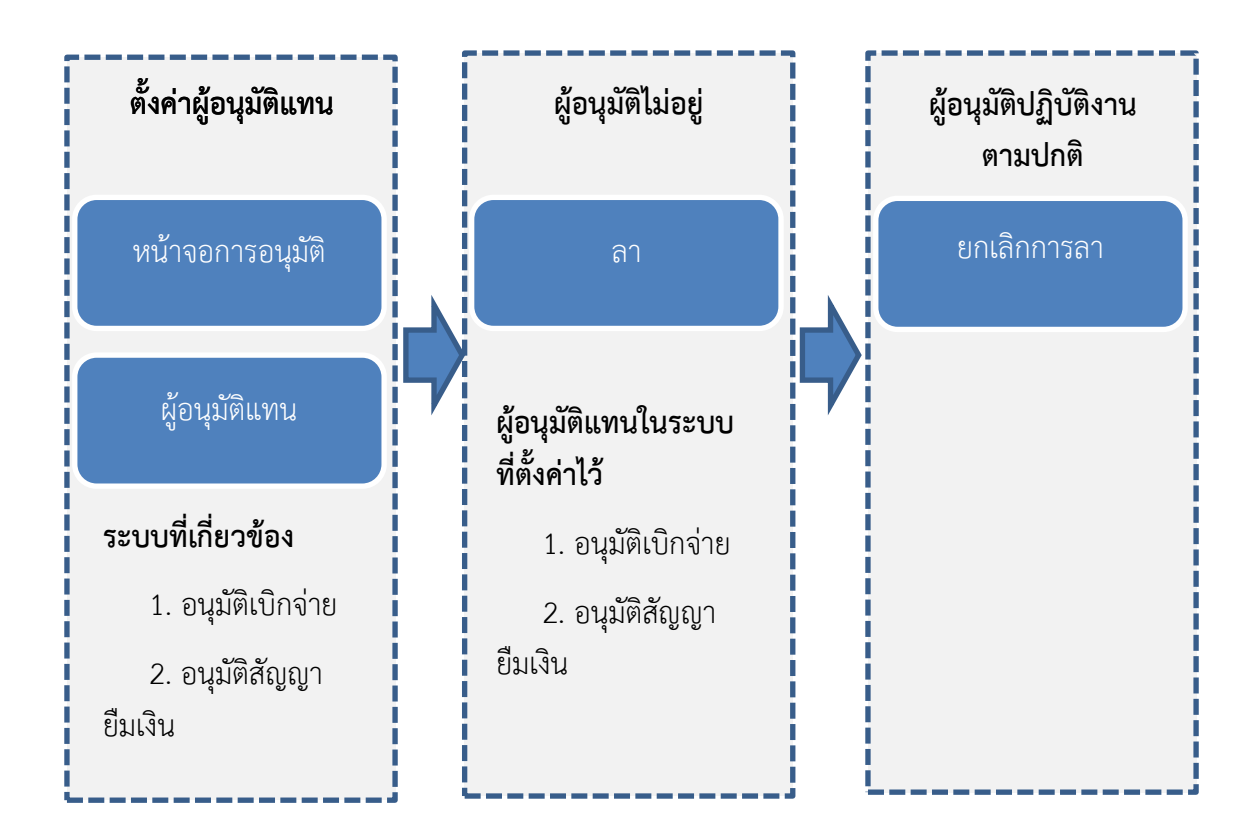

ภาพที่ 101 ภาพรวมของการอนุมัติแทน

# 4.2 ขั้นตอนการปฏิบัติงาน

ระบบเอกสารการเบิกจ่ายอิเล็กทรอนิกส์ (e-Form) พัฒนาขึ้นมาเพื่อช่วยลดขั้นตอนการ ดำเนินการในการส่งเอกสารการขออนุมัติเบิก และการทำรายการอนุมัติ สามารถแสดงกระบวนการ ทำงานในระบบได้ดังภาพที่ 102

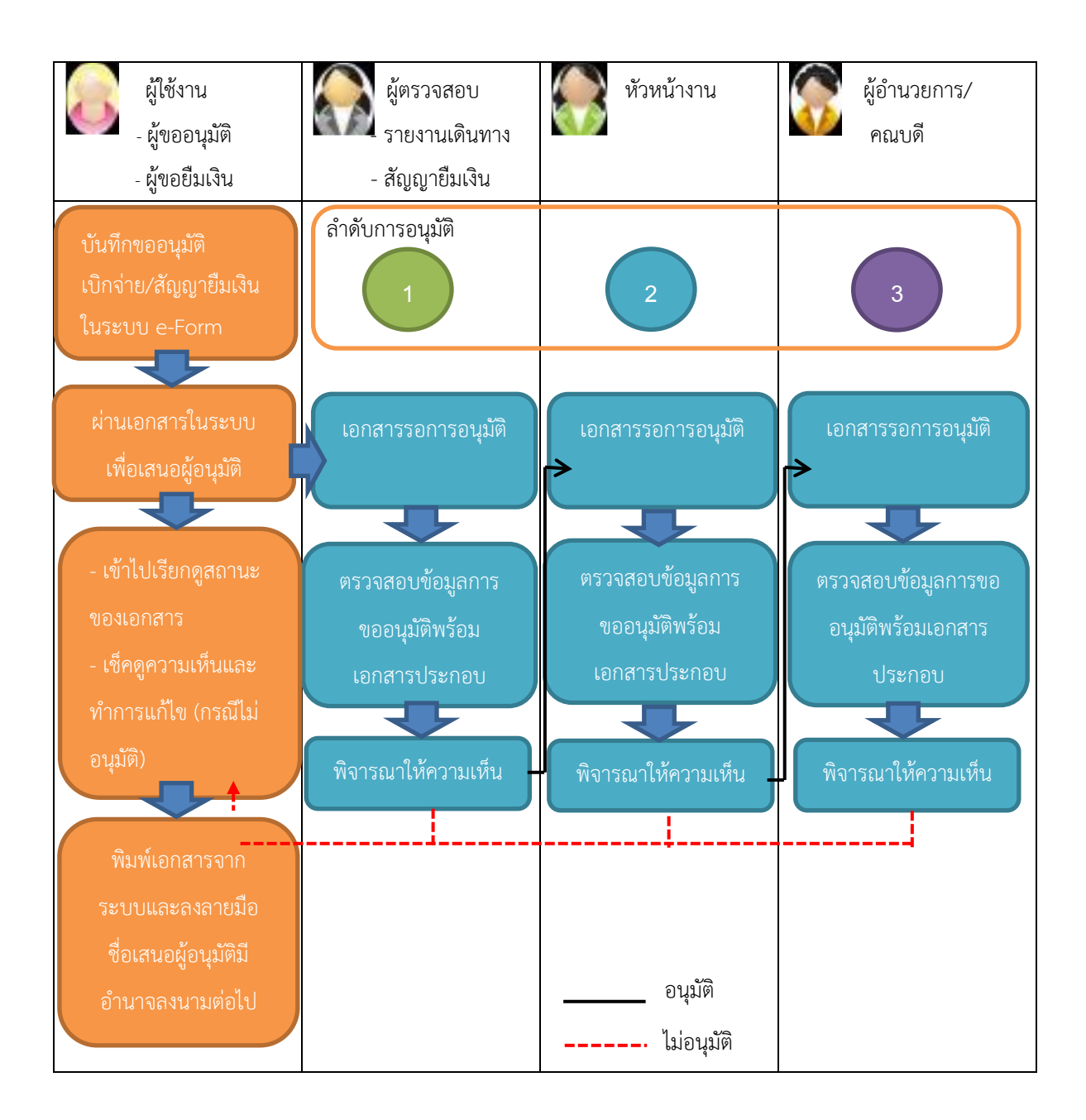

**ภาพที่ 102** แสดงกระบวนการทำงานในระบบเอกสารการเบิกจ่ายอิเล็กทรอนิกส์ (e-Form)

## 4.3 จริยธรรม คุณธรรม จรรยาบรรณในการปฏิบัติงาน

## 4.3.1 จริยธรรม

พจนานุกรม ฉบับราชบัณฑิตยสถาน พ.ศ. 2554 ได้ให้ความหมายของจริยธรรม ไว้ดังนี้ จริยธรรมหมายถึง ธรรมที่เป็นข้อประพฤติปฏิบัติ ศีลธรรม กฎศีลธรรม

สุชีวา วิชัยกุล (2558) กล่าวว่า จริยธรรม (Ethics) หมายถึง ความถูกต้อง หรือไม่ถูกต้อง ที่ เป็นตัวแทนศีลธรรมที่เป็นอิสระในการเลือกที่จะชักนำพฤติกรรมบุคคล โป๊ะกา และคณะ (2562) ได้ให้ความหมายของจริยธรรมในการใช้คอมพิวเตอร์ ว่าหมายถึง หลักศีลธรรมจรรยาที่กำหนดขึ้นเพื่อใช้เป็นแนวทางปฏิบัติ หรือควบคุมการใช้ระบบคอมพิวเตอร์และ สารสนเทศ

ในทางปฏิบัติแล้ว การระบุว่าการกระทำสิ่งใดผิดจริยธรรมนั้น อาจกล่าวได้ไม่ชัดเจนมากนัก ทั้งนี้ ย่อมขึ้นอยู่กับวัฒนธรรมของสังคมในแต่ละประเทศด้วย อย่างเช่น กรณีที่เจ้าของบริษัทใช้กล้อง ในการตรวจจับหรือเฝ้าดูการทำงานของพนักงาน เป็นต้น ตัวอย่างของการกระทำที่ยอมรับ กัน โดยทั่วไปว่าเป็นการกระทำที่ผิดจริยธรรม เช่นการใช้คอมพิวเตอร์ทำร้ายผู้อื่นให้เกิดความเสียหาย หรือก่อความรำคาญ เช่น การนำภาพหรือข้อมูลส่วนตัวของบุคคลไปลงบนอินเตอร์เน็ตโดยไม่ได้รับ อนุญาต การใช้คอมพิวเตอร์ในการขโมยข้อมูลการเข้าถึงข้อมูลหรือคอมพิวเตอร์ของบุคคลอื่นโดย ไม่ได้รับอนุญาต การละเมิดลิขสิทธิ์ โดยทั่วไป เมื่อพิจารณาถึงจริยธรรมเกี่ยวกับการใช้เทคโนโลยี คอมพิวเตอร์และสารสนเทศแล้ว จะกล่าวใน 4 ประเด็น ที่รู้จักกันในลักษณะตัวย่อว่า PAPA ประกอบด้วย

4.3.1.1 ความเป็นส่วนตัว (Information Privacy) ความเป็นส่วนตัวของข้อมูลและ สารสนเทศ โดยทั่วไปหมายถึง สิทธิที่จะอยู่ตามลำพัง และเป็นสิทธิที่เจ้าของสามารถที่จะควบคุม ข้อมูลของตนเองในการเปิดเผยให้กับผู้อื่น สิทธินี้ใช้ได้ครบคลุมทั้งปัจเจกบุคคล กลุ่มบุคคล และ องค์การต่างๆ ปัจจุบันมีประเด็นเกี่ยวกับความเป็นส่วนตัวที่เป็นข้อน่าสังเกต ดังนี้

 การเข้าไปดูข้อความในจดหมายอิเล็กทรอนิกส์และการบันทึกข้อมูลใน เครื่องคอมพิวเตอร์ รวมทั้งการบันทึก-แลกเปลี่ยนข้อมูลที่บุคคลเข้าไปใช้บริการเว็บไซต์และกลุ่ม ข่าวสาร

2) การใช้เทคโนโลยีในการติดตามความเคลื่อนไหวหรือพฤติกรรมของ บุคคล เช่น บริษัทใช้คอมพิวเตอร์ในการตรวจจับหรือเฝ้าดูการปฏิบัติงาน/การใช้บริการของพนักงาน ถึงแม้ว่าจะเป็นการติดตามการทำงานเพื่อการพัฒนาคุณภาพการใช้บริการ แต่กิจกรรมหลายอย่าง ของพนักงานก็ถูกเฝ้าดูด้วย พนักงานสูญเสียความเป็นส่วนตัว ซึ่งการกระทำเช่นนี้ถือเป็นการผิด จริยธรรม

3) การใช้ข้อมูลของลูกค้าจากแหล่งต่างๆ เพื่อผลประโยชน์ในการขยาย

ตลาด

4) การรวบรวมหมายเลขโทรศัพท์ ที่อยู่อีเมล์ หมายเลขบัตรเครดิต และ ข้อมูลส่วนตัวอื่นๆ เพื่อนำไปสร้างฐานข้อมูลประวัติลูกค้าขึ้นมาใหม่ แล้วนำไปขายให้กับบริษัทอื่น ดังนั้น เพื่อเป็นการป้องกันการละเมิดสิทธิความเป็นส่วนตัวของข้อมูลและสารสนเทศ จึงควรจะต้อง ระวังการให้ข้อมูล โดยเฉพาะการใช้อินเตอร์เน็ตที่มีการใช้โปรโมชั่น หรือระบุให้มีการลงทะเบียนก่อน เข้าใช้บริการ เช่น ข้อมูลบัตรเครดิต และที่อยู่อีเมล์

4.3.1.2 ความถูกต้อง (Information Accuracy) ในการใช้คอมพิวเตอร์เพื่อการ รวบรวม จัดเก็บ และเรียกใช้ข้อมูลนั้น คุณลักษณะที่สำคัญประการหนึ่ง คือ ความน่าเชื่อถือได้ของ ข้อมูล ทั้งนี้ ข้อมูลจะมีความน่าเชื่อถือมากน้อยเพียงใดย่อมขึ้นอยู่กับความถูกต้องในการบันทึกข้อมูล ด้วย ประเด็นด้านจริยธรรมที่เกี่ยวข้องกับความถูกต้องของข้อมูล โดยทั่วไปจะพิจารณาว่าใครจะเป็น ผู้รับผิดชอบต่อความถูกต้องของข้อมูลที่จัดเก็บและเผยแพร่ เช่น ในกรณีที่องค์การให้ลูกค้า ลงทะเบียนด้วยตนเอง หรือกรณีของข้อมูลที่เผยแพร่ทางเว็บไซต์ อีกประเด็นหนึ่ง คือ จะทราบได้ อย่างไรว่าข้อผิดพลาดที่เกิดขึ้นนั้นไม่ได้เกิดจากความจงใจ และผู้ใดจะเป็นผู้รับผิดชอบหากเกิด ข้อผิดพลาด ดังนั้น ในการจัดทำข้อมูลและสารสนเทศให้มีความถูกต้องและน่าเชื่อถือนั้น ข้อมูลควร ได้รับการตรวจสอบความถูกต้องก่อนที่จะนำเข้าฐานข้อมูล รวมถึงการปรับปรุงข้อมูลให้มีความ ทันสมัยอยู่เสมอ นอกจากนี้ ควรให้สิทธิแก่บุคคลในการเข้าไปตรวจสอบความถูกต้องของข้อมูลของ ตนเองได้ เช่น ผู้สอนสามารถดูคะแนนของนักศึกษาในความรับผิดชอบ หรือที่สอนเพื่อตรวจสอบว่า คะแนนที่ป้อนไม่ถูกแก้ไขเปลี่ยนแปลง

4.3.1.3 ความเป็นเจ้าของ (Information Property) สิทธิความเป็นเจ้าของ หมายถึง กรรมสิทธิ์ในการถือครองทรัพย์สิน ซึ่งอาจเป็นทรัพย์สินทั่วไปที่จับต้องได้ เช่น คอมพิวเตอร์ รถยนต์ หรืออาจเป็นทรัพย์สินทางปัญญา (ความคิด) ที่จับต้องไม่ได้ เช่น บทเพลง โปรแกรม คอมพิวเตอร์ แต่สามารถถ่ายทอดและบันทึกลงในสื่อต่างๆ ได้ เช่น สิ่งพิมพ์ เทป ซีดีรอม เป็นต้น ใน สังคมของเทคโนโลยีสารสนเทศ มักจะกล่าวถึงการละเมิดลิขสิทธิ์ซอฟต์แวร์ เมื่อท่านซื้อโปรแกรม คอมพิวเตอร์ที่มีการจดลิขสิทธิ์ นั่นหมายความว่าท่านได้จ่ายค่าลิขสิทธิ์ในการใช้ซอฟต์แวร์นั้น สำหรับ ท่านเอง หลังจากที่ท่านเปิดกล่องหรือบรรจุภัณฑ์แล้ว หมายถึงว่าท่านได้ยอมรับข้อตกลงเกี่ยวกับ ลิขสิทธิ์ในการใช้สินค้านั้น ซึ่งลิขสิทธิ์ในการใช้จะแตกต่างกันไปในแต่ละสินค้าและบริษัท บาง โปรแกรมคอมพิวเตอร์จะอนุญาตให้ติดตั้งได้เพียงครั้งเดียว หรือไม่อนุญาตให้ใช้กับคอมพิวเตอร์เครื่อง อื่นๆ ถึงแม้ว่าคอมพิวเตอร์นั้นได้หลายๆ เครื่อง ตราบใดที่ท่านยังเป็นบุคคลที่มสิทธิในโปรแกรม คอมพิวเตอร์ที่ซื้อมา การคัดลอกโปรแกรมคอมพิวเตอร์ให้กับเพื่อน เป็นการกระทำที่จะต้องพิจารณา ให้รอบคอบก่อนว่าโปรแกรมที่จะทำการคัดลอกนั้น เป็นโปรแกรมคอมพิวเตอร์ที่ท่านมีสิทธิ์ในระดับ ใด

4.3.1.4 การเข้าถึงข้อมูล (Data Accessibility) ปัจจุบันการเข้าใช้งานโปรแกรม หรือระบบคอมพิวเตอร์มักจะมีการกำหนดสิทธิตามระดับของผู้ใช้งาน ทั้งนี้เพื่อเป็นการป้องกันการเข้า ไปดำเนินการต่างๆ กับข้อมูลของผู้ใช้ที่ไม่มีส่วนเกี่ยวข้องและเป็นการรักษาความลับของข้อมูล ตัวอย่างสิทธิในการใช้งานระบบ เช่น การบันทึก การแก้ไข/ปรับปรุง และการลบ เป็นต้น ดังนั้น ใน การพัฒนาระบบคอมพิวเตอร์จึงได้มีการออกแบบระบบรักษาความปลอดภัยในการเข้าถึงของผู้ใช้และ การเข้าถึงข้อมูลของผู้อื่นโดยไม่ได้รับความยินยอมนั้น ก็ถือเป็นการผิดจริยธรรมเช่นเดียวกับการ ละเมิดข้อมูลส่วนตัวในการใช้งานคอมพิวเตอร์และเครือข่ายร่วมกันให้เป็นระเบียบหากผู้ใช้ร่วมใจกัน ปฏิบัติตามระเบียบและข้อบังคับของแต่ละหน่วยงานอย่างเคร่งครัดแล้ว การผิดจริยธรรมตามประเด็น ดังที่กล่าวมาข้างต้นก็คงจะไม่เกิดขึ้น จริยธรรมของผู้ใช้คอมพิวเตอร์นั้นเป็นเรื่องเกี่ยวกับความชอบธรรม เพราะถ้าหากผู้ใช้ คอมพิวเตอร์ไม่รู้จักปฏิบัติหน้าที่ให้ถูกต้อง จะก่อให้เกิดความเสียหายในองค์กร เช่นพนักงานบัญชี ภายในองค์กรได้ขายข้อมูลข่าวสารเกี่ยวกับรายรับ รายจ่ายภายในองค์กรให้กับบริษัทคู่แข่ง ด้วยเหตุนี้ ผู้ใช้คอมพิวเตอร์จึงจำเป็นต้องมีจริยธรรมในการทำงาน การใช้จริยธรรมหรือจรรยาบรรณกับ วิทยาการ ข้อมูลข่าวสาร เทคโนโลยี และระบบธุรกิจ จึงเป็นเรื่องที่ยากจะ ควบคุมให้ทุกคนมี จริยธรรมในการปฏิบัติงานมีเหตุผลดังนี้

 การใช้คอมพิวเตอร์และการสื่อสารข้อมูลจะเปลี่ยนแปลงความสัมพันธ์ระหว่างบุคคล เพราะการสื่อสารทำให้ รวดเร็ว ที่ยุ่งยากซับซ้อน ปฏิสัมพันธ์ลดลง ทำให้จริยธรรมลดลงไปด้วย

 2) เนื่องจากข้อมูลข่าวสารง่ายต่อการเปลี่ยนแปลงและการเรียกใช้งาน คัดลอกได้ง่ายทำให้ เกิดการละเมิดลิขสิทธิ์

 4aที่ได้จากการป้องกัน ความน่าเชื่อถือ ความมั่นคงของข้อมูล รวมทั้งความพร้อมของ ข้อมูลที่มีอยู่ มีผลต่อการแข่งขัน หากใช้ข้อมูลร่วมกัน เป็นปัญหาที่เกิดจากมนุษย์ทั้งสิ้น หากเรามี ความรับผิดชอบ มีจริยธรรม ปัญหาจะลดลง จึงมักมีการจัดอบรมพนักงาน และนักวิชาการ คอมพิวเตอร์ให้คุณธรรม

้นอกจากนี้ยังได้มีกำหนดบัญญัติสิบประการของการใช้คอมพิวเตอร์ไว้ดังนี้

1) ไม่ใช้คอมพิวเตอร์ทำร้ายผู้อื่น

2) ไม่รบกวนจนงานคอมพิวเตอร์ของผู้อื่น

3) ไม่แอบดูแฟ้มข้อมูลของผู้อื่น

4) ไม่ใช้คอมพิวเตอร์เพื่อลักขโมย

5) ไม่ใช้คอมพิวเตอร์เพื่อเป็นพยานเท็จ

ไม่ใช้หรือทำสำเนาซอฟต์แวร์ที่ตนไม่ได้ซื้อสิทธิ์

7) ไม่ใช้คอมพิวเตอร์ของผู้อื่นโดยไม่มีอำนาจหน้าที่

8) ไม่ฉวยเอาทรัพย์ทางปัญญาของผู้อื่นมาเป็นของตน

9) คิดถึงผลต่อเนื่องทางสังคมของโปรแกรมที่เขียน

10) ใช้คอมพิวเตอร์ในทางที่แสดงถึงความใคร่ครวญและเคารพ

4.3.2 คุณธรรม

สำนักงานราชบัณฑิตยสภา (2552) ได้ให้ความหมายของคุณธรรมไว้ดังนี้ ธรรมะที่เป็น ความดีซึ่งคนควรมีประจำตน ธรรมะซึ่งก่อให้เกิดประโยชน์สุขแก่มวลมนุษย์ ในการจัดการศึกษา ให้แก่เยาวชน กุลบุตรกุลธิดาของเรา จึงกำหนดหนดให้มีความรู้คู่คุณธรรม หรือให้คุณธรรมนำ ความรู้ คนมีความรู้หากไม่มีคุณธรรม อาจใช้ความรู้นั้นสร้างสิ่งที่สนองความต้องการของตน และ เนื่องจากขาดคุณธรรม สิ่งที่กระทำนั้นจึงอาจทำลายผู้อื่นหรือทำลายชาติได้ คุณธรรมจึงเป็นสิ่ง สำคัญที่จะต้องปลูกฝังให้เจริญแนบแน่นแก่คนในสังคมก่อนความรู้อื่นๆ ควรปลูกฝังตั้งแต่อยู่ในวัย เยาว์และปลูกฝังต่อเนื่องเรื่อยไปอย่าให้ขาดตอน เช่น คนที่มีคุณธรรม คุณธรรมก็จะควบคุมให้ ประพฤติตนแต่ในทางที่ถูกต้องตามทำนองคลองธรรม

วศิน อินทสระ (2541) ได้แสดงความเห็นตามหลักจริยศาสตร์ว่า คุณธรรม หมายถึง อัธยาศัย อันดีงามที่สั่งสมอยู่ในดวงจิต อันเกิดจากความเพียรพยายาม และความประพฤติปฏิบัติที่ติดต่อกัน มา เป็นระยะเวลาที่ยาวนาน คุณธรรมมีความเกี่ยวเนื่องสัมพันธ์กับหน้าที่เป็นอย่างมาก เพราะการ ปฏิบัติงาน ในหน้าที่จนเป็นนิสัย จะกลายมาเป็นอุปนิสัยอันดีงามที่สั่งสมในดวงจิตกลายเป็นบารมี

พรนพ พุกกะพันธ์ (2544) ได้อธิบายถึงประเภทของ คุณธรรมว่า มนุษย์นั้นโดยธรรมชาติแล้ว มีความรู้สึกพื้นฐาน คือคิดถึงประโยชน์ของตนเอง มีความเห็นอกเห็นใจ คิดถึงประเพณีและเป็นผู้มี คุณธรรม โดยคุณธรรมนั้นแบ่งได้เป็น 2 ประเภท คือ 1. คุณธรรมตามธรรมชาติ คือ ความ เอื้อเฟื้อเผื่อแผ่ ความรู้จักประมาณ ความอดทน ความเข้าใจ าลฯ ซึ่งเป็นลักษณะคุณธรรมเชิงสามัญ สำนึก 2. คุณธรรมที่มนุษย์สร้างขึ้น คือความยุติธรรม เพื่อให้เป็นประโยชน์แก่สมาชิกในสังคม หรือ ขนบธรรมเนียมประเพณีที่ดีงามที่มนุษย์ในสังคมนั้นๆ สร้างขึ้น

สถาพร วิชัยรัมย์ (2564) ได้สรุปปัจจัยสำคัญที่จะเสริมสร้างความสงบสุขและความเจริญ ให้แก่บุคคลและเป็นฐานแห่งความสุขแก่ส่วนรวม ไว้ดังนี้

- คุณธรรม เป็นเครื่องธำรงศักดิ์ศรีความเป็นมนุษย์ เราไม่ตีค่าความเป็นมนุษย์ที่ตัวเงิน แต่จะ
 ตีค่ากันที่คุณธรรม ผู้มีคุณธรรมจะได้รับการยกย่องว่าเป็นคนดี เป็นคนมีค่าของสังคม ส่วนผู้ไร้
 คุณธรรมจะเป็นคนมีค่าน้อยและอาจถูกประณามจากสังคมว่า "เป็นคนแต่ก็เหมือนมิใช่คน" คือ เป็น
 คนแต่เพียงร่างกายแต่ใจนั้นไม่มีความเป็นคน ความเป็นคนในที่นี้ก็คือความเป็นผู้มีคุณธรรมและเป็น
 คนดีของสังคมนั่นเอง

- คุณธรรม เป็นเครื่องส่งเสริมบุคลิกภาพ เช่น "ความซื่อตรง" ทำให้คนมีความสมบูรณ์ใน
 ความคิดและการกระทำ เพราะไม่มีความขัดแย้งกันระหว่างความคิด การพูดและการกระทำของ
 บุคคลนั้น หรือหากจะกล่าวเป็นสำนวนก็จะได้ว่า "เป็นบุคคลที่ปากกับใจตรงกันอยู่เสมอ" นั่นเอง

คุณธรรม เป็นเครื่องเสริมมิตรภาพ เช่น "ความจริงใจ" ทำให้ความสัมพันธ์กับบุคคลอื่น
 เป็นไปอย่างราบรืน คนไม่จริงใจย่อมไม่ได้รับความไว้วางใจจากผู้อื่น ไม่แต่เฉพาะในเรื่องใหญ่ๆ หรือ
 สำคัญๆ แม้แต่เรื่องเพียงเล็กน้อยก็จะไม่มีใครให้ความไว้วางใจ จึงทำให้เสียประโยชน์ที่ควรจะได้

คุณธรรม เป็นการสร้างความสบายใจ ซึ่งนอกจากจะสบายใจเพราะการกระทำแต่สิ่งที่
 เหมาะที่ควรแล้ว ยังสบายใจที่ไม่ต้องระมัดระวังภัยอันตรายที่จะมีมาอีกด้วย เพราะผู้ที่มีคุณธรรมจะ
 เป็นผู้ที่ประพฤติปฏิบัติแต่ในทางที่ถูกต้องและไม่ทำผิดใดๆ ทั้งจะเป็นผู้ที่น่ารักน่าคบค้าสมาคมอีกด้วย
 คุณธรรม เป็นเครื่องส่งเสริมความสำเร็จ ความมั่นคงในการประกอบอาชีพการงานและการ

ดำรงชีวิต

 - คุณธรรม เป็นปัจจัยสำคัญที่จะช่วยเสริมสร้างความสงบสุข และความเจริญให้แก่ ประเทศชาติโดยส่วนรวม นั้นก็เพราะว่า ความสงบสุขของประเทศชาติจะมีได้ก็ต่อเมื่อคนในชาติมี คุณธรรมบางประการที่ทำให้ไม่เบียดเบียนกัน ไม่กลั่นแกล้งกัน ไม่เอารัดเอาเปรียบกัน ไม่ใช้เสรีภาพ จนเกินเลยล่วงล้ำสิทธิของกันและกัน ไม่ละเลยต่อการที่จะปฏิบัติตามกฎหมาย วินัย และจรรยา วิชาชีพที่ใช้บังคับกัน เป็นต้น คนที่ไม่มีคุณธรรมจะไม่สามารถช่วยสร้างสรรค์จรรโลงและป้องกันรักษา ประเทศชาติได้เลย เพราะการสร้างสรรค์จรรโลงและป้องกันประเทศชาติเป็นงานใหญ่ที่สำคัญ การ ทำงานใหญ่ที่สำคัญเช่นนี้ต้องอาศัยคุณธรรมหลายประการ เช่น ความสุจริต ความมุ่งมั่น ความอดทน เป็นต้น

โดยที่คุณธรรมเป็นเครื่องส่งเสริมความสงบสุขและความเจริญ ฉะนั้น ผู้ที่ต้องการความสงบ สุขและความเจริญจึงต้องฝึกฝนตนเองให้เป็นผู้มีคุณธรรม ทั้งนี้ มิใช่เพียงเพื่อให้ตนเองสงบสุขและมี ความเจริญเป็นการส่วนตัวเพียงผู้เดียวเท่านั้น แต่ยังส่งผลให้ประเทศชาติบ้านเมืองโดยส่วนรวมมี ความสงบสุขและเจริญรุ่งเรืองด้วย ด้วยเหตุที่บุคคลและส่วนรวมต้องพึ่งพาอาศัยซึ่งกันและกัน

#### 4.3.3 จรรยาบรรณ

พจนานุกรม ฉบับราชบัณฑิตยสถาน พ.ศ. 2554 ได้ให้ความหมายของจรรยาบรรณไว้ดังนี้ จรรยาบรรณ หมายถึง ประมวลความประพฤติที่ผู้ประกอบอาชีพการงานแต่ละอย่างกำหนดขึ้น เพื่อ รักษาและส่งเสริมเกียรติคุณชื่อเสียงและฐานะของสมาชิก อาจเขียนเป็นลายลักษณ์อักษรหรือไม่ก็ได้

ยุทธนา ลิลา (2559) ได้กล่าวถึง จรรยาบรรณคอมพิวเตอร์ หมายถึง หลักความประพฤติ ปฏิบัติอันเหมาะสมแสดงถึงคุณธรรมและจริยธรรมที่พึงปฏิบัติในการประกอบวิชาชีพด้านคอม พิวเตอร์ได้ประมวลขึ้นเป็นหลักเพื่อให้สมาชิกในสาขาต่างๆ ของวิชาชีพคอมพิวเตอร์ยึดถือปฏิบัติ โดยมุ่งเน้นถึงจริยธรรมปลูกฝังและเสริมสร้างให้สมาชิกมีจิตสำนึกบังเกิดขึ้นในตนเองเกี่ยวกับการ ประพฤติปฏิบัติในทางที่ถูกที่ควรและมุ่งหวังให้สมาชิกได้ยึดถือเพื่อรักษาชื่อเสียง และส่งเสริม

เกียรติคุณของสมาชิก และสาขาวิชาชีพของตนสามารถจำแนกหลักจรรยาบรรณได้ดังต่อไปนี้ 4.3.3.1 จรรยาบรรณต่อตนเอง หมายถึง การยึดมั่นในความซื่อสัตย์สุจริต ปฏิบัติ

หน้าที่และดำรงชีวิตเหมาะสมตามหลักธรรมมาภิบาล ซึ่งมีหลักปฏิบัติดังต่อไปนี้ 1) ประกอบวิชาชีพนักคอมพิวเตอร์ด้วยความชื่อสัตย์สุจริต มีความยุติธรรม ใฝ่หาความรู้ใหม่ๆ อยู่เสมอ เป็นการพัฒนาตนและงานที่รับผิดชอบอันจะเป็นการเพิ่มศักยภาพให้

เผท เครามรูเหมๆ อยู่เสมอ เบนการพฒน เด่นและงานทรบผตขอบอนงะเบนการเพมศกอร ตนเองและหน่วยงานที่สังกัด

 ผู้ประกอบวิชาชีพคอมพิวเตอร์จะมีความวิริยะอุตสาหะในการปฏิบัติงาน เพื่อให้บรรลุความสำเร็จของงานสูงสุด

4.3.3.2 จรรยาบรรณต่อผู้ร่วมงาน หมายถึง การตั้งมั่นอยู่ในความถูกต้อง มีเหตุผล และรู้รักสามัคคี ซึ่งมีหลักปฏิบัติดังต่อไปนี้

 1) ไม่คัดลอกผลงานของผู้อื่นมาเป็นของตน เว้นแต่จะได้รับอนุญาตจาก เจ้าของสิทธิ์เดิมอย่างเป็นลายลักษณ์อักษร

 2) ให้ความยกย่องและนับถือผู้ร่วมงานและผู้ร่วมอาชีพทุกระดับที่มีความรู้ ความสามารถและความประพฤติดี

3) รักษาและแสวงหามิตรภาพระหว่างผู้ร่วมงานและผู้ร่วมอาชีพ

4.3.3.3 จรรยาบรรณต่อวิชาชีพ หมายถึง การไม่ประพฤติหรือกระทำการใดๆ อัน ้เป็นเหตุให้เสื่อมเสียเกียรติศักดิ์ในวิชาชีพแห่งตน ซึ่งมีหลักปฏิบัติดังต่อไปนี้ 1) ใช้ความรู้ความสามารถในทางสร้างสรรค์ ไม่ใช้ในทางทำลายหรือกลั่น แกล้งให้ผู้อื่นได้รับความเสียหาย 2) ไม่แอบอ้าง อวดอ้าง ดูหมิ่นต่อบุคคลอื่นๆ หรือกลุ่มวิชาชีพอื่น 3) ให้ความร่วมมือในการปฏิบัติหน้าที่เพื่อส่งเสริมเกียรติคุณของวิชาชีพ ผู้ ร่วมอาชีพ และเพื่อพัฒนาวิชาชีพ 4.3.3.4 จรรยาบรรณต่อสังคม หมายถึง การปฏิบัติหน้าที่ ปฏิบัติตนในวิชาชีพนัก ้คอมพิวเตอร์ที่ดีเป็นแบบอย่างที่ดีของสังคม ซึ่งมีหลักปฏิบัติดังต่อไปนี้ 1) ไม่เรียกรับหรือยอมรับทรัพย์สินหรือผลประโยชน์ย่างใดอย่างหนึ่ง สำหรับตนเองหรือผู้อื่นโดยมิชอบด้วยกฎระเบียบและหลักคุณธรรมจริยธรรม 2) ไม่ใช้อำนาจหน้าที่โดยไม่ชอบธรรมในการเอื้อให้ตนเองหรือผู้อื่นได้รับ ประโยชน์หรือเสียประโยชน์ 3) ไม่ใช้ความรู้ความสามารถไปในทางล่อลวง หลอกลวง จนเป็นเหตุให้ เกิดผลเสียต่อผู้อื่น 4.3.3.5 จรรยาบรรณต่อผู้รับบริการ หมายถึง ความเคารพในสิทธิ์เสรีภาพ และ

4.5.5.5 งรรยาบรรณต่อผูรบบรการ หมายถึง ความเศารพเนสทธเสรภาพ และ ความเสมอภาคของผู้อื่น ปฏิบัติหน้าที่ด้วยความโปร่งใส เป็นธรรม ซึ่งมีหลักปฏิบัติดังต่อไปนี้

 รับฟังความคิดเห็นแลกเปลี่ยนประสบการณ์ระหว่างบุคคล เครือข่าย และองค์กรที่เกี่ยวข้อง

2) เปิดโอกาสให้ประชาชนเข้ามามีส่วนร่วมและสามารถตรวจสอบการ

ปฏิบัติงานได้

โดยสรุป หลักจรรยาบรรณทางคอมพิวเตอร์เป็นเพียงแนวทางที่ผู้ประกอบวิชาชีพทางด้าน คอมพิวเตอร์พึงยึดถือปฏิบัติเพื่อให้เกิดจิตสำนึกในตนเองเกี่ยวกับการประพฤติปฏิบัติในทางที่ถูกที่ ควรและมุ่งหวังให้สมาชิกได้ยึดถือเพื่อรักษาชื่อเสียงและส่งเสริมเกียรติคุณของสมาชิกและสาขา วิชาชีพของตน ทั้งต่อตนเอง ต่อผู้ร่วมงาน ต่อวิชาชีพ ต่อสังคม และต่อผู้รับบริการ

# บทที่ 5 ปัญหาอุปสรรคและแนวทางในการแก้ไขและพัฒนางาน

เมื่อมีการใช้งานระบบเอกสารการเบิกจ่ายอิเล็กทรอนิกส์ (e-Form) ย่อมเกิดปัญหาอุปสรรค ต่างๆ ผู้จัดทำจึงได้รวบรวมปัญหาอุปสรรค รวมทั้งแนวทางแก้ปัญหา จากการปฏิบัติงาน สรุปไว้ได้ ดังนี้

## 5.1 ปัญหาอุปสรรคในการปฏิบัติงาน และแนวทางแก้ไขและพัฒนา

เนื่องจากในการใช้งานระบบเอกสารการเบิกจ่ายอิเล็กทรอนิกส์ (e-Form) อาจมีปัญหา อุปสรรคในแต่ละขั้นตอนการปฏิบัติงานหลากหลายรูปแบบ ดังนี้

| ลำดับที่ | ปัญหาอุปสรรค                    | แนวทางการแก้ไข                                                  |
|----------|---------------------------------|-----------------------------------------------------------------|
| 1        | ไม่สามารถเข้าสู่ระบบได้         | - ตรวจสอบว่าได้เชื่อมต่อกับระบบเครือข่ายของมหาวิทยาลัย          |
|          |                                 | แมโจ้แล้ว                                                       |
|          |                                 | - ตรวจสอบดูภาษาของแป้นพิมพ์ให้ถูกต้อง                           |
|          |                                 | - กรณีเป็นพนักงานส่วนงาน ตรวจสอบบัญซีผู้ใช้งานกับงาน            |
|          |                                 | ระบบเครือข่ายและบริการอินเทอร์เน็ต กองเทคโนโลยีดิจิทัล          |
|          |                                 | - กรณีลืมบัญชีผู้ใช้งาน หรือรหัสผ่าน ให้ติดต่อเพื่อตั้งค่าบัญชี |
|          |                                 | ผู้ใช้งานหรือรหัสผ่านใหม่ ได้ที่งานระบบเครือข่ายและบริการ       |
|          |                                 | อินเทอร์เน็ต กองเทคโนโลยีดิจิทัล                                |
| 2        | หน้าจอบันทึกขออนุมัติเบิกจ่าย   | - ตรวจสอบการเลือกงบประมาณ รายการขอเบิกหรือรายการ                |
|          | หรือหน้าจอบันทึกสัญญายืมเงินไม่ | ยืมเงิน รายชื่อผู้อนุมัติ รวมทั้งรายการในแต่ละแถบให้            |
|          | สามารถบันทึกรายการได้           | ครบถ้วน                                                         |
|          |                                 | - ในส่วนบันทึกสัญญายืมเงิน ต้องมีการระบุช่องทางการรับ           |
|          |                                 | เงินทุกครั้ง                                                    |
| 3        | หน้าจอบันทึกขออนุมัติเบิกจ่าย   | - ตรวจสอบ รายการขอเบิกหรือรายการยืมเงิน รวมทั้งรายชื่อ          |
|          | หรือหน้าจอบันทึกสัญญายืมเงินไม่ | ผู้อนุมัติให้ครบถ้วน                                            |
|          | สามารถโพสรายการได้              | - ตรวจสอบยอดงบประมาณคงเหลือ ให้มีเพียงพอกับยอดที่               |
|          |                                 | ต้องการใช้จ่ายงบประมาณ                                          |

## ตารางที่ 1 ปัญหาอุปสรรคและแนวทางการแก้ไข

# **ตารางที่ 1** (ต่อ)

| ลำดับที่ | ปัญหาอุปสรรค                                                        | แนวทางการแก้ไข                                             |  |  |
|----------|---------------------------------------------------------------------|------------------------------------------------------------|--|--|
| 4        | ค้นหางบประมาณที่ต้องการใช้งาน                                       | -<br>- ตรวจสอบว่ามีงบประมาณขอเบิกคงเหลือหรือไม่ โดย        |  |  |
|          | ไม่เจอ                                                              | สามารถตรวจสอบได้จากระบบงบประมาณ หน้าจอตั้ง                 |  |  |
|          |                                                                     | งบประมาณรายจ่าย                                            |  |  |
|          |                                                                     | - หากตรวจสอบแล้วยังมียอดคงเหลือที่สามารถใช้งานได้ ให่      |  |  |
|          |                                                                     | ทดลองค้นหาจากรหัสงบประมาณ เนื่องจากการค้นหาจาก             |  |  |
|          |                                                                     | รายการงบประมาณจะแสดงรายการงบประมาณได้เพียง 2!              |  |  |
|          |                                                                     | รายการ                                                     |  |  |
|          |                                                                     | - หากเป็นการเลือกใช้งบประมาณย้อนหลัง ให้สอบถามงาน          |  |  |
|          |                                                                     | บัญชี ว่างบประมาณได้ถูกปิดการใช้งานไปแล้วหรือไม่           |  |  |
| 5        | การหมุนเวียนคนที่เข้ามาใช้งาน                                       | จัดทำคู่มือการใช้งาน รวมถึงเทคนิคการใช้งานในระบบต่างๆ      |  |  |
|          | ระบบ หรือผู้ใช้งานใหม่ มักมีปัญหา<br>สอบถามขั้นตอนการใช้งานอยู่เสมอ | ให้สามารถปฏิบัติงานได้ด้วยตนเอง                            |  |  |
| 6        | การจ่ายเงินจ่ายสัญญายืมเงิน ต้อง                                    | ทำการเชื่อมโยงระบบเอกสารการเบิกจ่ายอิเล็กทรอนิกส์ (e-      |  |  |
|          | ไปทำรายการที่ระบบการจ่าย (e-                                        | Form) เข้ากับระบบการจ่าย (e-Passbook) เมื่อมีการบันทึกจ่าย |  |  |
|          | Passbook) แล้วนำรายละเอียดมาคีย์                                    | รายละเอียดการจ่ายจะเชื่อมโยงมายังหน้าจอสัญญายืมเงินโด      |  |  |
|          | ในหน้าจอสัญญายืมเงิน ทำให้เกิด<br>การทำงานซ้ำซ้อน                   | อัตโนมัติ                                                  |  |  |
| 7        | การรับชำระคืนสัญญายืมเงิน ต้อง                                      | ทำการเชื่อมโยงระบบเอกสารการเบิกจ่ายอิเล็กทรอนิกส์ (e-      |  |  |
|          | ไปทำการออกใบเสร็จรับเงิน ใน                                         | Form) เข้ากับระบบเงินรับ เมื่อมีการออกใบเสร็จรับเงิน       |  |  |
|          | ระบบเงินรับ จากนั้นนำมาคีย์ใน                                       | รายละเอียดการรับเงินจะเชื่อมโยงมายังหน้าจอสัญญายืมเงิน     |  |  |
|          | หน้าจอสัญญายืมเงิน ทำให้เกิดการ                                     | โดยอัตโนมัติ                                               |  |  |
|          | ทำงานซ้ำซ้อน                                                        |                                                            |  |  |
| 8        | หาเอกสารที่ต้องการอนุมัติไม่เจอ                                     | - เลือกประเภทการค้นหาให้ตรงกับเอกสารที่ต้องการอนุมัติ      |  |  |
|          | ในหน้าจอทำรายการอนุมัติ                                             | - หากเป็นการอนุมัติเอกสารย้อนหลัง ระบุวันที่ให้ถูกต้อง     |  |  |
|          |                                                                     | - ตรวจสอบสถานะในแถบผู้อนุมัติ ว่าสถานะการอนุมัติอยู่ใน     |  |  |
|          |                                                                     | สถานะที่ถูกต้องหรือไม่ หากไม่ถูกต้องให้ทำการแก้ไข          |  |  |
| 9        | ผู้ใช้งานไม่สามารถทำรายการได้                                       | ทำการล้างค่าการใช้งานค่าเบราเซอร์ โดยสามารถดูวิธีการได้    |  |  |
|          | เลือกรายการไม่ได้ ฯลฯ เกิดความ                                      | ในภาคผนวก                                                  |  |  |
|          | ผิดปกติในเครื่องที่ใช้งาน                                           |                                                            |  |  |

#### 5.2 ข้อเสนอแนะและแนวทางการพัฒนา

จากปัญหาอุปสรรคและแนวทางการแก้ไข การใช้งานระบบเอกสารการเบิกจ่าย อิเล็กทรอนิกส์ (e-Form) ดังกล่าวข้างต้นแล้ว ผู้จัดทำมีข้อเสนอแนะเพื่อให้การการปฏิบัติและพัฒนา งานมีประสิทธิภาพและประสิทธิผลมากยิ่งขึ้น ดังนี้

5.2.1 ควรมีการอบรมการใช้งานระบบ หรือมีการแลกเปลี่ยนเรียนรู้ในเรื่องของการใช้งาน ระบบ อย่างน้อยปีละ 1 ครั้ง เพื่อเป็นการพัฒนาองค์ความรู้ แลกเปลี่ยนประสบการณ์ร่วมกันระหว่าง ผู้ใช้งาน สามารถรับทราบถึงปัญหาการใช้งาน รวมถึงวิธีดำเนินการแก้ไขปัญหาการใช้งานภายใน หน่วยงานได้ด้วยตนเอง

5.2.2 ในการพัฒนาต่อยอดระบบ ควรมีการเชื่อมโยงข้อมูลกันระหว่างระบบต่างๆ ที่ เกี่ยวข้อง เช่น ระบบเงินรับ ระบบการจ่าย (e-Passbook) เป็นต้น

ผู้จัดทำหวังว่าคู่มือปฏิบัติงานฉบับนี้ จะมีประโยชน์ต่อผู้ใช้งานสามารถให้ผู้ดูแลระบบและ ผู้ใช้งานภายในมหาวิทยาลัยแม่โจ้และผู้เกี่ยวข้องในการใช้งานระบบ รวมทั้งผู้ที่สนใจสามารถ ปฏิบัติงานได้ด้วยความถูกต้อง รวดเร็ว มีขั้นตอนการทำงานที่ชัดเจน ลดความผิดพลาด เพื่อให้บรรลุ วัตถุประสงค์ของการปฏิบัติงาน

#### บรรณานุกรม

กองคลัง สำนักงานมหาวิทยาลัย มหาวิทยาลัยแม่โจ้. 2566. **ข้อมูลกองคลัง**. [ระบบออนไลน์]. แหล่งที่มา https://finance.mju.ac.th. (19 มีนาคม 2566).

กองเทคโนโลยีดิจิทัล สำนักงานมหาวิทยาลัย มหาวิทยาลัยแม่โจ้. 2566. **การใช้งานระบบ VPN**. [ระบบออนไลน์]. แหล่งที่มา https://maejonet.mju.ac.th. (24 กรกฎาคม 566).

กองบริหารทรัพยากรบุคคล สำนักงานมหาวิทยาลัย มหาวิทยาลัยแม่โจ้. 2563. **มาตรฐานกำหนด** ตำแหน่งนักวิชาการคอมพิวเตอร์ปฏิบัติการ. [ระบบออนไลน์]. แหล่งที่มา

https://personnel.mju.ac.th. (19 มีนาคม 2566).

- โครงการพัฒนาเนื้อหาความรู้สำหรับเครือข่ายคอมพิวเตอร์เพื่อโรงเรียนไทย. 2552. **ซอฟท์แวร์ คือ** อะไร. [ระบบออนไลน์]. แหล่งที่มา https://web.ku.ac.th/schoolnet. (21 กรกฎาคม 2566).
- จรรยาบรรณ. 2554. ใน **พจนานุกรม ฉบับราชบัณฑิตยสถาน พ.ศ. 2554**. แหล่งที่มา https://dictionary.orst.go.th.
- จริยธรรม. 2554. ใน **พจนานุกรม ฉบับราชบัณฑิตยสถาน พ.ศ. 2554**. แหล่งที่มา https://dictionary.orst.go.th.
- โป๊ะกา และคณะ. 2562. **จริยธรรมและกฎหมายคอมพิวเตอร์**. แหล่งที่มา https://pubhtml5.com/lwco/szoe/หนังสือ-จริยธรรมทางเทคโนโลยี สารสนเทศ.

พรนพ พุกกะพันธ์. 2544. **จริยธรรมทางธุรกิจ**. (พิมพ์ครั้งที่ 2). กรุงเทพฯ: โรงพิมพ์จามจุรีโปรดักท์.

- ยุทธนา ลิลา. 2559. **คอมพิวเตอร์เบื้องต้น**. แหล่งที่มา https://www.stou.ac.th/Schools/sst/ main/Subject96101/96101-15.pdf.
- สถาพร วิชัยรัมย์. 2564. **ความรู้เบื้องต้นเกี่ยวกับคุณธรรมจริยธรรม**. [ระบบออนไลน์]. แหล่งที่มา https://pa.bru.ac.th/2021/08/15/ethics01. (20 กรกฎาคม 2566).
- สำนักงานราชบัณฑิตยสภา. 2552. **คุณธรรม**. [ระบบออนไลน์]. แหล่งที่มา http://legacy.orst.go.th. (20 กรกฎาคม 2566).
- สุชีวา วิชัยกุล. 2558. **คุณธรรมและจริยธรรมในการใช้สารสนเทศ**. [ระบบออนไลน์]. แหล่งที่มา https://computer.bcnnv.ac.th/khunthrrm-laea-criythrrm-ni-kar-chisarsnthes. (20 กรกฎาคม 2566).
- วศิน อินทสระ. 2541. พุทธจริยศาสตร์. กรุงเทพฯ: ทองกวาว.

- วิศวะ จันทา. 2564. **ทำความเข้าใจกับ Microsoft SQL Server**. [ระบบออนไลน์]. แหล่งที่มา https://monsterconnect.co.th/get-to-know-microsoft-sql-server. (21 กรกฎาคม 2566).
- Google. 2566. **ล้างแคชและคุกกี้**. [ระบบออนไลน์]. แหล่งที่มา https://support.google.com/ accounts/answer/32050. (25 กรกฎาคม 2566).
- Laem. 2564. **.NET Framework คืออะไร มีที่มาและความสำคัญอย่างไร**. [ระบบออนไลน์]. แหล่งที่มา https://notebookspec.com/web/88056-net-framework. (21 กรกฎาคม 2566).
- ThaiCreate.Com Team. 2560. รู้จักกับ SVN (Subversion) คืออะไร กับความหมายของ Version Control. [ระบบออนไลน์]. แหล่งที่มา https://www.thaicreate.com/tutorial/

svn-subversion-version-control.html. (21 กรกฎาคม 2566).

ภาคผนวก

ภาคผนวก ก

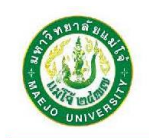

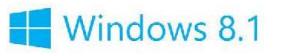

# คู่มือการติดตั้งระบบ VPN บนระบบปฏิบัติการ Windows 8/8.1

#### \*ก่อนเริ่มติดตั้งหรือใช้งานระบบ VPN MJU นั้น เครื่องคอมพิวเตอร์จะต้องทำการเชื่อมต่อ กับระบบอินเทอร์เน็ต ให้เรียบร้อยพร้อมใช้งาน

#### การติดตั้งระบบ VPN สำหรับ Windows 8,8.1

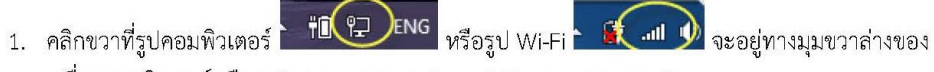

เครื่องคอมพิวเตอร์ เลือก "Open Network and Sharing Center"

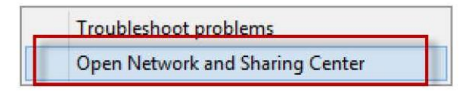

2. เลือก "Set up a new connection or network"

| ¥.                                                                                   | Network                                                                                                    | and Sharing Center                                                                                                    |     | -                    | × |
|--------------------------------------------------------------------------------------|----------------------------------------------------------------------------------------------------|----------------------------------------------------------------------------------------------------|-----|----------------------|---|
| 🛞 🏵 + 🛧 💆 > Control Par                                                              | nel > All Control Panel Items > Network and                                                                                                    | Sharing Center                                                                                                    | ~ C | Search Control Panel | م |
| Control Panel Home<br>Change adapter settings<br>Change advanced sharing<br>settings | View your basic network informat<br>View your active networks<br>Network 4<br>Private networking settings<br>Set up a new connection or network<br>Set up a broadband, dial-up, or VP<br>Troubleshoot problems<br>Diagnose and repair network prob | ion and set up connections<br>Access type: Internet<br>HomeGroup: Joined<br>Connections: True<br>rk<br>N connection; or set up a router or access point<br>lems, or get troubleshooting information. |     |                      |   |
| See also                                                                             |                                                                                                    |                                                                                                    |     |                      |   |
| HomeGroup                                                                            |                                                                                                    |                                                                                                    |     |                      |   |
| Internet Ontions                                                                     |                                                                                                    |                                                                                                    |     |                      |   |
| Windows Firewall                                                                     |                                                                                                    |                                                                                                    |     |                      |   |

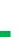

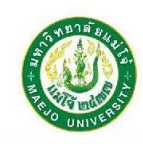

3. เลือก "Connect to a workplace" แล้วกด Next

| Choo | se a connection option                                                                                  |
|------|----------------------------------------------------------------------------------------------------|
| Ŕ    | Connect to the Internet<br>Set up a broadband or dial-up connection to the Internet.                    |
|      | Set up a new network<br>Set up a new router or access point.                                            |
| 4    | Manually connect to a wireless network<br>Connect to a hidden network or create a new wireless profile. |
|      | Connect to a workplace<br>Set up a dial-up or VPN connection to your workplace.                         |
|      |                                                                                                    |

4. เลือก "Use my Internet connect (VPN)"

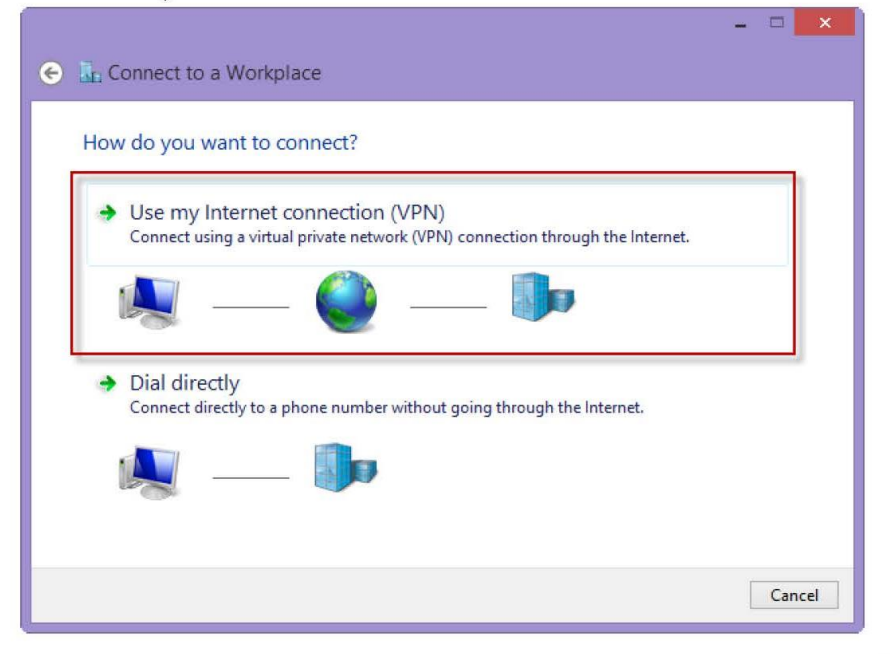

Windows 8.1

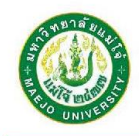

# Windows 8.1

- 5. ระบบจะให้ใส่ข้อมูลดังนี้
  - ในช่อง Internet address สามารถเลือกใส่ได้ 1 Address
    - O vpnmju1.mju.ac.th
    - vpnmju2.mju.ac.th
    - O vpnmju3.mju.ac.th
    - vpnmju4.mju.ac.th
  - ในช่อง Destination name ตั้งชื่อการใช้งาน เช่น VPN MJU

เมื่อใส่ข้อมูลเสร็จเรียบร้อยแล้ว กด Create

|                                                                                                    |                      | - |     | ×   |  |  |  |  |  |
|----------------------------------------------------------------------------------------------------|----------------------|---|-----|-----|--|--|--|--|--|
| 📀 🚡 Connect to a Wo                                                                                                    | rkplace              |   |     |     |  |  |  |  |  |
| Type the Internet a                                                                                                    | ddress to connect to |   |     |     |  |  |  |  |  |
| Your network administrator can give you this address.                                                                                                    |                      |   |     |     |  |  |  |  |  |
| Internet address:                                                                                                    | vpnmju1.mju.ac.th    |   |     |     |  |  |  |  |  |
| Destination name:                                                                                                    | VPN MJU              |   |     |     |  |  |  |  |  |
| <ul> <li>Use a smart card</li> <li>Remember my credentials</li> <li>Allow other people to use this connection</li> <li>This option allows anyone with access to this computer to use this connection.</li> </ul> |                      |   |     |     |  |  |  |  |  |
|                                                                                                    | Create               |   | Can | cel |  |  |  |  |  |
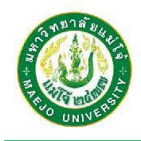

### Windows 8.1

#### 6. ทำการตั้งค่าการใช้งานเพิ่มเติมโดย กดที่ Change adapter settings

| <u>¥</u>                         | Network and Sharing Center                                                                                                    | - 🗆 💌                |
|----------------------------------|----------------------------------------------------------------------------------------------------|----------------------|
| 🕞 🏵 🔹 🕇 🙀 > Control P            | anel + All Control Panel Items + Network and Sharing Center v C Se                                                                                                    | arch Control Panel 🔎 |
| Control Panel Home               | View your basic network information and set up connections                                                                                                    |                      |
| Change adapter settings          | view your active networks                                                                                                    |                      |
| Change advanced sharing settings | mju.local         Access type:         Internet           Private network         HomeGroup:         Ready to create           Connections:         wiFi (MUU_WLAN)                                                                                         |                      |
|                                  | Change your networking settings                                                                                                    |                      |
|                                  | <ul> <li>Set up a new connection or network<br/>Set up a broadband, dial-up, or VPN connection; or set up a router or access point.</li> <li>Troubleshoot problems<br/>Diagnose and repair network problems, or get troubleshooting information.</li> </ul> |                      |
| See also                         |                                                                                                    |                      |
| HomeGroup                        |                                                                                                    |                      |
| Intel® PROSet/Wireless Tools     |                                                                                                    |                      |
| Internet Options                 |                                                                                                    |                      |
| Windows Firewall                 |                                                                                                    |                      |

7. คลิ๊กขวา ที่ VPN MJU ที่สร้าง เลือก *Properties* 

| Network Connections - □                                                                                                    | × |
|----------------------------------------------------------------------------------------------------|---|
| 🛞 🕘 🔻 🕈 😰 > Control Panel > Network and Internet > Network Connections > 🗸 🖒 Search Network Connections                                                                                                    | P |
| Organize 👻 Start this connection Rename this connection Delete this connection Change settings of this connection 📓 🔭 🗂                                                                                                    | 0 |
| With Status     Status       With With Cable unplugged<br>Intel(R) 82579LM Gigabit Network.     Whobie broadband<br>Not connected<br>H5321 gw Mobie Broadband Net.     With WIU 2<br>Disconnected<br>WAN Miniport (PPTP)       With Fin<br>Tiglical<br>Intel(R) Centrino(R) Advanced-N     With With With With With With With With |   |
| 7 items 1 item selected                                                                                                    |   |
|                                                                                                    |   |

งานระบบเครือข่ายและบริการอินเทอร์เน็ต กองเทคโนโลยีดิจิทัล

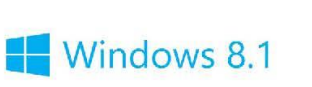

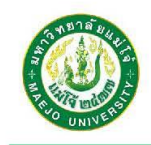

8. เลือก tab Security กด Allow these protocols แล้วกด OK

| VPN MJU Pro                             | perties                                                             |                                                                                 |                                              | 1                 |
|-----------------------------------------|---------------------------------------------------------------------|---------------------------------------------------------------------------------|----------------------------------------------|-------------------|
| General Options                         | Security                                                            | Networking                                                                      | Sharing                                      |                   |
| Type of VPN:                            |                                                                     |                                                                                 |                                              |                   |
| Automatic                               |                                                                     |                                                                                 |                                              | ~                 |
| Data encryption:                        |                                                                     |                                                                                 | Advance                                      | ed settings       |
| Optional encrypt                        | ion (conne                                                          | ct even if no e                                                                 | ncryption)                                   | ~                 |
| Allow these<br>EAP-MSCH<br>any of these | protocols<br>APv2 will be<br>protocols f                            | e used for IKE                                                                  | Pro<br>v2 VPN type.<br>types.                | perties<br>Select |
| Unencry                                 | oted passw<br>e Handshal<br>CHAP Ver<br>natically us<br>word (and d | ord (PAP)<br>ke Authentical<br>sion 2 (MS-CH<br>e my Windows<br>lomain, if any) | tion Protocol (<br>IAP v2)<br>s logon name a | CHAP)<br>and      |
| pas                                     | isia (ana a                                                         | 2                                                                               | ок                                           | Cancel            |

5

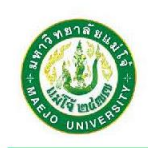

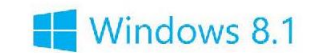

#### การเชื่อมต่อระบบ VPN ด้วย Windows 8/8.1

 การใช้งานให้คลิกข้ายที่รูปคอมพิวเตอร์ โมส่วนของ Connection จะปรากฏ VPN ที่สร้างไว้ตามชื่อ มุมขวาล่างของเครื่องคอมพิวเตอร์ ในส่วนของ Connection จะปรากฏ VPN ที่สร้างไว้ตามชื่อ Destination name กด Connect

| Networks                 |         |
|--------------------------|---------|
| View Connection Settings |         |
| Airplane mode            |         |
| Off                      |         |
| Connections              |         |
| Network 4<br>Connected   |         |
| VPN MJU                  |         |
| [                        | Connect |
| Wi-Fi                    |         |
| On                       |         |
|                          |         |
| II HomeWIFI              |         |

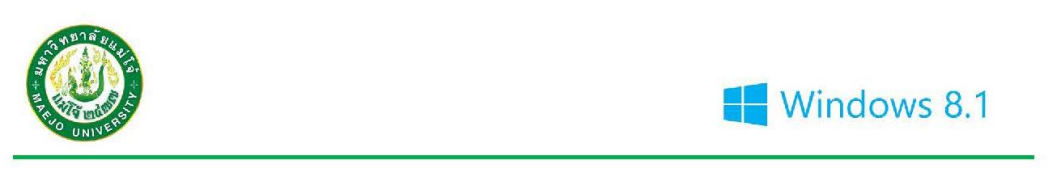

2. ใส่ username และ password แล้วกด OK

| Sign-in                                                         |              |
|-----------------------------------------------------------------|--------------|
|                                                                 |              |
| mju65xxxxx                                                      |              |
| •••••                                                           | Ŷ            |
| Domain:<br>Choose another option                                |              |
| Fingerprint<br>Scan a registered fing<br>on the fingerprint rea | ger<br>ader. |
| ок                                                              | Cancel       |

 การเชื่อมต่อ VPN สำเร็จ จะบอกสถานะว่า "Connected" สามารถใช้งานระบบอินเทอร์เน็ต เสมือนการใช้งานระบบอินเทอร์เน็ต ภายในมหาวิทยาลัยแม่โจ้

| Networks                 |
|--------------------------|
| View Connection Settings |
| Airplane mode            |
| Off                      |
| Connections              |
| VPN MJU<br>Connected     |
| Network 4<br>Connected   |
|                          |
| VPN MJU4                 |

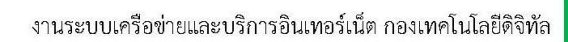

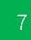

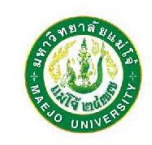

4. หากต้องการยกเลิกการใช้งานระบบ VPN กดที่ VPN แล้วกด Disconnect

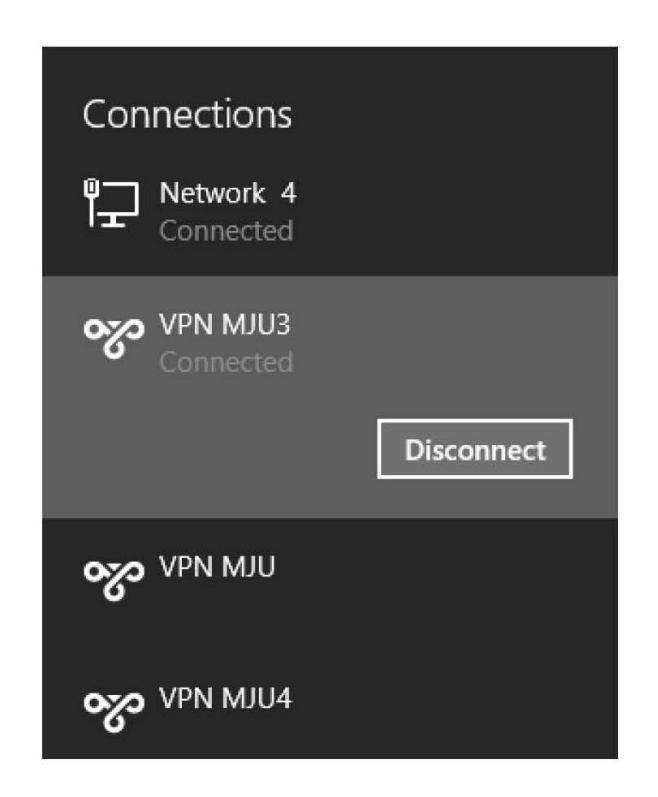

Windows 8.1

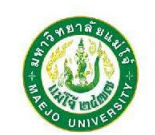

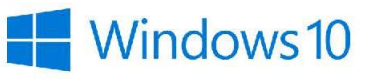

#### คู่มือการติดตั้งระบบ VPN บนระบบปฏิบัติการ Windows 10

\*ก่อนเริ่มติดตั้งหรือใช้งานระบบ VPN MJU นั้น เครื่องคอมพิวเตอร์จะต้องทำการเชื่อมต่อ กับระบบอินเทอร์เน็ต ให้เรียบร้อยพร้อมใช้งาน

#### การติดตั้งระบบ VPN สำหรับ Windows 10

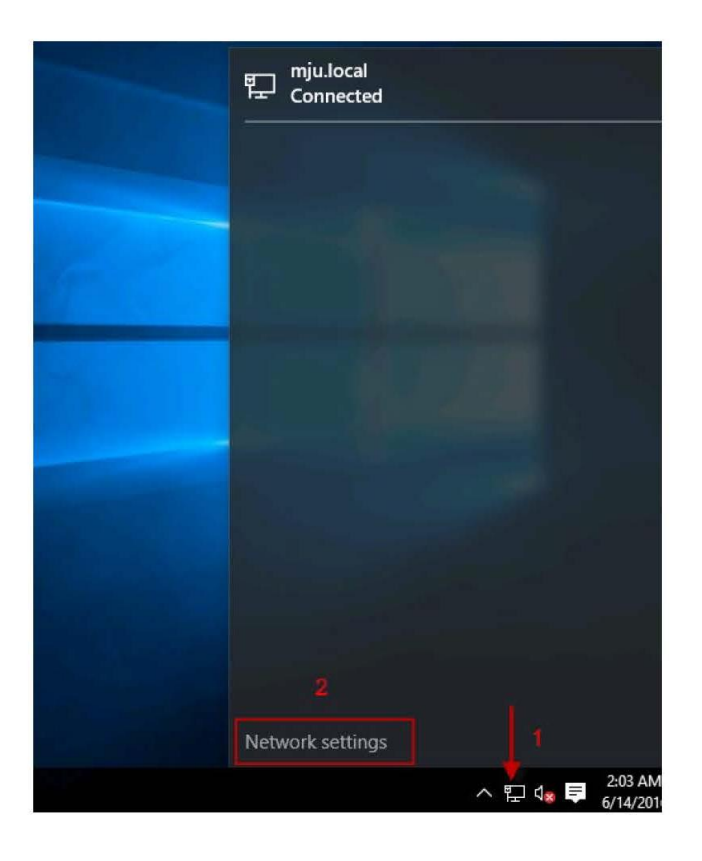

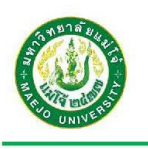

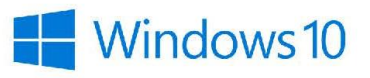

2. หน้าจอ NETWORK & INTERNET ให้เลือก VPN กด Add a VPN connection

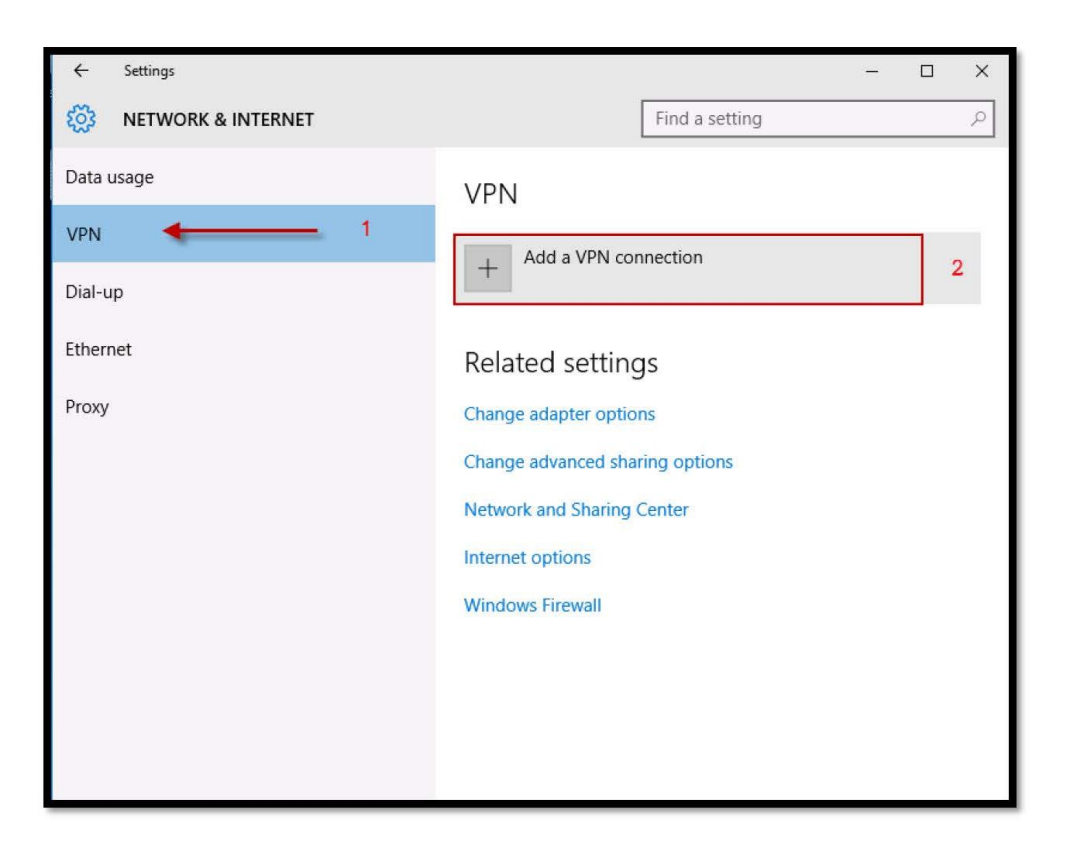

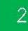

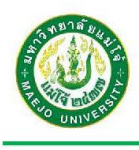

### Windows 10

- 3. ในส่วนของ Add a VPN connection ระบบจะให้ใส่ข้อมูลดังนี้ แล้วกด Save
  - VPN provider : เลือก Windows (built-in)
  - Connection name: ตั้งชื่อ เช่น VPN MJU
  - Server name or address : สามารถเลือกใส่ได้ 1 Address
    - vpnmju1.mju.ac.th
    - O vpnmju2.mju.ac.th
    - O vpnmju3.mju.ac.th
    - O vpnmju4.mju.ac.th
  - VPN type : เลือก Automatic
  - Type of sign-in info : เลือก User name and password
  - O Username : ชื่อสำหรับใช้งานระบบ เช่น mju65xxxxxx
  - Password : รหัสผ่าน

| Add a VPN connection                                                                                           |   |          |      |        |
|----------------------------------------------------------------------------------------------------|---|----------|------|--------|
| VPN provider                                                                                                   |   |          |      |        |
| Windows (built-in)                                                                                             | ~ |          |      |        |
|                                                                                                    |   |          |      |        |
| Connection name                                                                                                |   |          |      |        |
| VPN MJU                                                                                                    |   |          |      |        |
| and a second second second second second second second second second second second second second second second |   |          |      |        |
| Server name or address                                                                                         |   |          |      |        |
| vpnmju1.mju.ac.th                                                                                              |   |          |      |        |
| VDN turne                                                                                                    |   |          |      |        |
| Automatic                                                                                                    |   |          |      |        |
| Automatic                                                                                                    |   |          |      |        |
| Type of sign-in info                                                                                           |   |          |      |        |
| User name and password                                                                                         | ~ |          |      |        |
|                                                                                                    |   |          |      |        |
| User name (optional)                                                                                           |   |          |      |        |
| mju65xxxxx                                                                                                    |   |          |      |        |
|                                                                                                    |   |          |      |        |
| Password (optional)                                                                                            |   |          |      |        |
| •••••                                                                                                    | ି |          |      |        |
|                                                                                                    |   |          |      |        |
| 🗸 Remember my sign-in info                                                                                     |   |          |      |        |
|                                                                                                    |   |          |      |        |
|                                                                                                    |   | <b>F</b> | _    | 1      |
|                                                                                                    |   |          | Save | Cancel |

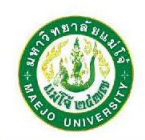

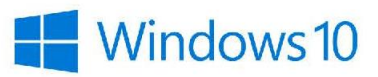

4. ระบบจะทำการสร้างการเชื่อมต่อ VPN MJU ให้ตั้งค่าเพิ่ม โดยกดที่ Change adapter option

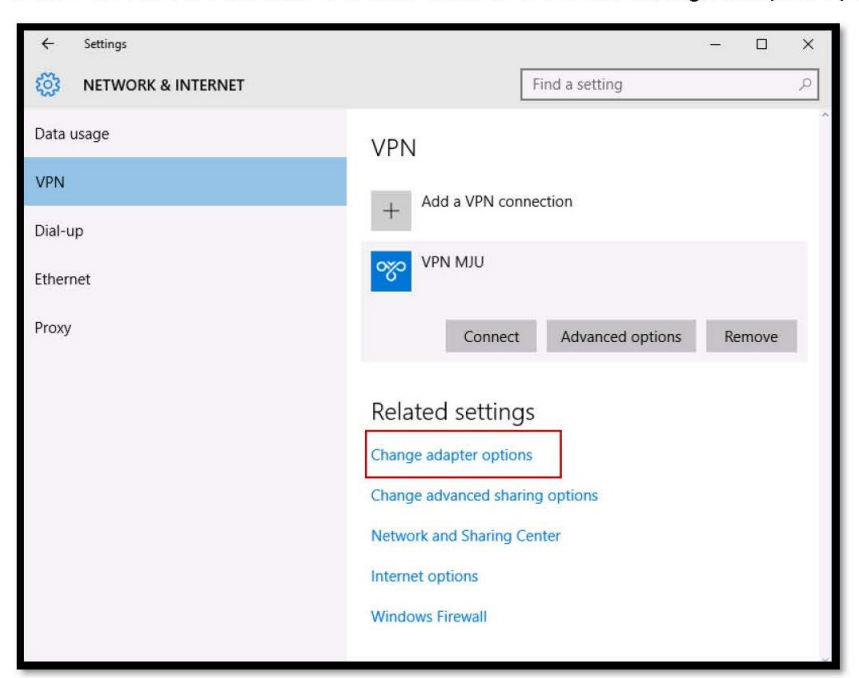

5. คลิ๊กขวา ที่ VPN MJU เลือก Properties

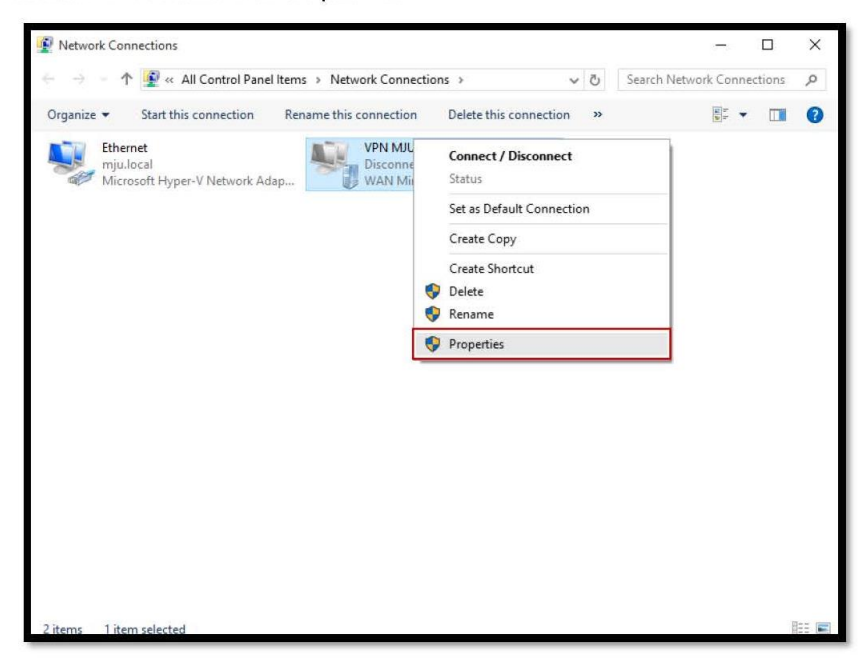

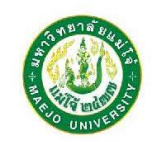

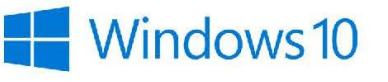

6. เลือก tab Security กด Allow these protocols แล้วกด OK

| General                                                                                                    | Options                                                                             | Security                                                                        | Networking                                                                        | Sharing                                        |                    |
|----------------------------------------------------------------------------------------------------|-------------------------------------------------------------------------------------|---------------------------------------------------------------------------------|-----------------------------------------------------------------------------------|------------------------------------------------|--------------------|
| Туре о                                                                                                    | of VPN:                                                                             |                                                                                 |                                                                                   |                                                |                    |
| Autom                                                                                                    | natic                                                                               |                                                                                 |                                                                                   |                                                | ~                  |
| Data a                                                                                                    |                                                                                     |                                                                                 |                                                                                   | Advan                                          | ced settings       |
| Option                                                                                                    | nal encryption.                                                                     | ion (conne                                                                      | ct even if no e                                                                   | ncryption)                                     | ~                  |
| OU                                                                                                    | se Extensit                                                                         | ole Authent                                                                     | ication Protoc                                                                    | ol (EAP)                                       |                    |
| -                                                                                                    |                                                                                     |                                                                                 |                                                                                   |                                                |                    |
|                                                                                                    |                                                                                     |                                                                                 |                                                                                   |                                                | ~                  |
|                                                                                                    |                                                                                     |                                                                                 |                                                                                   | P                                              | ~<br>operties      |
|                                                                                                    | low these r                                                                         | aratacala                                                                       |                                                                                   | P                                              | roperties          |
| () AI                                                                                                    | low these p<br>AP-MSCH/                                                             | protocols<br>APv2 will be                                                       | e used for IKE                                                                    | Pi                                             | operties           |
| • Al<br>E<br>ar                                                                                                    | low these p<br>AP-MSCH/<br>ny of these                                              | protocols<br>APv2 will be<br>protocols f                                        | e used for IKE<br>for other VPN t                                                 | Pi<br>v2 VPN type<br>ypes.                     | voperties          |
| Al     Al     Al | llow these (<br>AP-MSCH/<br>ny of these<br>] Unencryp                               | protocols<br>APv2 will be<br>protocols f                                        | e used for IKE<br>for other VPN t                                                 | Pi<br>v2 VPN type<br>ypes.                     | coperties          |
| Al     E     ar                                                                                                    | llow these p<br>AP-MSCH/<br>ny of these<br>] Unencryp<br>] Challenge                | protocols<br>APv2 will be<br>protocols f<br>pted passw<br>e Handshal            | e used for IKE<br>for other VPN t<br>ord (PAP)<br>ke Authenticat                  | v2 VPN type<br>ypes.                           | · Select<br>(CHAP) |
| ● Al<br>E<br>ar                                                                                                    | llow these p<br>AP-MSCH/<br>ny of these<br>] Unencryp<br>] Challenge<br>] Microsoft | protocols<br>APv2 will be<br>protocols f<br>oted passwe<br>Handshal<br>CHAP Ver | e used for IKE<br>for other VPN 1<br>ord (PAP)<br>ke Authenticat<br>sion 2 (MS-CH | v2 VPN type<br>ypes.<br>ion Protocol<br>AP v2) | . Select<br>(CHAP) |

7. เมื่อต้องการเชื่อมต่อระบบ VPN ให้กดที่ Connect

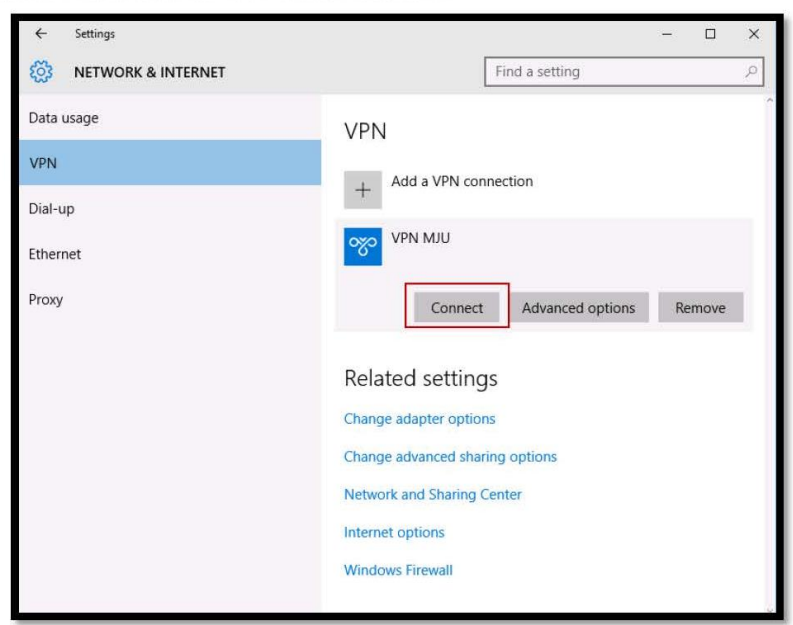

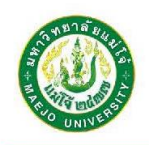

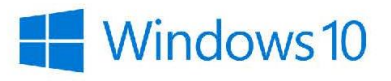

 เมื่อเชื่อมต่อระบบ VPN แล้ว จะแสดงสถานะการเชื่อมต่อ Connected หากต้องการเลิกเชื่อมต่อ ระบบ VPN ให้กด Disconnect

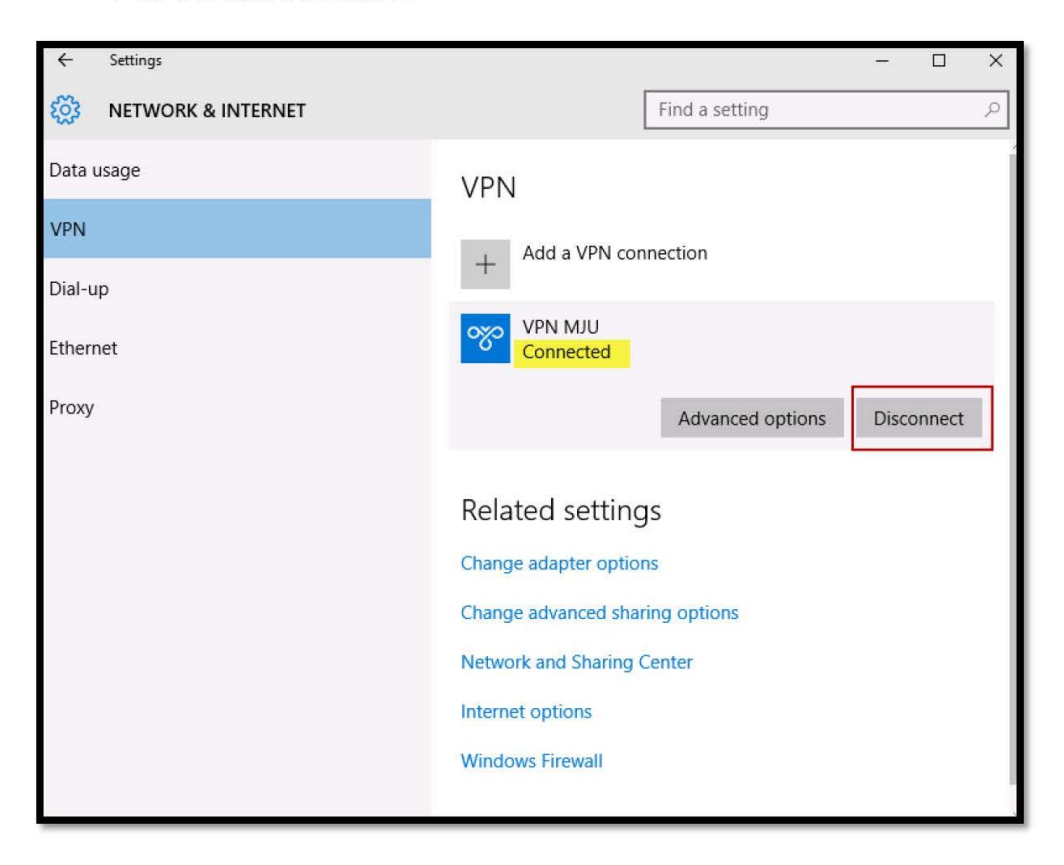

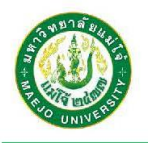

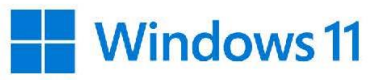

### คู่มือการติดตั้งระบบ VPN บนระบบปฏิบัติการ Windows 11

\*ก่อนเริ่มติดตั้งหรือใช้งานระบบ VPN MJU นั้น เครื่องคอมพิวเตอร์จะต้องทำการเชื่อมต่อกับระบบ อินเทอร์เน็ต ให้เรียบร้อยพร้อมใช้งาน

การติดตั้งระบบ VPN สำหรับ Windows 11

 คลิกขวาที่รูปคอมพิวเตอร์ 🖬 อยู่ทางมุมขวาล่างของเครื่องคอมพิวเตอร์ เลือก "Network and Internet settings" <sup>(2)</sup> Network and Internet settings

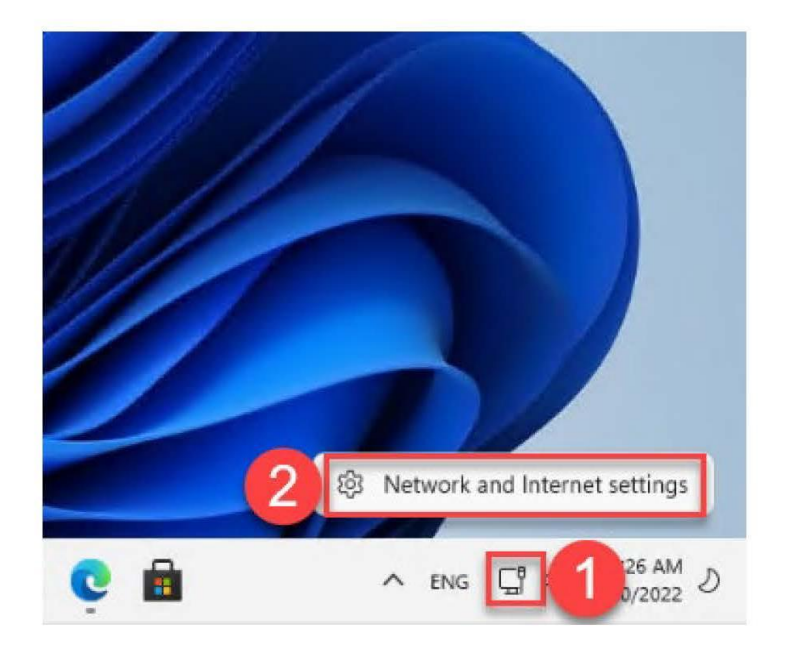

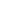

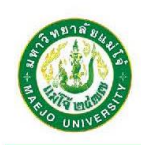

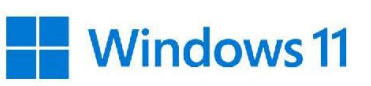

2. หน้าจอ Network & internet ให้เลือก VPN เพื่อสร้างการเชื่อมต่อ

| Net  | work & internet                                                       |   |                                         |   |
|------|-----------------------------------------------------------------------|---|-----------------------------------------|---|
| () P | roperties<br>ublic network                                            | G | <b>Data usage</b><br>0 MB, last 30 days | > |
| 다    | Ethernet<br>Authentication, IP and DNS settings, metered network      |   |                                         | > |
| 0    | VPN<br>Add, connect, manage                                           |   |                                         | > |
| Ţ    | Proxy<br>Proxy server for Wi-Fi and Ethernet connections              |   |                                         | > |
| Ĝ    | Dial-up<br>Set up a dial-up internet connection                       |   |                                         | > |
| Ŗ    | Advanced network settings<br>View all network adapters, network reset |   |                                         | > |

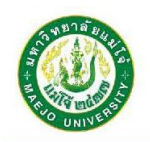

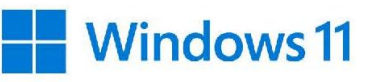

3. ในส่วนของ Add a VPN connection ระบบจะให้ใส่ข้อมูลดังนี้ แล้วกด Save

| Add a VPN connection                | VPN provider: เลือก Windows (built-in) |
|-------------------------------------|----------------------------------------|
| VPN provider                        |                                        |
| Windows (built-in)                  | Connection name: ตั้งชื่อ เช่น VPNMJU  |
| Connection name                     | Server name or address: สามารถเลือกใส่ |
| VPNMJU ตั้งชื่อ เช่น VPNMJU         | ได้ 1 Address                          |
| Server name or address              | vpnmju1.mju.ac.th                      |
| vpnmju3.mju.ac.th                   | vpnmju2.mju.ac.th                      |
| VPN type                            | vpnmju3.mju.ac.th                      |
| Automatic ~                         | vpnmju4.mju.ac.th                      |
|                                     | VPN type: เลือก Automatic              |
| Type of sign-in info                | Type of sign-in info: เลือก Username   |
| User name and password $\checkmark$ | and password                           |
| User name (optional)                | Username: ชื่อสำหรับใช้งานระบบ         |
| mju65xxxxxxxx จี่ขณู้ใช้งาน         | เช่น mju65xxxxxxx                      |
| Percurard (antional)                | Password: รหัสผ่าน                     |
| รหัสผ่านผู้ใช้งาน                   | กด Save                                |
|                                     |                                        |
| Remember my sign-in info            |                                        |
| Save Cancel                         |                                        |

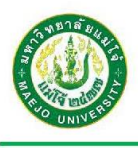

### Windows 11

4. ระบบจะทำการสร้างการเชื่อมต่อ VPNMJU กดที่ Connect สำหรับเชื่อมต่อ

| VPN connections                                                         | Add VPN             |
|-------------------------------------------------------------------------|---------------------|
| VPNMJU     Not connected                                                | Connect             |
| Adva                                                                    | nced options Remove |
|                                                                         |                     |
| vanced settings for all VPN connections Allow VPN over metered networks | On 🧲                |

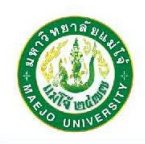

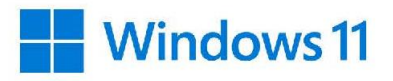

5. เมื่อเชื่อมต่อระบบ VPN แล้ว จะแสดงสถานะการเชื่อมต่อ *Connected* หากต้องการยกเลิกการ เชื่อมต่อระบบ VPN ให้กด *Disconnect* 

|                                         | Add VPN      |
|-----------------------------------------|--------------|
| UPNMJU<br>Connected                     | Disconnect ~ |
| vanced settings for all VPN connections | On 🦲         |
|                                         |              |
| Allow VPN while roaming                 | On 🦲         |

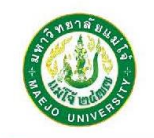

#### คู่มือการติดตั้งระบบ VPN บนระบบปฏิบัติการ macOS

\*ก่อนเริ่มติดตั้งหรือใช้งานระบบ VPN MJU นั้น เครื่องคอมพิวเตอร์จะต้องทำการเชื่อมต่อ กับระบบอินเทอร์เน็ต ให้เรียบร้อยพร้อมใช้งาน

#### การติดตั้งระบบ VPN สำหรับ macOS

1. เข้า System Preferences -> Network

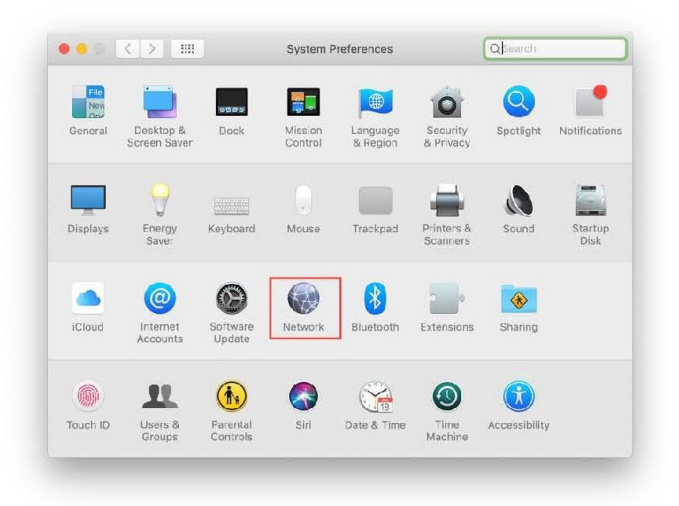

2. กดเครื่องหมาย "+" สำหรับเพิ่มเครือข่าย

| Locatio                                                                                                    | on: Automatic            |                                                                                                    |                                                                                                    |
|----------------------------------------------------------------------------------------------------|--------------------------|----------------------------------------------------------------------------------------------------|----------------------------------------------------------------------------------------------------|
| Wi-Fi<br>Connected<br>Diletooth PAN<br>Net Connected<br>UPSS Sapter (1)<br>Wet Connywed<br>UPSS Sapter (2)<br>Wet Connywed<br>USB 10/100 LAN<br>Net Connected<br>Thundatt Bridge<br>Wirk Connected<br>VPN (L2TP) | Status:<br>Network Name: | Connected<br>Wi-Fi is connected to<br>has the IP address to<br>Papa_WLAN-Din<br>Automatically ji<br>Ask to join new<br>newneberts w<br>ne known metworks<br>to manually seect | Turn Wi-Fi Off<br>Paoe, WLAX-Dinning and<br>1.11.6<br>aning<br>oin this network<br>retworks<br>It be joined auromatically. If<br>are availably, you will have<br>a network. |
| + - &-                                                                                                    | Show Wi-Fi status        | in menu bar                                                                                                    | Advanced ?                                                                                                    |

งานระบบเครือข่ายและบริการอินเทอร์เน็ต กองเทคโนโลยีดิจิทัล

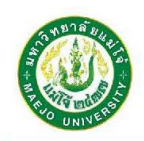

- 3. การสร้าง New Service ระบบจะให้ใส่ข้อมูลดังนี้ แล้วกด Create
  - O Interface : VPN
  - O VPN Type : L2TP over IPSec
  - Service Name : VPN MJU (สามารถตั้งชื่ออื่นๆได้)

|                                 | vereet the interface | and enter a nume for the fi |            |
|---------------------------------|----------------------|-----------------------------|------------|
|                                 | Interface:           | VPN                         |            |
| Connected                       | VPN Type:            | L2TP over IPSec             |            |
| Bluetooth PAN     Not Connected | Service Name:        | VPN MJU                     | connected. |
| LPSS Sapter<br>Not Configured   |                      | Cancel                      | Create     |
| LPSS Sapter (2)                 | e stat               | IP Address:                 |            |
| Not Configured                  | 6                    | Subnet Mask:                |            |
| USB 10/100 LAN<br>Not Connected | <>                   | Router:                     |            |
| ThundeIt Bridge                 | ()                   | DNS Server:                 |            |
| Not Connected                   | Se                   | earch Domains:              |            |
|                                 |                      |                             |            |
|                                 |                      |                             |            |
| + - **                          |                      |                             | Advanced   |
|                                 |                      |                             |            |

งานระบบเครือข่ายและบริการอินเทอร์เน็ต กองเทคโนโลยีดิจิทัล

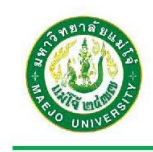

- 4. ใส่ค่า Configured ให้กับ VPN MJU ดังนี้
  - Server Address : สามารถเลือกใส่ได้ 1 Address
    - vpnmju1.mju.ac.th
    - vpnmju2.mju.ac.th
    - vpnmju3.mju.ac.th
    - O vpnmju4.mju.ac.th
  - Account Name : mju\ชื่อสำหรับใช้งานระบบ เช่น mju\mju65xxxxxxx

กด "Authentication Settings..."

|                                                                                                    | Location:      | Automatic                                          |                                                                              | 0                          |
|----------------------------------------------------------------------------------------------------|----------------|----------------------------------------------------|------------------------------------------------------------------------------|----------------------------|
| Wi-Fi Connected Bluetooth PAN Not Connected                                                                                                    | ()<br>()<br>() | Status:                                            | Not Configured                                                               |                            |
| LPSS Sapter (1)<br>Not Configured<br>LPSS Sapter (2)<br>Not Configured<br>USB 10/100 LAN<br>Not Connected<br>ThundeIt Bridge<br>Not Connected<br>VPN MJU<br>Not Configured |                | Configuration:<br>Server Address:<br>Account Name: | Default<br>vpnmju1.mju.ac.th<br>mju\mju65xxx<br>Authentication Se<br>Connect | XX<br>tttings              |
| + - *-                                                                                                    |                | Show VPN status i                                  | n menu bar                                                                   | Advanced ?<br>Revert Apply |

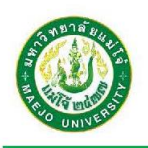

ใส่ค่า "Authentication Settings..." ดังนี้

| 0 | Password : | รหัสผ่านของผู้ใช้งานระบบ |
|---|------------|--------------------------|
|   |            |                          |

Share Secret : ให้ใส่ค่า vpnmju

กด "OK"

|                                       | User Authentication:                       |            |
|---------------------------------------|--------------------------------------------|------------|
|                                       | O Password:                                |            |
| Wi-Fi     Connected     Bluetooth PAN | RSA SecurID       Certificate       Select |            |
| Not Connected                         | Kerberos                                   |            |
| LPSS Sapter (1)<br>Not Configured     | CryptoCard                                 | ٥          |
| LPSS Sapter (2)                       | Machine Authentication:                    | mmill      |
| Not Configured                        | Shared Secret: ••••••                      | piinju     |
| • USB 10/100 LAN<br>Not Connected     | Certificate                                | ct         |
| ThundeIt Bridge<br>Not Connected      | Group Name: (Optional)                     |            |
| • VPN MJU<br>Not Configured           | Cancel                                     |            |
|                                       |                                            |            |
| + - *                                 | Show VPN status in menu bar                | Advanced ? |
|                                       |                                            |            |

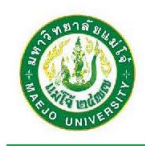

 เลือกแถบเมนู Advanced... เลือกคลิกที่ Send all traffic over VPN connection เพื่อจะ เริ่มต้นการใช้งานคลิกที่ปุ่ม OK

|                                   | Landau (1973)                                                                                             |                                                                                                    |                                                              |              |
|-----------------------------------|----------------------------------------------------------------------------------------------------|----------------------------------------------------------------------------------------------------|--------------------------------------------------------------|--------------|
|                                   | Location: Autor                                                                                           | natic                                                                                                    |                                                              |              |
| • Wi-Fi<br>Connected              | ((:-                                                                                                    | Status:                                                                                                    | Not Connected                                                |              |
| Bluetooth PAN<br>Not Connected    | 8                                                                                                    |                                                                                                    |                                                              |              |
| LPSS Sapter (1)<br>Not Configured | ) 🕐 🖓                                                                                                    | onfiguration:                                                                                                    | Default                                                      |              |
| LPSS Sapter (2)                   | )                                                                                                    | ver Address:                                                                                                    | vpnmju1 .mju.ac.tl                                           | h            |
| USB 10/100 LAN                    | Ac                                                                                                    | count Name:                                                                                                    | mju\banpod                                                   |              |
| Not Connected                     | <>                                                                                                    |                                                                                                    |                                                              |              |
| ThundeIt Bridge<br>Not Connected  | °<>                                                                                                    |                                                                                                    | Authentication a                                             | Settings     |
| VPN MJU     Not Connected         |                                                                                                    |                                                                                                    | connect                                                      |              |
|                                   |                                                                                                    |                                                                                                    |                                                              |              |
| + - *~                            | Show                                                                                                    | VPN status ir                                                                                                    | n menu bar                                                   | Advanced ?   |
| · · · · ·                         |                                                                                                    |                                                                                                    |                                                              |              |
|                                   |                                                                                                    |                                                                                                    |                                                              | Revert Apply |
|                                   |                                                                                                    |                                                                                                    | _                                                            |              |
| • • < >                           |                                                                                                    | Network                                                                                                    | 4                                                            | Q Search     |
| • C > C                           |                                                                                                    | Network                                                                                                    | 4                                                            | Q Search     |
| • a < > (                         | ****                                                                                                    | Network                                                                                                    | DNS Proxies                                                  | Q Search     |
| • • < >                           |                                                                                                    | Network                                                                                                    | DNS Proxies                                                  | Q Search     |
| • C > C                           | Dptions<br>Session Option<br>Signature                                                                    | Network<br>TCP/IP I<br>s:<br>t when switcl                                                                                                    | DNS Proxies                                                  | Q Search     |
| • C > C                           | Dptions<br>Session Option<br>Sisconnec<br>Disconnec                                                       | Network<br>TCP/IP I<br>s:<br>ct when switci<br>tt when user I                                                                                                    | DNS Proxies                                                  | Q Search     |
| • a < ><br>Q VPN MJU              | Dptions<br>Session Option<br>@ Disconned<br>@ Disconned<br>@ Send all tr                                  | Network<br>TCP/IP I<br>s:<br>t when switcl<br>t when user I<br>affic over VPI                                                                                                    | DNS Proxies<br>hing user accounts<br>ags out<br>√ connection | Q Search     |
| • • < >                           | Dptions<br>Session Option<br>Disconnet<br>Send all tr<br>Advanced Option                                  | Network<br>TCP/IP I<br>s:<br>t when switci<br>t when switci<br>t when user I<br>affic over VPI<br>ons:                                                                                                    | DNS Proxies<br>hing user account:<br>ogs out<br>V connection | Q Search     |
| • • < >                           | Detions<br>Session Options<br>Disconner<br>Disconner<br>Send all tr<br>Advanced Option<br>Use verbo       | Network<br>TCP/IP I<br>s:<br>t: twhen switci<br>t: twhen user I<br>affic over VPI<br>ons:<br>se logging                                                                                                    | DNS Proxies<br>hing user accounts<br>ogs out<br>V connection | Q Search     |
| • C > C                           | Dptions<br>Session Option<br>I Disconner<br>Disconner<br>Send all tr<br>Advanced Optio                    | Network<br>TCP/IP I<br>s:<br>ct when switci<br>t when user I<br>affic over VPI<br>ons:<br>see logging                                                                                                    | DNS Proxies<br>hing user accounts<br>ogs out<br>4 connection | Q Search     |
| • a < >                           | Dptions     Session Option     Oisconner     Disconner     Send all tr      Advanced Optio     Use verbor | Network<br>TCP/IP I<br>s:<br>tt when switcl<br>tt when user I<br>affic over VPI<br>ons:<br>se logging                                                                                                    | DNS Proxies<br>hing user accounts<br>ogs out<br>V connection | Q Search     |
| • • < >                           | Dptions<br>Session Option<br>Oisconnee<br>Send all tr<br>Advanced Optio<br>Use verbo                      | Network<br>TCP/IP I<br>s:<br>t when switcl<br>t when switcl<br>t when swi | DNS Proxies<br>hing user accounts<br>ogs out<br>V connection | Q Search     |
| • • < >                           | Session Options<br>© Disconner<br>© Disconner<br>© Send all tr<br>Advanced Option<br>Use verbor           | Network<br>TCP/IP I<br>s:<br>ct when switcl<br>t when switcl<br>t when sw | DNS Proxies                                                  | Q Search     |
| • • < >                           | Detions      Session Option     Oisconnee     Send all tr      Advanced Option      Use verbor            | Network<br>TCP/IP I<br>s:<br>t when switci<br>t when switci<br>t when swi | DNS Proxies<br>hing user account:<br>ogs out<br>V connection | Q Search     |

งานระบบเครือข่ายและบริการอินเทอร์เน็ต กองเทคโนโลยีดิจิทัล

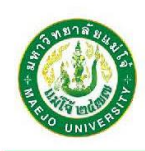

7. เลือก Show VPN status in menu bar เพื่อให้ง่ายสำหรับการใช้งาน VPN แล้วกด Apply

| Locat                                                                                                    | ion: Automatic                                                                                     |                                                             |
|----------------------------------------------------------------------------------------------------|----------------------------------------------------------------------------------------------------|-------------------------------------------------------------|
| <ul> <li>Wi-Fi<br/>Connected</li> <li>Bluetooth PAN<br/>Not Connected</li> <li>LPSS Sapter (1)<br/>Not Configured</li> <li>LPSS Sapter (2)<br/>Not Configured</li> <li>USB 10/100 LAN<br/>Not Connected</li> <li>ThundeIt Bridge<br/>Not Connected</li> <li>VPN MJU<br/>Not Connected</li> </ul> | Status: Not Co<br>Configuration: Defau<br>Server Address: vpnmj<br>Account Name: mju<br>Auth<br>Co | ult C<br>u1.mju.ac.th<br>mju65xxxxx<br>nentication Settings |
| + - *-                                                                                                    | Show VPN status in menu                                                                            | bar Advanced ?<br>Revert Apply                              |

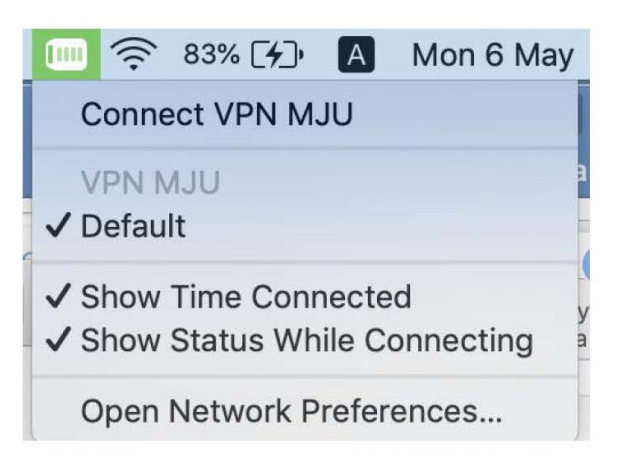

VPN Status บน Menu Bar

งานระบบเครือข่ายและบริการอินเทอร์เน็ต กองเทคโนโลยีดิจิทัล

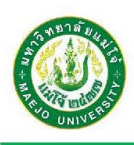

8. เมื่อต้องการเชื่อมต่อระบบ VPN ให้กดที่ Connect VPN MJU

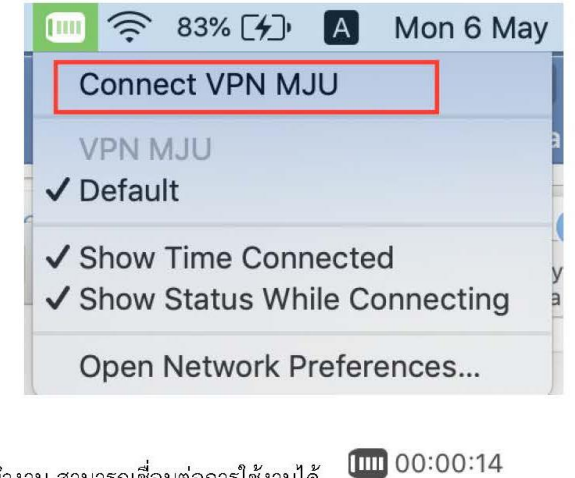

สถานการณ์ทำงาน สามารถเชื่อมต่อการใช้งานได้ 🛛 📖

| Loca                                                                                                    | tion: Automatic                                                                               |                                                                                                    | 0                          |
|----------------------------------------------------------------------------------------------------|-----------------------------------------------------------------------------------------------|----------------------------------------------------------------------------------------------------|----------------------------|
| Wi-Fi<br>Connected       Image: Connected         VPN MJU<br>Connected       Image: Connected         Bluetooth PAN<br>Not Connected       Image: Connected         LPSS Sapter (1)<br>Not Configured       Image: Connected         LPSS Sapter (2)<br>Not Configured       Image: Connected         USB 10/100 LAN<br>Not Connected       Image: Connected         ThundeIt Bridge<br>Not Connected       Image: Connected | Status:<br>Connect Time:<br>IP Address:<br>Configuration:<br>Server Address:<br>Account Name: | Connected<br>0:01:46<br>10.1.251.23<br>Default<br>vpnmju1.mju.a<br>mjuimju65xxxx<br>Authenticatio<br>Disconnect | Sent:<br>Received:         |
| + - &-                                                                                                    | Show VPN status in                                                                            | n menu bar                                                                                                    | Advanced ?<br>Revert Apply |

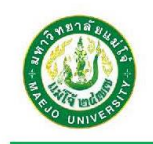

 เมื่อเชื่อมต่อระบบ VPN แล้ว จะแสดงสถานะการเชื่อมต่อ Connected หากต้องการเลิกเชื่อมต่อ ระบบ VPN ให้กด Disconnect

| Loca                                                                                                    | tion: Automatic                                                                                                    | 0                |
|----------------------------------------------------------------------------------------------------|----------------------------------------------------------------------------------------------------|------------------|
| Wi-Fi       Image: Connected         VPN MJU       Image: Connected         Connected       Image: Connected         Bluetooth PAN       Image: Connected         Bluetooth PAN       Image: Connected         LPSS Sapter (1)       Image: Connected         LPSS Sapter (2)       Image: Connected         Not Configured       Image: Connected         USB 10/100 LAN       Image: Connected         Not Connected       Image: Connected         Usb 10/100 LAN       Image: Connected         Not Connected       Image: Connected | Status: Connecter<br>Connect Time: 0:01:46<br>IP Address: 10.1.251.23<br>Configuration: Default<br>Server Address: vpnmju1.r<br>Account Name: mju\mju<br>Authenti<br>Disconn | d<br>3 Received: |
| + - &-                                                                                                    | 🛛 Show VPN status in menu bar                                                                                                    | Advanced ?       |

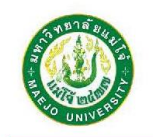

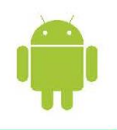

122

#### คู่มือการติดตั้งระบบ VPN บน SMART PHONE (Android)

\*ก่อนเริ่มติดตั้งหรือใช้งานระบบ VPN MJU นั้น เครื่องคอมพิวเตอร์จะต้องทำการเชื่อมต่อ กับระบบอินเทอร์เน็ต ให้เรียบร้อยพร้อมใช้งาน

#### การติดตั้งระบบ VPN ด้วย Android

1. เข้าไปที่ การตั้งค่า (Setting) -> ตั้งค่าเพิ่มเติม (More Settings)

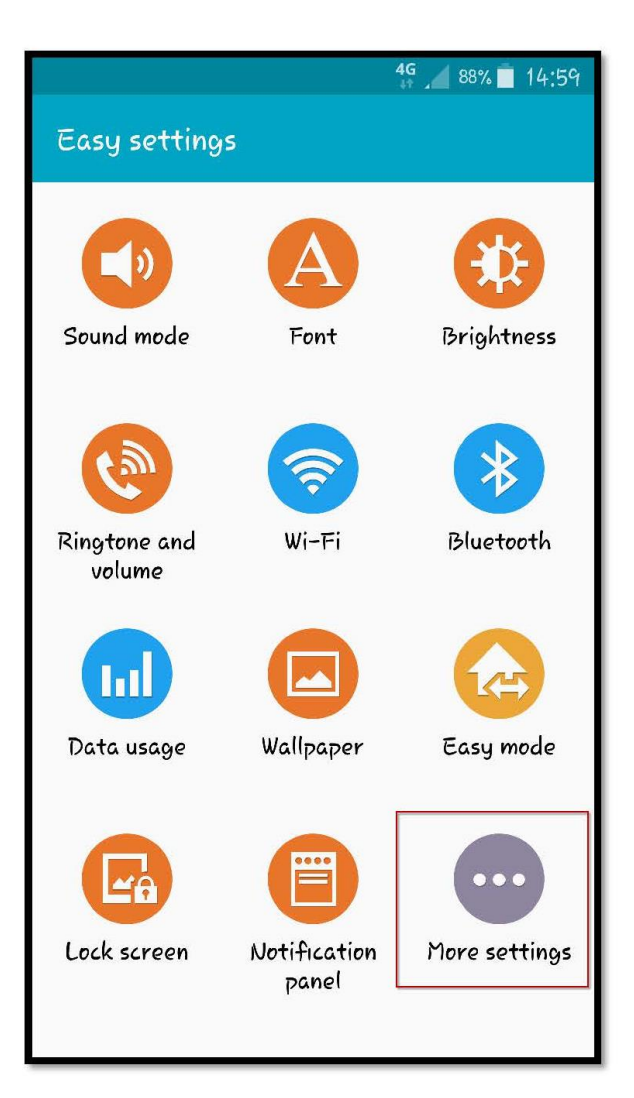

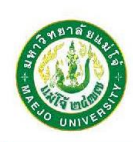

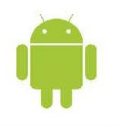

2. เลือกเครือข่ายเพิ่มเติม (More Networks)

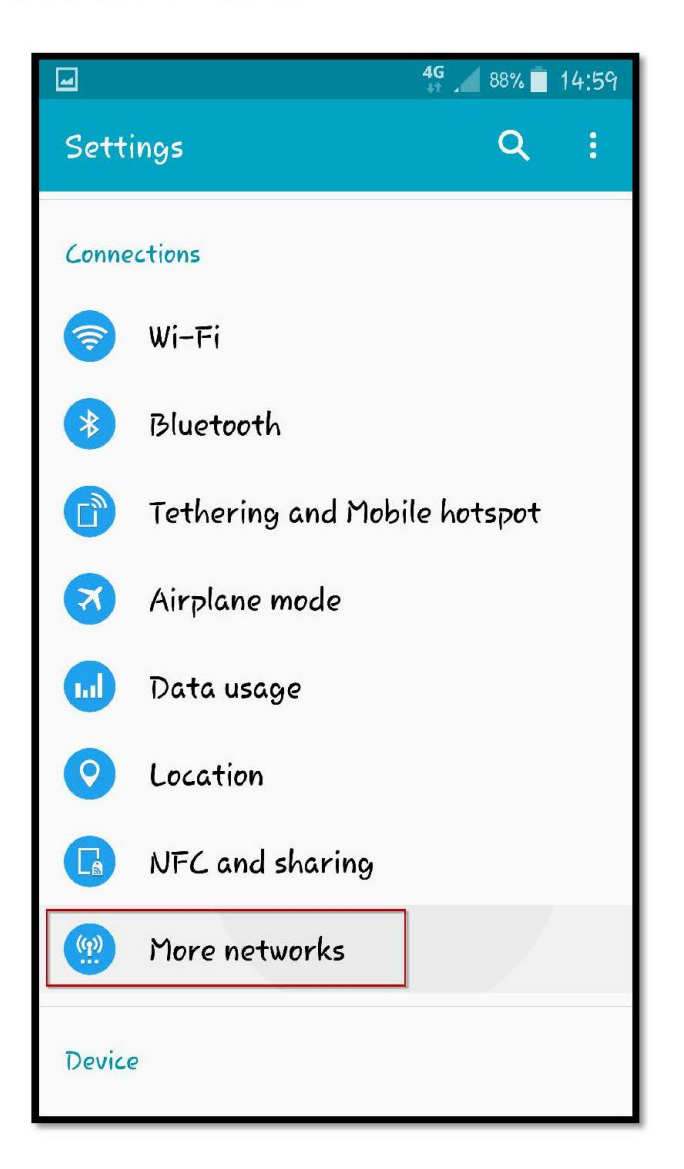

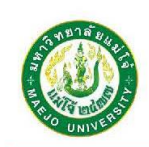

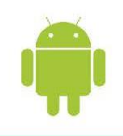

3. เลือก VPN

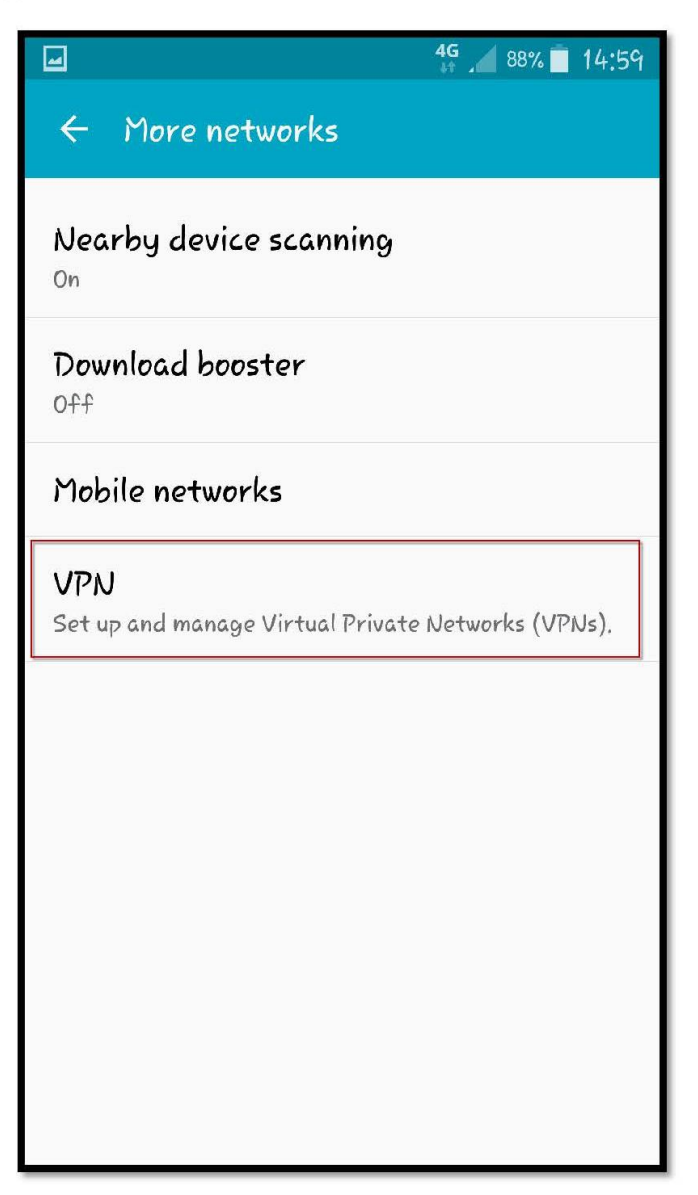

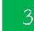

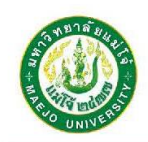

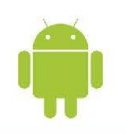

- ระบบจะให้ใส่ข้อมูลดังนี้
  - ในช่องชื่อ ตั้งชื่ออะไรก็ได้ เช่น "VPN MJU"
  - ชนิด "L2TP/IPSec PSK"
  - ในช่องที่อยู่ Server สามารถเลือกใส่ได้ 1 Address
    - vpnmju1.mju.ac.th
    - vpnmju2.mju.ac.th
    - vpnmju3.mju.ac.th
    - vpnmju4.mju.ac.th
  - ช่อง IPsec pre-shares key ใส่ "vpnmju"
  - กด บันทึก

| •- [ | u 4 <mark>6</mark> ,                       |
|------|--------------------------------------------|
| ¥    | Edit VPN network                           |
| 6    | Name<br>Vpn                                |
|      | Type<br>เสียกการ Connect<br>L2TP/IPSec PSK |
|      | Server address<br>vpnmju1.mju.ac.th        |
|      | L2TP secret<br>Not used                    |
|      | IPSec identifier<br>Not used               |
|      | IPsec pre-shared key<br>vpnmju             |
|      | Show advanced options                      |
|      | DELETE CANCEL SAVE                         |

งานระบบเครือข่ายและบริการอินเทอร์เน็ต กองเทคโนโลยีดิจิทัล

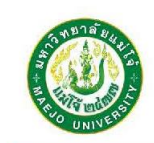

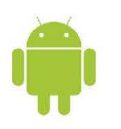

การติดตั้ง VPN เสร็จสิ้นแล้ว

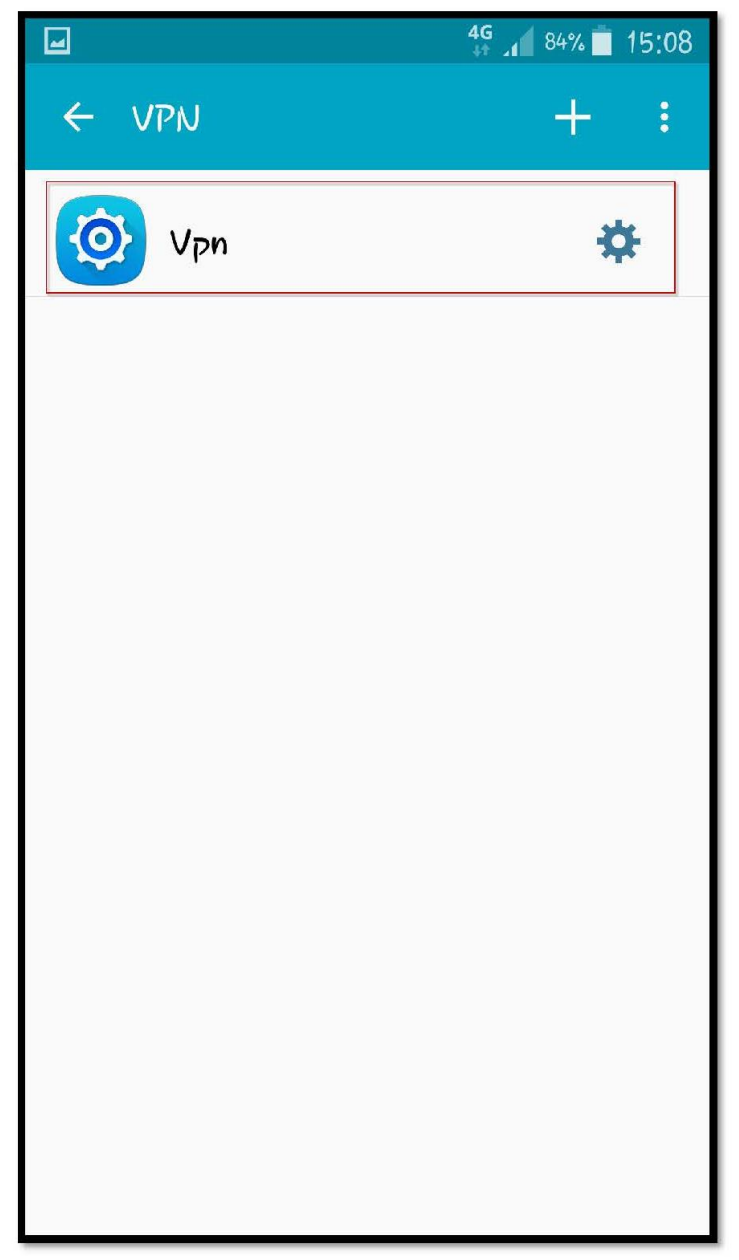

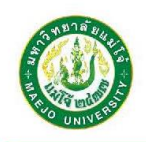

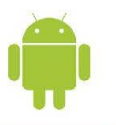

- 7. ทำการเชื่อมต่อ VPN โดยการเข้าที่ ชื่อ VPN MJU
  - ใส่ชื่อผู้ใช้งาน username เช่น mju65xxxxxx
  - ใส่รหัสผ่าน
  - กด เชื่อมต่อ

|                            | <b>4G</b> _▲ 81% ■ 15:14 |
|----------------------------|--------------------------|
| ← VPN                      | + :                      |
| 🔯 Vpn                      | \$                       |
| Connect to Vpn             |                          |
| Username<br>mju65xxxxx ใส่ | Username                 |
| Password ির                | Password                 |
| 🗹 Save account in          | formation                |
| CANCEL                     | CONNECT                  |
|                            | _                        |
|                            |                          |
|                            |                          |

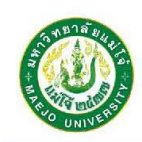

8. แสดงการเชื่อมต่อกับ VPN มหาวิทยาลัยแมโจ้แล้ว

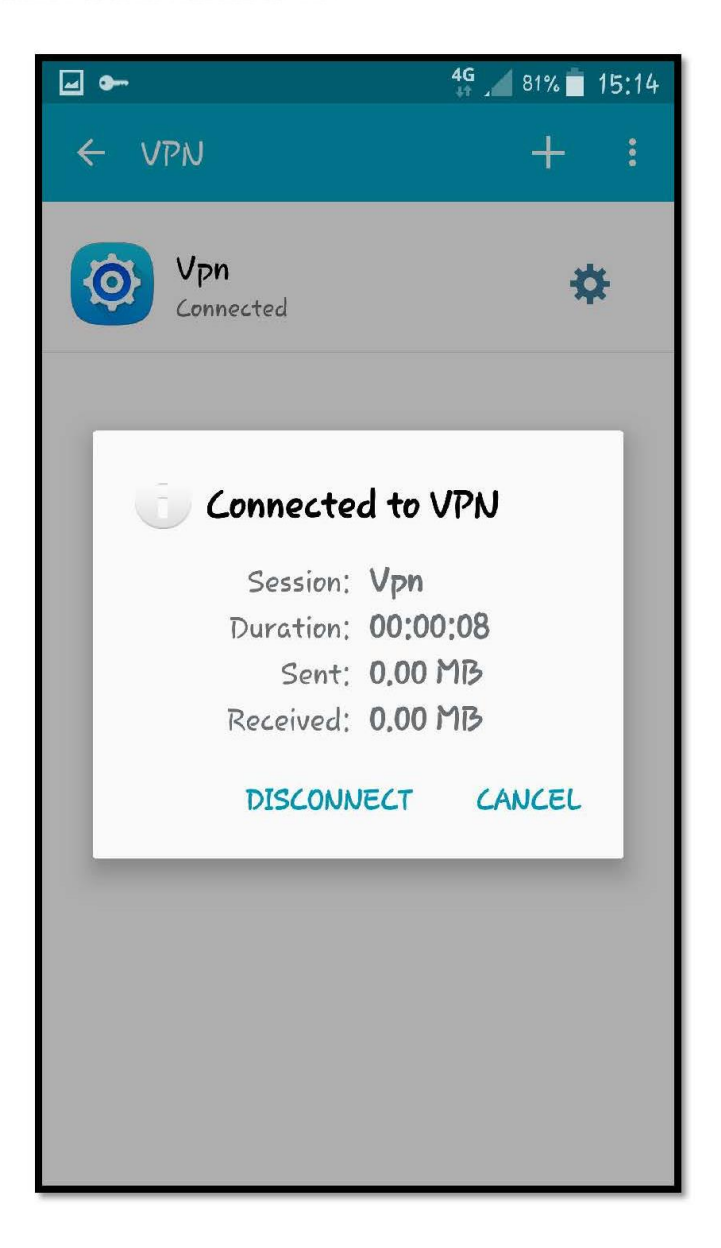

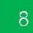

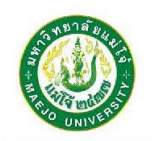

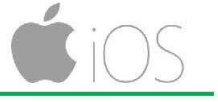

### คู่มือการติดตั้งระบบ VPN บน SMART PHONE (IOS)

\*ก่อนเริ่มติดตั้งหรือใช้งานระบบ VPN MJU นั้น เครื่องคอมพิวเตอร์จะต้องทำการเชื่อมต่อ กับระบบอินเทอร์เน็ต ให้เรียบร้อยพร้อมใช้งาน

การเชื่อมต่อระบบ VPN ด้วย IOS (IPhone , IPAD)

1. เข้าไปที่ Settings -> General ->VPN

| ●●●●● TRUE-H 🗢 | 23:35   | 6 🖲 🖇 87% | , |
|----------------|---------|-----------|---|
| Settings       | General |           |   |
| Auto-Lock      |         | 2 Minutes | > |
| Restrictions   |         | Off       | > |
|                |         |           |   |
| Date & Time    |         |           | > |
| Keyboard       |         |           | > |
| Language & Re  | egion   |           | > |
|                |         |           |   |
| iTunes Wi-Fi S | ync     |           | > |
| VPN            | Not     | Connected | > |
|                |         |           |   |
| Reset          |         |           | > |
|                |         |           |   |

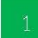

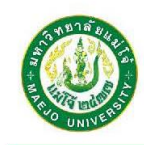

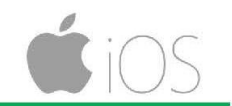

2. เลือก "Add VPN Configuration"

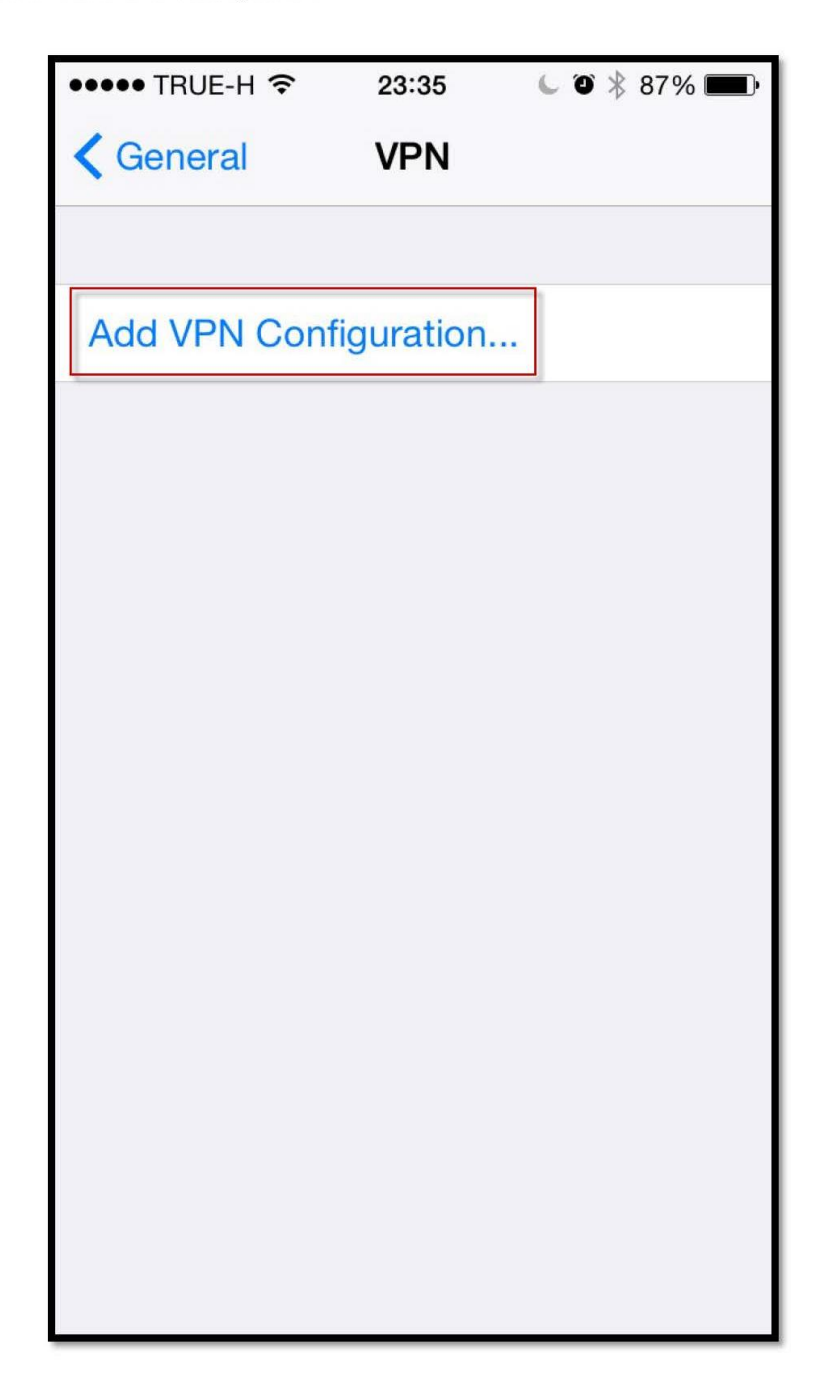

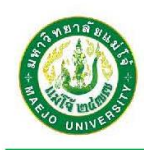

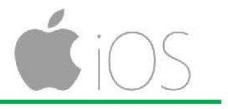

131

- 3. ระบบจะให้ใส่ข้อมูลดังนี้
- o ชนิด "L2TP"
- O ในช่อง Description ตั้งชื่ออะไรก็ได้ เช่น "VPN MJU"
- 0 ในช่องที่อยู่ Server สามารถเลือกใส่ได้ 1 Address
  - 0 vpnmju1.mju.ac.th
  - 0 vpnmju2.mju.ac.th
  - 0 vpnmju3.mju.ac.th
  - 0 vpnmju4.mju.ac.th
- O ช่อง Account ใส่ชื่อผู้ใช้งาน
  - mju\ + username เช่น mju\mju65xxxxxx
- O ช่อง Password ใส่รหัสผ่าน
- o ช่อง Secret ใส่ "vpnmju"
- 0 กด **Done**

| •••• TRUE-H 😤 | 13:37             | <b>1</b> \$ 61% <b>■</b> } |
|---------------|-------------------|----------------------------|
| Cancel        | VPN MJU           | Done                       |
|               |                   |                            |
| Туре          |                   | L2TP                       |
|               |                   |                            |
| Description   | VPN MJU           |                            |
| Server        | vpnmju4.mju.ac.th |                            |
| Account       | mju\mju65xxxxx    | i l                        |
| RSA Secur     | D                 | $\bigcirc$                 |
| Password      | ••••••            |                            |
| Secret        | •••••             |                            |
| Send All Tr   | affic             |                            |
| DOOVY         |                   |                            |
| PROAT         | the second        |                            |
| OII           | Manual            | Auto                       |
|               |                   |                            |

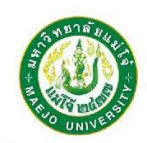

4. ทำการกด Connect เพื่อเชื่อมต่อระบบ VPN

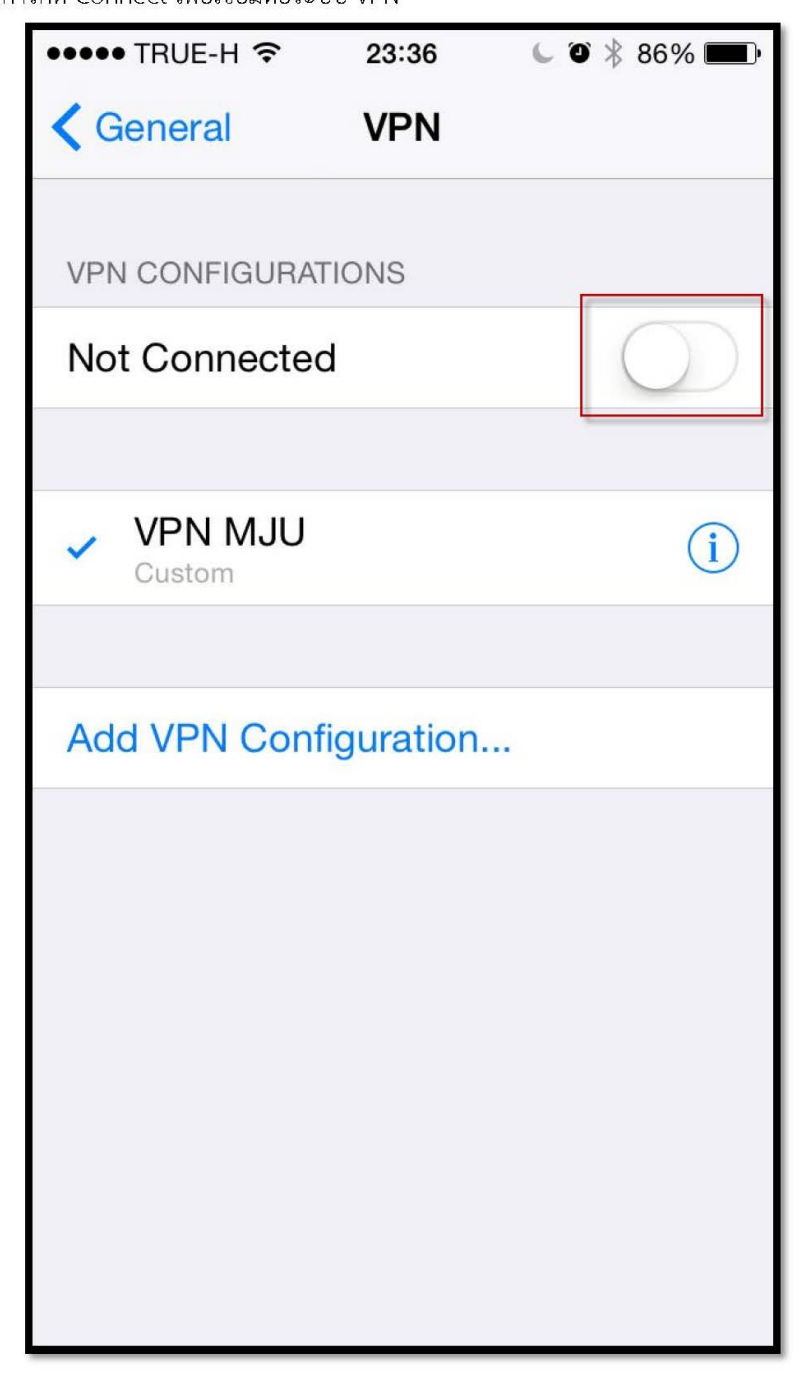

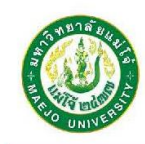

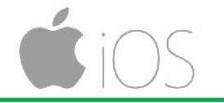

5. แสดงการเชื่อมต่อกับ VPN มหาวิทยาลัยแม่โจ้แล้ว จะปรากฏสัญลักษณ์ VPN ที่มุมขวาบนหน้าจอ

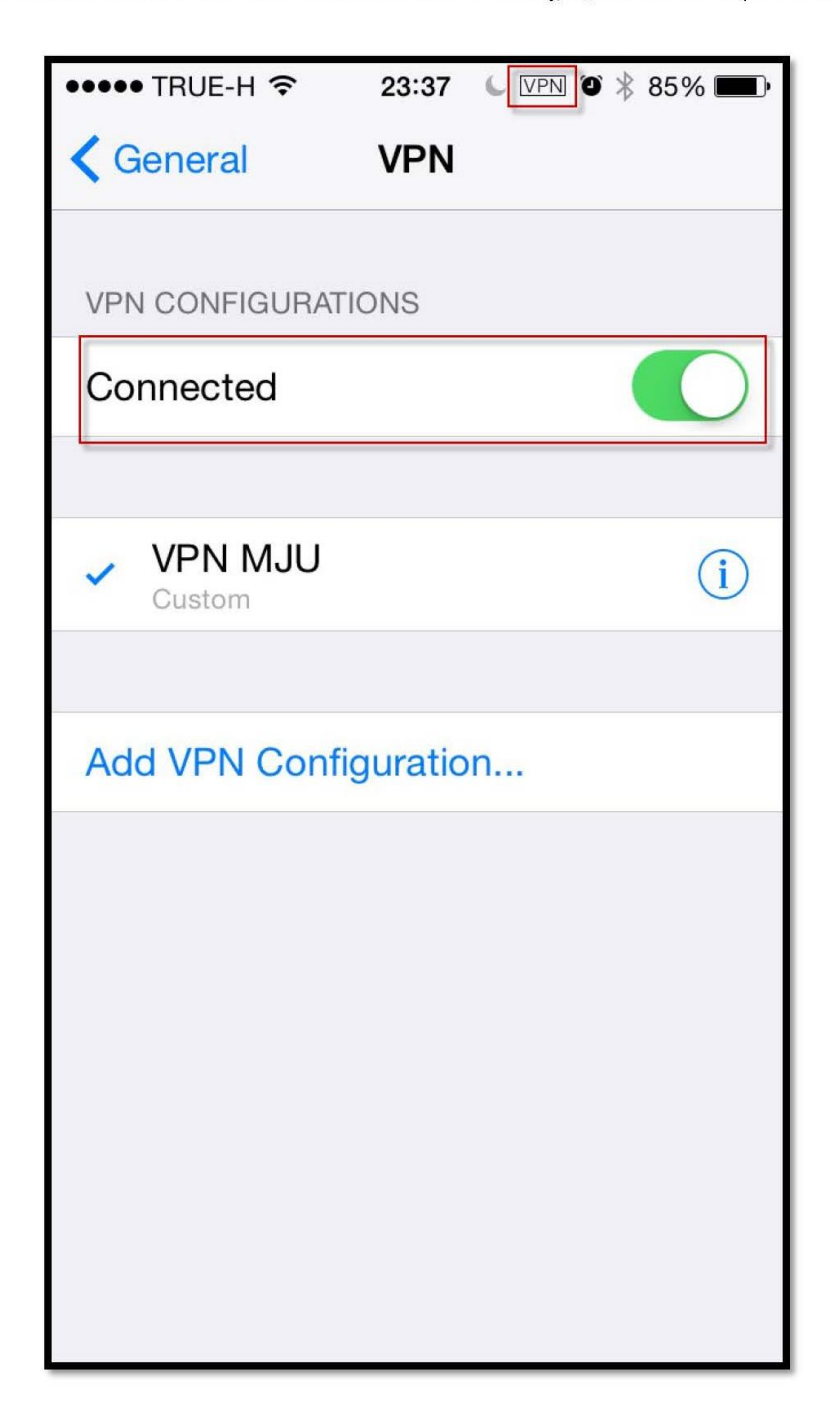
ภาคผนวก ข

#### ้วิธีการเคลียร์ค่าเบราเซอร์ (ล้างแคชและคุกกี้)

เมื่อคุณใช้เบราว์เซอร์อย่างเช่น Chrome เบราเซอร์จะบันทึกข้อมูลบางอย่างจากเว็บไซต์ใน แคชและคุกกี้ การล้างแคชและคุกกี้จะช่วยแก้ปัญหาบางอย่าง เช่น ปัญหาการโหลดหรือการ จัดรูปแบบในเว็บไซต์

#### คอมพิวเตอร์

- 1. เปิด Chrome ในคอมพิวเตอร์
- 2. ที่ด้านขวาบน ให้คลิกเพิ่มเติม 🚦
- คลิกเครื่องมือเพิ่มเติม > ล้างข้อมูลการท่องเว็บ
- 4. เลือกช่วงเวลาจากด้านบน หากต้องการลบทุกอย่าง ให้เลือก**ตั้งแต่เริ่มต้น**
- 5. เลือกช่องข้างๆ "คุกกี้และข้อมูลเว็บไซต์อื่นๆ" และ "รูปภาพและไฟล์ที่แคชไว้"
- คลิกล้างข้อมูล
- 7.

### หลังจากล้างแคชและคุกกี้

 ระบบจะลบการตั้งค่าบางอย่างในเว็บไซต์ เช่น หากคุณลงชื่อเข้าใช้อยู่ คุณจะต้องลงชื่อเข้า ใช้ใหม่

• หากคุณเปิดการซิงค์ใน Chrome คุณจะมีสถานะลงชื่อเข้าใช้ในบัญชี Google ที่คุณซิงค์อ ยู่เพื่อลบข้อมูลในอุปกรณ์ทุกเครื่องด้วย

• บางเว็บไซต์อาจทำงานช้าลงเพราะต้องโหลดเนื้อหาอย่างเช่น รูปภาพ ใหม่อีกครั้ง

## วิธีการทำงานของแคชและคุกกี้

 คุกกี้เป็นไฟล์ที่เว็บไซต์ที่คุณเข้าชมสร้างขึ้น โดยจะบันทึกข้อมูลการท่องเว็บเพื่อให้คุณใช้ งานออนไลน์ได้ง่ายขึ้น

• แคชจะจำส่วนต่างๆ ของหน้า เช่น รูปภาพ เพื่อจะได้เปิดได้เร็วขึ้นในครั้งถัดไปที่คุณเข้าชม

# ประวัติผู้เขียน

| ชื่อ - สกุล     | นางสาวสุพรร   | นางสาวสุพรรณิการ์ สิทธิสังข์                                                   |  |  |
|-----------------|---------------|--------------------------------------------------------------------------------|--|--|
| เกิดเมื่อ       | 4 มิถุนายน 2! | 4 มิถุนายน 2524                                                                |  |  |
| ประวัติการศึกษา | พ.ศ. 2546     | ระดับปริญญาตรี สาขาวิชาระบบสารสนเทศ<br>สถาบันเทคโนโลยีราชมงคล วิทยาเขตภาคพายัพ |  |  |
|                 | พ.ศ. 2550     | ระดับปริญญาโท สาขาวิชาเทคโนโลยีสารสนเทศและ<br>การจัดการ มหาวิทยาลัยเชียงใหม่   |  |  |
| ประวัติการทำงาน | พ.ศ. 2547 –   | ปัจจุบัน ตำแหน่งนักวิชาการคอมพิวเตอร์ปฏิบัติการ                                |  |  |